# **Green** X<sup>TM</sup>

# Návod k obsluze

Model: PHT-75CHS Verze: 1.00

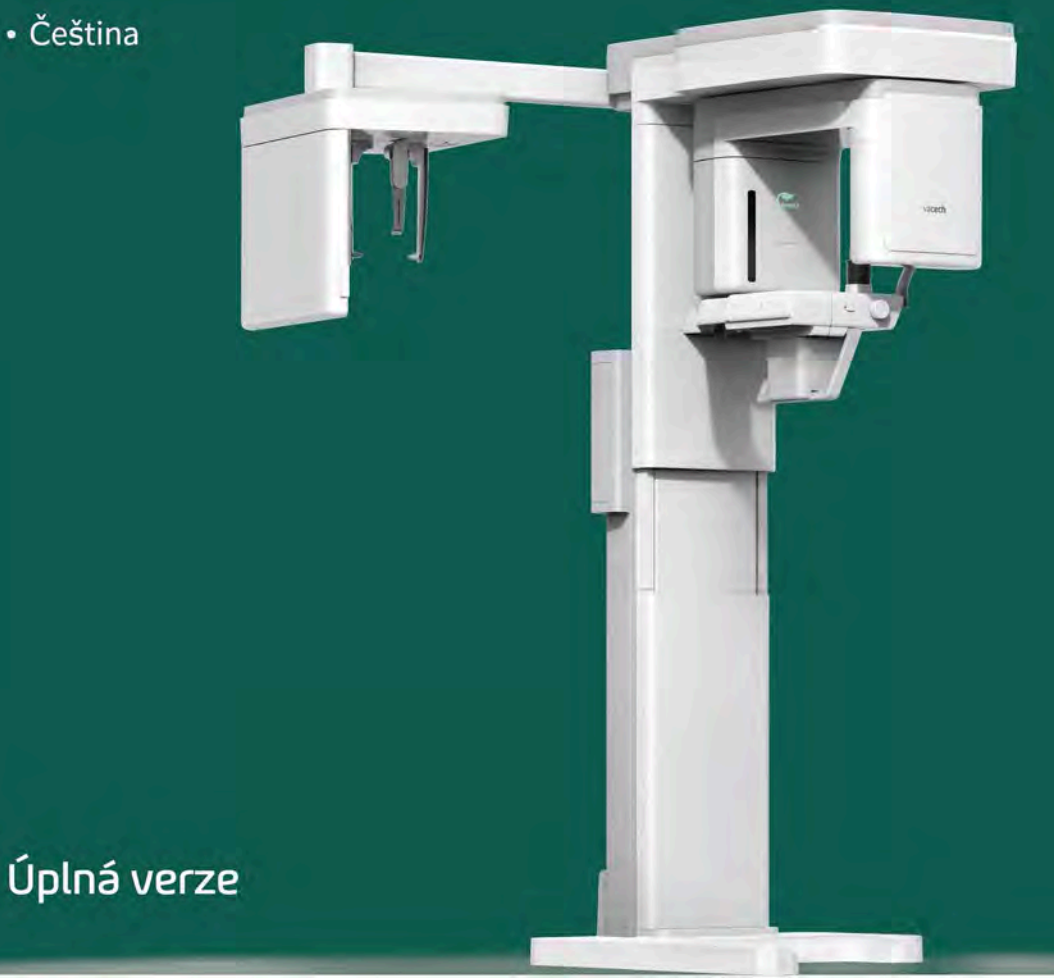

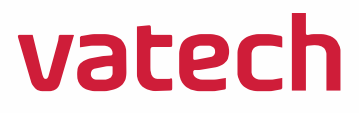

# Oznámení

Děkujeme Vám, že jste si zakoupili extra-orální snímkovací systém **Green X** (PHT-75CHS).

**Green X (PHT-75CHS)** představuje jeden z výrobků řady Green CT od tohoto výrobce, který stomatologům umožňuje poskytovat prvotřídní péči v bezpečném prostředí, jež podporuje léčbu.

**Green X (PHT-75CHS)** je pokročilý digitální diagnostický systém, který do jediného systému slučuje funkce pořizování snímků PANO, CEPH (volitelný) a 3D MODEL.

Tento návod popisuje způsob obsluhy systému **Green X (PHT-75CHS)**. Doporučujeme, abyste se s tímto návodem důkladně seznámili a tím používání tohoto zařízení zefektivnili.

Dodržujte veškerá varování, bezpečnostní zprávy a upozornění, která jsou v tomto návodu uvedená.

Z důvodu neustálého technického zdokonalování nemusí tento návod obsahovat ty nejaktuálnější informace, které podléhají změnám bez předchozího upozornění dotčených osob. Jestliže požadujete další informace, které nejsou v tomto návodu uvedené, kontaktuje nás prosím na:

VATECH Co., Ltd.

Phone: +82-1588-9510

E-mail: gcs@vatech.co.kr

Původním jazykem tohoto dokumentu je angličtina.

Systém Green X (PHT-75CHS) ) se v tomto návodu označuje jako "zařízení".

Název návodu: Návod k obsluze Green X (PHT-75CHS)

Verze: 1.00

Datum vydání: 2020-06

Číslo dokumentu: VDH-UM-085

# Obsah

| Oznámení |                                                         | v  |
|----------|---------------------------------------------------------|----|
| Obsah    |                                                         | vi |
| 1.       | Úvod                                                    | 9  |
|          | 1.1 Popis 9                                             |    |
|          | 1.2 Určená použití                                      | 9  |
|          | 1.3 Zamýšlený účel                                      |    |
|          | 1.4 Profily předpokládaných uživatelů                   | 11 |
| 2.       | Informace obecné povahy                                 | 13 |
|          | 2.1 Odpovědnost výrobce                                 | 13 |
|          | 2.2 Povinnosti vlastníka a obsluhy                      | 13 |
|          | 2.3 Konvence v tomto návodu                             | 14 |
|          | 2.4 Označení a symboly                                  | 15 |
| 3.       | Upozornění a bezpečnostní pokyny                        | 19 |
|          | 3.1 Bezpečnostní pokyny obecné povahy                   |    |
|          | 3.2 Bezpečnostní pokyny týkající se elektrického proudu | 23 |
|          | 3.3 Bezpečnostní pokyny týkající se radiace             | 25 |
|          | 3.4 Upozornění                                          | 26 |
| 4.       | Popis snímkovacího systému                              | 29 |
|          | 4.1 Součásti systému                                    |    |
|          | 4.2 Funkce                                              | 29 |
|          | 4.3 Možnosti snímkovacího systému                       | 29 |
|          | 4.4 Normy a předpisy                                    | 30 |
|          | 4.5 Principyprovozu                                     |    |
|          | 4.6 Konfigurace snímkovacího systému                    |    |
|          | 4.7 Popis zařízení                                      | 32 |
| 5.       | Popis snímkovacího softwaru                             | 39 |
|          | 5.1 Požadavky na počítač (doporučení)                   |    |
|          | 5.2 EzDent-i                                            | 40 |
|          | 5.3 Software pultu                                      | 41 |

| 6.  | Začínáme                                               | 45  |
|-----|--------------------------------------------------------|-----|
|     | 6.1 Zapnutí zařízení                                   | 45  |
|     | 6.2 Spuštění prohlížeče snímků (EzDent-i)              | 46  |
|     | 6.3 Zapnutí softwaru pultu                             | 49  |
| 7.  | Pořizování PANO snímků                                 | 51  |
|     | 7.1 Popis snímkovacího programu PANO                   | 51  |
|     | 7.2 Konfigurace parametrů expozice                     | 57  |
|     | 7.3 Umístění pacienta                                  | 62  |
|     | 7.4 RTG expozice                                       |     |
|     | 7.5 Dokončení procesu snímání                          | 79  |
|     | 7.6 Kontrola pořízených snímků                         | 79  |
| 8.  | Pořizování CEPH snímků (volitelné)                     | 81  |
|     | 8.1 Popis snímkovacího programu CEPH                   | 81  |
|     | 8.2 Konfigurace parametrů expozice                     | 84  |
|     | 8.3 Umístění pacienta                                  | 88  |
|     | 8.4 RTG expozice                                       | 102 |
|     | 8.5 Dokončení procesu snímání                          | 103 |
|     | 8.6 Kontrola pořízených snímků                         | 103 |
| 9.  | Pořizování CBCT snímků                                 | 105 |
|     | 9.1 Popis snímkovacího programu CBCT                   | 105 |
|     | 9.2 Konfigurace parametrů expozice                     | 110 |
|     | 9.3 Získání snímku díky funkci Double Scan (volitelné) | 115 |
|     | 9.4 Umístění pacienta                                  | 119 |
|     | 9.5 RTG expozice                                       | 130 |
|     | 9.6 Dokončení procesu snímání                          | 131 |
|     | 9.7 Kontrola pořízených snímků                         | 131 |
| 10. | Pořizování snímků 3D MODEL Scan                        | 133 |
|     | 10.1 Popis snímkovacího programu 3D MODEL Scan         |     |
|     | 10.2 Konfigurace parametrů expozice                    | 134 |
|     | 10.3 Umístění MODELU                                   | 137 |
|     | 10.4 RTG expozice                                      | 138 |
|     | 10.5 Kontrola pořízených snímků                        | 139 |

#### Obsah

| 11. | Řešení problémů                                                               | 141 |
|-----|-------------------------------------------------------------------------------|-----|
|     | 11.1 Řešení problémů                                                          | 141 |
|     | 11.2 Chybové kódy                                                             | 142 |
| 12. | Čištění a údržba                                                              | 165 |
|     | 12.1 Čištění                                                                  | 165 |
|     | 12.2 Údržba                                                                   | 166 |
| 13. | Likvidace zařízení                                                            | 169 |
| 14. | Technické specifikace                                                         | 171 |
|     | 14.1 Mechanické specifikace                                                   |     |
|     | 14.2 Technické specifikace                                                    |     |
|     | 14.3 Elektrotechnické specifikace                                             |     |
|     | 14.4 Specifikace prostředí                                                    | 182 |
| 15. | Přílohy                                                                       | 183 |
|     | 15.1 Tabulky doporučených RTG expozic                                         |     |
|     | 15.2 Údaje o dávkách RTG záření                                               | 194 |
|     | 15.3 Informace k elektromagnetické kompatibilitě (EMC)                        | 212 |
|     | 15.4 Pořizování bezchybných radiologických snímků<br>u pediatrických pacientů |     |
|     | 15.5 Zkratky                                                                  | 220 |

# 1. Úvod

## 1.1 Popis

**Green X (PHT-75CHS)** představuje pokročilý digitální RTG systém 4v1, který do jediného systému slučuje funkce pořizování snímků PANO, CEPH (volitelný) a 3D MODEL.

**Green X (PHT-75CHS)**, jako digitální radiologický snímkovací systém pro stomatology, pořizuje a zpracovává diagnostické snímky s několika zornými poli. Zařízení Green X (PHT-75CHS) je navržené výhradně pro stomatologickou radiologii a představuje ucelený digitální RTG systém, jež je vybavený prohlížeči snímků, generátorem RTG záření a dedikovaným detektorem SSXI.

Základem digitálního systému CBCT je digitální RTG detektor CMOS. K pořizování 3D radiologických snímků hlavy, krku, chirurgických zákroků v ústní dutině, implantátů a při ortodontické léčbě se využívá detektor CMOS CT.

Zařízení **Green X (PHT-75CHS)** je také schopné pořizovat údaje 2D diagnostických snímků v konvenčních panoramatických a cefalometrických režimech.

## 1.2 Určená použití

Zařízení **Green X (PHT-75CHS)** je určené k pořizování panoramatických, cefalometrických nebo 3D digitálních RTG snímků. Poskytuje diagnostické podrobnosti dento-maxilofaciálních, sinus a TMJ oblastí u dospělých a pediatrických pacientů. Tento systém také využívá karpální snímky pro ortodontickou léčbu. Toto zařízení smí obsluhovat pouze odborný zdravotnický personál.

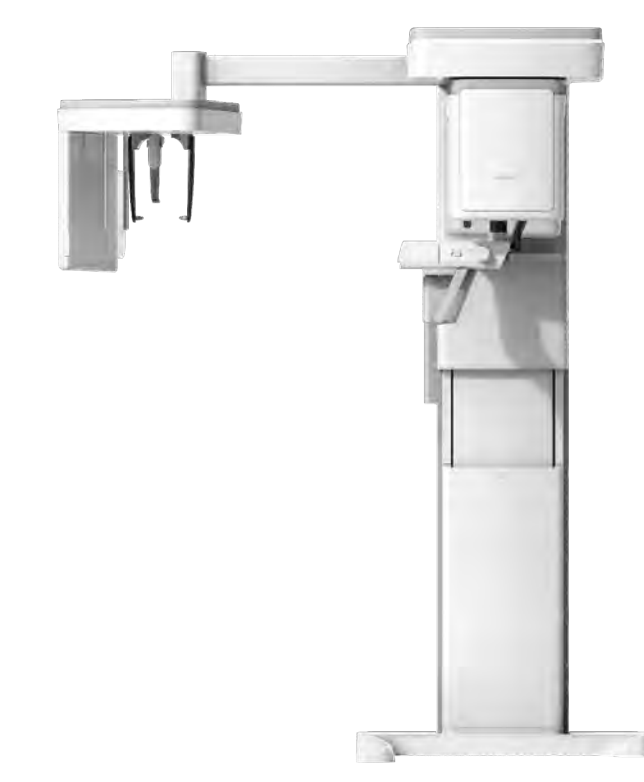

## 1.3 Zamýšlený účel

- Stanovení rozsahu lézí, nádorů, cyst atd., které nelze na běžných filmech dostatečně vizualizovat
- Diagnostika cizorodých těles nebo posunutých kořenů zahrnujících maxilární sinus
- Diagnostika onemocnění kostí, cyst atd. ovlivňující temporomandibulární klouby (TMJ)
- Identifikace vztahu spodního zubního kanálu k zubu / lézi, jež se mají odstranit
- Posouzení zlomenin na horní čelisti (maxila), dolní čelisti, kondylárním krku a zlomeninách zubů, u nichž je zobrazení na obyčejném filmu nejasné
- Vizualizace 3D anatomie alveolárních rozštěpů
- Diagnostika neprořezaných zubů, zubů zasažených nárazem a odontomů
- Diagnostika resorpce kořenů zubů
- Posuzování rozštěpů patra
- Okamžitá diagnóza CRS (chronická rinosinusitida)
- Posouzení komplexní anatomie kořenového kanálu
- Diagnostika periapické patologie
- Diagnostika vertikálního zlomeniny kořene
- Vyšetření dýchacích cest za účelem měření jejich objemu a rozměrů
- Rekonstrukce pozice, malformací a zlomenin maxilárních a mandibulárních kostí, nosní kosti a paranazálních dutin jako 3D snímků pro plánování operací a vzdělávání pacientů
- Plánování všech operací, kde se vyžaduje 3D analýza čelisti
- Ukládání sádrových odlitků do 3D dat

# 1.4 Profily předpokládaných uživatelů

| Oblast   | Popis požadavků                                                                                                    |
|----------|----------------------------------------------------------------------------------------------------|
| Vzdělání | <ul> <li>Licencovaní stomatologové nebo dentální hygienici,<br/>radiologové a absolventi příslušného bakalářského<br/>vzdělání (národní kvalifikace)</li> </ul>                          |
| Znalosti | <ul> <li>Porozumění léčbě a diagnostice stomatologických<br/>onemocnění</li> </ul>                                                                                                    |
|          | <ul> <li>Porozumění podmínkám a ovládání hardwaru a softwaru<br/>diagnostického zdravotnického zařízení a rozpoznávání<br/>připojení, instalace, provozních podmínek zařízení</li> </ul> |
| Jazykové | <ul> <li>Porozumění tomu, jak používat návody (v angličtině /<br/>korejštině) nebo</li> </ul>                                                                                            |
| Zhaiosti | <ul> <li>Znalost jiného používaného jazyka</li> </ul>                                                                                                    |
| Praxe    | <ul> <li>Porozumění cílům a účinkům diagnostiky a léčby<br/>stomatologických onemocnění pomocí diagnostických<br/>lékařských radiačních zařízení</li> </ul>                              |
|          | <ul> <li>Porozumění běžnému provozu diagnostických lékařských<br/>radiačních zařízení</li> </ul>                                                                                         |
|          | <ul> <li>Porozumění obsahu tohoto Návodu k obsluze</li> </ul>                                                                                                    |

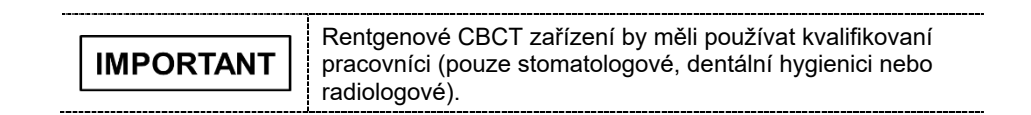

Stránka úmyslně vynechána

# 2. Informace obecné povahy

# 2.1 Odpovědnost výrobce

Výrobci a prodejci tohoto RTG zařízení přebírají odpovědnost za bezpečný a zdraví neohrožující provoz tohoto výrobku, jen pokud:

- Zařízení nainstaloval autorizovaný technik společnosti VATECH.
- Zařízení bylo instalováno v souladu se všemi výstrahami a podmínkami požadovanými pro instalaci.
- Ve všech případech bylo použito vybavení a součásti schválené společností VATECH.
- Veškerou údržbu a opravy prováděl autorizovaný zástupce společnosti VATECH.
- Zařízení bylo používáno běžným způsobem v souladu s Návodem k obsluze.
- K poškození nebo závadě na zařízení nedošlo v důsledku chyby ze strany vlastníka nebo obsluhy

# 2.2 Povinnosti vlastníka a obsluhy

- Vlastník tohoto zařízení musí v pravidelných intervalech provádět zkoušky stálosti, aby byla zajištěna bezpečnost pacienta i obsluhy. Tyto zkoušky se musí provádět v souladu s místními bezpečnostními předpisy pro RTG zařízení.
- Vlastník tohoto zařízení musí provádět pravidelné kontroly a údržbu mechanických a elektrotechnických součástí tohoto zařízení s cílem zajistit bezpečný a konzistentní provoz (IEC 60601-1).

Vlastník tohoto zařízení musí zajistit, aby se úkony kontroly a čištění prováděly v souladu s plánem údržby uvedeným v **Kapitole 12: Čištění a údržba**.

# 2.3 Konvence v tomto návodu

V tomto návodu se používají následující symboly. Snažte se plně porozumět jednotlivým symbolům a postupovat podle pokynů, které je provázejí.

Aby nedošlo ke zranění osob a škodám na zařízení je nutné dodržovat všechna upozornění a bezpečnostní informace obsažené v tomto dokumentu.

|           | UPOZORNĚNÍ                                      | Označuje informace, které je třeba<br>dodržovat s nejvyšší možnou důsledností.<br>Jestliže dojde k jeho porušení, může být<br>následkem vážné poškození zařízení nebo<br>fyzická újma uživateli či pacientovi. |
|-----------|-------------------------------------------------|----------------------------------------------------------------------------------------------------|
| CAUTION   | VAROVÁNÍ                                        | Označuje situaci, která vyžaduje okamžitou<br>a důkladnou akci, zvláštní nápravné<br>opatření nebo nouzové opatření.                                                                                           |
| IMPORTANT | DŮLEŽITÉ                                        | Označuje situaci nebo činnost, která by<br>mohla způsobit problémy na zařízení<br>a nebo při jeho provozu.                                                                                                    |
| NOTICE    | Poznámka                                        | Zdůrazňuje důležité informace nebo uvádí<br>užitečné tipy a rady.                                                                                                    |
| *         | RADIACE                                         | Označuje možné riziko vystavení<br>se účinkům RTG záření.                                                                                                    |
| 2         | jednorázové<br>Použití                          | Označuje součást, kterou je nutné<br>u každého nového pacienta vyměnit.                                                                                                    |
|           | Citlivost vůči<br>elektrostatic-<br>kému výboji | Upozorňuje, že součást je náchylná<br>k poškození od elektrostatických výbojů.                                                                                                    |

# 2.4 Označení a symboly

| Symboly            | Popis                                                                                                    | Umístění                                            |
|--------------------|----------------------------------------------------------------------------------------------------|-----------------------------------------------------|
| 4                  | Nebezpečné napětí                                                                                                    | Rozvaděč napájení<br>/Deska převodníku<br>/Monoblok |
|                    | Ochranné uzemnění (zem)                                                                                                    | Sloup                                               |
| 0                  | Vypnuto (napájení: odpojeno od <b>hlavního<br/>vypínače napájení</b> )                                                                                          | Hlavní vypínač<br>napájení                          |
|                    | Zapnuto (napájení: připojeno k <b>hlavnímu<br/>vypínači napájení</b> )                                                                                          | Hlavní vypínač<br>napájení                          |
| $\sim$             | Střídavý proud                                                                                                    | Štítek                                              |
| Ŕ                  | Zařízení typu B<br>(IEC 60601-1: Stupeň ochrany proti úniku<br>proudu a úniku elektrickým proudem:<br>zařízení Třídy 1)                                         | Štítek                                              |
|                    | Nebezpečí radiace                                                                                                    | Štítek                                              |
| EC REP             | Označuje autorizovaného zástupce v<br>Evropském společenství.                                                                                                   | Štítek                                              |
| <b>C E</b><br>2460 | Symbol CE znamená, že tento výrobek<br>splňuje Evropskou směrnici pro<br>zdravotnická zařízení 93/42/EHS ve znění<br>2007/47/ES jako zařízení třídy IIb.        | Štítek                                              |
| C266436            | Značka CSA č. 266436                                                                                                    | Štítek                                              |
| Rx Only            | Varování: Federální zákon omezuje prodej<br>tohoto zařízení jen licencovanému zdravotnic-<br>kému personálu nebo na jeho objednávku.                            | Štítek                                              |
|                    | Adresy míst, kde bylo zařízení<br>vyrobeno.                                                                                                    | Štítek                                              |
| X                  | Tento symbol znamená, že se elektrické<br>a elektronické zařízení nesmí likvidovat<br>jako netříděný komunální odpad a že je<br>třeba je shromažďovat odděleně. | Štítek                                              |

| Symboly                                            | Popis                                                                                                    | Umístění                 |
|----------------------------------------------------|----------------------------------------------------------------------------------------------------|--------------------------|
|                                                    | Warns ESD hazard.                                                                                                    | Deska MCU<br>/Obal desky |
| LASET LASEN PRADICT<br>LASEROVÝ<br>VÝROBEK TŘÍDY 1 | Tento symbol označuje, že toto zařízení je<br>klasifikováno jako LASEROVÝ VÝROBEK<br>TŘÍDY 1 v souladu s předpisy<br>IEC 60825-1 ED.2. | Štítek                   |
| 8                                                  | Odkazuje uživatele na <b>návod k obsluze</b> .                                                                                         | Štítek                   |
| $\sum_{i=1}^{n}$                                   | Označuje datum výroby.                                                                                                    | Štítek                   |
| SN                                                 | Označuje výrobní číslo výrobce, které<br>identifikuje konkrétní zařízení.                                                              | Štítek                   |

# 2.4.1 Umístění štítků

Štítek je připevněn k pravé straně zařízení a skládá se z 5 částí, které jsou uvedené níže.

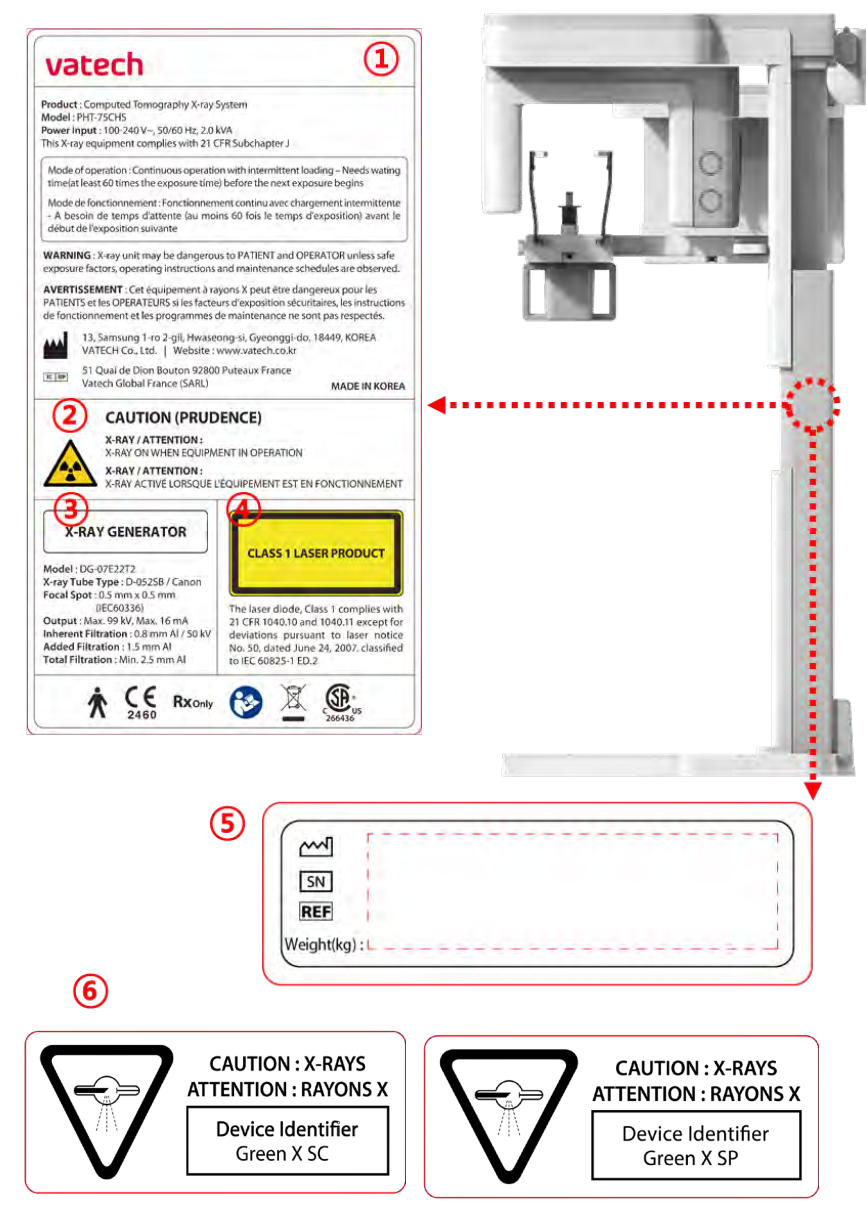

CAUTION: X-RAYS = VAROVÁNÍ: RENTGENOVÉ PAPRSKY Device Identifier = Identifikátor zařízení

| Č. | Položka                                                                              |  |
|----|--------------------------------------------------------------------------------------|--|
| 1  | Hlavní štítek                                                                        |  |
| 0  | Štítek VAROVÁNÍ                                                                      |  |
| Z  | <ul> <li>RTG / Pozor: Při provozu zařízení probíhá rentgenové vyzařování.</li> </ul> |  |
| 2  | Štítek RTG GENERÁTOR                                                                 |  |
| 3  | : generátor 1,6 kW                                                                   |  |
| 4  | Štítek LASEROVÝ VÝROBEK TŘÍDY 1                                                      |  |
| 5  | Štítek výrobce                                                                       |  |
| 5  | : Datum výroby / výrobní číslo / hmotnost zařízení                                   |  |
|    | Štítek s identifikátorem zařízení (pouze pro Kanadu)                                 |  |
| 6  | V případě Kanady se rozlišuje model mezi Green X SC a Green X SP.                    |  |
|    | Green X SC: součástí je CEPH                                                         |  |
|    | Green X SP: součástí není CEPH                                                       |  |

# 3. Upozornění a bezpečnostní pokyny

| Dodržujte veškerá varování, bezpečnostní pokyny<br>uvedené v tomto návodu.                                                                             |
|----------------------------------------------------------------------------------------------------|
| Jestliže se nedodržují bezpečné expoziční faktory,<br>provozní pokyny a plány údržby, může být toto RTG<br>zařízení pro pacienty a obsluhu nebezpečné. |

# 3.1 Bezpečnostní pokyny obecné povahy

#### Kvalifikace obsluhy

Toto zařízení smí obsluhovat pouze pracovníci plně vyškolení v jeho obsluze.

- Aby obsluha mohla toto zařízení obsluhovat, musí pracovníci obsluhy:
  - Prostudovat si návod k obsluze a pochopit jej.
  - Znát základní konstrukci a funkce tohoto zařízení.
  - Být schopni rozpoznat nepravidelný provoz tohoto zařízení a přijmout vhodná opatření k nápravě těchto nesrovnalostí.

#### Bezpečnostní pokyny obecné povahy

- Abyste zajistili bezpečnost pacienta i obsluhy, dodržujte pokyny uvedené v tomto návodu.
- Během snímkování musí obsluha udržovat slovní / vizuální kontakt s pacientem.
- Neotvírejte ani neodstraňujte krycí panely na tomto zařízení. Vždy si sjednejte provedení kontrol a údržby tohoto zařízení od vyškoleného a autorizovaného servisního technika.
- Na toto zařízení nikdy nepokládejte žádné cizí předměty.
- Neumísťujte žádné předměty do pracovního prostoru tohoto zařízení. Může dojít ke škodám na majetku.
- Do zařízení netlačte, ani za ně netahejte. Jestliže se zařízení převrátí, může dojít ke zranění osob nebo poškození majetku.
- Obsluha musí pacienta vyzvat, aby se nehýbal, dokud se rameno zařízení nepřestane pohybovat a nedokončí se vratný pohyb.
- Dodržujte všechny místní protipožární předpisy. V blízkosti zařízení mějte vždy uložený hasicí přístroj.
- Obsluha tohoto zařízení musí být seznámena s nouzovými postupy pro toto zařízení.

- Neustále kontrolujte, zda se toto zařízení nachází mimo dosah vody, vlhkosti či cizorodých látek.
- Jestliže je tento výrobek vystaven působení vody, vlhkosti nebo cizorodých látek, okamžitě vypněte hlavní napájení zařízení a obraťte se na svého zástupce technické podpory společnosti VATECH.
- Jestliže se objeví známky úniku oleje, okamžitě ukončete provoz tohoto zařízení a kontaktujte svého zástupce technické podpory společnosti VATECH.
- Externí zařízení určená k připojení ke vstupu signálu, výstupu signálu nebo jiným konektorům musí splňovat příslušnou normu IEC (např. IEC 60950 pro IT zařízení a řada IEC 60601-1 pro zdravotnická elektrická zařízení).
- Veškeré tyto kombinace systémů musí také splňovat normu IEC 60601-1 a harmonizovanou národní normu IEC 60601-1-1 nebo jejich kombinaci. Jestliže máte nějaké pochybnosti, kontaktujte kvalifikovaného technika nebo vašeho místního zástupce.
- Všechny osoby nebo organizace, které instalují externí spínač blokování dvířek nesou odpovědnost za to, že bude mít indikátor radiace nebo ekvivalentní výstražný systém zobrazující stav elektrického proudu.

#### <u>Větrání</u>

- V žádném případě nezakrývejte větrací otvory na zařízení. Nedostatečné větrání by mohlo vést k přehřátí zařízení v důsledku nedostatečného oběhu vzduchu.
- Na toto zařízení nestříkejte žádné kapaliny, ani dezinfekci. Proniknutí těchto látek může způsobit poškození elektrických nebo mechanických součástí uvnitř.
   K dezinfekci větracích otvorů používejte měkký hadřík.
- Kolem počítače vždy ponechte dostatek prostoru, aby bylo zajištěno správné větrání.

#### Hygiena

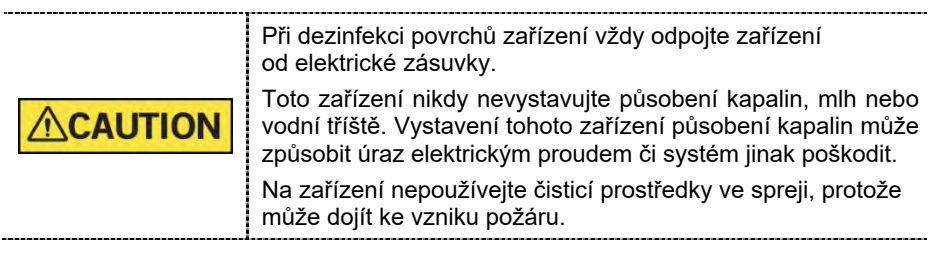

- Všechny odnímatelné součásti pro podporu pacientů (skusový blok, podpěrka brady, opěrky spánků a polohovací tyčky do uší) lze čistit čisticími roztoky na bázi alkoholu.
- Před snímkováním dalšího pacienta vyčistěte podpůrné rukojeti čisticími roztoky na bázi alkoholu.
- Ostatní povrchy zařízení, včetně ovládacího panelu, lze čistit měkkým hadříkem navlhčeným slabým roztokem čisticího prostředku.

 Pro každého nového pacienta je nutné zajistit nový hygienický potah, aby se zabránilo přenosu nakažlivých onemocnění.

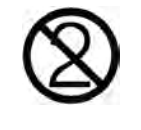

ON

Přímo na povrch zařízení nepoužívejte čisticí prostředky v aerosolu nebo ve spreji.

#### Kondenzace

 Extrémní výkyvy teploty mohou způsobit vznik kondenzace uvnitř zařízení. Nezapínejte zařízení, dokud jeho teplota nedosáhne pokojové teploty.

#### <u>Chlazení</u>

- Mezi jednotlivými snímkováními nechte uplynout dobu dostačující k ochlazení zařízení (k ochlazení RTG trubice).
  - Režim provozu: nepřetržitý provoz s přerušovaným zatížením před zahájením další expozice je nutné určitou dobu vyčkat (alespoň 60násobek expozičního času)
  - Provozní doba sloupu: Max. 2 min. zapnuto / 18 min. vypnuto (poměr 1:9)
- Jestliže teplota uvnitř hlavy trubice dosáhne 60 °C, RTG expozice se přeruší a zobrazí se chybové hlášení. Běžné RTG funkce se obnoví poté, co teplota generátoru klesne na hodnotu 58 °C.
- Je-li nainstalován ventilátor (volitelný), zapne se automaticky, když teplota v okolí hlavy trubice dosáhne předem definované úrovně: 40 °C. Nastavenou teplotu lze konfigurovat.

#### Zapnutí zařízení / seřízení výšky zařízení

- Neumísťujte pacienta do zařízení, když se zařízení zapíná, protože by mohlo dojít ke zranění pacienta z důvodu případné závady na zařízení.
- Při seřizování výšky zařízení zajistěte, aby pacient stál mimo zařízení.

#### Nouzové vypnutí

 Jestliže během snímkování nastane nějaký problém, stiskněte červené tlačítko nouzového vypnutí, čímž okamžitě zastavíte všechny pohyblivé části a vypnete veškeré napájení zařízení. (Spínač nouzového vypnutí se nachází pod spodkem rámu rukojeti. Zařízení opět aktivujte otočením tohoto spínače ve směru šipky.)

#### Bezproblémový provoz

- Nikdy nepoužívejte toto zařízení v prostředí, kde existuje nebezpečí výbuchu.
- V zájmu bezpečného provozu vždy používejte zařízení při teplotách v rozmezí od 10 °C do 35 °C. Při provozu mimo tento rozsah může dojít ke zhoršení kvality snímků.
- Jestliže bylo zařízení vystaveno teplotám pod 10 °C, vždy ponechte dostatek času na jeho zahřátí (v zapnutém stavu).
- Provádějte RTG ozařování pacientů, jen pokud je systém v bezvadném provozním stavu.
- Vždy zajistěte, aby pohybům zařízení nebránilo oblečení pacienta, zdravotnické prostředky (např. invalidní vozík) nebo samotný pacient.
- Nenechávejte pacienta v blízkosti zařízení bez dozoru.
- Před pořízením snímků odstraňte z RTG vyšetřovny veškerá rádiová zařízení, mobilní telefony, apod., protože tyto předměty mohou způsobit nesprávnou funkci zařízení.

#### Změny prováděné na zařízení

- Ze zákona se zakazují veškeré změny prováděné na zařízení, které mohou ovlivnit bezpečnost obsluhy, pacienta nebo jiných osob.
- Uživatel sám nesmí opravovat žádnou část tohoto zařízení. Veškerou údržbu a opravy tohoto zařízení musí provádět kvalifikovaný servisní technik společnosti VATECH.
- Tento výrobek se smí provozovat pouze s originálním příslušenstvím značky VATECH nebo s příslušenstvím od třetích stran výslovně schváleným společností VATECH.

# 3.2 Bezpečnostní pokyny týkající se elektrického proudu

**WARNING** K zábraně rizika úrazu elektrickým proudem je nutné toto zařízení připojit k síťovému zdroji napájení s ochranným uzemněním.

- Před zahájením provozu zařízení zkontrolujte stav zdroje napájení, počítače a kabelů.
- Když zařízení nepoužíváte, zkontrolujte, zdali je hlavní vypínač napájení v poloze OFF (vypnuto).
- Před čištěním zařízení je vždy odpojte od zdroje napájení.
- Elektrické kabely vždy veďte mimo dosah horkých spotřebičů nebo radiátorů.
- Neumísťujte počítač, ani k němu připojená periferní zařízení, do bezprostřední blízkosti pacienta.
- Je nutné připojit zařízení a počítač ke společnému ochrannému uzemnění.
- Nikdy nepřetěžujte obvod zařízení tím, že jej budete sdílet s větším počtem spotřebičů.
- Pro počítač i pro zařízení používejte stejný napájecí obvod.

#### Kombinace tohoto zařízení s jinými přístroji

- Nepřipojujte toto zařízení k přístrojům, které nejsou součástí systému.
- Nepřipojujte toto zařízení ke společné přenosné zásuvce (MPSO) nebo prodlužovacímu kabelu.

#### Elektromagnetická kompatibilita (EMC)

- Toto RTG zařízení splňuje požadavky normy IEC 60601-1-2.
- Zdravotnické elektrické zařízení podléhá zvláštním preventivním opatřením k zajištění elektromagnetické kompatibility (EMC). Je nutné je instalovat a provozovat tak, jak je uvedeno v informacích k EMC.
- Jestliže se ve vzdálenosti do 5 m od zařízení nacházejí vysokonapěťové systémy, systémy rádiových spojů nebo systémy MRI, dodržujte specifikace uvedené v požadavcích na instalaci.
- Provoz zdravotnického elektrického zařízení mohou rušit přenosná vysokofrekvenční (Radio Frequency, RF) komunikační zařízení. Používání mobilních bezdrátových telefonů v lékařských ordinacích nebo v nemocničním prostředí je proto zakázáno.
- Další informace naleznete v 15.3 Informace k elektromagnetické kompatibilitě (EMC).
- Dodržujte také ochranná opatření proti elektrostatickému výboji (Electro-Static Discharge, ESD).

#### Elektrostatický výboj

 Není dovoleno dotýkat se ani propojovat konektory nebo zásuvky nesoucí výstražné štítky týkající se ESD, aniž by byla dodržena ochranná opatření proti ESD.

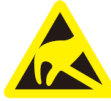

Elektrostatický výboj (ESD)

#### Ochranná opatření proti ESD zahrnují

- Postupy určené k zabránění nárůstu elektrostatického náboje (např. řízení teploty, zvlhčování, vodivé podlažní krytiny a oděvy z nesyntetických látek)
- Elektrostatický výboj mezi vaším vlastním tělem a rámem zařízení, vodičem ochranného uzemnění nebo rozměrnými kovovými předměty
- K uzemnění používejte náramek.

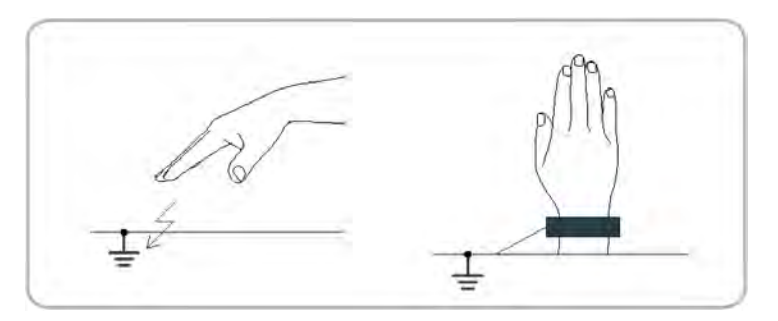

# 3.3 Bezpečnostní pokyny týkající se radiace

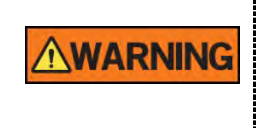

Protože se pravidla a předpisy týkající se radiační bezpečnosti v jednotlivých zemích liší, je odpovědností vlastníka a / nebo obsluhy tohoto zařízení dodržovat všechna pravidla a předpisy týkající se bezpečnosti a ochrany před radiací platná v jejich regionu.

- Toto zařízení musí být umístěné uvnitř prostoru stíněného proti průniku RTG záření.
- Během RTG expozice musí obsluha zůstat mimo stíněnou místnost, aby se ochránila před ozářením.
- Během snímkování musí obsluha udržovat hlasový / vizuální kontakt s pacientem z místa mimo stíněný prostor.
- Obsluha by měla během snímkování nepřetržitě kontrolovat stav pacienta i zařízení.
- Obsluha by se měla během snímkování zdržovat ve vzdálenosti minimálně 2 m od zařízení.
- V případě poruchy zařízení musí obsluha okamžitě zastavit snímkování.
- Pacient musí mít během RTG expozice nasazenu olověnou zástěru s ochranou krku a štítné žlázy.
- Děti a těhotné ženy se musí před RTG expozicí poradit s lékařem.

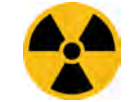

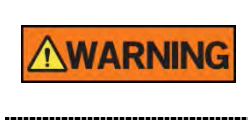

Jako výrobce radiologických přístrojů, které vyhovují přísným ochranným normám po celém světě, garantujeme u našeho zařízení maximální stupeň ochrany před radiačním nebezpečím.

# 3.4 Upozornění

Následující upozornění je třeba dodržovat s nejvyšší možnou důsledností. Jestliže tak neučiníte, může být následkem vážné poškození zařízení nebo fyzická újma pacientovi či obsluze.

|                  | <ul> <li>Jestliže se nedodržují příslušné bezpečnostní pokyny<br/>a návod k obsluze, je RTG zařízení nebezpečné pro pacienta<br/>i pro obsluhu.</li> <li>Je důležité si pečlivě přečíst tento návod k obsluze a<br/>dodržovat všechna upozornění a varování v něm uvedená.</li> </ul>                                                                                                    |
|------------------|----------------------------------------------------------------------------------------------------|
|                  | <ul> <li>3D snímek by se neměl používat ke screeningovým<br/>vyšetřením. Každé vyšetření by se mělo odůvodnit<br/>prokázáním, že jeho přínosy převažují nad riziky.</li> <li>Jestliže je pravděpodobné, že součástí radiologického<br/>zkoumání pacienta bude vyšetření měkkých tkání, mělo by se<br/>místo stomatologického snímkování kuželovým paprskem<br/>použít konvenční zdravotnické CT či MR.</li> </ul>                                                                                                    |
|                  | <ul> <li>Systém Green X (PHT-75CHS), stejně jako ostatní zdravotnická zařízení, využívá vysokofrekvenční elektrické signály, které mohou působit rušení provozu implantabilních zařízení, např. kardiostimulátorů a implantabilních kardioverterních defibrilátorů (ICD). Jestliže pacient takové implantabilní zařízení má, měli byste zohlednit veškeré rušení jeho provozu a okamžitě stomatologický RTG systém vypnout.</li> <li>Green X (PHT-75CHS) je navržen tak, aby odolal účinkům defibrilace. Nicméně, jestliže je to možné, stomatologický RTG systém během defibrilace odpojte, protože porucha bezpečnostních ovládacích prvků může u pacienta vést k popáleninám od elektrického proudu.</li> </ul> |
| <b>∆</b> CAUTION | Federální zákon omezuje prodej tohoto zařízení jen<br>autorizovanému lékaři nebo na jeho objednávku s popisným<br>označením jiného lékaře licencovaného v souladu se zákony<br>státu, ve kterém provozuje svou praxi pomocí tohoto zařízení<br>nebo si toto použití objednává.                                                                                                    |

#### 3. Upozornění a bezpečnostní pokyny

#### Lasery

- Součástí systému jsou laserové výrobky Třídy 1. Světelné ukazatele umístění používané v tomto výrobku jsou určené ke správnému umístění pacienta a nesmějí se používat k žádnému jinému účelu.
- K zajištění maximální bezpečnosti doporučte pacientovi, aby se nedíval přímo do laserového paprsku.
- Při umisťování pacienta zkontrolujte, zda laserový paprsek nemíří do očí pacienta.
- Vlnová délka: 650 nm, Vyzařovaný výkon: Max. 039 mW

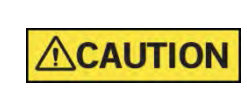

Nebezpečí poranění očí! Nepoužívejte toto zařízení s jinými zdroji laseru a neprovádějte změny nastavení nebo procesů, které jsou popsány v tomto návodu k obsluze.

#### <u>Čištění</u>

- Toto zařízení nikdy nevystavujte působení kapalin, mlh nebo vodní tříště.
   Vystavení tohoto zařízení působení kapalin může způsobit úraz elektrickým proudem či systém jinak poškodit.
- Na toto zařízení nepoužívejte čisticí prostředky ve spreji, protože může dojít ke vzniku požáru.

#### Během provozu

- Nikdy nepoužívejte toto zařízení v prostředí, kde existuje nebezpečí výbuchu.
- Neumísťujte v blízkosti tohoto zařízení žádné hořlavé materiály.
- Když zařízení provádí nějakou operaci, nepoužívejte počítač. Nedodržení tohoto pokynu může způsobit poruchu systému.
- V případě jakékoliv poruchy zařízení okamžitě zastavte snímkování.
- Jestliže během snímkování nastane nějaký problém, stiskněte červené tlačítko nouzového vypnutí, čímž okamžitě zastavíte všechny pohyblivé části a vypnete veškeré napájení elektrických součástí.
- Nikdy se nedotýkejte pacienta, když se pacient dotýká konektorů SIP/SOP.
- Zdravotnické elektrické zařízení nebo zdravotnický elektrický systém by se neměl používat v blízkosti jiného zařízení nebo když stojí na jiném zařízení. Jestliže je takové použití nevyhnutelné, je nutné zdravotnické elektrické zařízení nebo zdravotnický elektrický systém sledovat, aby se v dané konfiguraci zajistil normální provoz.
- Použití příslušenství nebo kabelů, jež nejsou specifikované, vyjma kabelů prodávaných společností VATECH pro zdravotnické elektrické zařízení nebo zdravotnický elektrický systém jako náhradní díly pro vnitřní součásti, může mít za následek zvýšení EMISÍ nebo snížení ODOLNOSTI ZAŘÍZENÍ nebo SYSTÉMU.

#### 3. Upozornění a bezpečnostní pokyny

#### V případě požáru způsobeného elektrickým proudem

- K hašení požárů na tomto zařízení používejte pouze hasicí přístroje určené pro požáry způsobené elektrickým proudem.
   Kapalinové hasicí přístroje, např. přístroje, které používají vodu, by mohly poškodit zařízení a způsobit zranění.
- Před hašením jakéhokoliv požáru odpojte napájecí kabel zařízení ze zásuvky.

#### **Instalace**

- Abyste se vyhnuli nedostatečnému vyvážení zařízení, nainstalujte zařízení na rovný povrch, aby byla zajištěna stabilita.
- Jestliže zařízení nebude stabilní, může dojít k poškození majetku a ke zranění osob.
- Do zařízení netlačte, ani za ně netahejte.
- Zařízení by měl instalovat pouze autorizovaný technik, který dodržuje správné postupy instalace.

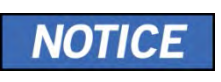

Další podrobnosti naleznete v **návodu k obsluze** systému Green X (PHT-75CHS).

#### Funkce zabezpečení

- Doporučujeme software EzDent-i nainstalovat a používat v bezpečném operačním prostředí, které umožňuje přístup pouze oprávněným uživatelům a v systémové síti vybavené vestavěným firewallem Windows, antispyware nástroji Windows Defender a jinými běžně používanými zabezpečovacími nástroji a systémy aplikací od třetích stran.
- Doporučujeme nejnovější aktualizace antivirového softwaru a brány firewall.
- Software smí aktualizovat pouze výrobce. Neautorizovaná aktualizace softwaru prostřednictvím třetí strany a nikoli výrobcem je zakázána. V případě problémů s kybernetickou bezpečností souvisejících se softwarem a zdravotnickými zařízeními se obraťte na výrobce.

# 4. Popis snímkovacího systému

## 4.1 Součásti systému

- RTG zařízení Green X (PHT-75CHS)
- Počítačový systém
- Software pultu: PANO, CEPH (volitelný), CBCT a 3D MODEL Scan
- EzDent-i: Software 2D prohlížeče a software pro správu pacientů
- Ez3D-i: Software 3D prohlížeče

#### 4.2 Funkce

- Podpora snímkování s několika zornými poli (multi-FOV): Volba zorného pole (Field Of View, FOV) mezi Double Scan (16x15), 16x9, 12x9, 8x8, 8x5. 5x5 a 4x4 (cm)
- Řešení několikanásobného snímkování k zajištění přesné diagnostiky
- Pořizování konvenčních 2D snímků (PANO a CEPH)
- Režim "Insight PAN": Možnost pořizování několikanásobných snímků, která rekonstruuje panoramatický snímek do multifokálních snímků s hloubkovými regiony. Jejím hlavním účelem je diagnostikovat hloubkové regiony, které nelze potvrdit pomocí běžných panoramatických snímků.
- 3D snímání pro sádrový odlitek se zorným polem 8x8 (cm)
- Ovládací panel pro snadné používání
- Podpora formátu DICOM (Digital Imaging Communication in Medicine)
- Diferencované softwarové rozhraní pultu

#### 4.3 Možnosti snímkovacího systému

| Konfigurace | Položka             | Sníi      | nač         |
|-------------|---------------------|-----------|-------------|
| SP          | PANO +CBCT          | PANO/CBCT | Xmaru1314CF |
| 80          | PANO +CBCT<br>+CEPH | PANO/CBCT | Xmaru1314CF |
| 30          |                     | CEPH      | Xmaru2602CF |

## 4.4 Normy a předpisy

#### <u>Normy</u>

Systém **Green X (PHT-75CHS)** je navržený a vyvinutý tak, aby splňoval následující mezinárodní normy a předpisy:

- IEC/EN 60601-1, IEC/EN 60601-1-2, IEC/EN 60601-1-3, IEC/EN 60601-2-63
- CAN/CSA-C22.2 č. 60601-1:14, CAN/CSA-C22.2 č. 60601-1-3:09, CAN/CSA-C22.2 č. 60601-1-6:11, CAN/CSA-C22.2 č. 60601-2-63:15, CAN/CSA-IEC 62366:15
- ANSI/AAMI ES60601-1:2005/(R)2012, AND A1:2012, A2:2010/(R)2012 (konsolidovaný text - vydání 3.1)
- 21 CFR 1020.30, 31, 33
- Publikace normy NEMA PS 3.1-3.18, 2008

| <b>C E</b><br>2460 | Toto je zařízení Třídy IIb a v dubnu 2007 získalo<br>označení CE na důkaz toho, že tento výrobek splňuje<br>revidovanou směrnici EU pro zdravotnická zařízení<br>93/42/EHS. |
|--------------------|----------------------------------------------------------------------------------------------------|
| C266436            | Toto zařízení získalo certifikační značku CSA v<br>souladu s předpisy CAN/CSA C22.2 č. 601.1.                                                                               |

#### Klasifikace (IEC60601-1 6.1)

- Stupeň ochrany před vniknutím vody: běžné zařízení: IPX0
- Stupeň ochrany před úrazem elektrickým proudem: zařízení Třídy I, použité díly Typu B

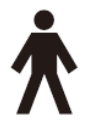

#### 4.5 Principy provozu

RTG paprsky jsou vyzařované, když je do sestavy RTG trubice přivedeno vysoké napětí, které z katody uvolní elektrony.

Ty dopadají na anodu a generují RTG záření. Tento přístroj pořizuje snímky nepřetržitým vyzařováním RTG paprsků a otáčením se kolem lidského zubu v různých úhlech.

Snímky se pořizují, zpracovávají v počítači a opětovně kompilují, čímž se získávají 2D nebo 3D snímky.

# 4.6 Konfigurace snímkovacího systému

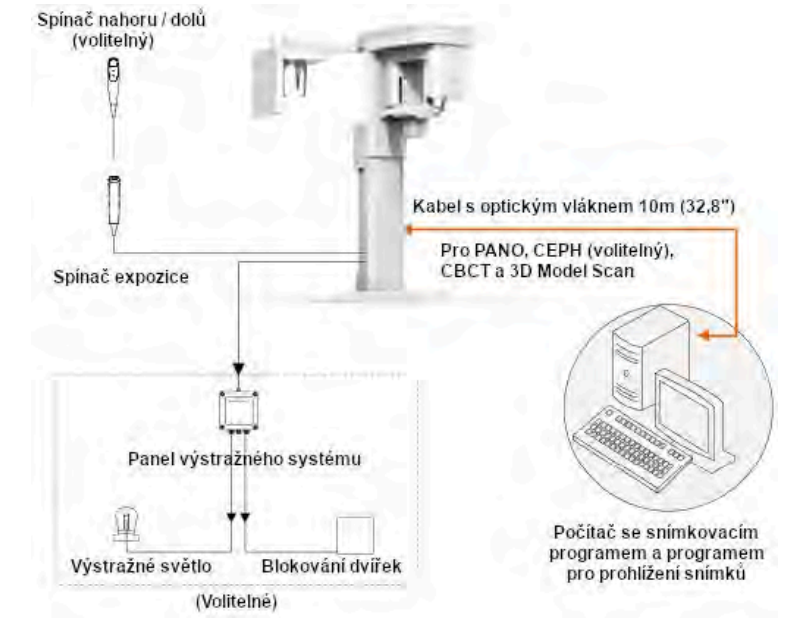

#### Vstup / výstup signálu počítače

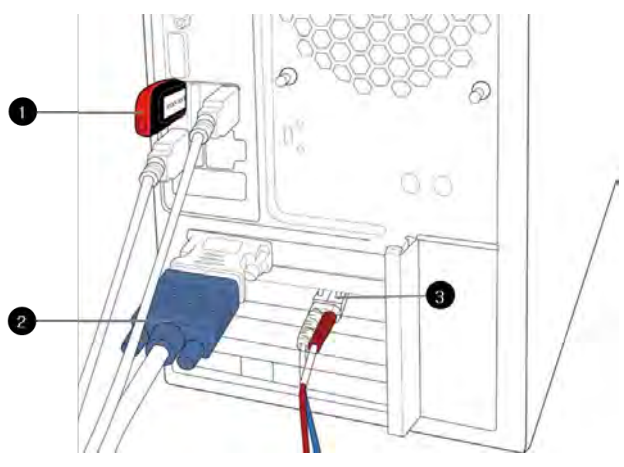

| Č. | Položka                                          |
|----|--------------------------------------------------|
| 1  | Licenční klíč 3D prohlížeče                      |
| 2  | Výstup pro video                                 |
| 3  | Kabel s optickým vláknem (datový vstup / výstup) |

# 4.7 Popis zařízení

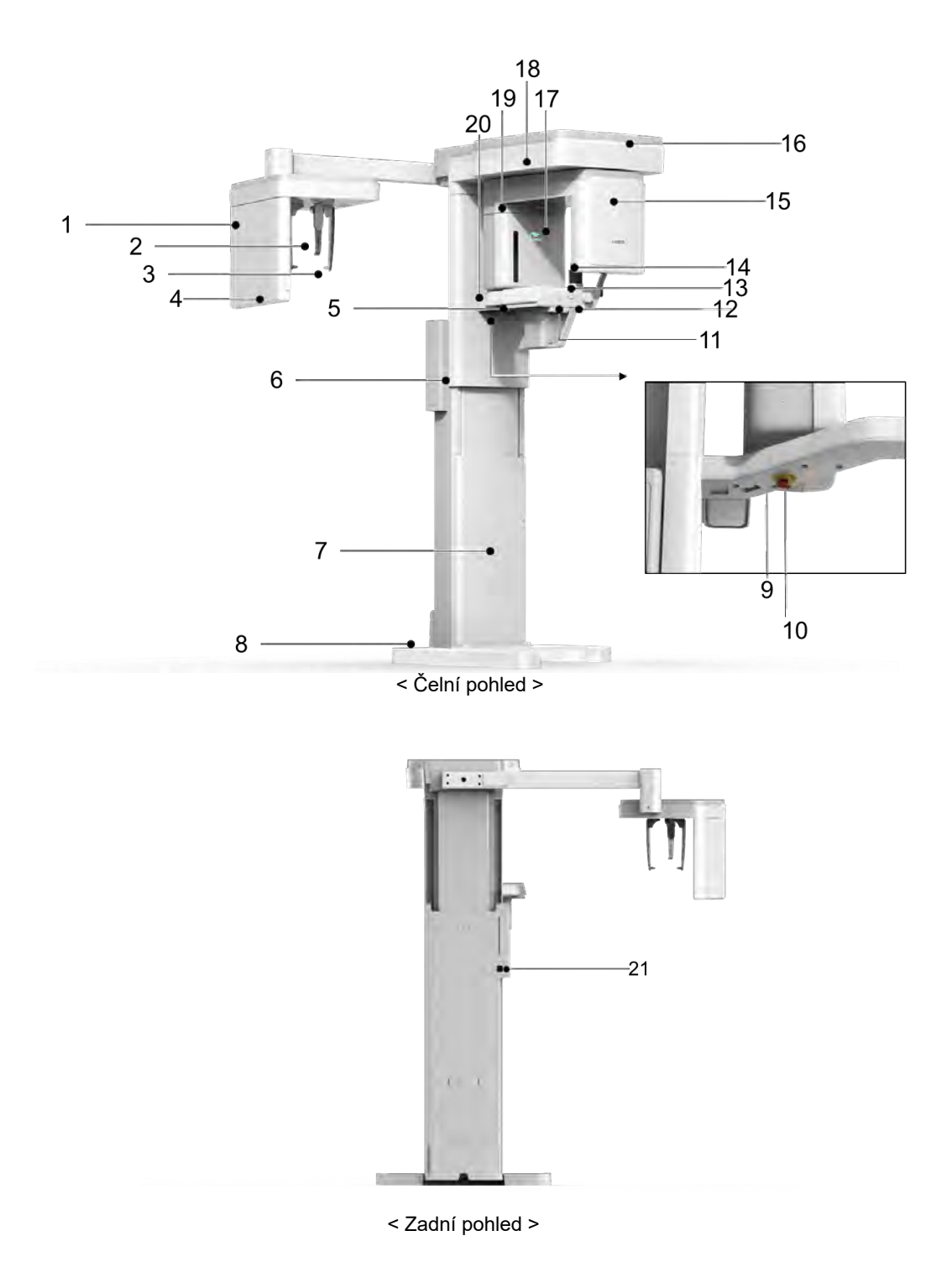

| Č. | Položka                                                  | Popis                                                                                                    |
|----|----------------------------------------------------------|----------------------------------------------------------------------------------------------------|
| 1  | RTG detektor pro<br>CEPH (volitelný)                     | Snímkovací snímač Xmaru2602CF pro CEPH                                                                                                    |
| 2  | Polohovadlo nosu                                         | Slouží k upravení polohy pacienta během CEPH<br>snímkování.<br>Pravítko se používá jako reference u pořízeného<br>snímku, který se liší od skutečné velikosti                                                                                                    |
| 3  | Polohovací tyčky do uší                                  | Slouží k zajištění hlavy pacienta během CEPH snímkování.                                                                                                    |
| 4  | Tlačítko pohybu<br>sloupu NAHORU /<br>DOLŮ (díl pro CEPH | Slouží k seřízení výšky sloupu k nastavení<br>výšky vertikálního rámu.                                                                                                    |
| 5  | Ovládací panel                                           | Slouží k seřízení výšky sloupu k nastavení výšky<br>vertikálního rámu, pohybu opěrek brady nahoru<br>nebo dolů, přípravě k provozu po stisknutí tlačítka<br>(PŘIPRAVEN/NÁVRAT) a k ovládání horizontálního<br>laserového paprsku.<br>(Podrobnosti naleznete v <b>4.7.1 Ovládací panel).</b> |
| 6  | Spínač pohybu<br>sloupu NAHORU /<br>DOLŮ (volitelný)     | Slouží k seřízení výšky sloupu k nastavení<br>výšky vertikálního rámu.                                                                                                    |
| 7  | Stacionární sloup                                        | Nese celou část zařízení.                                                                                                    |
| 8  | Podstavec (volitelný)                                    | Slouží k vyvážení a stabilizaci zařízení.                                                                                                    |
| 9  | Konektor D-Sub                                           | Port vstupního signálu pro spínač pohybu sloupu <b>nahoru/dolu</b>                                                                                                    |
| 10 | Spínač nouzového<br>vypnutí                              | Okamžitě zastaví všechny pohyblivé části a vypnete veškeré napájení elektrických součástí zařízení.                                                                                                    |
| 11 | Seřizovač vedení<br>paprsku řezáků                       | Slouží k seřízení vedení paprsku řezáků vzad a vpřed.                                                                                                    |
| 12 | Knoflík OTEVŘENÍ /<br>ZAVŘENÍ opěrek spánků              | Slouží k seřízení opěrek spánků kvůli umístění pacienta.                                                                                                    |
| 13 | Opěrka brady                                             | Místo, kde si pacient opře bradu.                                                                                                    |
| 14 | Opěrky spánků                                            | Podpírají hlavu pacienta tím, že přidržují spánky.<br>Používají se v režimech PANO a CBCT.                                                                                                    |
| 15 | RTG detektor pro<br>PANO / CEPH                          | Snímkovací snímač Xmaru1314CF pro PANO / CEPH                                                                                                    |
| 16 | LED kontrolka                                            | <ul> <li>Zobrazuje stav RTG expozice.</li> <li>Green: Pohotovostní režim</li> <li>Yellow: V provozu (RTG zapnutý)</li> </ul>                                                                                                    |
| 17 | RTG generátor                                            | RTG trubice, kde se generuje RTG záření.                                                                                                    |
| 18 | Vertikální rám                                           | Nese otočnou jednotku.<br>Lze jej ovládat pomocí spínače pohybu sloupu<br><b>NAHORU / DOLŮ</b> .                                                                                                    |

| Č. | Položka                                           | Popis                                                                                                    |
|----|---------------------------------------------------|----------------------------------------------------------------------------------------------------|
| 19 | Otočná jednotka                                   | Během pořizování snímku se otáčí kolem hlavy<br>pacienta.<br>(Její pohyb se liší podle režimu snímkování.) |
| 20 | Úložný prostor na přilo-<br>žené součásti systému | Místo, kam lze ukládat skusové bloky, sestavu<br>opěrky brady a další součásti systému.                    |
| 21 | Hlavní vypínač napájení                           | Zapíná / vypíná hlavní přívod el. proudu do zařízení.                                                      |

## 4.7.1 Ovládací panel

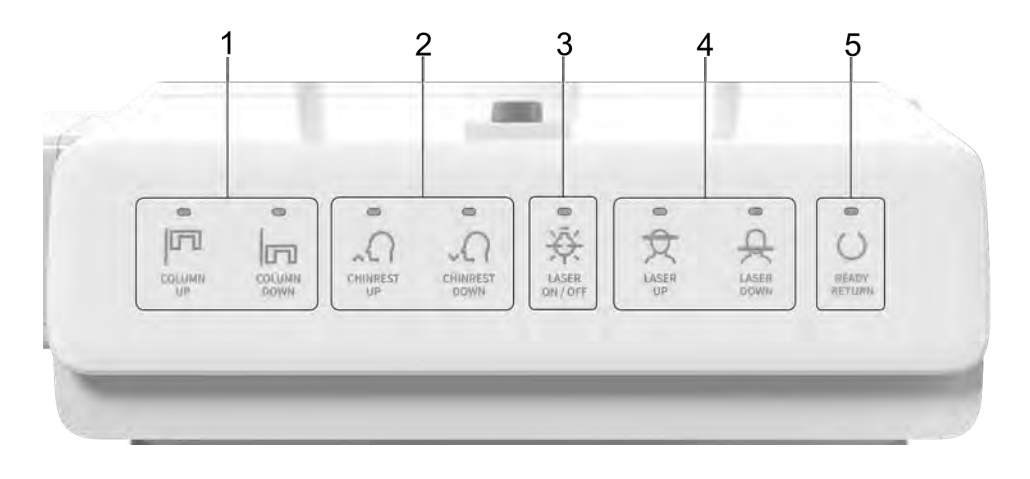

| Č. | Tlačítka                                         | Popis                                                                        |
|----|--------------------------------------------------|------------------------------------------------------------------------------|
| 1  | Tlačítko pohybu<br>SLOUPU NAHORU /<br>DOLŮ       | Slouží k pohybu vertikálního rámu<br>nahoru. (K seřízení výšky opěrky brady) |
| 2  | Tlačítko pohybu<br>OPĚRKY BRADY<br>NAHORU / DOLŮ | Slouží k seřízení opěrky brady kvůli umístění pacienta.                      |
| 3  | Tlačítko ZAPNUTÍ /<br>VYPNUTÍ LASERU             | Slouží k zapnutí nebo vypnutí laserového paprsku kvůli<br>umístění pacienta. |
| 4  | Tlačítko pohybu<br>LASERU NAHORU /<br>DOLŮ       | Slouží k vyrovnání horizontálního paprsku v režimu PANO.                     |

| Č. | Tlačítka                          | Popis                                                                                                    |
|----|-----------------------------------|----------------------------------------------------------------------------------------------------|
| 5  | Tlačítko<br>PŘIPRAVEN /<br>NÁVRAT | Oznamuje připravenost snímkování pro zapnutí RTG po<br>nastavení parametrů a umístění pacienta.<br>Slouží k aktivaci polohování otočné jednotky. |

#### 4.7.2 Spínač nouzového vypnutí

Během provozu mohou nastat následující nouzové situace:

- RTG vyzařování i uvolnění spínače expozice
- Fyzická újma pacientovi nebo poškozené zařízení
- Jiné nouzové situace

Jestliže během snímkování nastane nějaký problém, stiskněte červený **spínač nouzového vypnutí**, čímž okamžitě zastavíte všechny pohyblivé části a vypnete veškeré napájení elektrických součástí zařízení. Chcete-li zařízení opět zapnout, otáčejte **spínačem nouzového vypnutí** ve směru hodinových ručiček, dokud nevyskočí.

Spínač nouzového vypnutí se nachází pod spodkem rámu rukojeti.

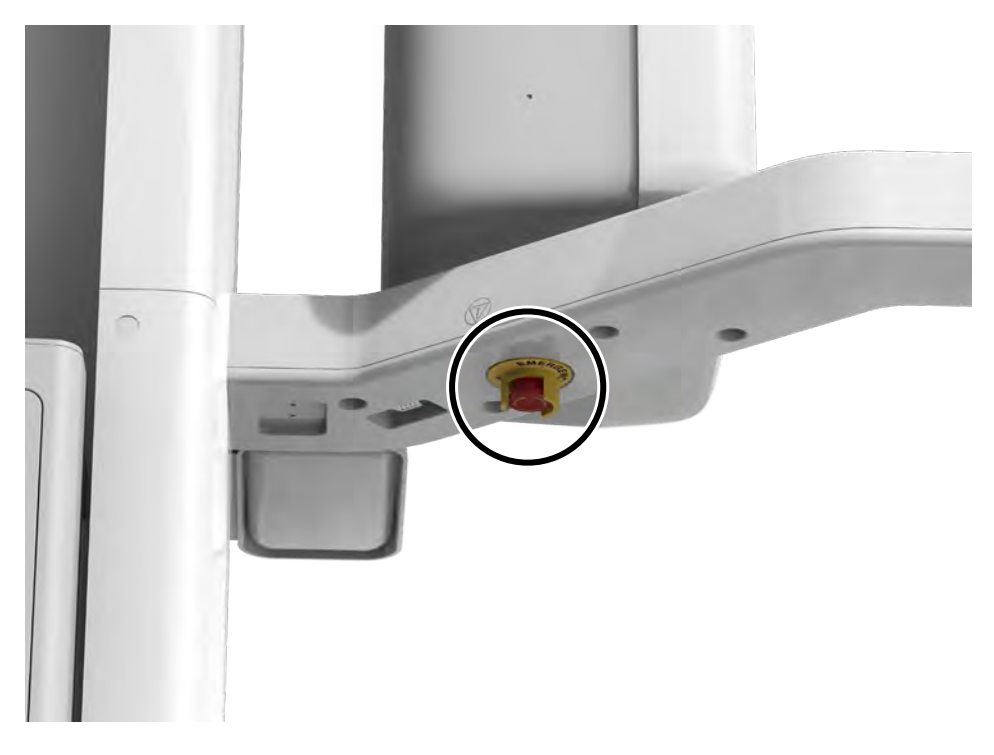

#### 4. Popis snímkovacího systému

#### 4.7.3 Spínač expozice

**Spínač expozice** umožňuje obsluze ovládat pořizování snímků z vnějšku RTG vyšetřovny.

**Spínač expozice** stiskněte a držte jej stisknutý, dokud se snímkování nedokončí. Předčasným uvolněním **spínače** se snímkování přeruší.

Stisknutím **spínače expozice** se aktivuje LED kontrolka, jejíž barva se změní na žlutou. Tato barva signalizuje, že probíhá RTG vyzařování.

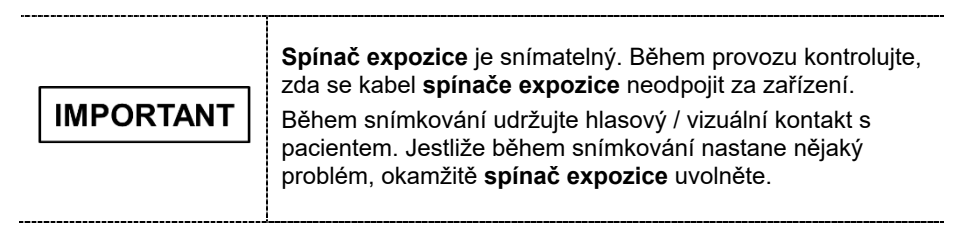
# 4.7.4 Přiložené součásti systému

Přiložené součásti systému lze demontovat a vyčistit. Všechny přiložené součásti, které se používají pro podporu pacientů (skusový blok, podpěrka brady, opěrky spánků a polohovací tyčky do uší) lze čistit etanolem a utírat čistými utěrkami.

| Součásti           | Název a funkce                                                                                              | Materiály                                          |
|--------------------|----------------------------------------------------------------------------------------------------|----------------------------------------------------|
|                    | Normální skusový blok<br>- Pro PANO a CBCT u normálních pacientů                                            | PC<br>(Polykarbonát)                               |
| <u>p</u>           | Speciální skusový blok A<br>- Pro režimy PANO TMJ a Sinus<br>- Pro CBCT TMJ pacientů                        | PC<br>(Polykarbonát)                               |
| \$                 | Speciální skusový blok B<br>- Pro PANO u bezzubých pacientů<br>- Pro režim CBCT Double scan (dolní čelist). | PC<br>(Polykarbonát)                               |
|                    | Normální opěrka brady<br>- Pro normální skusový blok<br>- Pro režim CBCT Double scan (dolní čelist)         | Kopolymer ABS<br>(akrylonitril<br>butadien styren) |
|                    | Opěrky spánků (1 sada)                                                                                      | PC<br>(Polykarbonát)                               |
|                    | Polohovací tyčky do uší (1 sada)                                                                            | Silikon                                            |
|                    | Kryt polohovadla nosu<br>- Pro CEPH                                                                         | Silikon                                            |
|                    | Destička pro karpus                                                                                         | PC<br>(Polykarbonát)                               |
| Penama Com<br>Riga | Sanitární vinylové potahy (jednorázové)<br>na skusový blok                                                  | LDPE<br>(polyetylén<br>s nízkou hustotou)          |
|                    | Úhloměr (1 sada)<br>- Pro polohování těla pacienta v režimu<br>CEPH.                                        | PC<br>(Polykarbonát)                               |

## 4. Popis snímkovacího systému

| Součásti | Název a funkce                      | Materialy                                          |
|----------|-------------------------------------|----------------------------------------------------|
| 00       | Držák pro Model Scan                | Kopolymer ABS<br>(akrylonitril<br>butadien styren) |
|          | Spínač pohybu nahoru / dolů a držák | Kopolymer ABS<br>(akrylonitril<br>butadien styren) |
|          | Konzola na stěnu                    | SPCC                                               |

# 5. Popis snímkovacího softwaru

Toto zařízení se dodává se třemi programy určenými k pořizování, zpracování a prohlížení snímků:

- EzDent-i 2D prohlížeč a software pro správu pacientů
- Ez3D-i software 3D prohlížeče
- Software pultu: PANO, CEPH (volitelný), CBCT a 3D MODEL Scan

# 5.1 Požadavky na počítač (doporučení)

•

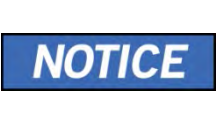

Počítačový systém hraje životně důležitou roli při zpracování a kontrole snímků. Nakonfigurujte počítačové prostředí tak, aby splňovalo následující specifikace. Jestliže nejsou splněny specifikace počítače, kvalita snímků se může snížit.

Neumísťujte do bezprostřední blízkosti pacienta.

| Položka              | Specifikace                                   |
|----------------------|-----------------------------------------------|
| Procesor             | Intel Xeon W-2104 3.2 4C                      |
| RAM                  | 16 GB DDR4 2666 ECC Registered RAM nebo vyšší |
| HDD                  | 1 TB SATA                                     |
| Grafická karta       | ZOTAC GAMING GTX1660Ti 6GB nebo vyšší         |
| Rozhraní Ethernet    | Integrovaný kontrolér Intel I218LM PCIe GbE   |
| Sériový port (RS232) | NEXT-SL601 PCI-E                              |
| Napájení             | ≥ 700 Watt (účinnost 90 %)                    |
|                      | 2 PCI Express Gen3 x 16 Slotů                 |
|                      | 1 PCI Express Gen3 x 8 Slotů                  |
| Sloty                | 1 PCI Express Gen2 x 4 Slotů                  |
|                      | 1 PCI Express Gen2 x 1 Slotů                  |
|                      | 1 PCI Slot                                    |
| Jednotka CD/DVD      | DVD-ROM, DVD+/-RW, Blu-Ray                    |

| Položka              | Specifikace                        |
|----------------------|------------------------------------|
| Monitor              | 19", rozlišení obrazovky 1280x1024 |
| Operační systém      | Windows 10                         |
| Doporučený<br>systém | HP Z4G4                            |

# 5.2 EzDent-i

**EzDent-i** je snímkovací software, který spravuje snímky pacientů, což umožňuje rychlejší a přesnější diagnózy. **EzDent-i**, propojený se softwarem pultu a 3D prohlížečem, obsluze usnadňuje používání a zpracovávání potřebných snímků. Různé funkce umožňují rychlé a pohodlné zpracování pořízených snímků ze softwaru pultu.

| NOTICE | Více informací naleznete v <b>návodu k použití programu</b><br>EzDent-i.                                                                                                    |
|--------|----------------------------------------------------------------------------------------------------|
| NOTICE | <ul> <li>Funkce zabezpečení</li> <li>Doporučujeme software EzDent-i nainstalovat a používat v bezpečném operačním prostředí, které umožňuje přístup pouze oprávněným uživatelům a v systémové síti vybavené vestavěným firewallem Windows, antispyware nástroji Windows Defender a jinými běžně používanými zabezpečovacími nástroji a systémy aplikací od třetích stran.</li> <li>Doporučujeme nejnovější aktualizace antivirového softwaru a brány firewall.</li> <li>Software smí aktualizovat pouze výrobce. Neautorizovaná aktualizace softwaru prostřednictvím třetí strany a nikoli výrobcem je zakázána. V případě problémů s kybernetickou bezpečností souvisejících se softwarem a zdravotnickými zařízeními se obraťte na výrobce.</li> </ul> |

# 5.3 Software pultu

Software pultu používejte ke konfiguraci snímkovacího prostředí v závislosti na režimu.

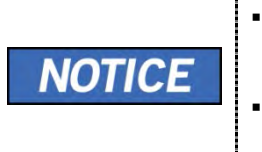

Parametry snímkování lze nastavit na softwaru pultu běžícím na osobním počítači. Synchronizují se a zobrazují stejná nastavení prostředí.

V důsledku zlepšování funkcí programu se software pultu může změnit bez předchozího upozornění

Hlavní obrazovka softwaru pultu vypadá následovně. Jednotlivé snímkovací režimy jsou popsány dále.

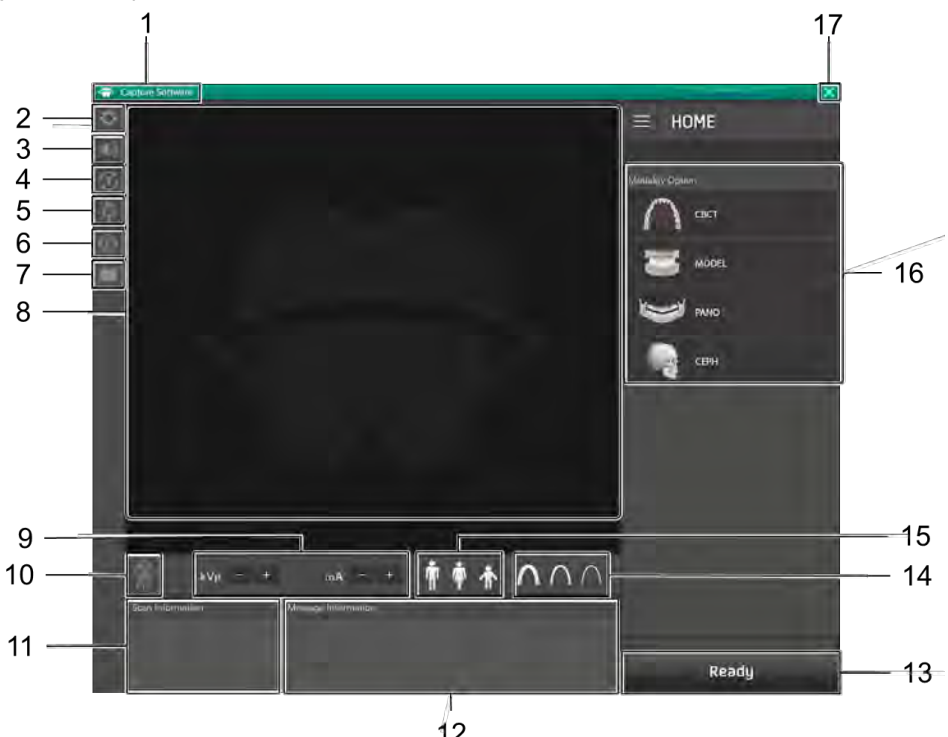

| Č. | Položka                                | Popis                                                                                                    |
|----|----------------------------------------|----------------------------------------------------------------------------------------------------|
| 1  | Informace o verzi                      | Zobrazuje verzi softwaru pultu.                                                                                                    |
| 2  | Tlačítko<br><b>Nastavení</b>           | Slouží k zobrazení a nastavení různých parametrů<br>souvisejících se zařízením, včetně jazyka,<br>automatického ukládání, zobrazovací jednotky DAP, atd.                                                                                                    |
| 3  | Tlačítko<br>hlasitosti<br>reproduktoru | Toto tlačítko se používá k nastavení hlasitosti<br>reproduktoru. Kliknutím na ikonu reproduktoru otevřete<br>lištu ovládání hlasitosti. Hlasitost lze nastavit klikáním<br>a posouváním lišty ovládání hlasitosti pomocí myši.<br>Po přesunutí lišty myš uvolněte, čímž se aktuální hlasitost<br>přehraje a uloží. |

# 5. Popis snímkovacího softwaru

| Č. | Položka                                   | Popis                                                                                                |                                                                                                    |  |
|----|-------------------------------------------|----------------------------------------------------------------------------------------------------|----------------------------------------------------------------------------------------------------|--|
|    |                                           | Slouží k přepnutí do zk<br>před skutečnou expozi<br>zařízení nedotýká něja                           | kušebního režimu, kde je možné<br>icí vyzkoušet, zda se povrchu<br>iká část těla pacienta.                                                                                                    |  |
| 4  | Tlačítko<br><b>zkušebního<br/>otáčení</b> | NOTICE                                                                                               | <ul> <li>Chcete-li přepnout do zkušebního režimu</li> <li>Upravte polohu pacienta v zařízení. (Podrobnosti naleznete v části "Umístění pacienta" v kapitolách o jednotlivých režimech.)</li> <li>Zvolte režim.</li> <li>Stiskněte tlačítko POTVRDIT (CONF</li> <li>Klikněte na tlačítko zkušebního otáče Pak se ON (ZAP.) na tlačítku zkušeb otáčení změní na OFF (VYP.).</li> <li>Zkušební otáčení zahájíte stisknutím tlačítka ZAP. / VYP. PAPRSEK (BE ON/OFF) na ovládacím panelu.</li> <li>Zkušební režim ukončíte kliknutím na tlačítko zkušebního otáčení nebo na tlačítko PŘIPRAVEN (READY).</li> </ul> |  |
|    |                                           | NOTICE                                                                                               | Tuto funkci lze použít jen v režimech<br>PANO a CBCT.                                                                                                    |  |
| 5  | Tlačítko ZAPNUTÍ /<br>VYPNUTÍ laseru      | Slouží k zapnutí nebo v<br>pacienta. Aktivuje se po<br>(CONFIRM) po nakonfic                         | ypnutí laserového paprsku kvůli umístění<br>kliknutí na tlačítko <b>POTVRDIT</b><br>gurování podmínek snímkování.                                                                                                    |  |
| 6  | Tlačítko<br><b>fantomu</b>                | Tato funkce se používa                                                                               | <ul> <li>á k pořízení snímků Fantomu.</li> <li>Pořízení snímku pomocí funkce<br/>Phantom Jig:</li> <li>1. Klikněte na tlačítko Fantom.</li> <li>2. Zvolte režim a poté klikněte na tlačítk<br/>Pořídit snímek (Capture).</li> <li>3. Zkontrolujte parametry zobrazené v<br/>hlavním okně grafického uživatelského<br/>rozhraní a zarovnejte Phantom Jig. Pak<br/>klikněte na tlačítko PŘIPRAVEN<br/>(READY).</li> <li>4. Stiskněte a podržte spínač expozice</li> </ul>                                                                                                    |  |
| 7  | Tlačítko<br>Manuální<br>rekonstrukce      | Slouží k manuální reko<br>rekonstrukce:<br>Zvolte režim a poté klił<br><b>Hledat</b> (Search). > Vyl | vnstrukci snímku, když selže automatická<br>kněte na toto tlačítko. > Klikněte na tlačítl<br>berte snímek určený k rekonstrukci. >                                                                                                    |  |

| Č.                                 | Položka                                                                  | Popis                                                                                                    |
|------------------------------------|--------------------------------------------------------------------------|----------------------------------------------------------------------------------------------------|
|                                    |                                                                          | Klikněte na the tlačítko <b>Rekonstruovat</b> .                                                                                                    |
|                                    | Okaa                                                                     | Zde se zobrazují informace o vybraném pacientovi.                                                                                                    |
| 8                                  | informací<br>o pacientovi                                                | <b>NOTICE</b> Uživatel může volně pohybovat myší uvnitř prostoru průvodce a určit rozsah expozice.                                                                                                    |
| Nastavení napětí<br>9 a proudu RTG |                                                                          | Jestliže v programu EzDent-i vyberete pacienta, zobrazí<br>se výchozí hodnoty kVp / mA podle informací o pacientovi<br>(pohlaví / věk). Tento nástroj slouží k nastavení hodnot<br>kVp a mA nebo k ovládání výkonu RTG za účelem<br>zlepšení kvality snímků. V případě potřeby nastavte<br>hodnoty kVp a mA ručně, a to pomocí šipek. |
| trubice                            | trubice                                                                  | <b>NOTICE</b><br>Napětí trubice a jeho soulad<br>s vybraným pacientem naleznete<br>v části 16.1 Tabulka<br>doporučených RTG expozic.                                                                                                    |
| 10                                 | Signalizace RTG<br>expozice                                              | Barva značky radiace se změní na žlutou a obrázek kontrolky se změní na barevný.                                                                                                    |
| 11                                 | Okno informací<br>o snímání                                              | Po dokončení nastavení parametrů expozice zobrazuje<br>odhadovanou hodnotu DAP (Dose Area Product), čas<br>snímání a expoziční čas.                                                                                                    |
| 12                                 | Okno zpráv<br>průvodce                                                   | Zobrazuje různé textové pokyny pro obsluhu.                                                                                                    |
|                                    |                                                                          | Confirm Potvrdit                                                                                                    |
|                                    |                                                                          | Slouží k aktivaci vybraných nastavení a k postupu k<br>následujícímu kroku. (Nastavení parametrů expozice a<br>polohování pacienta > Připravenost k expozici)                                                                                                    |
| 13                                 | Tlačítko<br><b>POTVRDIT</b> /<br><b>PŘIPRAVEN</b><br>(CONFIRM/<br>READY) | NOTICE<br>NOTICE<br>Po kliknutí na tlačítko POTVRDIT<br>se v okně času snímání, expozič-<br>ního času a DAP zobrazí, kterou<br>hodláte provést, zobrazí čas snímá-<br>ní, expoziční čas a odhadova-ná<br>hodnota DAP (Dose Area Product).                                                                                             |
|                                    |                                                                          | Ready Připraven                                                                                                    |
|                                    |                                                                          | Aktivuje se kliknutím na tlačítko <b>POTVRDIT</b> po<br>ukončení úprav polohy pacienta. Na toto tlačítko<br>klikněte, až když jsou dokončeny všechny aspekty<br>přípravy ke snímkování.                                                                                                    |
| 14                                 | Intenzita RTG                                                            | Volba intenzity RTG.                                                                                                    |

| Č. | Položka                                    |                                                        |                                        | Popi                                     | s                                                               |                                                                       |
|----|--------------------------------------------|--------------------------------------------------------|----------------------------------------|------------------------------------------|-----------------------------------------------------------------|-----------------------------------------------------------------------|
|    |                                            | NOTI                                                   | CE                                     | V závis<br>Ize inte<br>jako tvi<br>Měkká | slosti na obvo<br>nzitu RTG zá<br>rdou, normálr<br>< Normální < | du hlavy pacienta<br>iření klasifikovat<br>ní nebo měkkou:<br>: Tvrdá |
|    |                                            | Věková skupina                                         | Průměrny<br>hlavy                      | i obvod<br>(cm)                          | Rozsah (cm)                                                     | Intenzita RTG                                                         |
|    |                                            | Dítě                                                   | 53:                                    | £3                                       | >53±3<br>53±3                                                   | Tvrdá<br>Normální                                                     |
|    |                                            |                                                        |                                        |                                          | <53±3                                                           | Měkká<br>Tvrdá                                                        |
|    |                                            | Dospělý                                                | 56:                                    | £3                                       | 56±3                                                            | Normální                                                              |
|    |                                            |                                                        |                                        |                                          | <56±3                                                           | Měkká                                                                 |
| 15 | Pohlaví /<br>15 věková<br>skupina pacienta | Věkovou skupi<br>Pohlaví / věkov<br>Dítě<br>Dospělý    | inu vybra<br>vá skupina<br>Muž<br>Žena | t ručně.<br>No<br>Sta<br>Sta             | rma VATECH<br>áří 2 ~ 12 let<br>táří > 12 let                   | _                                                                     |
|    |                                            | Slouží k výběr<br>PANO, CEPH                           | u parame<br>(volitelný                 | etrů snír<br>⁄), CBC⁻                    | nkování u jed<br>Γ a 3D MODE                                    | Inotlivých režimů:<br>EL Scan                                         |
| 16 | Tlačítko<br><b>volby režimu</b>            | NOTI                                                   | CE                                     | Volba r<br>volby r<br>parame             | režimu přepne<br>ežimu na pan<br>etrů snímková                  | e obrazovku<br>iel konfigurace<br>ání.                                |
| 17 | Tlačítko <b>ODEJÍT</b><br>(EXIT)           | Slouží k ukonč                                         | čení prog                              | ramu pa                                  | anelu.                                                          |                                                                       |
| ٨  | OTICE                                      | Po dokončení F<br>okno ukazující p<br>náhled pořizovan | RTG vyše<br>postup po<br>jého sním     | etření s<br>přizovár<br>iku.             | e zobrazí v<br>í snímku a                                       | yskakovací<br>zobrazující                                             |

# 6. Začínáme

# 6.1 Zapnutí zařízení

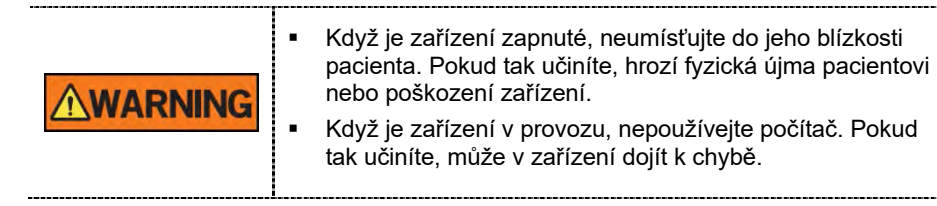

1. Stisknutím hlavního vypínače napájení, který se nachází pod střední částí sloupu, zapněte zařízení.

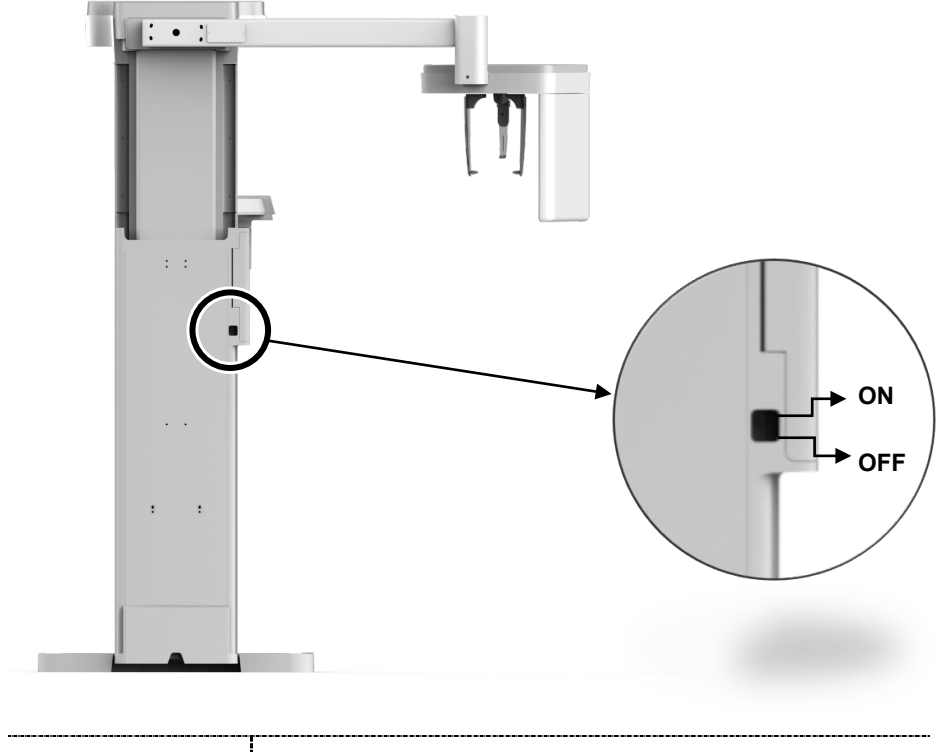

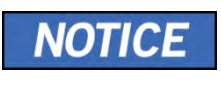

Hlavní vypínač napájení odpojuje jeho obvody od zdroje napájení na všech pólech současně.

2. Zkontrolujte, zda zelená LED kontrolka na horní straně zařízení svítí.

# 6.2 Spuštění prohlížeče snímků (EzDent-i)

Snímkovací program je propojen přes rozhraní s **EzDent-i** a uživatel může pořízený snímek snadno a rychle analyzovat ze softwaru pultu. Na ploše počítače poklepejte na ikonu **EzDent-i**. Zobrazí se hlavní okno programu **EzDent-i**.

| NOTICE | Další podrobnosti k tomuto tématu naleznete v <b>návodu k</b><br>použití programu EzDent-i.                                                                                                    |
|--------|----------------------------------------------------------------------------------------------------|
| NOTICE | <ul> <li>Funkce zabezpečení</li> <li>Doporučujeme software EzDent-i nainstalovat a používat v bezpečném operačním prostředí, které umožňuje přístup pouze oprávněným uživatelům a v systémové síti vybavené vestavěným firewallem Windows, antispyware nástroji Windows Defender a jinými běžně používanými zabezpečovacími nástroji a systémy aplikací od třetích stran.</li> <li>Doporučujeme nejnovější aktualizace antivirového softwaru a brány firewall.</li> <li>Software smí aktualizovat pouze výrobce. Neautorizovaná aktualizace softwaru prostřednictvím třetí strany a nikoli výrobcem je zakázána. V případě problémů s kybernetickou bezpečností souvisejících se softwarem a zdravotnickými zařízeními se obraťte na výrobce.</li> </ul> |
| NOTICE | U stomatologického výpočetního tomografického RTG<br>systému <b>Green X (PHT-75CHS)</b> lze 3D prohlížeč ( <b>Ez3D-i</b> )<br>i software pultu otevřít přes software 2D prohlížeče<br>( <b>EzDent-i</b> ). 3D prohlížeč a software pultu nemají kapacitu<br>na ukládání snímků a oba programy nebudou schopny<br>uchovávat informace o pacientech.                                                                                                    |

#### 6.2.1 Vytvoření nového záznamu pacienta

Chcete-li vytvořit nový záznam pacienta, postupujte podle následujících pokynů:

1. V hlavním oknu grafického uživatelského rozhraní klikněte na záložku **PACIENT**<sup>…</sup> (PATIENT) a pak na ikonu **Přidat pacienta** (Add Patient).

| EZ Dent-1      |                   | courstnan viewer                               | CONSULT REPORT | SLLT REPORT E 🙁 Please, select a patient. |            | ease, select a patient. |
|----------------|-------------------|------------------------------------------------|----------------|-------------------------------------------|------------|-------------------------|
| Patient Sourch | encirco<br>E-mail | Chart No.<br>Name<br>Gender /Age<br>Birth Date | • Date         | ,AI                                       | C Modelity | (AI                     |

- Zadejte požadované informace o pacientovi. Číslo karty (Chart Number), E-mailová adresa (E-mail address), Křestní jméno (First Name) a Příjmení (Last Name) jsou povinná pole, která musí být vyplněna. (Číslo karty se vyplňuje automaticky).
- 3. Kliknutím na tlačítko Přidat (Add) záznam pacienta uložíte.

|       | *Chart No  | 20130411_1/1614      |     |
|-------|------------|----------------------|-----|
|       | *Name      | Last Name First Name |     |
| PHOTO |            |                      |     |
|       | Gender     | Male                 | -   |
| Onon  | Birth Date | Year Month Da        | 1   |
| open  |            | 2013 * 1 *           | 1 * |
| nail  |            |                      |     |

#### 6.2.2 Načtení záznamů o pacientovi

Pacienta můžete v databázi vyhledat pomocí čísla karty pacienta, jeho křestního jména nebo příjmení.

 Na panelu Hledat pacienta (Patient Search) zadejte jméno nebo čísla karty pacienta, jehož si přejete vyhledat a pak klikněte na tlačítko Hledat (Search). Zobrazí se informace o pacientovi, které odpovídají podmínkám vyhledávání

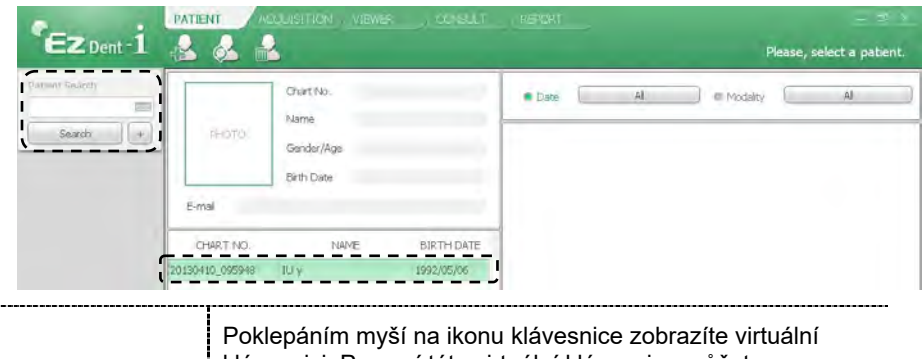

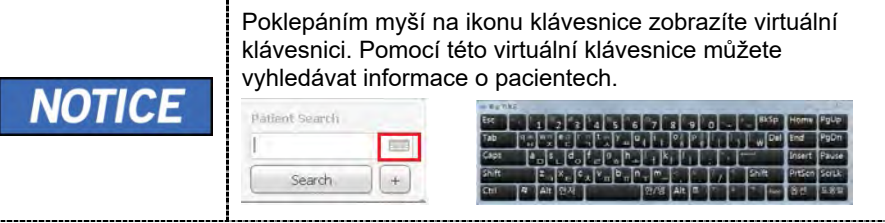

 Poklepáním myší na informace o pacientovi zobrazíte další podrobnosti o daném pacientovi (viz obrázek níže).

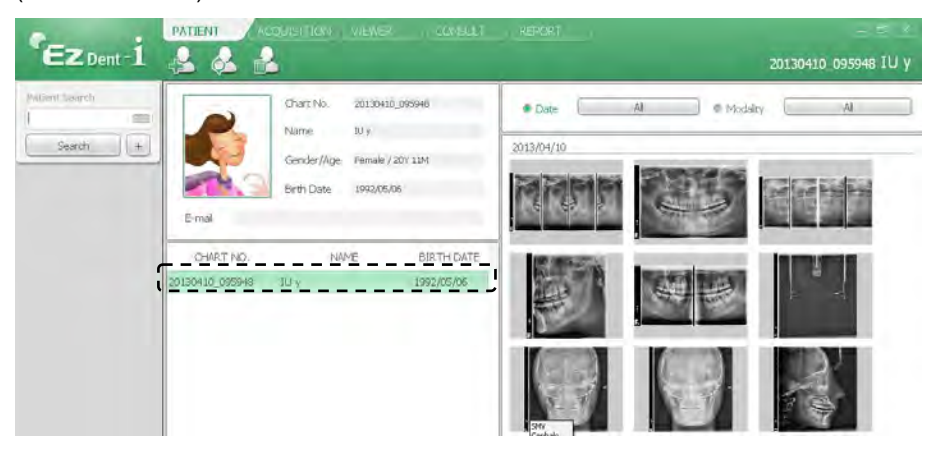

### 6.3 Zapnutí softwaru pultu

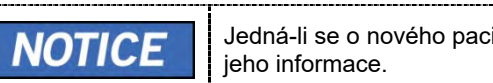

Jedná-li se o nového pacienta, nejprve zaregistrujte jeho informace.

1. Vyhledejte a vyberte pacienta, u kterého se bude provádět snímkování.

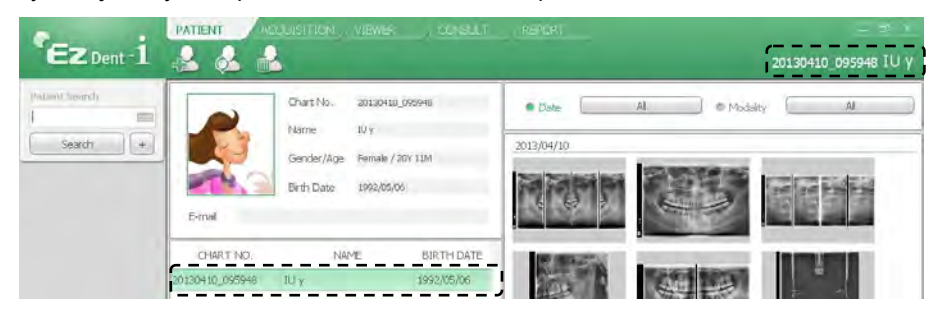

2. Klikněte na záložku **Pořizování snímku** (Acquisition) a zvolte režim snímkování (CT, Panorama nebo Cephalo).

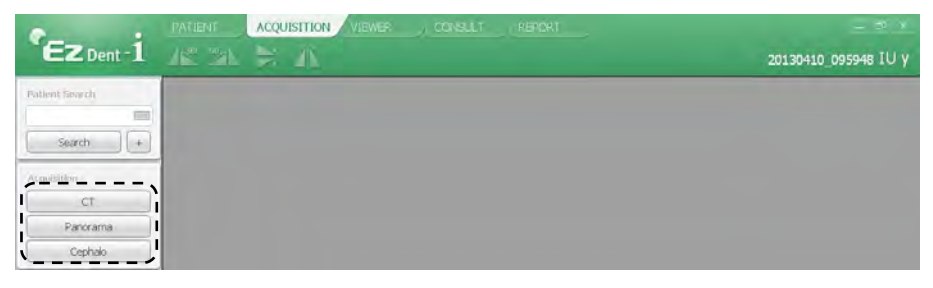

**3.** Otevře se hlavní obrazovka zvoleného režimu. Na hlavní obrazovce lze před pořízením snímku nakonfigurovat nastavení parametrů snímkování.

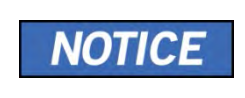

Více informace týkajících se pořizování snímků naleznete v následujících **kapitolách (7~10)**.

Stránka úmyslně vynechána

# 7.1 Popis snímkovacího programu PANO

#### Výsledné snímky

Pořizuje konvenční 2D panoramatické snímky.

#### Metoda pořizování snímků

Rekonstruuje data oblouku ve tvaru U do jednoho 2D snímku, a to pomocí několika snímků pořízených RTG paprskem snímajícím konkrétní orální a maxilofaciální oblasti z různých úhlů.

#### Vyšetřovací programy

Klasifikuje se tak, jak je uvedeno níže, na základě oblasti zájmu (ROI, Region of Interest).

| Typ vyšetření  | Volba oblouku                                     | ROI        | Příklad |
|----------------|---------------------------------------------------|------------|---------|
| Vyšetření PANO | Úzký<br>Normální<br>Široký<br>Ortogonální<br>Dítě | Pravá      |         |
|                |                                                   | Přední     |         |
|                |                                                   | Levá       |         |
|                |                                                   | Standardní |         |
|                |                                                   | Pravá      |         |
|                |                                                   | Přední     |         |
| Vyšetření PANO | Dítě                                              | Levá       |         |

| Typ vyšetření                   | Volba oblouku | ROI                            | Příklad |
|---------------------------------|---------------|--------------------------------|---------|
|                                 |               | Standardní                     |         |
|                                 |               | Pravá                          |         |
|                                 |               | Přední                         |         |
|                                 |               | Levá                           |         |
|                                 | Ortogonální   | Bitewing<br>pravá strana*      |         |
|                                 |               | Standardní                     |         |
|                                 |               | Bitewing<br>levá strana*       |         |
|                                 |               | Bitewing*                      |         |
| Vyšetření PANO                  | Ortogonální   | Bitewing řezák*<br>(volitelné) |         |
| Vyšetření PANO<br>(Insight PAN) | Normální      | -                              |         |

| Typ vyšetření        | Volba oblouku | ROI                               | Příklad  |
|----------------------|---------------|-----------------------------------|----------|
|                      | Dítě          | -                                 |          |
|                      |               | TMJ LAT<br>Otevřený               | 1        |
|                      |               | TMJ LAT<br>Zavřený                |          |
| Vyšetření<br>SPECIAL | N/A           | TMJ PA<br>Otevřený<br>(volitelné) | <b>\</b> |
|                      |               | TMJ PA<br>Zavřený<br>(volitelné)  |          |
|                      |               | Sinus LAT<br>(volitelné)          |          |
|                      |               | Sinus PA                          | -        |

\* Režim snímkování Bitewing se aktivuje pouze, když je při výběru oblouku zvolena možnost Ortogonální.

## Hlavní snímkovací programy

| Typ vyšetření     | Volba<br>oblouku | ROI        | Popis a ukázkový snímek                                                                                                    |
|-------------------|------------------|------------|----------------------------------------------------------------------------------------------------|
|                   | Úzký             | Standardní | Panoramatický režim snímkování<br>u pacientů s trajektorií oblouku<br>ve tvaru písmene V.<br>(Typické u některých žen).                            |
|                   | Normální         | Standardní | Panoramatický režim snímkování<br>u dospělých pacientů s typickou<br>trajektorií oblouku.                                                          |
| Vyšetření<br>PANO | Široký           | Standardní | Panoramatický režim snímkování<br>u pacientů s trajektorií oblouku<br>ve tvaru čtyřúhelníku. (Typické<br>u některých mužů).                        |
|                   | Dítě             | Standardní | Panoramatický režim snímkování<br>u trajektorie dětského oblouku.<br>(Expozice RTG záření o 40 %<br>menší než v normálním režimu)                  |
|                   | Ortogonální      | Standardní | Panoramatický režim snímkování<br>určený k minimalizaci oblasti<br>překrývajících se zubů z RTG<br>expozice, která se vyzařuje<br>kolmo mezi zuby. |

| Typ vyšetření        | Volba<br>oblouku | ROI                                                          | Popis a ukázkový snímek                                                                                                    |
|----------------------|------------------|--------------------------------------------------------------|----------------------------------------------------------------------------------------------------|
|                      |                  | Bitewing**<br>(Režim<br>Bitewing<br>řezák je<br>volitelný)   | Panoramatický režim snímkování<br>určený k pořízení snímku pouze<br>pro oblast zájmu prostřednictvím<br>ortogonální trajektorie.<br>(Výhody: menší RTG expozice než<br>u normálního režimu. / Nevýhody:<br>nelze pořídit obrazy TMJ a<br>některých částí maxilárního sinu.) |
|                      |                  | TMJ LAT<br>Otevřený /<br>Zavřený                             | Režim snímkování určený<br>k pořízení bočního snímku TMJ,<br>u kterého je RTG paprsek<br>nasměrován na boční oblast TMJ.<br>(TMJ otevřený a zavřený)                                                                                                    |
| Vyšetření<br>SPECIAL | N/A              | I/A TMJ PA<br>TMJ PA<br>Otevřený /<br>Zavřený<br>(volitelné) | Režim snímkování určený<br>k pořízení snímku TMJ, u kterého<br>je RTG paprsek nasměrován<br>na čelní TMJ, když má pacient ústa<br>zcela otevřená a uzavřená.                                                                                                    |
|                      |                  | Sinus LAT<br>(volitelné)                                     | Zvláštní režim snímkování určený k<br>pořízení snímku sinu (dutiny), u kte-<br>rého je RTG paprsek nasměrován<br>na boční oblast maxilárního sinu.                                                                                                    |
|                      |                  | Sinus PA                                                     | Zvláštní režim snímkování určený                                                                                                    |

| Typ vyšetření | Volba<br>oblouku | ROI | Popis a ukázkový snímek                                                                                       |
|---------------|------------------|-----|----------------------------------------------------------------------------------------------------|
|               |                  |     | k pořízení snímku sinu (dutiny), u<br>kterého je RTG paprsek nasměrován<br>na přední oblast maxilárního sinu. |
|               |                  |     |                                                                                                    |

\*\* Režim snímkování Bitewing se aktivuje pouze, když je při výběru oblouku zvolena možnost Ortogonální.

# 7.2 Konfigurace parametrů expozice

Před pořizováním snímků PANO je nutné nejprve dokončit **6 Začínáme**. Pokud jste tak neučinili, musíte se vrátit ke kapitole **6 Začínáme** a nejprve ji dokončit.

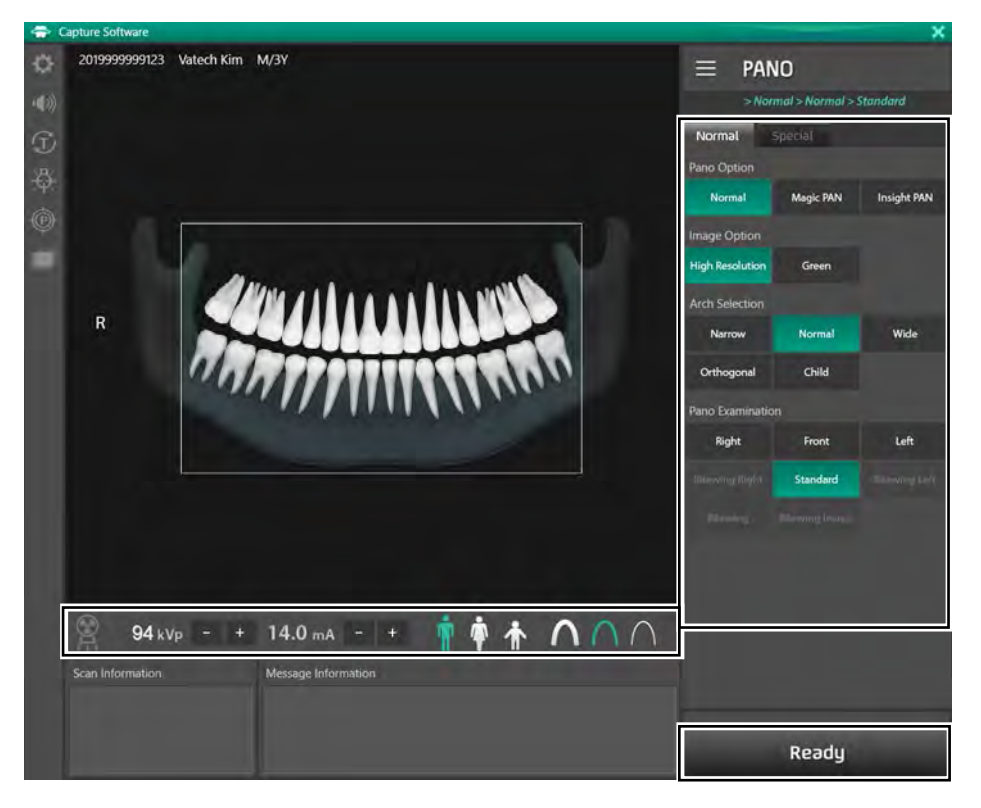

1. Na hlavní obrazovce klikněte na tlačítko PANO.

| Modality Option                              |                                                                             |
|----------------------------------------------|-----------------------------------------------------------------------------|
| Свст                                         |                                                                             |
| MODEL                                        |                                                                             |
| PANO                                         |                                                                             |
| СЕРН                                         |                                                                             |
| <b>NOTICE</b> Tlačítko <b>CE</b> nainstalova | PH se zobrazuje, pouze když je v zařízení<br>ný program ke snímkování CEPH. |

2. Zvolte možnost Pano.

| Normal      | Special   |             |
|-------------|-----------|-------------|
| Pano Option |           |             |
| Normal      | Magic PAN | Insight PAN |

| Režim                      | Popis                                                                                                    |  |
|----------------------------|----------------------------------------------------------------------------------------------------|--|
| Normální                   | Pořizuje normální panoramatický snímek.                                                                                                    |  |
| Magic PAN<br>(volitelné)   | Pořizuje jeden optimální panoramatický snímek kombinací<br>multifokálních snímků.<br>Minimalizuje rozdíly v různé kvalitě snímků podle umístění<br>pacienta a tvaru oblouku.                                                                                                    |  |
| Insight PAN<br>(volitelné) | Pořizuje několik panoramatických snímků s různými fokálními<br>rovinami spolu s typickým panoramatickým snímkem.<br>Umožňuje podrobné ověření snímků do hloubky.                                                                                                    |  |
| NOTICE                     | Je-li zvolen režim "Insight PAN", možnosti snímku nebudou<br>aktivní.                                                                                                    |  |
| NOTICE                     | Je-li zvolen režim "Insight PAN", může uživatel pomocí<br>ovladače a táhnutí myši libovolně nastavit ozářenou plochu<br>(FOV, Field Of View, zorné pole). (Funkce "Multi FOV" je<br>k dispozici)<br>Pokud jde o péči o pacienta, přináší to výhodu minimalizace<br>expozice pacienta radiaci prostřednictvím nastavení ozářené<br>plochy. |  |

| Image Option                          |                                                                                                    |
|---------------------------------------|----------------------------------------------------------------------------------------------------|
| High Resolution Green                 |                                                                                                    |
| Režim                                 | Popis                                                                                                    |
| Vysoké rozlišení<br>(High Resolution) | Snímek s vysokým rozlišením                                                                                                    |
| Green                                 | Snímek s normálním rozlišením                                                                                                    |
|                                       |                                                                                                    |
|                                       | Výchozím nastavením je vysoké rozlišení. A Green je volitelné.                                                                                                    |
| NOTICE                                | U Možnosti snímku bude možné volit mezi Vysokým<br>rozlišením a Green, když je možnost Pano nastavena<br>na Normální. Je-li zvolen režim "Magic PAN" nebo "Insight<br>PAN", možnosti snímku nebudou vidět. |

4. Zvolte oblouk.

| Arch Selection |        |      |
|----------------|--------|------|
| Narrow         | Normal | Wide |
| Orthogonal     | Child  |      |
| Orthogonal     | Child  |      |

3. Zvolte Možnost snímku (Image Option).

| Volba oblouku | Popis                                                                                                    |  |  |
|---------------|----------------------------------------------------------------------------------------------------|--|--|
| Úzký          | Panoramatický snímek palatálních oblouků<br>ve tvaru písmene V<br>(malý počet dospělých žen)                                                                                   |  |  |
| Normální      | Panoramatický snímek normálních dospělých palatálních oblou                                                                                                    |  |  |
| Široký        | Panoramatický snímek palatálních oblouků ve tvaru<br>čtyřúhelníku (malý počet dospělých mužů)                                                                                  |  |  |
|               | Panoramatický snímek, kde RTG záření vstupuje svisle<br>mezi zuby, takže se minimalizují překrývající se snímky.                                                               |  |  |
| Ortogonální   | <b>NOTICE</b> Je-li zvolen ortogonální oblouk,<br>aktivují se vyšetření Bitewing<br>(Bitewing, Bitewing řezák<br>(volitelné), Bitewing pravá<br>strana, Bitewing levá strana). |  |  |
| Dítě          | Panoramatický snímek dětských palatálních oblouků, dávka<br>RTG záření je o 40 % menší než v normálním režimu.                                                                 |  |  |

**5.** Na panelu Vyšetření Pano (Pano Examination) a Speciální vyšetření (Special Examination) zvolte Program vyšetření (Examination Program).

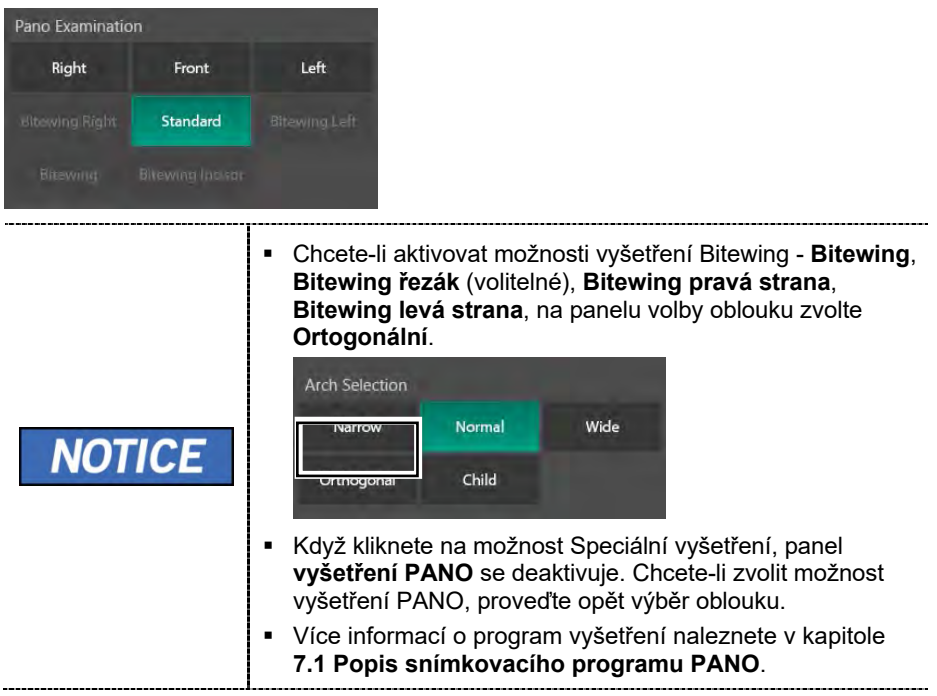

6. Pohlaví / věková skupina pacienta se volí automaticky na základě informací o pacientovi. Je-li to nutné, lze nastavení zvolit ručně.

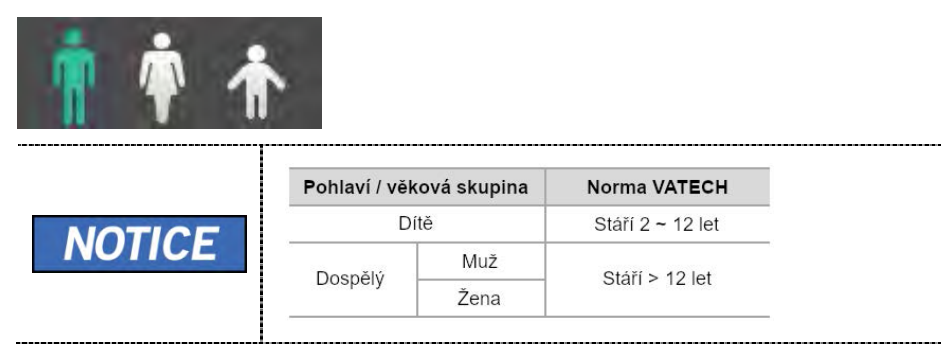

7. Zvolte intenzitu RTG.

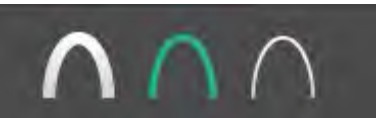

V závislosti na obvodu hlavy pacienta lze intenzitu RTG záření klasifikovat jako tvrdou, normální nebo měkkou: Měkká ≤ Normální ≤ Tvrdá

|  | Věková skupina        | Průměrný obvod<br>hlavy (cm) | Rozsah (cm) | Intenzita RTG |
|--|-----------------------|------------------------------|-------------|---------------|
|  | Dítě                  | 53±3                         | >53±3       | Tvrdá         |
|  |                       |                              | 53±3        | Normální      |
|  |                       |                              | <53±3       | Měkká         |
|  |                       | 56±3                         | >56±3       | Tvrdá         |
|  | Dospělý               |                              | 56±3        | Normální      |
|  | and the second second |                              | <56±3       | Měkká         |

- 8. Hodnoty elektrického napětí a proudu u trubice se konfigurují automaticky podle pohlaví / věkové skupiny pacienta a podle intenzity RTG. Nastavení hodnot kVp a mA provedete kliknutím na šipku NAHORU / DOLŮ (UP/DOWN). Dávku lze nastavit v krocích ±1 kVp a ±1 mA.
- 9. Po dokončení nastavení parametrů expozice klikněte na tlačítko POTVRDIT.

| Confirm | POTVRDIT                                                                                                    |
|---------|----------------------------------------------------------------------------------------------------|
| NOTICE  | <ul> <li>Když kliknete na tlačítko POTVRDIT.</li> <li>Otočná se jednotka se přesune do své počáteční pozice pro snímání.</li> <li>Zapne se vertikální paprsek určený k snadnějšímu umístění pacienta.</li> <li>Pod oknem Informací o snímání (Scan Information) se zobrazí hodnota DAP (Dose Area Product), čas snímání (Scan Time) a expoziční čas (Exposure Time).</li> </ul> |
|         | DAP<br>: 109.704666 mGy x cm^2<br>Scan Time<br>: 14.1 sec<br>Exposure Time<br>: 13.5 sec                                                                                                    |

10. Zaveďte pacienta do zařízení.

## 7.3 Umístění pacienta

|           | <ul> <li>Kvůli ochraně před zbytkovým zářením poskytněte pacientovi<br/>(zejména těhotným ženám a dětem) olověnou zástěru.</li> <li>Dbejte opatrnosti, abyste laserovým paprskem nemířili přímo<br/>do očí pacienta. Laserový paprsek může způsobit ztrátu<br/>zraku.</li> </ul>                                                                  |
|-----------|----------------------------------------------------------------------------------------------------|
|           | <ul> <li>Správný postoj redukuje stín vytvářený páteří pacienta<br/>a umožňuje pořízení jasného snímku.</li> </ul>                                                                                                    |
| IMPORTANT | <ul> <li>Kvalitu snímků mohou snižovat kovové implantáty nebo<br/>můstky.</li> </ul>                                                                                                    |
|           | <ul> <li>Dbejte na správné seřízení laserového paprsku. Jinak může<br/>dojít ke snížení kvality snímků z důvodu duchů nebo<br/>roztažení / smrštění snímků.</li> </ul>                                                                                                    |
| NOTICE    | Jako pomůcka je k dispozici horizontální paprsek, který<br>v části rotátoru směřuje na rameno pacienta. Tento laser<br>vám umožňuje aktivně identifikovat možnost pohybu rotátoru<br>a kontaktu s ramenem pacienta. Jestliže tento laser míří<br>na rameno pacienta, lze jej ještě snížit, aby se zabránilo<br>dotyku rotátoru a ramene pacienta. |

#### <u>Příprava</u>

- Vyzvěte pacienta, aby si sňal(a) všechny kovové předměty (brýle, náušnice, sponky do vlasů, náramky, umělý chrup, atd.). Kovové předměty mohou na snímcích způsobit vznik "duch" a zhoršovat kvalitu snímků.
- 2. Kvůli ochraně před zbytkovým zářením vyzvěte pacienta, aby si oblékl(a) olověnou zástěru.
- Pomocí tlačítka pohybu sloupu NAHORU / DOLŮ na dotykovém panelu a dílu CEPH, nebo pomocí možnosti spínače, seřiďte zařízení tak, aby jeho výška odpovídala výšce pacienta.

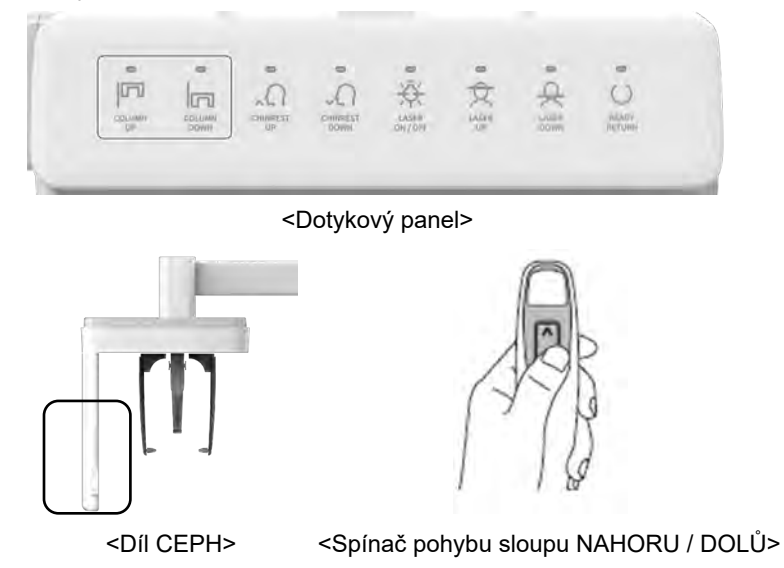

#### 7.3.1 Režim vyšetření PANO (Standardní/Pravý/Levý/Přední/Ortogonální)

#### Normální umístění pacienta

1. Do normální opěrky brady zasuňte normální skusový blok a nasaďte na něj sanitární vinylový potah.

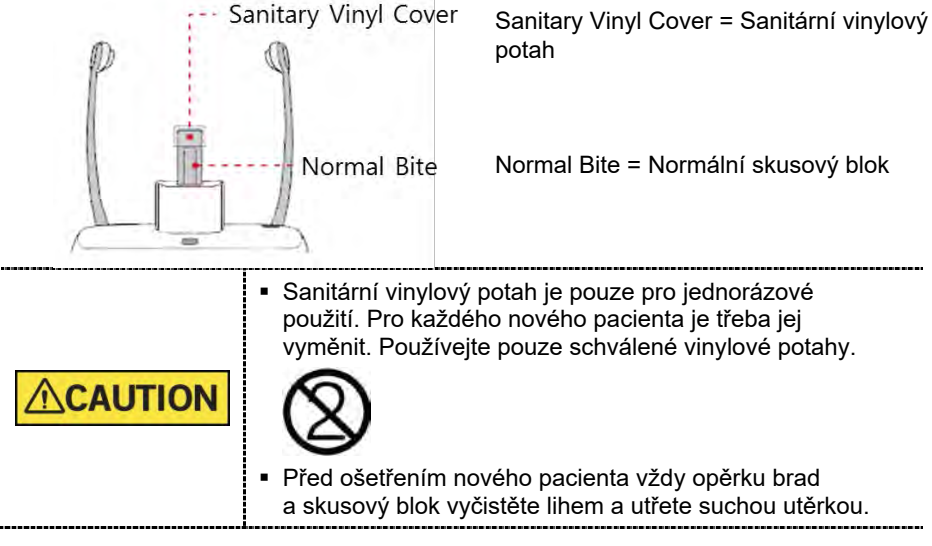

- 2. Zaveďte pacienta do vnitřního prostoru zařízení.
- Pomocí tlačítka pohybu sloupu NAHORU / DOLŮ na dotykovém panelu a části CEPH, nebo pomocí možnosti spínače, seřiďte zařízení tak, aby jeho výška odpovídala výšce pacienta.

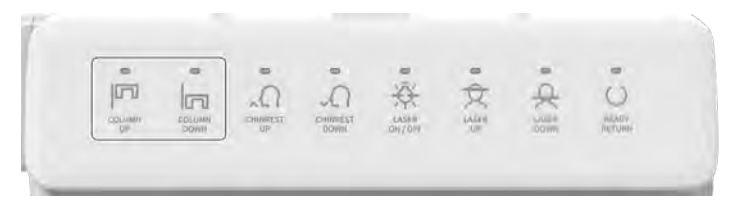

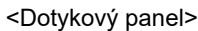

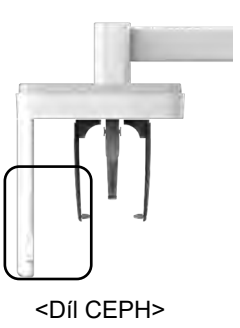

<Spínač pohybu sloupu NAHORU / DOLŮ>

- **4.** Zaveďte pacienta tak, aby stál uprostřed zařízení a vyzvěte jej, aby udržoval níže popsanou polohu.
  - Pevně uchopit rukojeti.
  - Přitisknout hruď na zařízení.
  - Držet obě nohy u sebe uvnitř podstavce.
  - Držet obě ramena v rovině.
  - Narovnat krční páteř a stát v klidu.
  - Vyzvěte pacienta, aby předními zuby skousnul skusový blok v jeho drážkách.

- 5. Vyzvěte pacienta, aby udržoval následující pozici:
  - Zavřená ústa.
  - Jazyk přitisknutý k hornímu patru.
  - Zavřené oči.

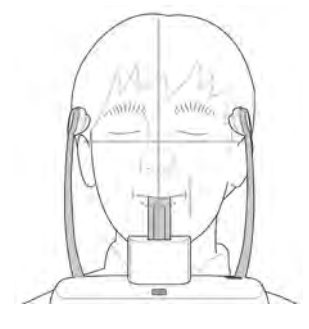

## Umístění bezzubého pacienta

- 1. Ze zařízení sejměte normální opěrku brady a nasaďte speciální opěrku brady.
- 1. Do speciální opěrky brady zasuňte speciální skusový blok B.

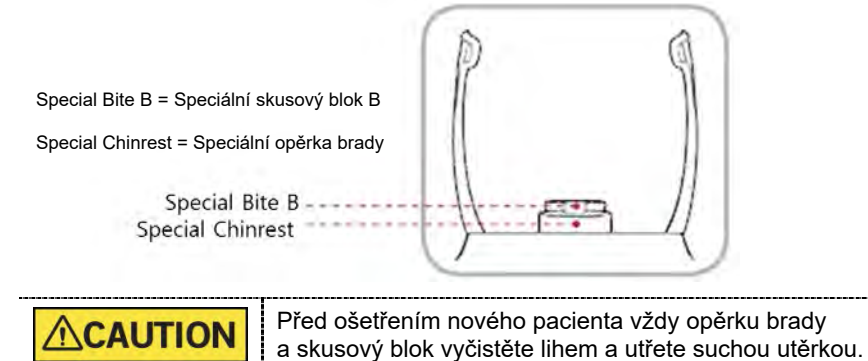

- 2. Zaveďte pacienta do zařízení.
- Pomocí tlačítka pohybu sloupu NAHORU / DOLŮ na dotykovém panelu a dílu CEPH, nebo pomocí možnosti spínače, seřiďte zařízení tak, aby jeho výška odpovídala výšce pacienta.

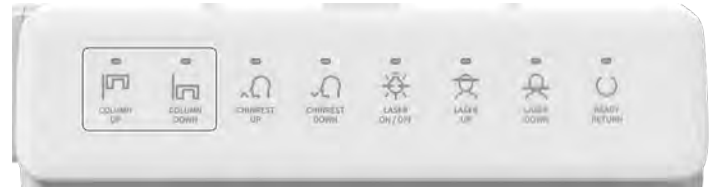

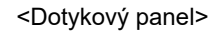

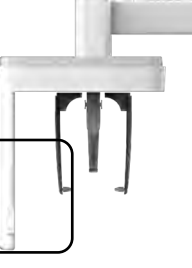

<Díl CEPH>

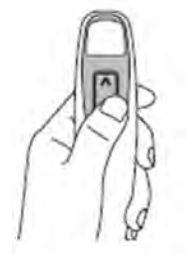

<Spínač pohybu sloupu NAHORU / DOLŮ>

- **4.** Zaveďte pacienta tak, aby stál uprostřed zařízení a vyzvěte jej, aby udržoval níže popsanou polohu.
  - Pevně uchopit rukojeti.
  - Přitisknout hruď na zařízení.
  - Držet obě nohy u sebe uvnitř podstavce.
  - Držet obě ramena v rovině.
  - Narovnat krční páteř a stát v klidu.
- 5. Vyzvěte pacienta, aby udržoval následující pozici:
  - Zavřená ústa.
  - Jazyk přitisknutý k hornímu patru.
  - Zavřené oči.

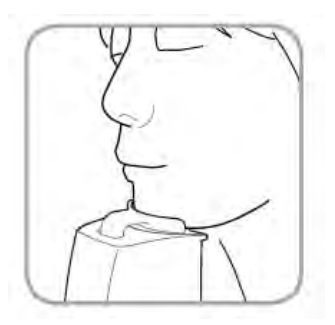

## Zarovnání laserových paprsků

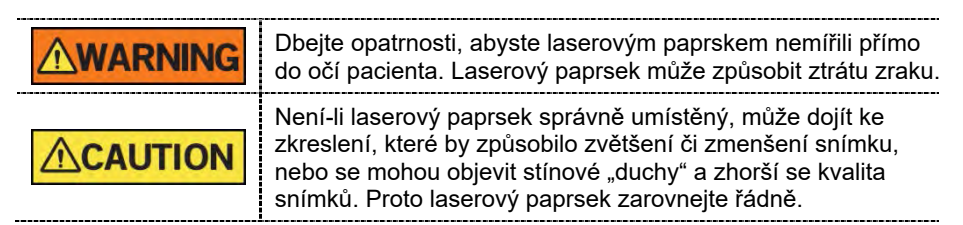

- 1. Vertikální paprsek zarovnejte se středem obličeje (středová sagitální linie). (Tím se zabrání horizontálnímu roztažení snímku)
- Horizontální paprsek zarovnejte do přímé linie s frankfurtskou linií na obličeji pacienta. K jeho umístění použijte tlačítko horizontálního paprsku na ovládacím panelu. Zkontrolujte, zda je horizontální paprsek zarovnaný s obličejem pacienta vodorovně.

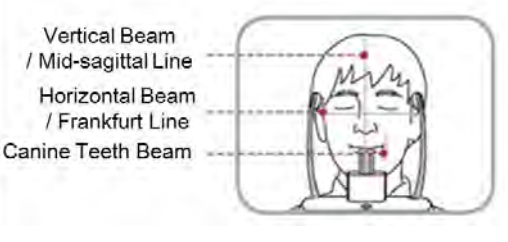

Vertical Beam / Mid-sagittal Line = Vertikální paprsek / Středová sagitální linie

Horizontal Beam / Frankfurt Line = Horizontální paprsek / Frankfurtská linie

Canine Teeth Beam = Paprsek řezáků

**3.** Vyzvěte pacienta, aby se usmíval a zarovnejte paprsek řezáků do středu těchto zubů. K umístění tohoto paprsku použijte páčku paprsku řezáků.

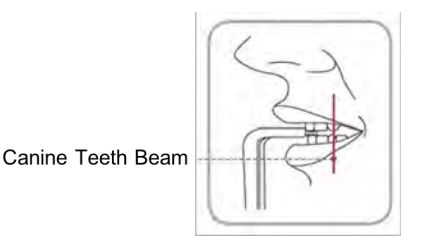

Canine Teeth Beam

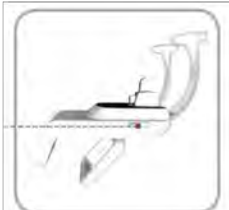

Canine Teeth Beam = Páčka paprsku řezáků

#### Dokončení umístění pacienta

Canine Teeth Beam = Paprsek řezáků

1. Klikněte na tlačítko PŘIPRAVEN. RTG expozice se ještě nezahájila.

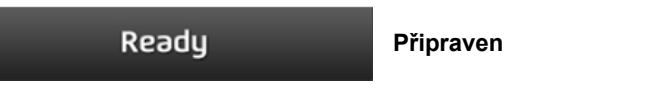

2. Nyní přejděte do kapitoly 7.4 RTG expozice a zahajte expozici.

# 7.3.2 Režim SPECIÁLNÍ vyšetření (TMJ/Sinus)

#### <Režim TMJ otevřený (LAT/PA)>

Po pořízení snímku "TMJ otevřený" lze pořídit snímek "TMJ zavřený".

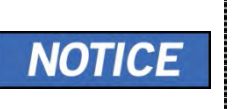

#### Kroky pro režim TMJ

| paprsků > RTG expozice > Umístění pacienta pro "TMJ<br>zavřený" > Zarovnání laserových paprsků > RTG expozice |
|----------------------------------------------------------------------------------------------------|
|----------------------------------------------------------------------------------------------------|

#### <u>Umístění pacienta</u>

- 1. Ze zařízení sejměte normální opěrku brady a nasaďte speciální opěrku brady.
- 2. Do speciální opěrky brady zasuňte speciální skusový blok A.

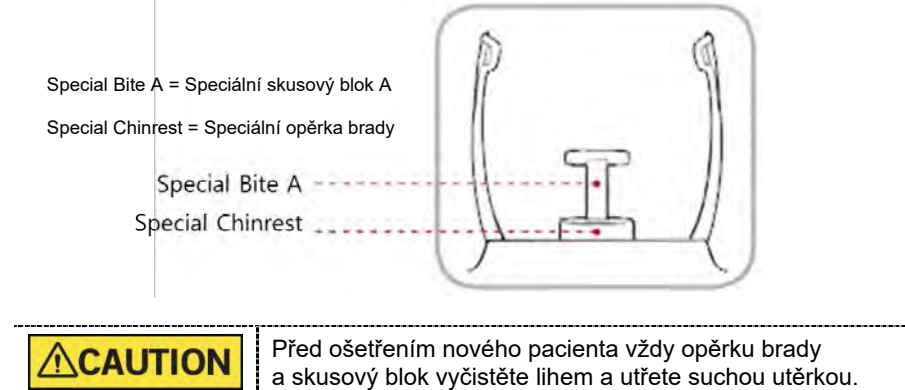

3. Zaveďte pacienta do zařízení.

 Pomocí tlačítka pohybu sloupu NAHORU / DOLŮ na dotykovém panelu a dílu CEPH, nebo pomocí možnosti spínače, seřiďte zařízení tak, aby jeho výška odpovídala výšce pacienta.

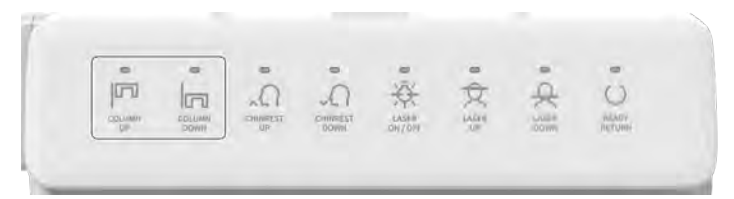

<Dotykový panel>

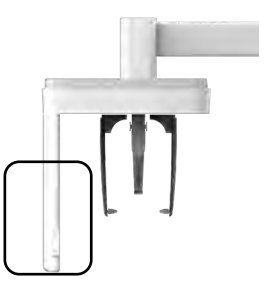

<Díl CEPH>

<Spínač pohybu sloupu NAHORU / DOLŮ>

- 5. Zaveďte pacienta tak, aby stál uprostřed zařízení a vyzvěte jej, aby udržoval níže popsanou polohu.
  - Pevně uchopit rukojeti.
  - Přitisknout hruď na zařízení.
  - Držet obě nohy u sebe uvnitř podstavce.
  - Držet obě ramena v rovině.
  - Narovnat krční páteř a stát v klidu.
- 6. Naveď te pacienta, aby k opěrce brady přitisknul(a) spodek nosu (bod zvaný "acanthion") a předklonil(a) hlavu o cca. 5°. V tomto okamžiku zkontrolujte, zda se čelist pacienta nedotýká zařízení.

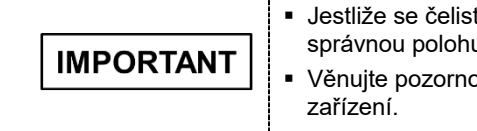

Jestliže se čelist dotýká zařízení, bude složité udržet správnou polohu k pořízení dobrých snímků.
Věnujte pozornost tomu, aby se čelist pacienta nedotýkala zařízení.

- 7. Vyzvěte pacienta, aby udržoval následující pozici:
  - Otevřená ústa.
  - Jazyk přitisknutý k hornímu patru.
  - Zavřené oči.

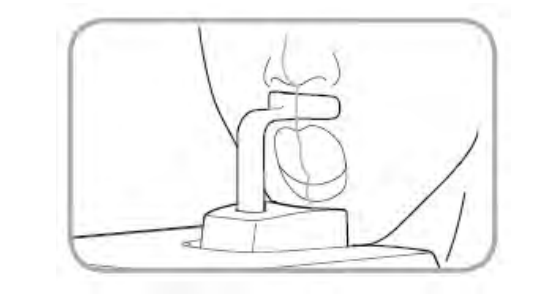

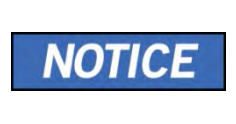

- Jak ukazuje obrázek, podpěrná jednotka integrované opěrky brady by se měla dotýkat bodu acanthion pacienta.
  Vyzvěte pacienta, aby ve své poloze zůstal až do dokončení
  - celého procesu.

# Zarovnání laserových paprsků

| Dbejte opatrnosti, abyste laserovým paprskem nemířili přímo<br>do očí pacienta. Laserový paprsek může způsobit ztrátu zraku.                                                                                                    |  |
|----------------------------------------------------------------------------------------------------|--|
| Vení-li laserový paprsek správně umístěný, může dojít<br><e by="" které="" snímku,<br="" zkreslení,="" zmenšení="" způsobilo="" zvětšení="" či="">nebo se mohou objevit stínové "duchy" a zhorší se kvalita<br/>snímků. Proto laserový paprsek zarovnejte řádně.</e> |  |

- **1.** Vertikální paprsek zarovnejte se středem obličeje (středová sagitální linie). (Tím se zabrání horizontálnímu roztažení snímku)
- Horizontální paprsek zarovnejte do přímé linie s frankfurtskou linií na obličeji pacienta. K jeho umístění použijte tlačítko horizontálního paprsku na ovládacím panelu. Zkontrolujte, zda je horizontální paprsek zarovnaný s obličejem pacienta vodorovně.

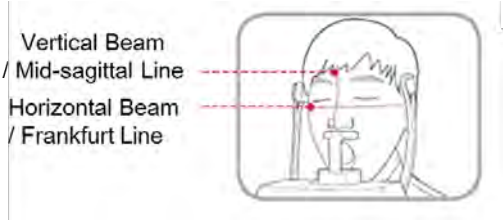

Vertical Beam / Mid-sagittal Line = Vertikální paprsek / Středová sagitální linie

Horizontal Beam / Frankfurt Line = Horizontální paprsek / Frankfurtská linie

#### Dokončení umístění pacienta

1. Klikněte na tlačítko PŘIPRAVEN. RTG expozice se ještě nezahájila.

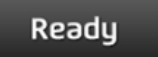

Připraven

2. Nyní přejděte do kapitoly 7.4 RTG expozice a zahajte expozici.

## <Režim TMJ zavřený (LAT/PA)>

Po pořízení snímku "TMJ otevřený" lze pořídit snímek "TMJ zavřený".

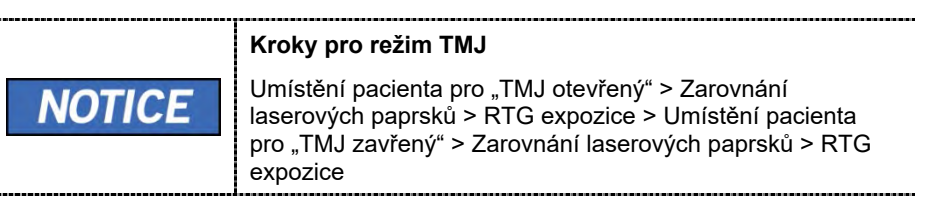

#### Umístění pacienta

 Po dokončení režimu TMJ otevřený se zobrazí zpráva "Chcete přejít k pořízení snímku TMJ zavřený?" (Do you want to capture a TMJ Close image?). Stisknutím/kliknutím na tlačítko Ok zahájíte režim TMJ zavřený.

|                                                                                    | Message Information |    |        |  |  |
|------------------------------------------------------------------------------------|---------------------|----|--------|--|--|
| TMJ OPEN image capturing is complete.<br>Do you want to capture a TMJ CLOSE image? |                     |    |        |  |  |
|                                                                                    |                     | Ok | Cancel |  |  |

<Software pultu>

- 2. Zaveďte pacienta do zařízení.
- Naveďte pacienta, aby k opěrce brady přitisknul(a) spodek nosu (bod zvaný "acanthion") a předklonil(a) hlavu o cca. 5°.
- 4. Vyzvěte pacienta, aby udržoval následující pozici:
  - Zavřená ústa.
  - Jazyk přitisknutý k hornímu patru.
  - Zavřené oči.

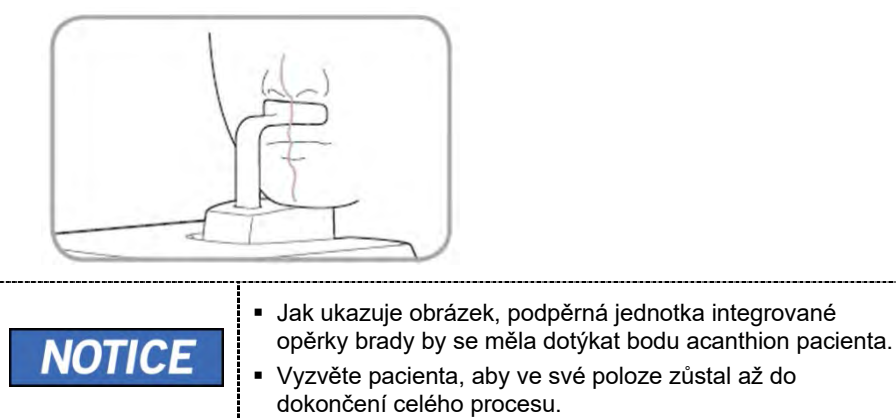
# Zarovnání laserových paprsků

Tento postup je shodný jako u režimu TMJ otevřený.

# Dokončení umístění pacienta

Tento postup je shodný jako u režimu TMJ otevřený.

## <Režim Sinus (LAT/PA)>

#### Umístění pacienta

- 1. Ze zařízení sejměte normální opěrku brady a nasaďte speciální opěrku brady.
- 2. Do speciální opěrky brady zasuňte speciální skusový blok A.

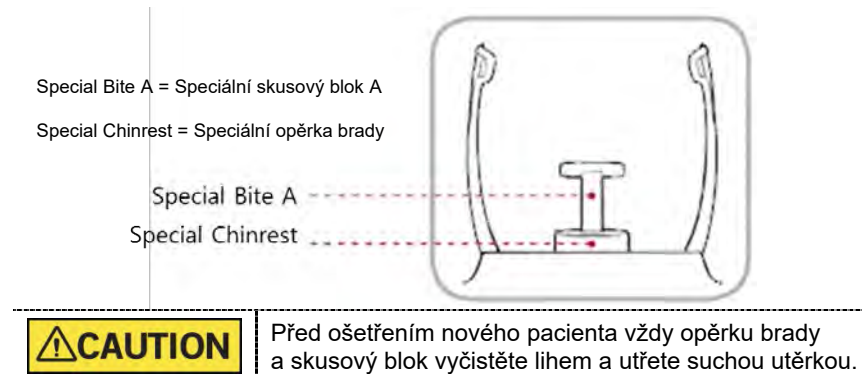

 K roztažení opěrek spánků použijte kolečko OTEVŘENÍ / ZAVŘENÍ opěrek spánků na rámu rukojeti. (Opěrky spánků otevřete otáčením kolečka proti směru hodinových ručiček.)

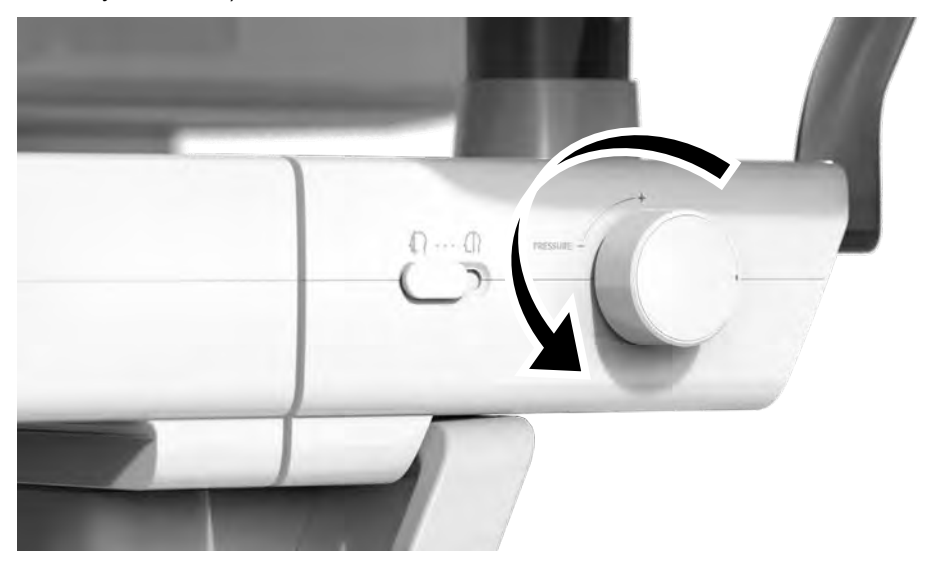

4. Zaveďte pacienta do zařízení.

 Pomocí tlačítka pohybu sloupu NAHORU / DOLŮ na dotykovém panelu a dílu CEPH, nebo pomocí možnosti spínače, seřiďte zařízení tak, aby jeho výška odpovídala výšce pacienta.

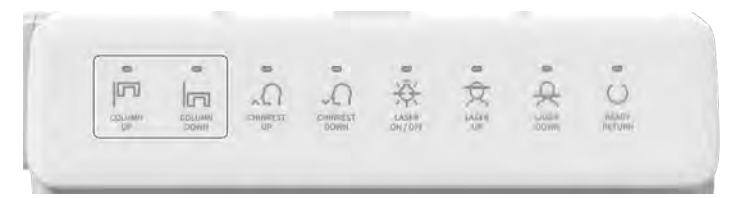

<Dotykový panel>

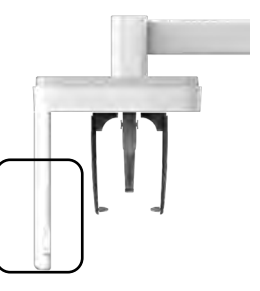

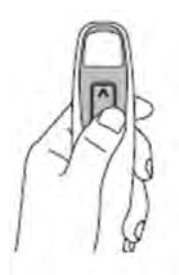

<Díl CEPH>

<Spínač pohybu sloupu NAHORU / DOLŮ>

- 6. Zaveďte pacienta tak, aby stál uprostřed zařízení a vyzvěte jej, aby udržoval níže popsanou polohu.
  - Pevně uchopit rukojeti.
  - Přitisknout hruď na zařízení.
  - Držet obě nohy u sebe uvnitř podstavce.
  - Držet obě ramena v rovině.
  - Narovnat krční páteř a stát v klidu.
- 7. Naveďte pacienta, aby k opěrce brady přitisknul(a) spodek nosu (bod zvaný acanthion) a předklonil(a) hlavu o cca. 5°. V tomto okamžiku zkontrolujte, zda se čelist pacienta nedotýká zařízení.

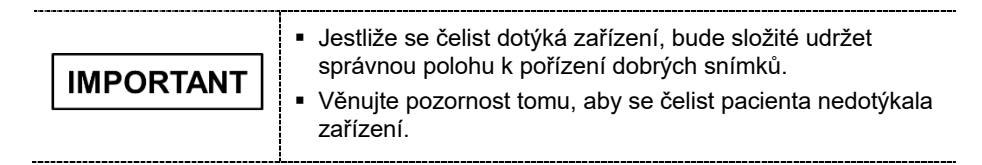

## 7. Pořizování PANO snímků

- 8. Vyzvěte pacienta, aby udržoval následující pozici:
  - Zavřená ústa.
  - Jazyk přitisknutý k hornímu patru.
  - Zavřené oči.

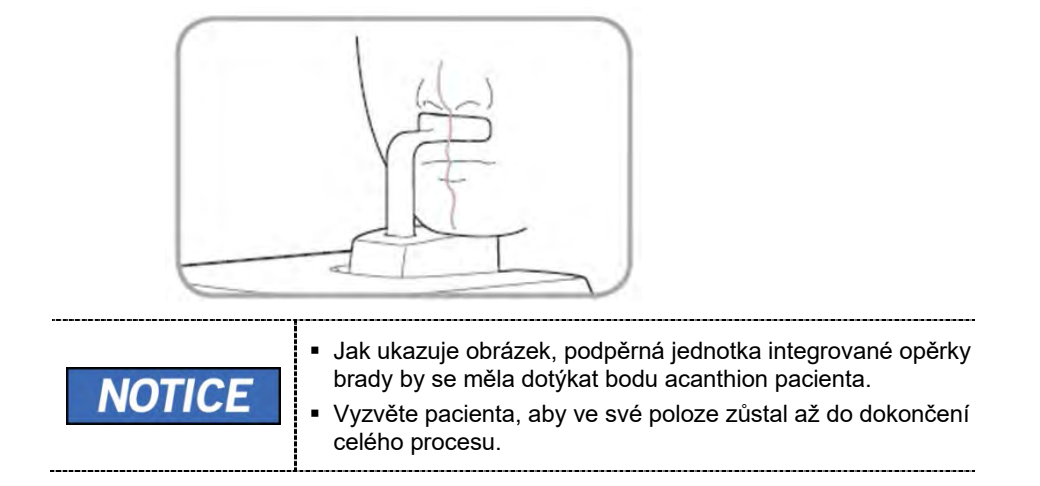

## Zarovnání laserových paprsků

|                | Dbejte opatrnosti, abyste laserovým paprskem nemířili přímo<br>do očí pacienta. Laserový paprsek může způsobit ztrátu zraku.                                                                                                    |
|----------------|----------------------------------------------------------------------------------------------------|
| <b>CAUTION</b> | Není-li laserový paprsek správně umístěný, může dojít ke<br>zkreslení, které by způsobilo zvětšení či zmenšení snímku,<br>nebo se mohou objevit stínové "duchy" a zhoršit se kvalita<br>snímků. Proto laserový paprsek zarovnejte řádně. |

- 1. Vertikální paprsek zarovnejte se středem obličeje (středová sagitální linie). (Tím se zabrání horizontálnímu roztažení snímku)
- Horizontální paprsek zarovnejte do přímé linie s frankfurtskou linií na obličeji pacienta. K jeho umístění použijte tlačítko horizontálního paprsku na ovládacím panelu. Zkontrolujte, zda je horizontální paprsek zarovnaný s obličejem pacienta vodorovně.

#### Dokončení umístění pacienta

 Po kontrole poloh pacienta i laserových paprsků otáčejte kolečkem kolečko OTEVŘENÍ / ZAVŘENÍ opěrek spánků na rámu rukojeti ve směru hodinových ručiček, aby se zabránilo pohybu hlavy pacienta.

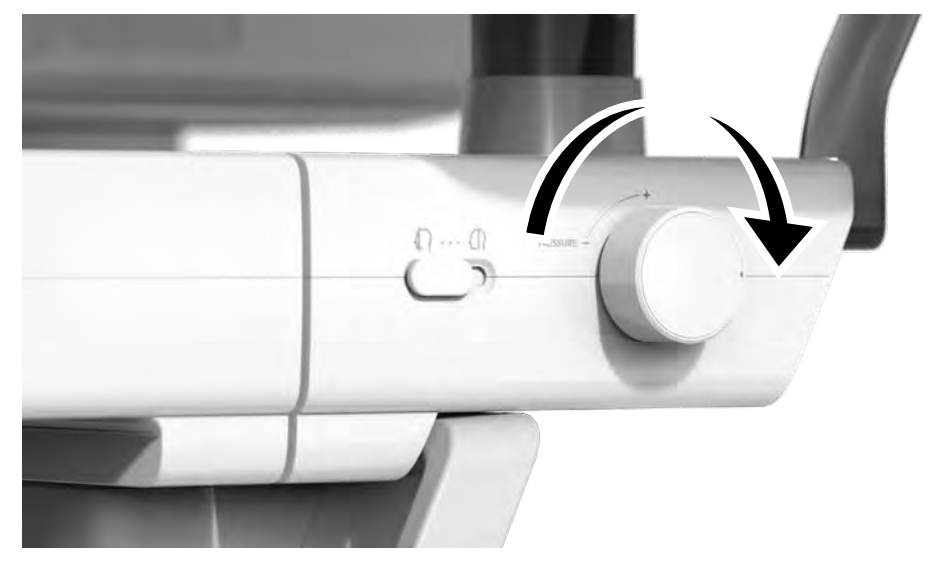

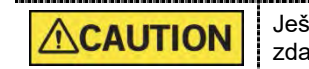

Ještě než kliknete na tlačítko **PŘIPRAVEN**, zkontrolujte, zda jsou opěrky spánků v ZAVŘENÉ poloze

2. Klikněte na tlačítko PŘIPRAVEN. RTG expozice se ještě nezahájila.

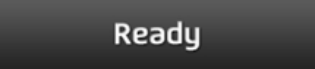

Připraven

3. Nyní přejděte do kapitoly 7.4 RTG expozice a zahajte expozici.

# 7.4 RTG expozice

|           | • | Pokud během pořizování snímku nastane mimořádná událost,<br>uvolněte spínač expozice, čímž zastavíte emisi RTG záření.                                  |
|-----------|---|----------------------------------------------------------------------------------------------------|
|           | • | Obsluha musí během provozu zařízení vždy dodržovat<br>bezpeč-nostní předpisy týkající se RTG, které platí v zemi<br>používání.                          |
| ACAUTION  | • | Během procesu snímkování musí obsluha udržovat neustálý slovní / vizuální kontakt s pacientem.                                                          |
| CAUTION   | • | Během expozice nepoužívejte počítač. Pokud tak učiníte,<br>může dojít k selhání zařízení.                                                               |
| IMPORTANT | - | Vyzvěte pacienta, aby měl během snímkování zavřené oči.                                                                                                 |
|           | • | K dosažení optimálních snímků vyzvěte pacienta, aby zadržel<br>dech a nepolykal. Také vyzvěte pacienta, aby se až<br>do uvolnění opěrek spánků nehýbal. |

1. Opusťte RTG vyšetřovnu a zavřete dvířka.

IMPORTANTBěhem procesu snímkování musí obsluha udržovat<br/>neustálý slovní / vizuální kontakt s pacientem.

2. Stiskněte a podržte spínač expozice, dokud nebude pořizování snímku dokončeno

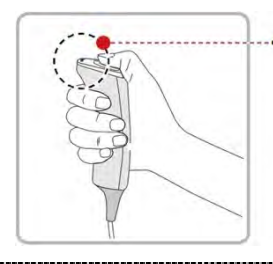

Yellow : X-ray On

Yellow: X-ray On = Žlutá: RTG zapnutý

 NOTICE
 Snímek se zobrazí na obrazovce.

 Během RTG expozice se následujícím způsobem zobrazuje stav.

 • Barva LED kontrolky spínače expozice se změní na žlutou.

 • Barva LED kontrolky na horní části zařízení se změní na žlutou.

 • Zazní výstražný signál značící, že právě probíhá RTG vyzařování.

 • Barva symbolu radiace v softwaru pultu se změní na zelenou.

**3.** Spínač expozice uvolněte, když se na obrazovce objeví zpráva "Pořizování snímku je dokončeno" (Image capturing is completed).

# 7.5 Dokončení procesu snímání

1. Otevřete opěrky spánků a vyveďte pacienta ze zařízení.

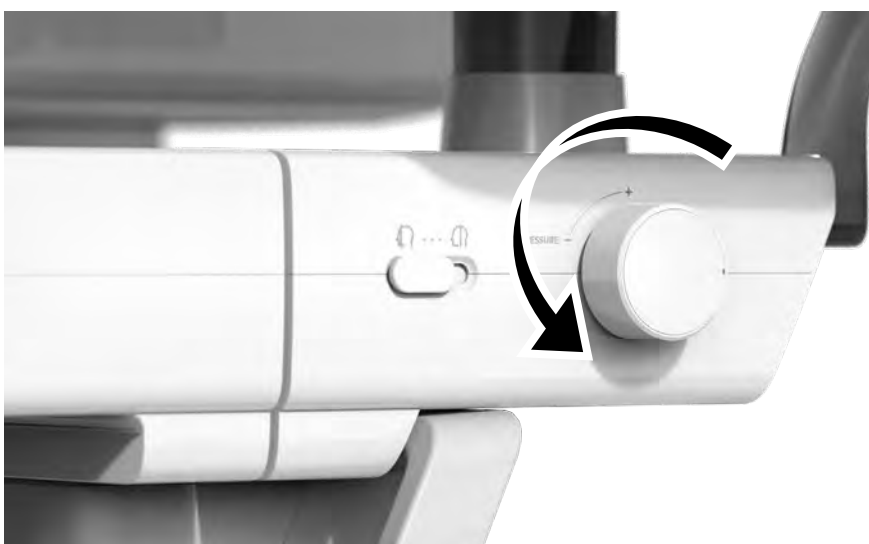

- 2. Z normálního skusového bloku sejměte sanitární vinylový potah.
- 3. Stisknutím tlačítka PŘIPRAVEN vrátíte otočnou jednotku do její výchozí polohy.

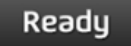

Připraven

# 7.6 Kontrola pořízených snímků

Pořízené snímky se automaticky zrekonstruují a převedou do formátu

DICOM. Exportované snímky lze potvrdit v programu EzDent-i.

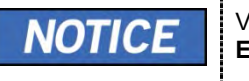

Více informací naleznete v **návodu k použití programu** EzDent-i.

- 1. Snímky se do programu EzDent-i přenesou automaticky.
- Jestliže je jako výchozí možnost nakonfigurováno automatické ukládání, snímky se uloží automaticky. Jestliže tato možnost nakonfigurována není, snímky uložíte kliknutím na tlačítko Uložit (Save).
- 3. Chcete-li snímek zkontrolovat, poklepejte na něj v Seznamu pacientů.

# 7. Pořizování PANO snímků

Stránka úmyslně vynechána

# 8.1 Popis snímkovacího programu CEPH

## Výsledné snímky

Pořizuje konvenční 2D cefalometrické snímky.

#### Metoda pořizování snímků

Pořizuje několik snímků snímáním specifických ústních a maxilofaciálních oblastí lineárním pohybem lineárního detektoru a počítačovými výpočty je rekonstruuje do jediného 2D snímku.

# Vyšetřovací programy

Klasifikuje se tak, jak je uvedeno níže, na základě oblasti zájmu (ROI).

| Vyšetřovaná<br>oblast                            | Popis                                                                                                    | Poloha                        |
|--------------------------------------------------|----------------------------------------------------------------------------------------------------|-------------------------------|
| Laterální /<br>Úplný<br>laterální<br>(volitelné) | <ul> <li>Používá se k vyšetřování kraniofaciálního onemocnění, zranění a vrozené malformace a k vyšetřování měkké tkáně v otorinolaryngologické oblasti, sinu a tvrdém patru.</li> <li>Měří úhly vytvořené spojovacími liniemi mezi lebečními body měření pro další hodnocení růstu v oblasti obličeje. Použití je široce rozšířené v ortodoncii a v orální a maxilofaciální chirurgii.</li> </ul>                                                                                                    | -Laterální> -Úplný laterální> |
| PA                                               | <ul> <li>Záření směřuje od zadní části lebky k její přední straně.</li> <li>Používá se ke zkoumání lebečních onemocnění, úrazů a vrozených malformací.</li> <li>Používá se k hodnocení růstu laterální strany obličeje. Také se využívá k vyšetřování ramus mandibulae, zadní oblasti třetího největšího moláru ve spodní čelisti, boční stěny maxilárního sinu, frontálního sinu, dutiny čichové, čichových jamek a jamek očních disků.</li> <li>Měří úhly vytvořené spojovacími liniemi mezi lebečními body měření pro další hodnocení růstu v oblasti obličeje. Použití je široce rozšířené v ortodoncii a v orální a maxilofaciální chirurgii.</li> </ul> | <pa></pa>                     |
| SMV                                              | <ul> <li>Používá se ke studiu základny lebky,<br/>horizontálního zakřivení mandibulární<br/>kondylární osy, sfenoidálního sinu, zakřivení<br/>dolní čelisti, boční stěny maxilárního sinu a<br/>zlomenin zygomatického oblouku. Také se<br/>využívá ke studiu vnitřních a vnějších<br/>alárních plotének a otvorů na základně lebky.</li> </ul>                                                                                                    | <smv></smv>                   |

| Vyšetřovaná<br>oblast | Popis                                                                                                    | Poloha            |
|-----------------------|----------------------------------------------------------------------------------------------------|-------------------|
| Waters' view          | <ul> <li>Využívá se ke studiu čelního sinu, dutiny<br/>čichové, jamky očního disku,<br/>frontozygotického švu, nosní dutiny,<br/>koronoidního procesu mezi horní čelistí a<br/>zygomatického oblouku.</li> </ul> | Waters' view>     |
| Carpus                | <ul> <li>Využívá se k hodnocení stáří kosti ruky k<br/>porovnání změn v lebce.</li> </ul>                                                                                                    | <karpus></karpus> |

# 8.2 Konfigurace parametrů expozice

Před pořizováním snímků CEPH je nutné nejprve dokončit 6 Začínáme.

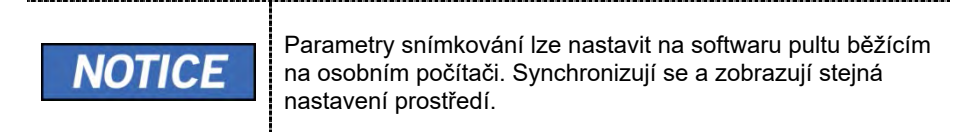

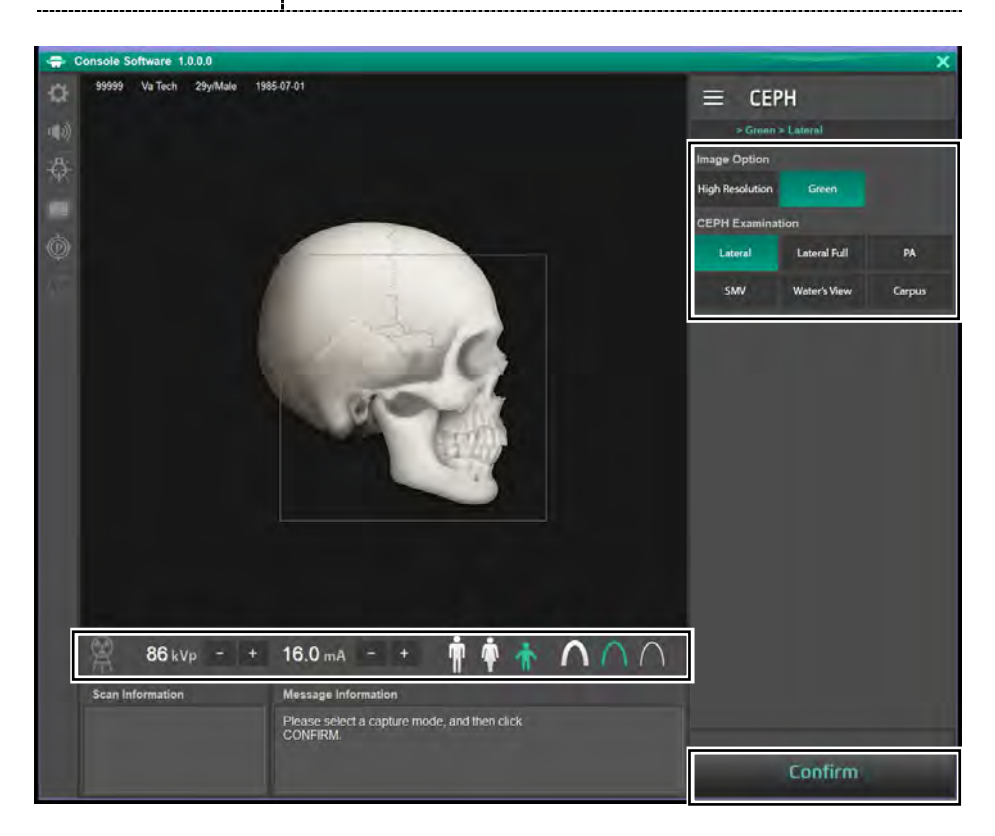

1. Na hlavní obrazovce klikněte na tlačítko CEPH.

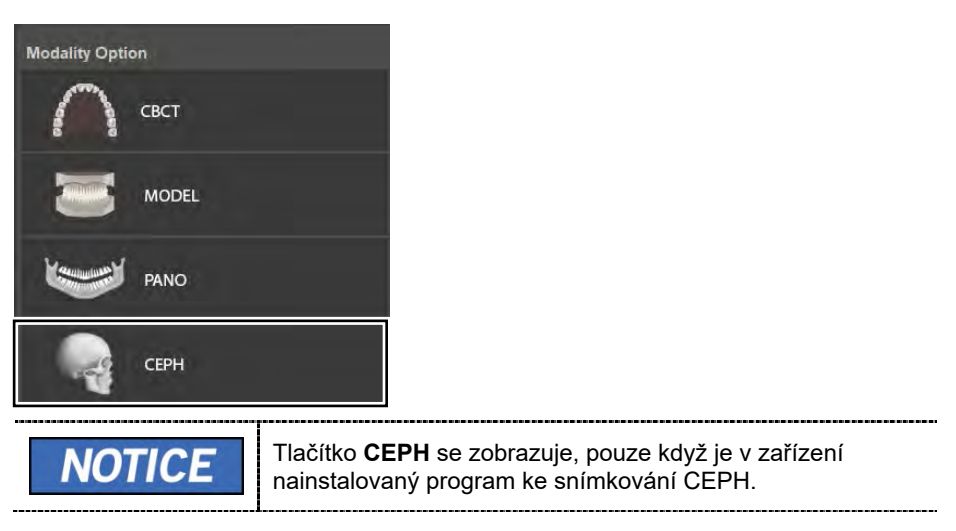

2. Zvolte Možnost snímku (Image Option).

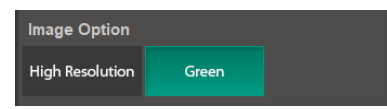

3. Na panelu Vyšetření CEPH (CEPH Examination) zvolte program vyšetření.

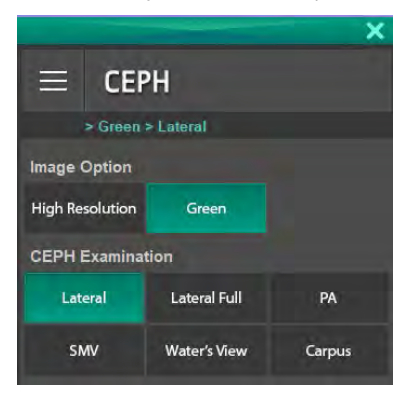

4. Pohlaví / věková skupina pacienta se volí automaticky na základě informací o pacientovi. Je-li to nutné, lze nastavení zvolit ručně.

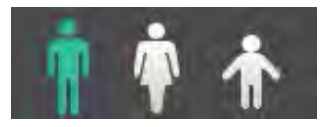

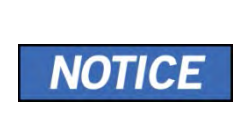

| Pohlaví / věková skupina |      | Norma VATECH     |  |
|--------------------------|------|------------------|--|
| Dítě                     |      | Stáří 2 ~ 12 let |  |
| Dospělý                  | Muž  | Stáří > 12 let   |  |
|                          | Žena |                  |  |

5. Zvolte intenzitu RTG.

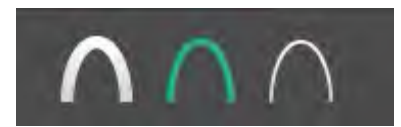

V závislosti na obvodu hlavy pacienta lze intenzitu RTG záření klasifikovat jako tvrdou, normální nebo měkkou:

Měkká ≤ Normální ≤ Tvrdá

| Věková skupina | Průměrný obvod<br>hlavy (cm) | Rozsah (cm) | Intenzita RTG |
|----------------|------------------------------|-------------|---------------|
| CE             |                              | >53±3       | Tvrdá         |
| Ditě           | 53±3                         | 53±3        | Normální      |
|                |                              | <53±3       | Měkká         |
|                |                              | >56±3       | Tvrdá         |
| Dospělý        | 56±3                         | 56±3        | Normální      |
|                |                              | <56±3       | Měkká         |

6. Hodnoty elektrického napětí a proudu u trubice se konfigurují automaticky podle pohlaví / věkové skupiny pacienta a podle intenzity RTG. Nastavení hodnot kVp a mA provedete kliknutím na šipku NAHORU / DOLŮ (UP/DOWN). Dávku lze nastavit v krocích ±1 kVp a ±1 mA.

7. Po dokončení nastavení parametrů expozice klikněte na tlačítko POTVRDIT.

| Confirm | Potvrdit                                                                                                    |
|---------|----------------------------------------------------------------------------------------------------|
| NOTICE  | Když kliknete na tlačítko <b>POTVRDIT</b> .<br>• Pod oknem Informací o snímání (Scan Information) se<br>zobrazí hodnota DAP (Dose Area Product), čas snímání<br>(Scan Time) a expoziční čas (Exposure Time).<br>Scan Information<br>DAP<br>: 109.704666 mGy x cm^2<br>Scan Time<br>: 14.1 sec<br>Exposure Time<br>: 13.5 sec |

8. Zaveďte pacienta do zařízení.

# 8.3 Umístění pacienta

|           | <ul> <li>Kvůli ochraně před zbytkovým zářením poskytněte pacientovi (zejména těhotným ženám a dětem) olověnou zástěru.</li> <li>Dbejte opatrnosti, abyste laserovým paprskem nemířili přímo do očí pacienta. Laserový paprsek může způsobit ztrátu zraku.</li> </ul> |
|-----------|----------------------------------------------------------------------------------------------------|
|           | Před nastavením polohovacích tyček do uší do správného směru zkontrolujte, zda polohovadlo nosu není rozložené.                                                                                                    |
| IMPORTANT | <ul> <li>Správný postoj redukuje stín vytváření páteří pacienta<br/>a umožňuje pořízení jasného snímku.</li> <li>Kvalitu snímků mohou snižovat kovové implantáty nebo<br/>můstky.</li> </ul>                                                                         |

## <u>Příprava</u>

- 1. Vyzvěte pacienta, aby si sňal(a) všechny kovové předměty (brýle, náušnice, sponky do vlasů, náramky, umělý chrup, atd.). Kovové předměty mohou na snímcích způsobit vznik "duch" a zhoršovat kvalitu snímků.
- 2. Kvůli ochraně před zbytkovým zářením vyzvěte pacienta, aby si oblékl(a) olověnou zástěru.
- Pomocí tlačítka pohybu sloupu NAHORU / DOLŮ na dotykovém panelu a dílu CEPH, nebo pomocí možnosti spínače, seřiďte zařízení tak, aby jeho výška odpovídala výšce pacienta.

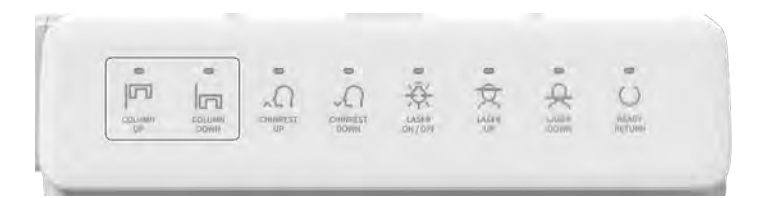

<Dotykový panel>

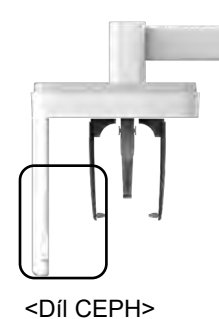

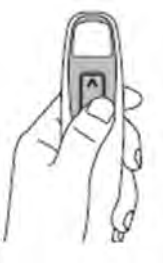

<Spínač pohybu sloupu NAHORU / DOLŮ>

# 8.3.1 Režim Laterální / Úplný laterální (volitelný)

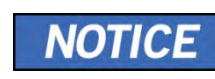

Správný postoj redukuje stín vytváření páteří pacienta a umožňuje pořízení jasného snímku.

## Umístění pacienta

1. Otočte polohovadlo nosu k polohovací značce laterálního režimu tak, jak je znázorněno níže.

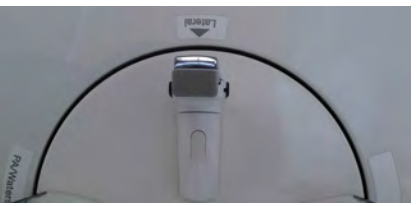

2. Ponechte dostatek místa mezi polohovacími tyčkami do uší.

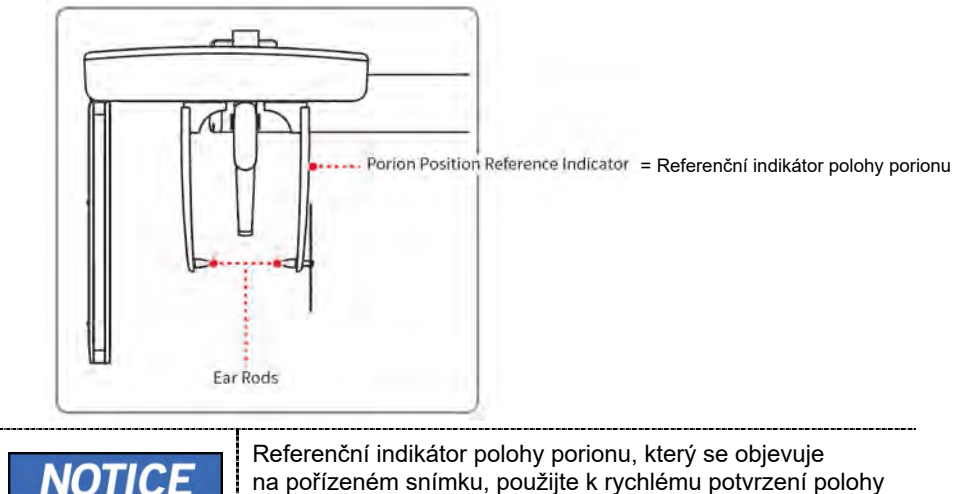

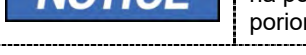

na pořízeném snímku, použijte k rychlému potvrzení polohy porionu.

- 3. Zaveďte pacienta do jednotky CEPH.
- **4.** Vyzvěte pacienta, aby uvolnil krk a ramena a aby stál vzpřímeně.

 Pomocí tlačítka pohybu sloupu NAHORU / DOLŮ na dotykovém panelu a dílu CEPH, nebo pomocí možnosti spínače, seřiďte zařízení tak, aby jeho výška odpovídala výšce pacienta.

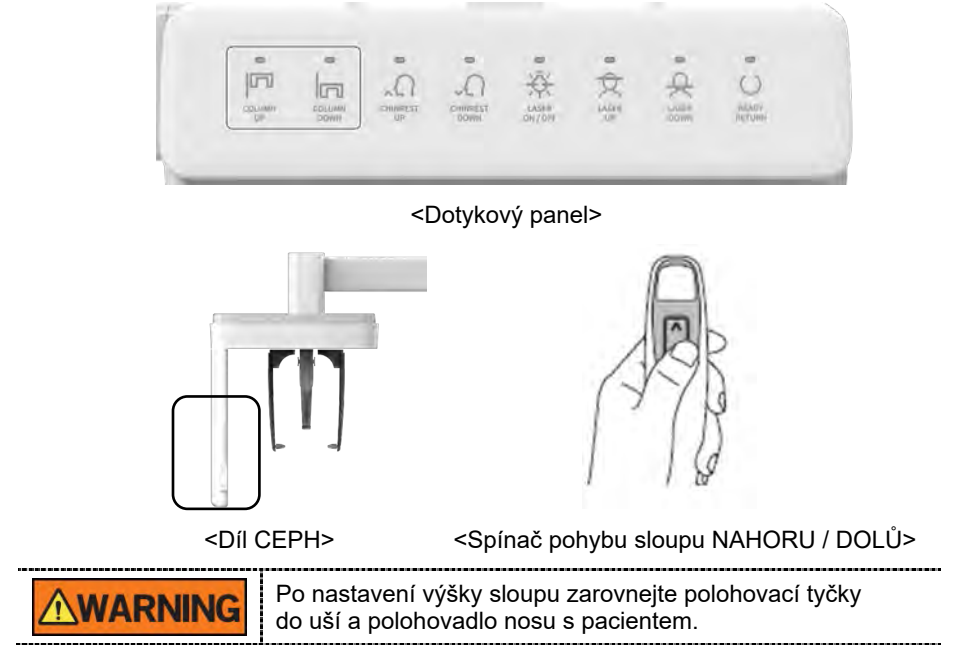

6. Nasuňte polohovací tyčky řádně do zvukovodů pacienta tak, aby se hlava během snímkování nehýbala. Navíc zarovnejte polohovadlo nosu (upravením jeho výšky) s kraniometrickým bodem pacienta.

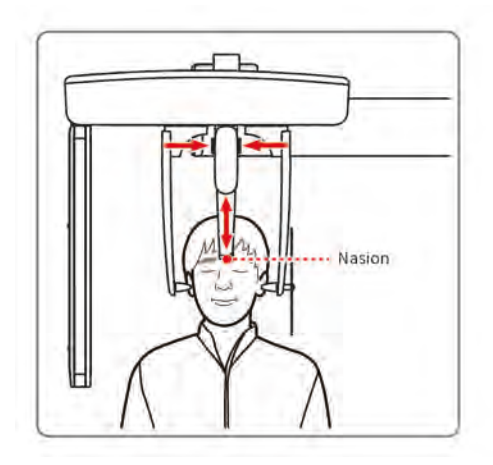

Nasion = Kraniometrický bod

**7.** Proveďte horizontální zarovnání, aby byla frankfurtská rovina pacienta rovnoběžně s podlahou.

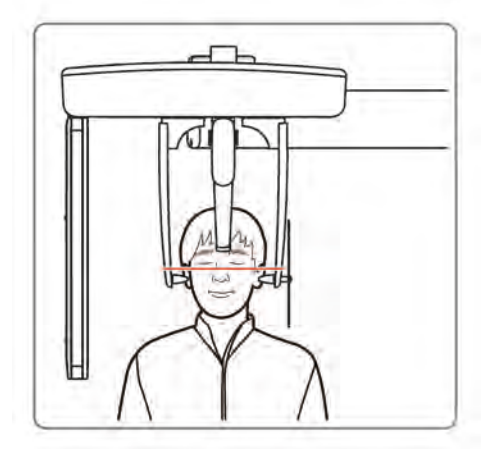

- 8. Vyzvěte pacienta, aby spolknul sliny a aby se až do ukončení snímkování nehýbal a měl zavřená ústa.
- 9. Klikněte na tlačítko PŘIPRAVEN. RTG expozice se ještě nezahájila.

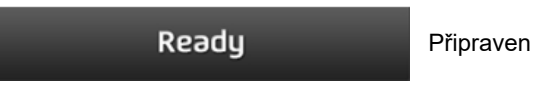

10. Nyní přejděte do kapitoly 8.4 RTG expozice a zahajte expozici.

# 8.3.2 Režim PA

#### Umístění pacienta

**1.** Otočte polohovadlo nosu k polohovací značce režimu PA/Waters' view/Karpus tak, jak je znázorněno níže.

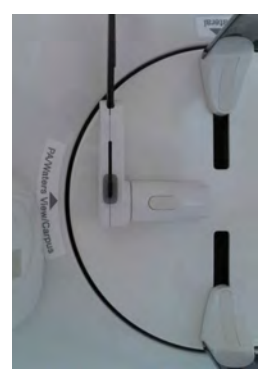

- 2. Sklopte polohovadlo nosu směrem nahoru. Polohovadlo nosu se v režimu PA nepoužívá.
- 3. Zaveďte pacienta do jednotky CEPH.
- **4.** Požádejte pacienta, aby stál vzpřímeně a čelem ke snímači. Zkontrolujte, zda pacient drží ramena v rovině a zda má uvolněný krk.

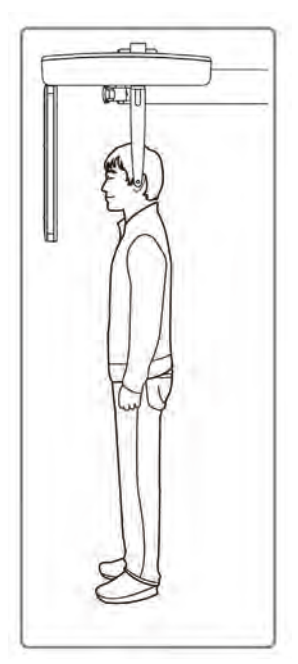

 Pomocí tlačítka pohybu sloupu NAHORU / DOLŮ na dotykovém panelu a dílu CEPH, nebo pomocí možnosti spínače, seřiďte zařízení tak, aby jeho výška odpovídala výšce pacienta.

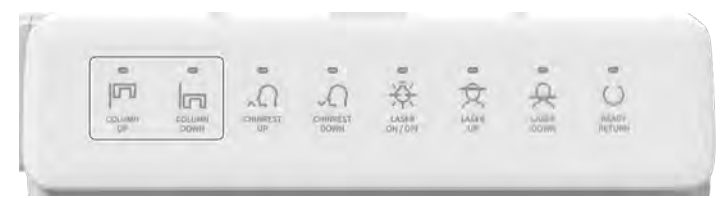

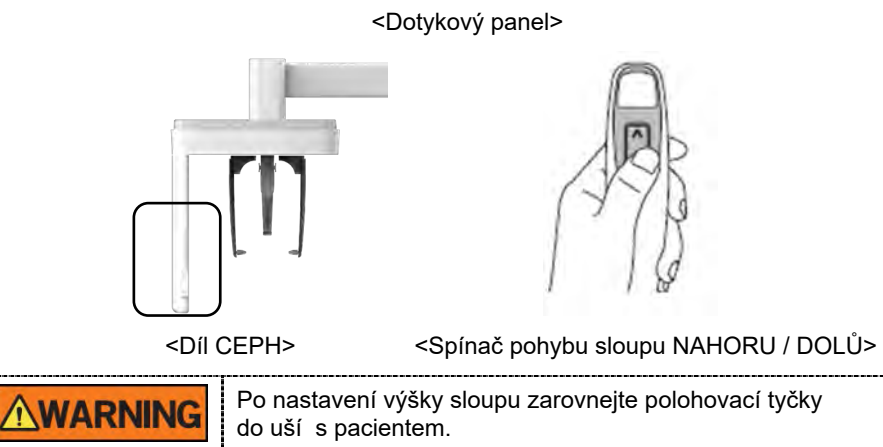

- 6. Během snímkování řádně zarovnejte polohovací tyčky do uší pacienta, aby se jeho hlava nepohybovala.
- 7. Proveďte horizontální zarovnání, aby byla frankfurtská rovina pacienta rovnoběžně s podlahou

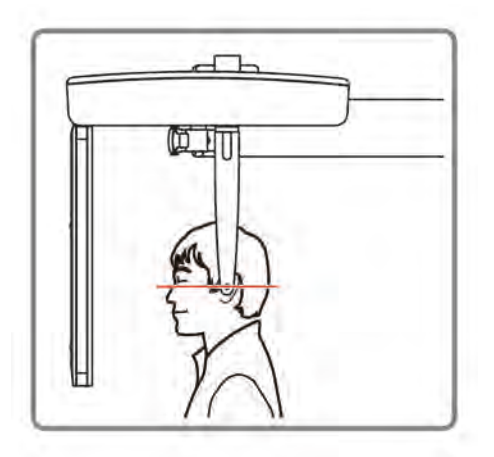

**8.** Vyzvěte pacienta, aby spolknul sliny a aby se až do ukončení snímkování nehýbal a měl zavřená ústa.

**9.** Klikněte na tlačítko **PŘIPRAVEN**. RTG expozice se ještě nezahájila.

| Ready |
|-------|
|-------|

Připraven

**10.** Nyní přejděte do kapitoly 8.4 RTG expozice a zahajte expozici.

# 8.3.3 Režim SMV

# Umístění pacienta

1. Otočte polohovadlo nosu k polohovací značce režimu SMV tak, jak je znázorněno níže.

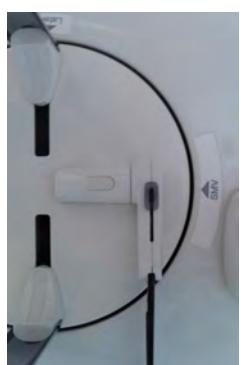

- Sklopte polohovadlo nosu směrem nahoru. Polohovadlo nosu se v režimu SMV nepoužívá.
- **3.** Zaveďte pacienta do jednotky CEPH.
- 4. Veďte pacienta tak, aby stál vzpřímeně čelem k RTG trubici.

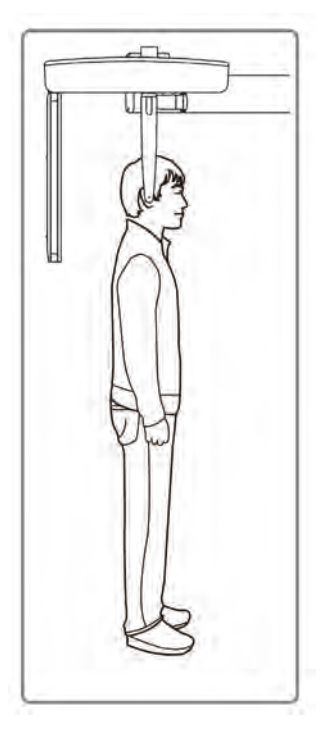

 Pomocí tlačítka pohybu sloupu NAHORU / DOLŮ na dotykovém panelu a dílu CEPH, nebo pomocí možnosti spínače, seřiďte zařízení tak, aby jeho výška odpovídala výšce pacienta.

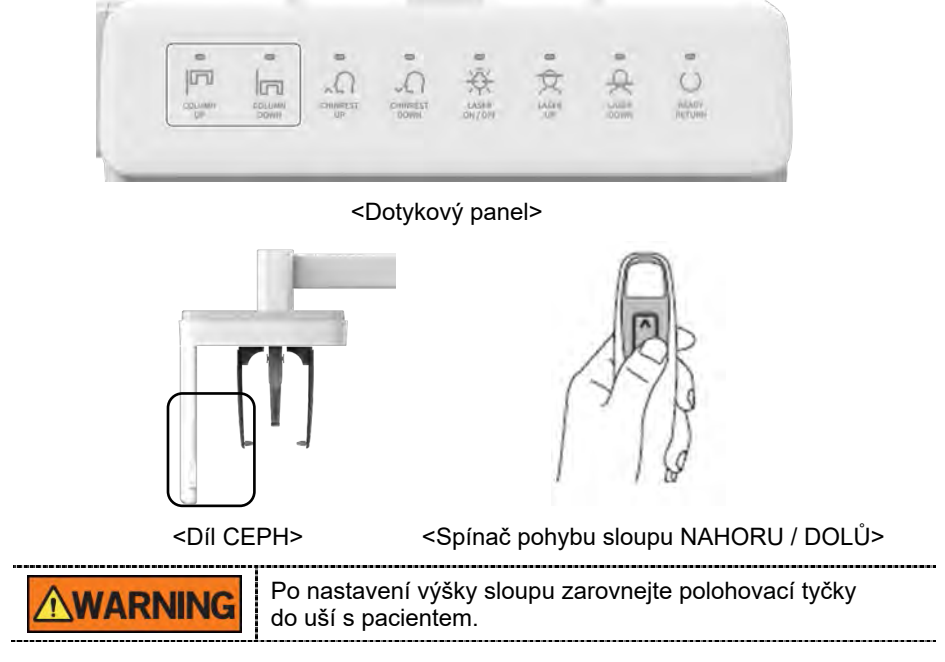

- **6.** Během snímkování řádně zarovnejte polohovací tyčky do uší pacienta, aby se jeho hlava nepohybovala.
- 7. Opatrně zakloňte hlavu pacienta tak, aby byla frankfurtská rovina kolmo k podlaze.
- **8.** Vyzvěte pacienta, aby spolknul sliny a aby se až do ukončení snímkování nehýbal a měl zavřená ústa.

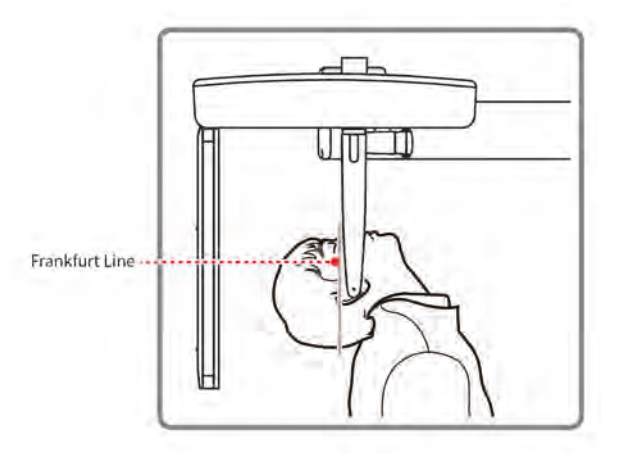

Frankfurt Line = Frankfurtská linie

9. Klikněte na tlačítko PŘIPRAVEN. RTG expozice se ještě nezahájila.

Ready

Připraven

10. Nyní přejděte do kapitoly 8.4 RTG expozice a zahajte expozici.

## 8.3.4 Režim Waters' view

#### Umístění pacienta

1. Otočte polohovadlo nosu k polohovací značce režimu PA/Waters' view/Karpus tak, jak je znázorněno níže.

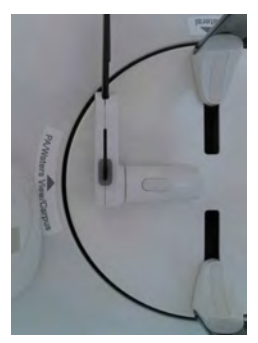

- 2. Sklopte polohovadlo nosu směrem nahoru. Polohovadlo nosu se v režimu Waters' view nepoužívá.
- 3. Zaveďte pacienta do jednotky CEPH.
- **4.** Požádejte pacienta, aby stál vzpřímeně a čelem ke snímači. Zkontrolujte, zda pacient drží ramena v rovině a zda má uvolněný krk.
- Pomocí tlačítka pohybu sloupu NAHORU / DOLŮ na dotykovém panelu a dílu CEPH, nebo pomocí možnosti spínače, seřiďte zařízení tak, aby jeho výška odpovídala výšce pacienta.

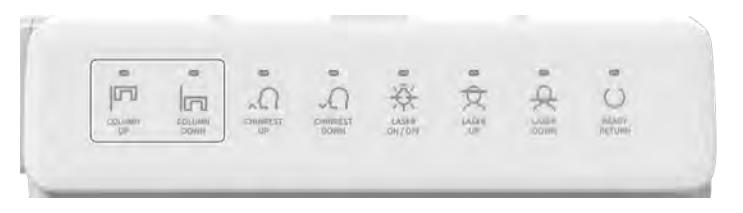

<Dotykový panel>

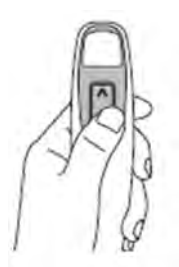

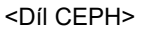

<Spínač pohybu sloupu NAHORU / DOLŮ>

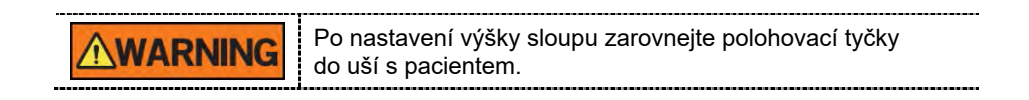

- **6.** Během snímkování řádně zarovnejte polohovací tyčky do uší pacienta, aby se jeho hlava nepohybovala.
- 7. Vyzvěte pacienta, aby spolknul sliny, aby měl až do ukončení snímkování zavřená ústa a aby zaklonil hlavu o 30°-40°. Vyzvěte pacienta, aby držel aktuální polohu až do ukončení snímkování.

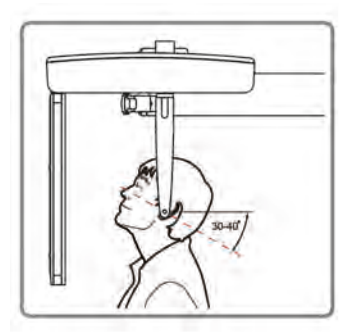

8. Klikněte na tlačítko PŘIPRAVEN. RTG expozice se ještě nezahájila.

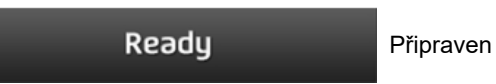

9. Nyní přejděte do kapitoly 8.4 RTG expozice a zahajte expozici.

## 8.3.5 Režim Karpus

Pro režim Karpus ještě před umístěním pacienta nejprve nainstalujte destičku pro karpus.

#### Instalace destičky pro karpus

1. Otočte polohovadlo nosu k polohovací značce režimu **PA/Waters' view/Karpus** tak, jak je znázorněno níže.

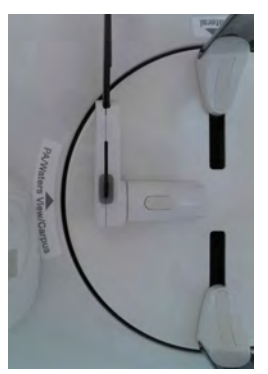

- 2. Sklopte polohovadlo nosu směrem nahoru. Polohovadlo nosu se v režimu Karpus nepoužívá.
- **3.** Zasuňte dva konce destičky pro karpus do dvou otvorů v jednotce CEPH tak, jak je uvedeno níže.

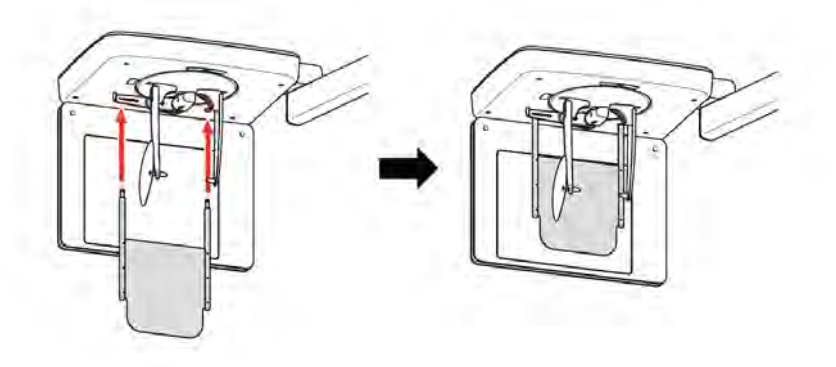

4. Zkontrolujte, zda destička pro karpus dobře sedí na svém místě.

#### Umístění pacienta

1. Vyzvěte pacienta, aby na destičku pro karpus položil pravou ruku s roztaženými prsty tak, jak je znázorněno níže. Upozorněte pacienta, aby své prsty neohýbal.

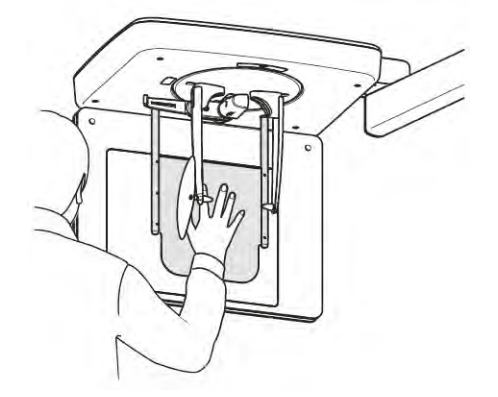

- 2. Vyzvěte pacienta, aby zavřel oči a klidně stál až do ukončení snímkování.
- 3. Klikněte na tlačítko **PŘIPRAVEN**. RTG expozice se ještě nezahájila.

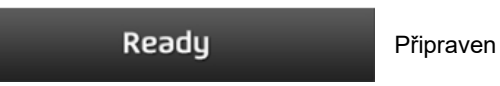

4. Nyní přejděte do kapitoly 8.4 RTG expozice a zahajte expozici.

# 8.4 **RTG expozice**

|           | <ul> <li>Pokud během pořizování snímku nastane mimořádná událost, uvolněte spínač expozice, čímž zastavíte emisi RTG záření.</li> <li>Obsluha musí během provozu zařízení vždy dodržovat bezpečnostní předpisy týkající se RTG, které platí v zemi používání.</li> </ul> |
|-----------|----------------------------------------------------------------------------------------------------|
| CAUTION   | <ul> <li>Během procesu snímkování musí obsluha udržovat neustálý slovní / vizuální kontakt s pacientem.</li> <li>Během expozice nepoužívejte počítač. Pokud tak učiníte, může dojít k selhání zařízení.</li> </ul>                                                       |
| IMPORTANT | <ul> <li>Vyzvěte pacienta, aby měl během snímkování zavřené oči.</li> <li>K dosažení optimálních snímků vyzvěte pacienta, aby zadržel dech a nepolykal. Také vyzvěte pacienta, aby se až do uvolnění opěrek spánků nehýbal.</li> </ul>                                   |

- 1. Opusťte RTG vyšetřovnu a zavřete dvířka.
- 2. Stiskněte a podržte spínač expozice, dokud nebude pořizování snímku dokončeno.

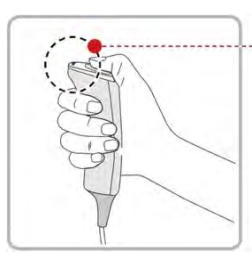

Yellow : X-ray On = Žlutá: RTG zapnutý

| NOTICE | Snímek se zobrazí na obrazovce.                                                                                                    |  |
|--------|----------------------------------------------------------------------------------------------------|--|
| NOTICE | <ul> <li>Během RTG expozice se zobrazuje stav (viz níže).</li> <li>Barva LED kontrolky spínače expozice se změní na žlutou.</li> <li>Barva LED kontrolky na horní části zařízení se změní na žlutou.</li> <li>Zazní výstražný signál značící, že právě probíhá RTG vyzařování.</li> <li>Barva symbolu radiace v softwaru pultu se změní na zelenou.</li> </ul> |  |

**3.** Spínač expozice uvolněte, když se na obrazovce objeví zpráva "Pořizování snímku je dokončeno" (Image capturing is completed).

# 8.5 Dokončení procesu snímání

- 1. Ponechte dostatek místa mezi polohovacími tyčkami do uší.
- 2. Jestliže je polohovadlo nosu rozložené, sklopte je směrem nahoru.
- 3. Vyveďte pacienta ven ze zařízení.

# 8.6 Kontrola pořízených snímků

Pořízené snímky se automaticky zrekonstruují a převedou do formátu

DICOM. Exportované snímky lze potvrdit v programu EzDent-i.

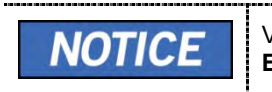

Více informací naleznete v návodu k použití programu **EzDent-i**.

- 1. Snímky se do programu EzDent-i přenesou automaticky.
- Jestliže je jako výchozí možnost nakonfigurováno automatické ukládání, snímky se uloží automaticky. Jestliže tato možnost nakonfigurována není, snímky uložíte kliknutím na tlačítko Uložit (Save).
- 3. Chcete-li snímek zkontrolovat, poklepejte na něj v Seznamu pacientů.

Stránka úmyslně vynechána

# 9.1 Popis snímkovacího programu CBCT

## Výsledné snímky

Pořizuje konvenční 3D CT snímky ve vrstvách.

#### Metoda pořizování snímků

Pořizuje snímky RTG paprskem snímajícím konkrétní orální a maxilofaciální oblasti a rekonstruuje je do vrstvených 3D snímků.

#### Vyšetřovací programy

Klasifikuje se tak, jak je uvedeno níže, na základě zorného pole (FOV).

| Dostupné<br>FOV (cm)          |                                                                                                    | Popis                                                                                                    |                                                                                                    |
|-------------------------------|----------------------------------------------------------------------------------------------------|----------------------------------------------------------------------------------------------------|----------------------------------------------------------------------------------------------------|
| Double<br>Scan<br>(volitelné) | 1. <doir<br>0. <horr< td=""><td>hí čelist/Střed&gt;</td><td><ul> <li>Lze kontrolovat<br/>úplný oblouk,<br/>sinus, levou a<br/>pravou oblast TMJ</li> <li>Vhodné pro<br/>většinu intra-<br/>orálních<br/>chirurgických<br/>zákroků, včetně<br/>umístění několika<br/>implantátů</li> </ul></td></horr<></doir<br> | hí čelist/Střed>                                                                                                    | <ul> <li>Lze kontrolovat<br/>úplný oblouk,<br/>sinus, levou a<br/>pravou oblast TMJ</li> <li>Vhodné pro<br/>většinu intra-<br/>orálních<br/>chirurgických<br/>zákroků, včetně<br/>umístění několika<br/>implantátů</li> </ul> |
|                               | NOTICE                                                                                                    | Po provedení 2 po sobě<br>jdoucích expozic<br>v pořadí "1 → 2" dojde<br>k automatické syntéze<br>a zobrazí se jeden úplný<br>snímek. |                                                                                                    |

| Dostupné<br>FOV (cm) | ROI                                    | Popis                                                                                                    |
|----------------------|----------------------------------------|----------------------------------------------------------------------------------------------------|
| 16x9                 | <pre></pre> <okluze střed=""></okluze> | <ul> <li>Zabírá oblast<br/>úplného oblouku,<br/>sinus a levý /<br/>pravý TMJ.</li> <li>Vhodné pro<br/>většinu orálních<br/>chirurgických<br/>zákroků, jakož i<br/>pro chirurgické<br/>zákroky s několika<br/>implantáty.</li> </ul> |
| 12x9                 |                                        | <ul> <li>Zabírá struktury<br/>horní i dolní<br/>čelisti, včetně<br/>oblasti 3. moláru.</li> <li>K dispozici jsou<br/>i režimy TMJ<br/>pravý / levý a<br/>Dýchací cesty.</li> </ul>                                                  |
| 8x8                  | <pre></pre> <okluze střed=""></okluze> | <ul> <li>Volitelné zorné<br/>pole pro oblast<br/>(levá strana /<br/>střed / pravá<br/>strana).</li> <li>Zabírá oblasti<br/>horní i dolní<br/>čelisti a levý /<br/>pravý TMJ</li> </ul>                                              |

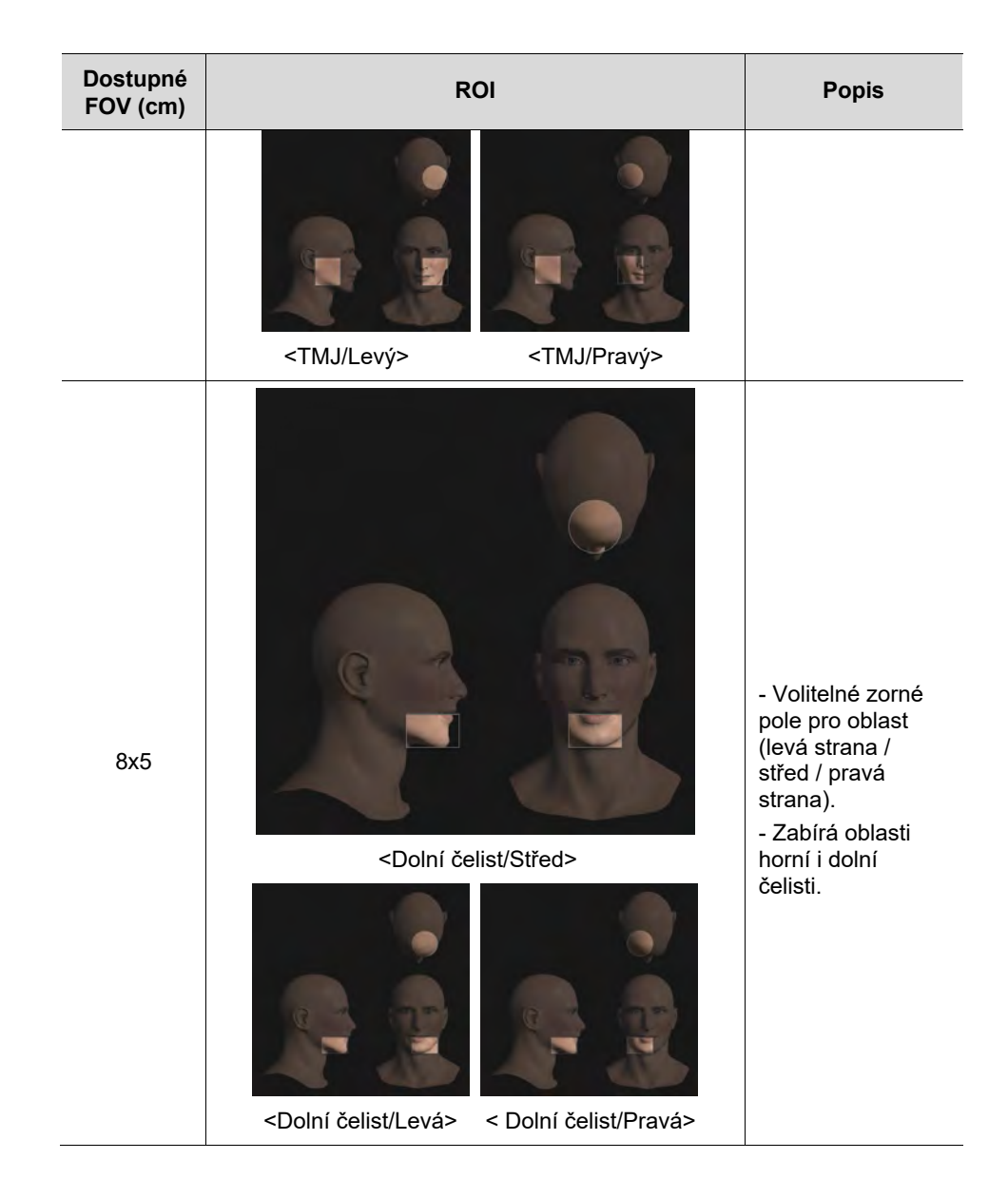

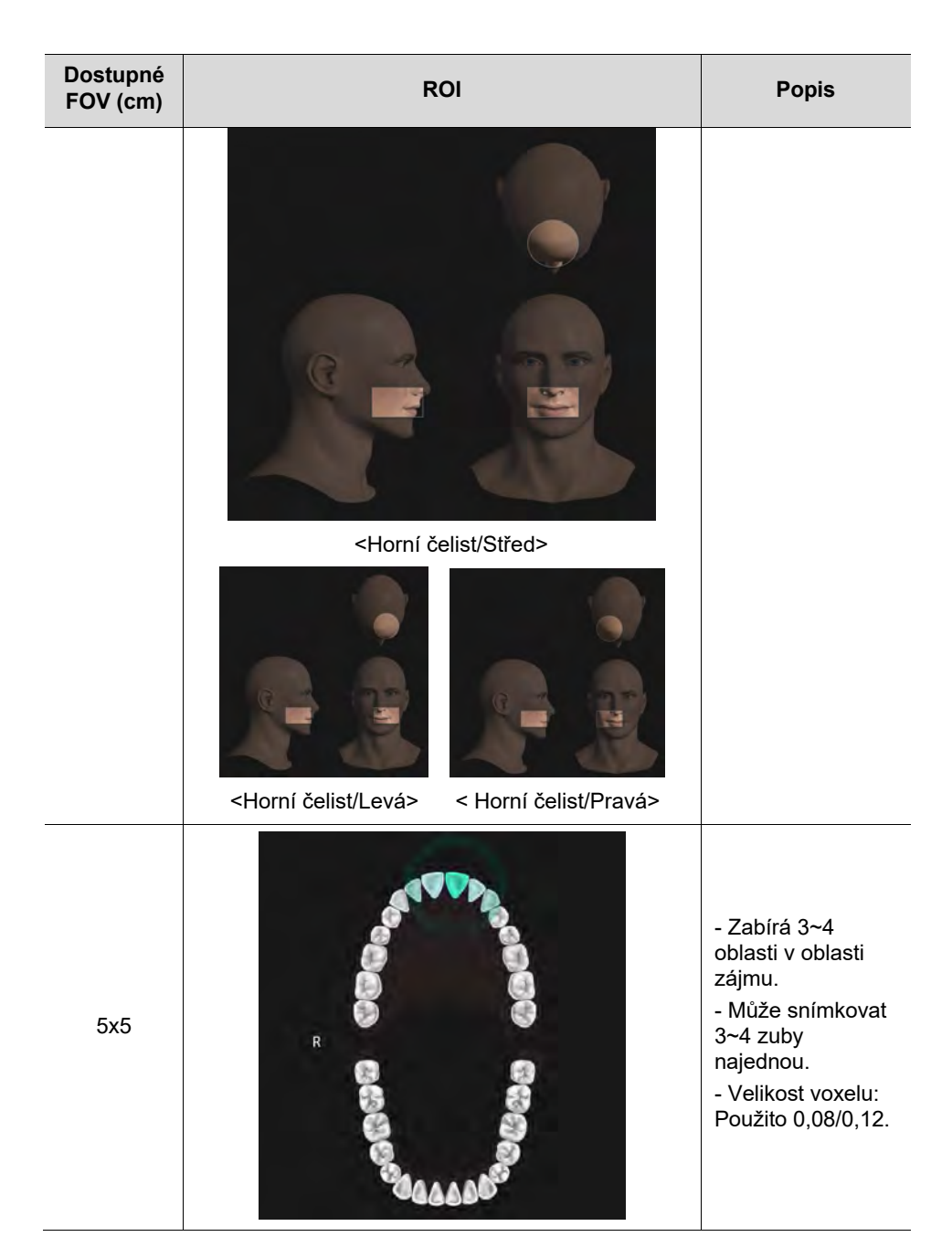
| Dostupné<br>FOV (cm) | ROI | Popis                                                                                                    |  |
|----------------------|-----|----------------------------------------------------------------------------------------------------|--|
| Endo                 | R   | <ul> <li>Zabírá 3~4</li> <li>oblasti v oblasti</li> <li>zájmu.</li> <li>Může snímkovat</li> <li>3~4 zuby</li> <li>najednou.</li> <li>Velikost voxelu:</li> <li>Použito 0,05.</li> </ul> |  |

## 9.2 Konfigurace parametrů expozice

Před pořizováním snímků CBCT je nutné nejprve dokončit 6 Začínáme.

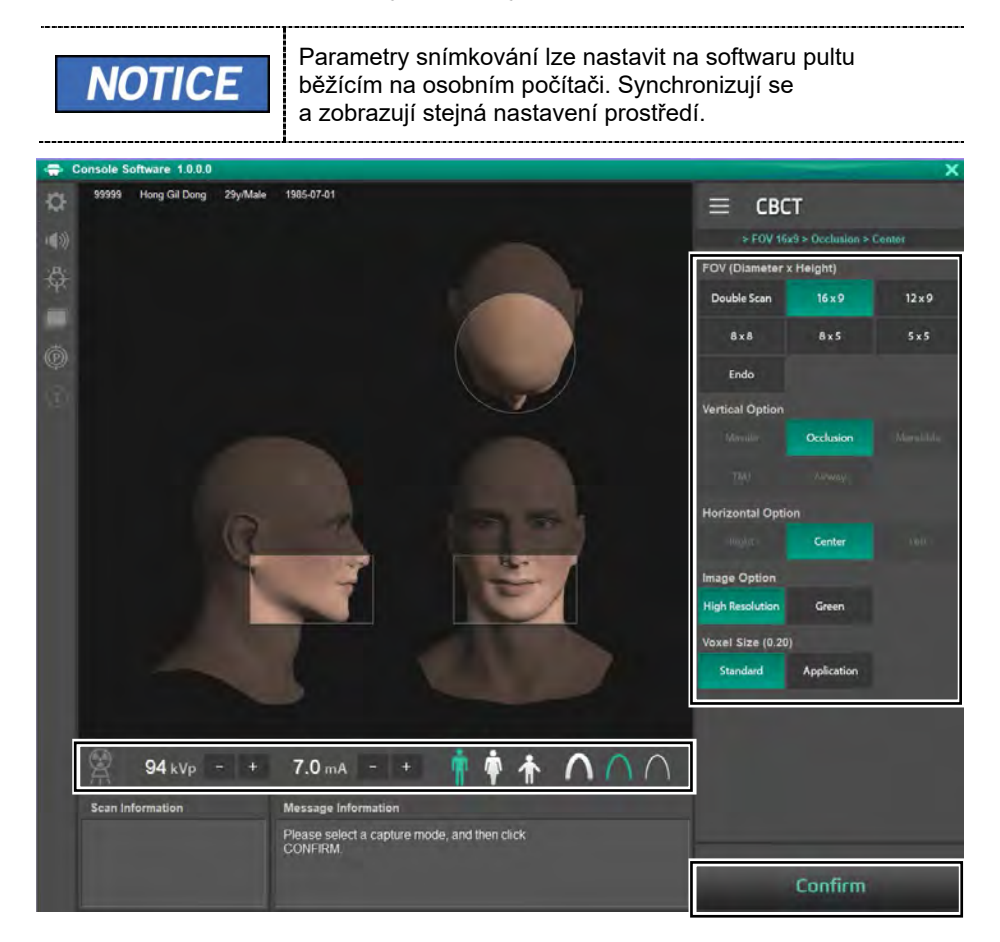

1. Na hlavní obrazovce klikněte na tlačítko CBCT.

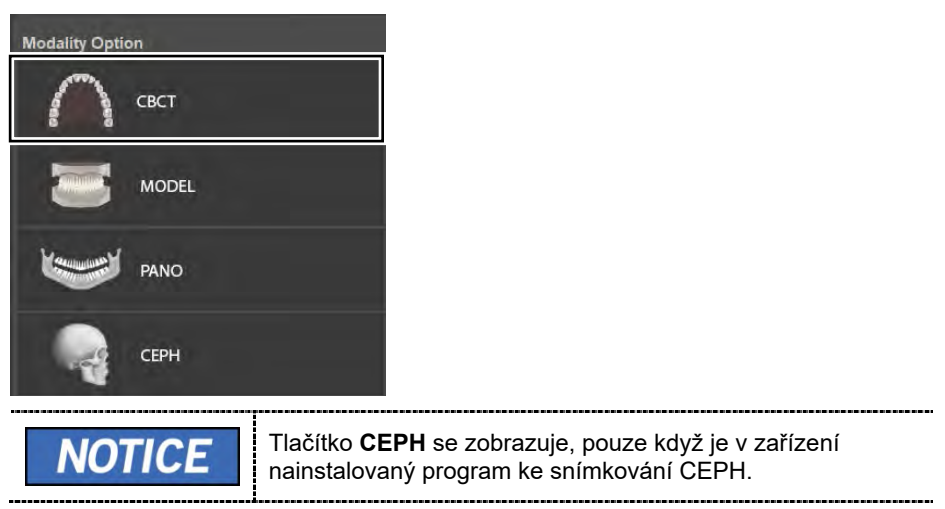

2. Zvolte rozměry FOV (s vertikální orientací (Vertical Option), horizontální orientací (Horizon Option), orientací na "zub" (Tooth Option).

### 9. Pořizování CBCT snímků

| Dostupné FOV (cm)                                     | Vertikální orientace                                               | Horizontální orientace                   |
|-------------------------------------------------------|--------------------------------------------------------------------|------------------------------------------|
| 16x9                                                  | Okluze                                                             | Střed                                    |
|                                                       | Okluze                                                             | Střed                                    |
| 40-0                                                  | <b>T</b> 541                                                       | Pravý                                    |
| 12x9                                                  | TIMJ                                                               | Levý                                     |
|                                                       | Dýchací cesty                                                      | Střed                                    |
|                                                       | Pravý                                                              |                                          |
|                                                       | Okluze                                                             | Střed                                    |
| 8x8                                                   |                                                                    | Levý                                     |
|                                                       | TM                                                                 | Pravý                                    |
|                                                       | TIVIJ                                                              | Levý                                     |
|                                                       |                                                                    | Pravý                                    |
|                                                       | Horní čelist                                                       | Střed                                    |
| 872                                                   |                                                                    | Levý                                     |
| 0,0                                                   |                                                                    | Pravý                                    |
|                                                       | Dolní čelist                                                       | Střed                                    |
|                                                       |                                                                    | Levý                                     |
| 5x5                                                   | Horní / dolní čelist                                               | Volitelné FOV podle<br>zubu (celkem: 32) |
| Endo                                                  | Horní / dolní čelist                                               | Volitelné FOV podle<br>zubu (celkem: 32) |
| 16x15<br>(Double Scan; 16x9 stitching)<br>(volitelné) | Dolní čelist (první<br>snímání)<br>Horní čelist (druhé<br>snímání) | Střed                                    |

• Dostupné orientace pro jednotlivá zorná pole (FOV) jsou uvedené níže.

3. Zvolte Možnost snímku (Image Option).

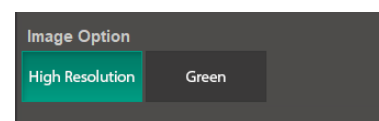

4. Zvolte velikost voxelu.

| NOTICE               | Jestliže se na snímku vyskytují kovové předměty, funkce<br>Redukce kovových artefaktů (Metal Artifact Reduction, MAR)<br>se použije automaticky. Funkce MAR může prodloužit dobu<br>rekonstrukce snímku. |
|----------------------|----------------------------------------------------------------------------------------------------|
| Voxel Size (0.20)    |                                                                                                    |
| Standard Application |                                                                                                    |

5. Pohlaví / věková skupina pacienta se volí automaticky na základě informací o pacientovi. Je-li to nutné, lze nastavení zvolit ručně.

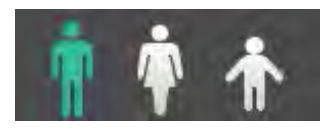

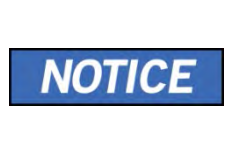

| Pohlaví / věková skupina |      | Norma VATECH     |  |
|--------------------------|------|------------------|--|
| Dí                       | tě   | Stáří 2 ~ 12 let |  |
| Dospělý                  | Muž  | Stáří > 12 lot   |  |
|                          | Žena | Start > 12 let   |  |

6. Zvolte intenzitu RTG.

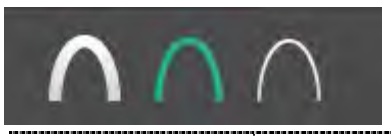

V závislosti na obvodu hlavy pacienta lze intenzitu RTG záření klasifikovat jako tvrdou, normální nebo měkkou: Měkká ≤ Normální ≤< Tvrdá

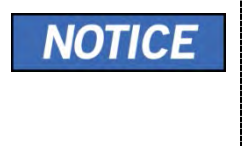

| Vēkovā skupina | Průměrný obvod<br>hlavy (cm) | Rozsah (cm) | Intenzita RTG |
|----------------|------------------------------|-------------|---------------|
| 1.000          |                              | >53±3       | Tyrdá         |
| Dite           | 53±3                         | 53±3        | Normalini     |
|                |                              | <53±3       | Mékká         |
|                |                              | >56±3       | Tvrdit        |
| Dospělý        | 56±3                         | 56±3        | Normalini     |
|                |                              | <56±3       | Mékka         |

7. Hodnoty elektrického napětí a proudu u trubice se konfigurují automaticky podle pohlaví / věkové skupiny pacienta a podle intenzity RTG. Nastavení hodnot kVp a mA provedete kliknutím na šipku NAHORU / DOLŮ (UP/DOWN). Dávku lze nastavit v krocích ±1 kVp a ±0,1 mA.

8. Po dokončení nastavení parametrů expozice klikněte na tlačítko POTVRDIT.

| Confirm | Potvrdit                                                                                                    |
|---------|----------------------------------------------------------------------------------------------------|
| NOTICE  | <ul> <li>Když kliknete na tlačítko POTVRDIT.</li> <li>Otočná se jednotka se přesune do své počáteční pozice pro snímání.</li> <li>Zapne se vertikální paprsek určený k snadnějšímu umístění pacienta.</li> <li>Pod oknem Informací o snímání (Scan Information) se zobrazí hodnota DAP (Dose Area Product), čas snímání (Scan Time) a expoziční čas (Exposure Time).</li> </ul> Scan Information DAP <ul> <li>: 109.704666 mGy x cm^2</li> <li>Scan Time</li> <li>: 14.1 sec</li> <li>Exposure Time</li> <li>: 13.5 sec</li> </ul> |

9. Zaveďte pacienta do zařízení.

## 9.3 Získání snímku díky funkci Double Scan (volitelné)

Snímky se zorným polem 16x9 lze pořídit pomocí dvojitých (horní / dolní) skenů sešitých dohromady, čímž se získají snímky CBCT s celým zorným polem 16x15.

## 9.3.1 První krok snímání u funkce Double Scan

Chcete-li pořídit snímek pomocí funkce Double Scan, je nutné nejprve dokončit **<u>6 Začínáme</u>**.

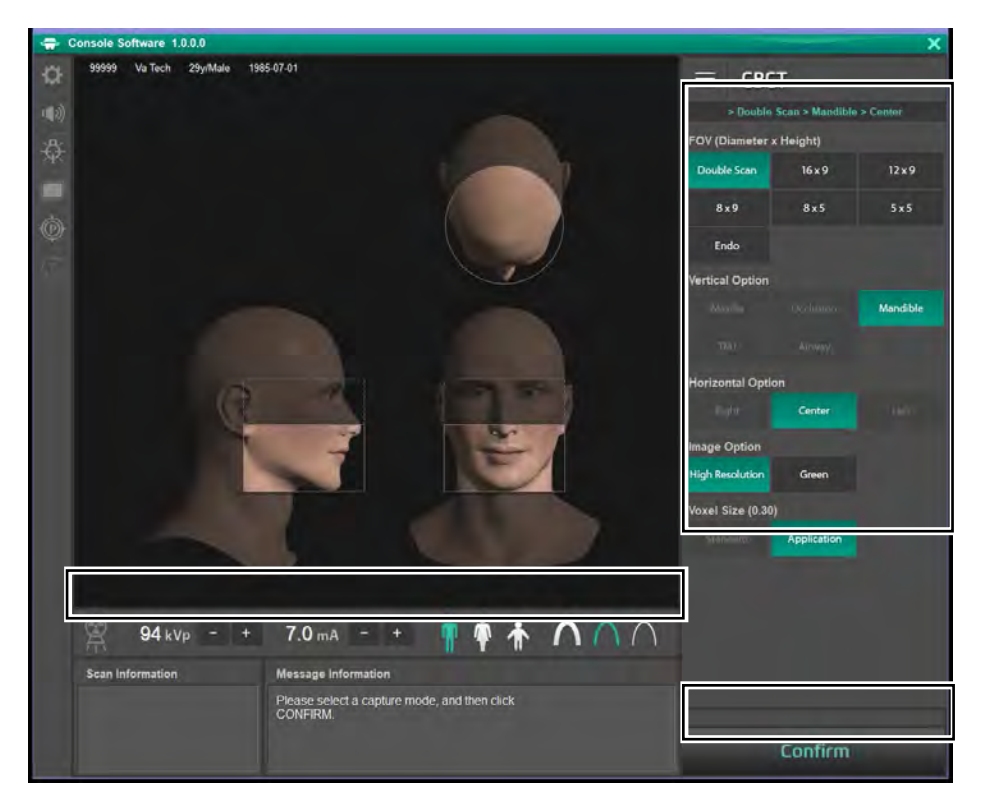

#### 9. Pořizování CBCT snímků

1. Na hlavní obrazovce CBCT klikněte na tlačítko Double Scan.

| FOV (Diameter x Height) |        |        |  |  |
|-------------------------|--------|--------|--|--|
| Double Scan             | 16 x 9 | 12 x 9 |  |  |
| 8 x 9                   | 8x5    | 5 x 5  |  |  |
| Endo                    |        |        |  |  |

2. Zvolte Možnost snímku (Image Option).

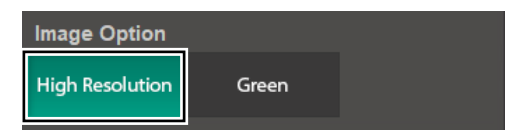

**3.** Pohlaví / věková skupina pacienta se volí automaticky na základě informací o pacientovi. V případě nutnosti je lze zvolit ručně.

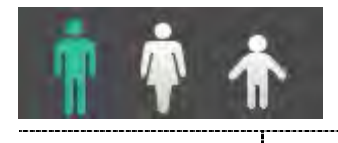

| Pohlaví / věl | ková skupina | Norma VATECH     |
|---------------|--------------|------------------|
| D             | ítě          | Stáří 2 ~ 12 let |
| Deenškú       | Muž          | Otáší s 40 let   |
| Dospely       | Žena         | Start > 12 let   |

4. Zvolte intenzitu RTG.

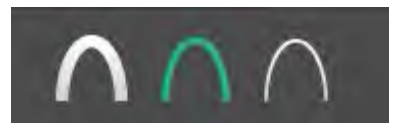

1

V závislosti na obvodu hlavy pacienta lze intenzitu RTG záření klasifikovat jako tvrdou, normální nebo měkkou:

-----

\_\_\_\_\_

Měkká ≤ Normální ≤ Tvrdá

| TICE | Vēková skupina | Průměrný obvod<br>hlavy (cm) | Rozsah (cm) | Intenzita RTG |
|------|----------------|------------------------------|-------------|---------------|
| TILE |                |                              | >53±3       | Tvrda         |
|      | Dité           | 53±3                         | 53±3        | Normàini      |
|      |                |                              | <53±3       | Mēkkā         |
|      |                |                              | >56±3       | Tvrdá         |
|      | Dospélý        | 56±3                         | 56±3        | Normaini      |
|      |                |                              | <56±3       | Měkka         |

#### 9. Pořizování CBCT snímků

- 5. Hodnoty elektrického napětí a proudu pro trubici se nastavují automaticky podle údajů o pacientovi a RTG intenzitě. Jestliže kliknete na tlačítko se šipkou, můžete provádět jemná nastavení v krocích po ±1 kVp, ±0,1 mA.
- 6. Po dokončení nastavení podmínek expozice klikněte na tlačítko POTVRDIT.

| Confirm |                                                                                                    | Potvrdit                                                                                                    |
|---------|----------------------------------------------------------------------------------------------------|----------------------------------------------------------------------------------------------------|
| NOTICE  | Když kliknete Otočná se j<br>pro snímán Zapne se v<br>umístění pa Pod oknem<br>zobrazí hoc<br>(Scan Time Scan Inform DAP<br>: 109.7046<br>Scan Time<br>: 14.1 sec<br>Exposure Tim<br>: 13.5 sec | na tlačítko <b>POTVRDIT</b> .<br>jednotka se přesune do své počáteční pozice<br>ní.<br>vertikální paprsek určený k snadnějšímu<br>acienta.<br>n Informací o snímání (Scan Information) se<br>dnota DAP (Dose Area Product), čas snímání<br>e) a expoziční čas (Exposure Time).<br>mation |

- Zaveďte pacienta do zařízení a srovnejte polohu pacienta. Více informací o úpravě polohy pacienta naleznete v kapitole <u>9.3 Umístění pacienta</u>.
- Stiskněte tlačítko PŘIPRAVEN. V tomto okamžiku ještě nedojde k vyzařování RTG paprsků.

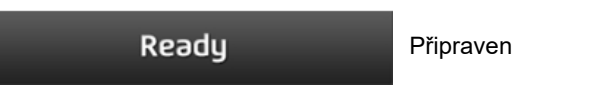

- 9. Přejděte do kapitoly 9.5 RTG expozice a pokračujte v expozici.
- **10.** Vyveďte pacienta ven ze stíněné vyšetřovny se zařízením.

## 9.3.2 Druhý krok snímání u funkce Double Scan

1. Jako vertikální orientaci (Vertical Option) zvolte horní čelist (Maxilla). Volí se automaticky.

| Vertical Option |           |          |  |  |  |  |
|-----------------|-----------|----------|--|--|--|--|
| Maxilla         | Occlusion | Mandible |  |  |  |  |
| TMJ             | Airway    |          |  |  |  |  |

 Hodnoty elektrického napětí a proudu pro trubici se nastavují automaticky podle údajů o pacientovi a RTG intenzitě. Jestliže kliknete na tlačítko se šipkou, můžete provádět jemná nastavení v krocích po ±1 kVp, ±0,1 mA.

#### 3. Klikněte na tlačítko POTVRDIT.

| Confirm |                                                                                                    | Potvrdit                                                                                                    |
|---------|----------------------------------------------------------------------------------------------------|----------------------------------------------------------------------------------------------------|
| NOTICE  | <ul> <li>Když kliknete</li> <li>Otočná se pro snímá</li> <li>Zapne se umístění p</li> <li>Pod okner zobrazí ho (Scan Tim Scan Infor DAP : 109.704 Scan Time : 14.1 se Exposure T : 13.5 se</li> </ul> | e na tlačítko <b>POTVRDIT</b> .<br>e jednotka se přesune do své počáteční pozice<br>ní.<br>vertikální paprsek určený k snadnějšímu<br>oacienta.<br>m Informací o snímání (Scan Information) se<br>odnota DAP (Dose Area Product), čas snímání<br>ne) a expoziční čas (Exposure Time).<br>mation |

- **4.** Zaveďte pacienta do zařízení a srovnejte polohu pacienta. Více informací o úpravě polohy pacienta naleznete v kapitole **<u>9.3 Umístění pacienta</u>**.
- Stiskněte tlačítko PŘIPRAVEN. V tomto okamžiku ještě nedojde k vyzařování RTG paprsků.

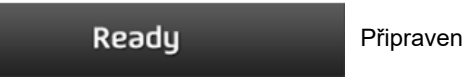

- 6. Přejděte do kapitoly 9.5 RTG expozice a pokračujte v expozici.
- 7. Vyveďte pacienta ven ze stíněné vyšetřovny se zařízením.
- Přejděte do kapitoly <u>9.6 Dokončení procesu</u> snímání, kde můžete snímkování dokončit a zkontrolovat snímek.

#### 9.4 Umístění pacienta

|           | <ul> <li>Kvůli ochraně před zbytkovým zářením poskytněte pacientovi<br/>(zejména těhotným ženám a dětem) olověnou zástěru.</li> </ul>                                                                                                    |
|-----------|----------------------------------------------------------------------------------------------------|
|           | <ul> <li>Dbejte opatrnosti, abyste laserovým paprskem nemířili přímo<br/>do očí pacienta. Laserový paprsek může způsobit ztrátu<br/>zraku.</li> </ul>                                                                                                    |
|           | <ul> <li>Správný postoj redukuje stín vytváření páteří pacienta<br/>a umožňuje pořízení jasného snímku.</li> </ul>                                                                                                    |
| IMPORTANT | <ul> <li>Kvalitu snímků mohou snižovat kovové implantáty nebo<br/>můstky.</li> </ul>                                                                                                    |
|           | <ul> <li>Dbejte na správné seřízení laserového paprsku. Jinak může<br/>dojít ke snížení kvality snímků z důvodu duchů nebo<br/>roztažení / smrštění snímků.</li> </ul>                                                                                                    |
| NOTICE    | Jako pomůcka je k dispozici horizontální paprsek, který<br>v části rotátoru směřuje na rameno pacienta. Tento laser<br>vám umožňuje aktivně identifikovat možnost pohybu rotátoru<br>a kontaktu s ramenem pacienta. Jestliže tento laser míří<br>na rameno pacienta, lze jej ještě snížit, aby se zabránilo<br>dotyku rotátoru a ramene pacienta. |

#### Příprava

- 1. Vyzvěte pacienta, aby si sňal(a) všechny kovové předměty (brýle, náušnice, sponky do vlasů, náramky, umělý chrup, atd.). Kovové předměty mohou na snímcích způsobit vznik "duch" a zhoršovat kvalitu snímků.
- 2. Kvůli ochraně před zbytkovým zářením vyzvěte pacienta, aby si oblékl(a) olověnou zástěru.
- Pomocí tlačítka pohybu sloupu NAHORU / DOLŮ na dotykovém panelu a dílu 3. CEPH, nebo pomocí možnosti spínače, seřiďte zařízení tak, aby jeho výška odpovídala výšce pacienta.

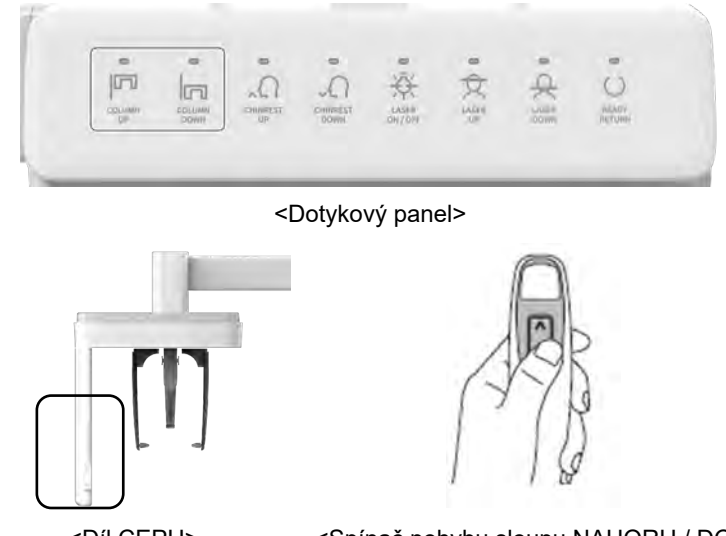

<Díl CEPH>

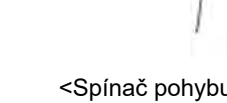

<Spínač pohybu sloupu NAHORU / DOLŮ>

#### Normální umístění pacienta

1. Do normální opěrky brady zasuňte normální skusový blok a nasaďte na něj sanitární vinylový potah.

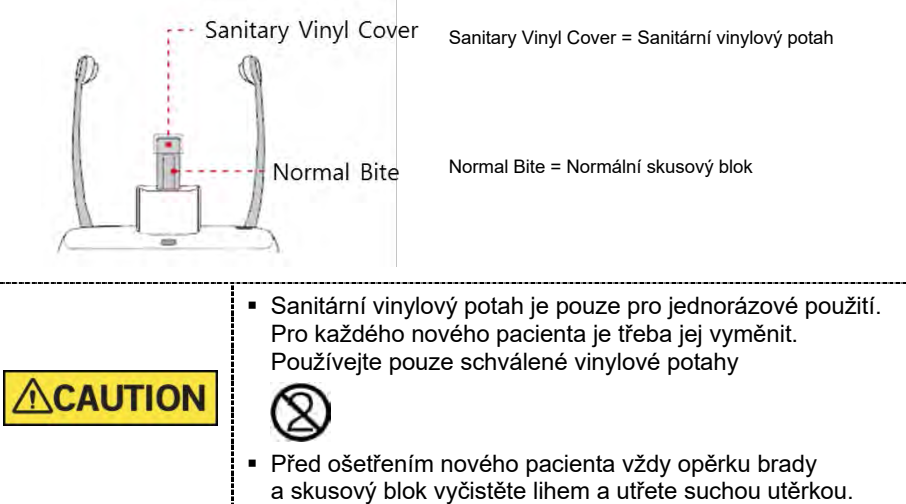

2. K roztažení opěrek spánků použijte kolečko OTEVŘENÍ / ZAVŘENÍ opěrek spánků na rámu rukojeti.

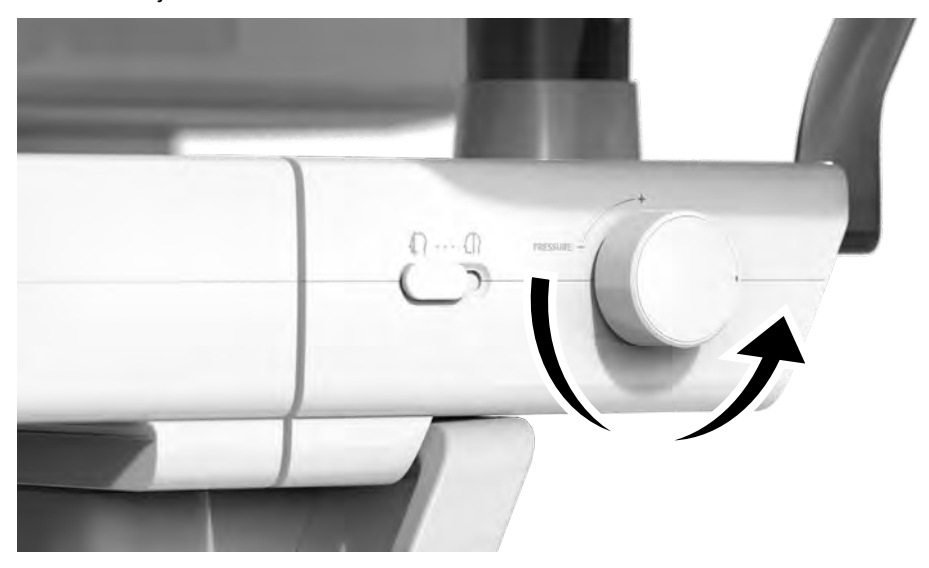

3. Zaveďte pacienta do zařízení.

 Pomocí tlačítka pohybu sloupu NAHORU / DOLŮ na dotykovém panelu a dílu CEPH, nebo pomocí možnosti spínače, seřiďte zařízení tak, aby jeho výška odpovídala výšce pacienta.

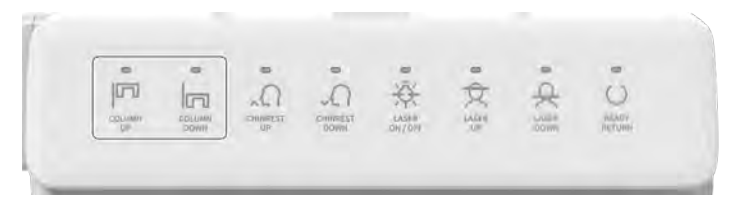

<Dotykový panel>

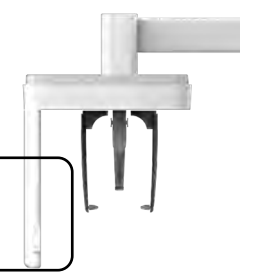

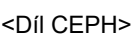

<Spínač pohybu sloupu NAHORU / DOLŮ>

- 5. Zaveďte pacienta tak, aby stál uprostřed zařízení a vyzvěte jej, aby udržoval níže popsanou polohu.
  - Pevně uchopit rukojeti.
  - Přitisknout hruď na zařízení.
  - Držet obě nohy u sebe uvnitř podstavce.
  - Držet obě ramena v rovině.
  - Narovnat krční páteř a stát v klidu.
- 6. Vyzvěte pacienta, aby předními zuby skousnul skusový blok v jeho drážkách.

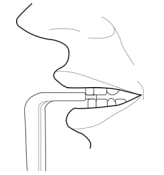

- 7. Vyzvěte pacienta, aby udržoval následující pozici:
  - Zavřená ústa.
  - Jazyk přitisknutý k hornímu patru.
  - Zavřené oči.

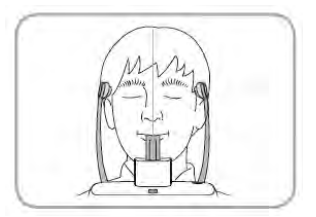

#### Umístění pacienta pro Double Scan (dolní čelist)

- 1. Ze zařízení sejměte speciální opěrku brady a nasaďte normální opěrku brady.
- 2. Do normální opěrky brady zasuňte speciální skusový blok B.

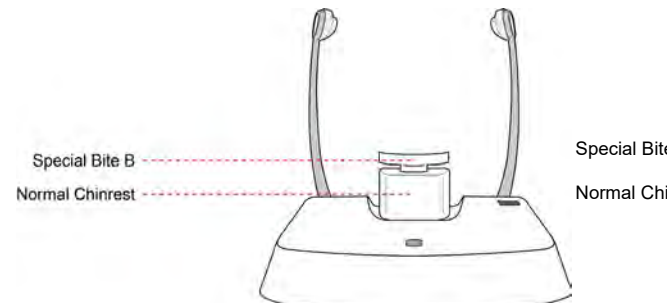

Special Bite B = Speciální skusový blok B Normal Chinrest = Normální opěrka brady

3. K roztažení opěrek spánků použijte kolečko OTEVŘENÍ / ZAVŘENÍ opěrek spánků na rámu rukojeti.

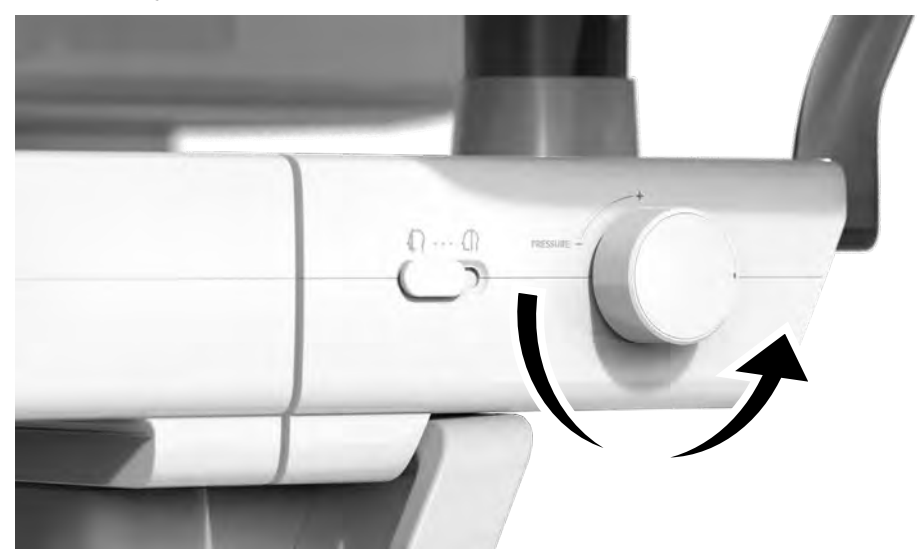

4. Zaveďte pacienta do zařízení.

 Pomocí tlačítka pohybu sloupu NAHORU / DOLŮ na dotykovém panelu a dílu CEPH, nebo pomocí možnosti spínače, seřiďte výšku zařízení tak, aby brada pacienta dosáhla na opěrku brady.

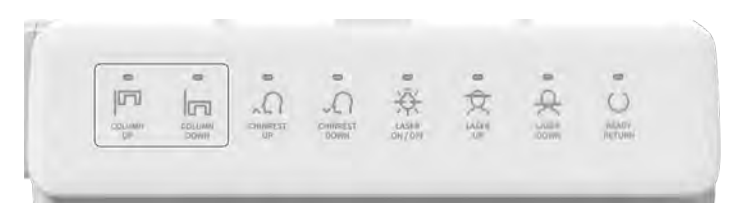

<Dotykový panel>

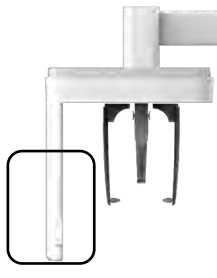

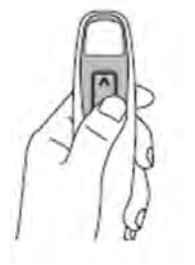

<Díl CEPH>

<Spínač pohybu sloupu NAHORU / DOLŮ>

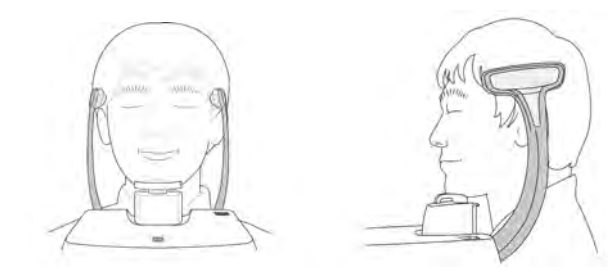

- 6. Zaveďte pacienta tak, aby stál uprostřed zařízení a vyzvěte jej, aby udržoval níže popsanou polohu.
  - Pevně uchopit rukojeti.
  - Přitisknout hruď na zařízení.
  - Držet obě nohy u sebe uvnitř podstavce.
  - Držet obě ramena v rovině.
  - Narovnat krční páteř a stát v klidu.
- 7. Vyzvěte pacienta, aby udržoval následující pozici:
  - Zavřené oči.

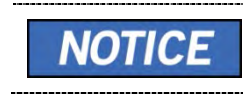

 Vyzvěte pacienta, aby ve své poloze zůstal až do dokončení celého procesu.

#### Umístění pacienta pro Double Scan (horní čelist)

- 1. Vyjměte normální opěrku brady a speciální skusový blok B.
- 2. Do zařízení nainstalujte **opěrku pro Double Scan** (Double Scan Support) a nasaďte na ni sanitární vinylový potah.

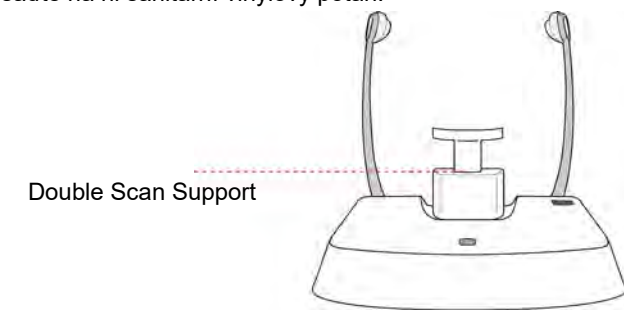

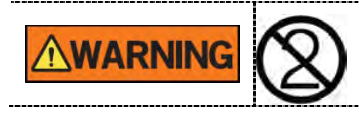

Sanitární vinylový potah je pouze pro jednorázové použití. Pro každého nového pacienta je třeba jej vyměnit. Používejte pouze schválené vinylové potahy.

3. K roztažení opěrek spánků použijte kolečko OTEVŘENÍ / ZAVŘENÍ opěrek spánků na rámu rukojeti.

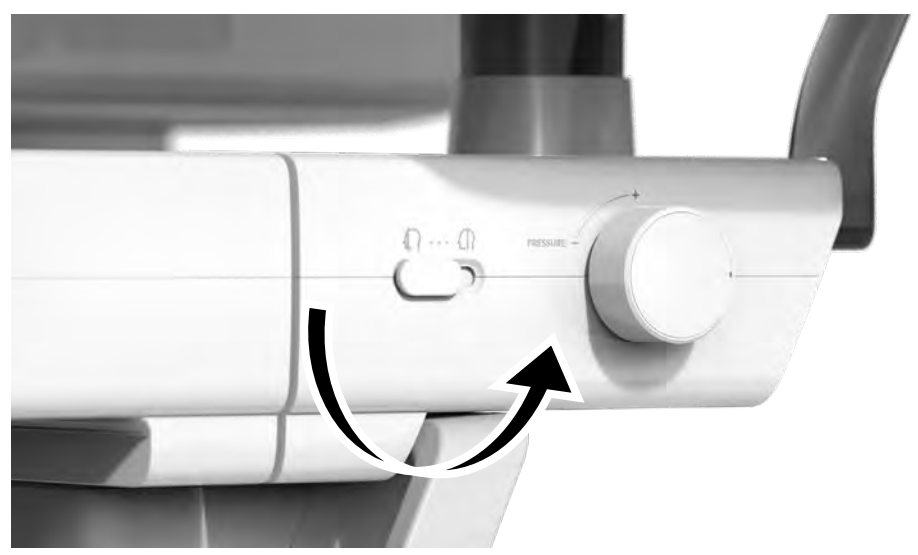

4. Zaveďte pacienta do zařízení.

 Pomocí tlačítka pohybu sloupu NAHORU / DOLŮ na dotykovém panelu a dílu CEPH, nebo pomocí možnosti spínače, seřiďte výšku zařízení tak, aby brada pacienta dosáhla na opěrku brady.

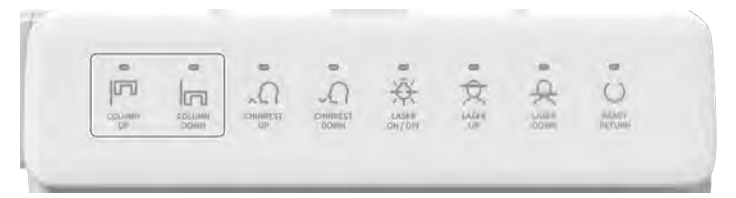

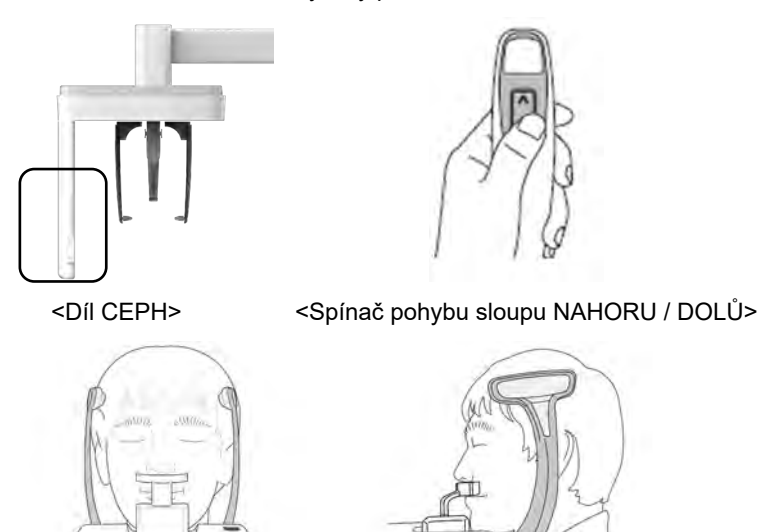

<Dotykový panel>

- **6.** Zaveďte pacienta tak, aby stál uprostřed zařízení a vyzvěte jej, aby udržoval níže popsanou polohu.
  - Pevně uchopit rukojeti.
  - Přitisknout hruď na zařízení.
  - Držet obě nohy u sebe uvnitř podstavce.
  - Držet obě ramena v rovině.
  - Narovnat krční páteř a stát v klidu.
- 7. Vyzvěte pacienta, aby udržoval následující pozici:
  - Zavřené oči.

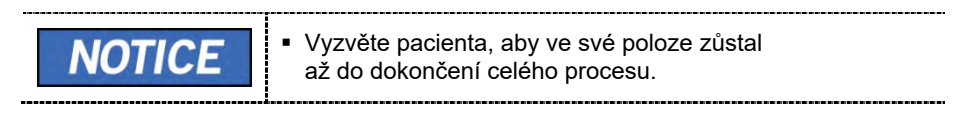

#### Umístění pacienta pro TMJ

- 1. Ze zařízení sejměte normální opěrku brady a nasaďte speciální opěrku brady.
- 2. Do speciální opěrky brady zasuňte speciální skusový blok A.

| Special Bite A = Speciální skusový blok A | P    | 9 |
|-------------------------------------------|------|---|
| Special Chinrest = Speciální opěrka brady |      |   |
| Special Bite A<br>Special Chinrest        | I, L |   |

**3.** K roztažení opěrek spánků použijte kolečko OTEVŘENÍ / ZAVŘENÍ opěrek spánků na rámu rukojeti.

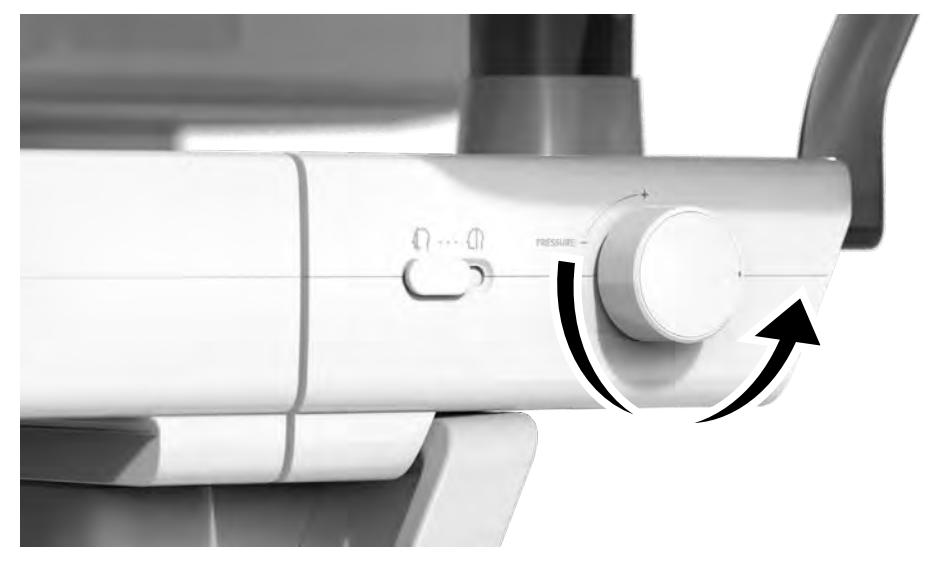

4. Zaveďte pacienta do zařízení.

 Pomocí tlačítka pohybu sloupu NAHORU / DOLŮ na dotykovém panelu a dílu CEPH, nebo pomocí možnosti spínače, seřiďte výšku zařízení tak, aby brada pacienta dosáhla na opěrku brady.

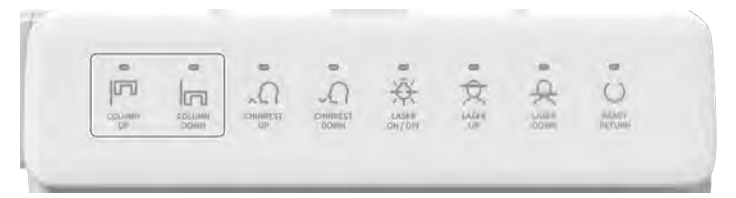

<Dotykový panel>

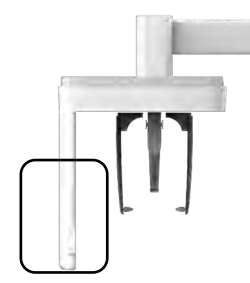

<Díl CEPH>

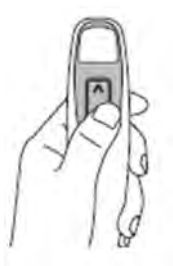

<Spínač pohybu sloupu NAHORU / DOLŮ>

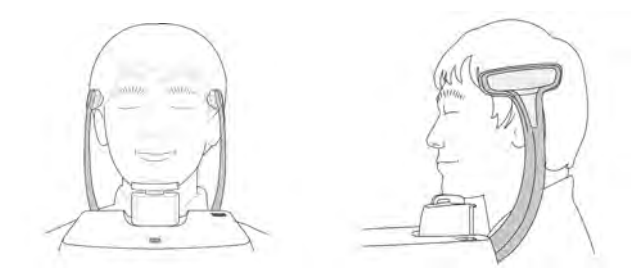

- **6.** Zaveďte pacienta tak, aby stál uprostřed zařízení a vyzvěte jej, aby udržoval níže popsanou polohu.
  - Pevně uchopit rukojeti.
  - Přitisknout hruď na zařízení.
  - Držet obě nohy u sebe uvnitř podstavce.
  - Držet obě ramena v rovině.
  - Narovnat krční páteř a stát v klidu.
- 7. Vyzvěte pacienta, aby udržoval následující pozici:
  - Zavřené oči.

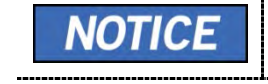

 Vyzvěte pacienta, aby ve své poloze zůstal až do dokončení celého procesu.

#### Zarovnání laserových paprsků

| Dbejte opatrnosti, abyste laserovým paprskem nemířili přímo<br>do očí pacienta. Laserový paprsek může způsobit ztrátu zraku.                                                                                                    |
|----------------------------------------------------------------------------------------------------|
| Není-li laserový paprsek správně umístěný, může dojít<br>ke zkreslení, které by způsobilo zvětšení či zmenšení snímku,<br>nebo se mohou objevit stínové "duchy" a zhoršit se kvalita<br>snímků. Proto laserový paprsek zarovnejte řádně. |

Vertical Beam / Mid-sagittal Line

Vertical Beam / Mid-sagittal Line = Vertikální paprsek / Středová sagitální linie

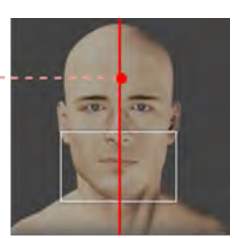

FOV 16x9 (cm)

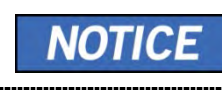

Tento obrázek je pouze ilustrační. Skutečné FOV (zorné pole) se mění podle snímku (viz výše).

1. Vertikální paprsek zarovnejte se středem obličeje (středová sagitální linie). (Tím se zabrání horizontálnímu roztažení snímku)

#### Dokončení umístění pacienta

 Po kontrole poloh pacienta i laserových paprsků otáčejte kolečkem kolečko OTEVŘENÍ / ZAVŘENÍ opěrek spánků na rámu rukojeti ve směru hodinových ručiček, aby se zabránilo pohybu hlavy pacienta.

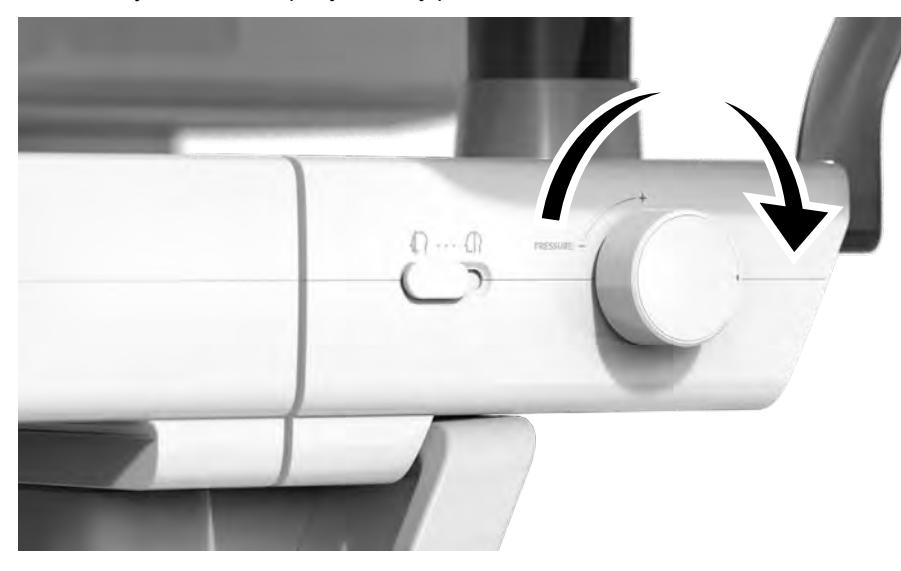

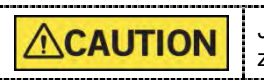

Ještě než kliknete na tlačítko **PŘIPRAVEN**, zkontrolujte, zda jsou opěrky spánků v ZAVŘENÉ poloze.

2. Klikněte na tlačítko PŘIPRAVEN. RTG expozice se ještě nezahájila.

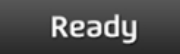

Připraven

3. Nyní přejděte do kapitoly 9.5 RTG expozice a zahajte expozici.

## 9.5 RTG expozice

| <b>WARNING</b>   | <ul> <li>Pokud během pořizování snímku nastane mimořádná událost, uvolněte spínač expozice, čímž zastavíte emisi RTG záření.</li> <li>Obsluha musí během provozu zařízení vždy dodržovat bezpečnostní předpisy týkající se RTG, které platí v zemi používání.</li> </ul> |
|------------------|----------------------------------------------------------------------------------------------------|
| <b>A</b> CAUTION | <ul> <li>Během procesu snímkování musí obsluha udržovat neustálý slovní / vizuální kontakt s pacientem.</li> <li>Během expozice nepoužívejte počítač. Pokud tak učiníte, může dojít k selhání zařízení.</li> </ul>                                                       |
| IMPORTANT        | <ul> <li>Vyzvěte pacienta, aby měl během snímkování zavřené oči.</li> <li>K dosažení optimálních snímků vyzvěte pacienta, aby zadržel dech a nepolykal. Také vyzvěte pacienta, aby se až do uvolnění opěrek spánků nehýbal.</li> </ul>                                   |

1. Opusťte RTG vyšetřovnu a zavřete dvířka.

IMPORTANT Během procesu snímkování musí obsluha udržovat neustálý slovní / vizuální kontakt s pacientem.

2. Stiskněte a podržte spínač expozice, dokud nebude pořizování snímku dokončeno.

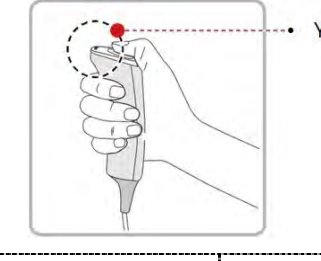

Yellow : X-ray On = Žlutá: RTG zapnutý

NOTICE Snímek se zobrazí na obrazovce.

Během RTG expozice se zobrazuje stav (viz níže).
 Barva LED kontrolky spínače expozice se změní na žlutou.
 Barva LED kontrolky na horní části zařízení se změní na žlutou.
 Zazní výstražný signál značící, že právě probíhá RTG vyzařování.
 Barva symbolu radiace v softwaru pultu se změní na zelenou.

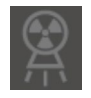

**3. Spínač expozice** uvolněte, když se na obrazovce objeví zpráva "Pořizování snímku je dokončeno" (Image capturing is completed).

## 9.6 Dokončení procesu snímání

1. Otevřete opěrky spánků a vyveďte pacienta ze zařízení.

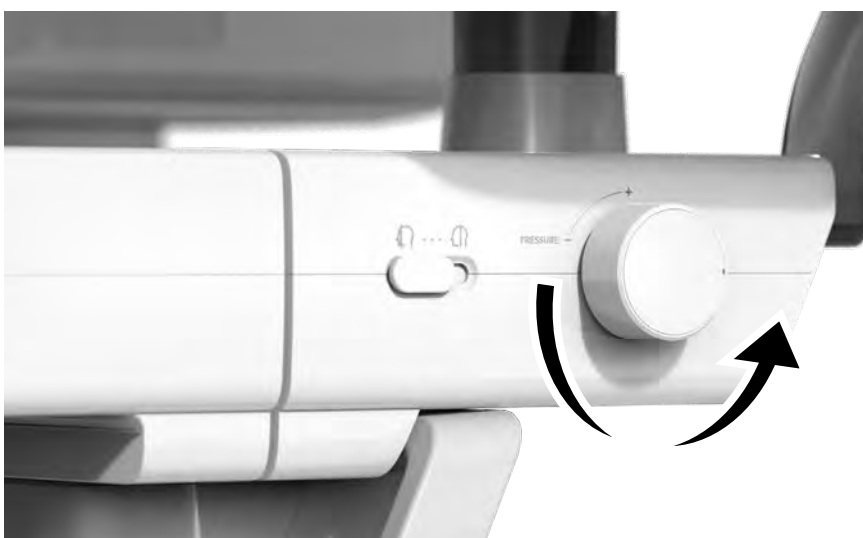

- 2. Z normálního skusového bloku sejměte sanitární vinylový potah.
- 3. Stisknutím tlačítka PŘIPRAVEN vrátíte otočnou jednotku do její výchozí polohy.

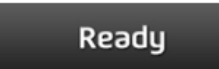

Připraven

## 9.7 Kontrola pořízených snímků

Pořízené snímky se automaticky zrekonstruují a převedou do formátu DICOM.

Exportované snímky lze potvrdit v programu EzDent-i.

**NOTICE** Více informací naleznete v návodu k použití programu EzDent-i.

- 1. Snímky se do programu EzDent-i přenesou automaticky.
- Jestliže je jako výchozí možnost nakonfigurováno automatické ukládání, snímky se uloží automaticky. Jestliže tato možnost nakonfigurována není, snímky uložíte kliknutím na tlačítko Uložit (Save).
- 3. Chcete-li snímek zkontrolovat, poklepejte na něj v Seznamu pacientů.
- 4. Potom program **Ez3D-i** poběží pro 3D prohlížení automaticky.

## 9. Pořizování CBCT snímků

Stránka úmyslně vynechána

## 10. Pořizování snímků 3D MODEL Scan

## 10.1 Popis snímkovacího programu 3D MODEL Scan

#### Výsledné snímky

Zajišťuje data 3D modelování povrchu pro sádrový odlitek. (soubor STL)

#### Metoda pořizování snímků

Pořizuje snímky RTG paprskem snímajícím sádrový odlitek a rekonstruuje je do vrstvených 3D snímků a tyto vrstvené snímky převádí na data 3D modelování povrchu.

#### Vyšetřovací programy

Použité Vertikální FOV ROI Popis orientace (cm) Horní Pořídí snímek čelist sádrového odlitku (Upper) celé horní čelisti. (Maxilla) 8x8 Dolní Pořídí snímek čelist sádrového odlitku (Lower) celé dolní čelisti. (Mandible)

Klasifikuje se tak, jak je uvedeno níže, na základě typu MODELU.

#### 10. Pořizování snímků 3D MODEL Scan

## 10.2 Konfigurace parametrů expozice

Před pořizováním snímků 3D MODEL Scan je nutné nejprve dokončit 6 Začínáme.

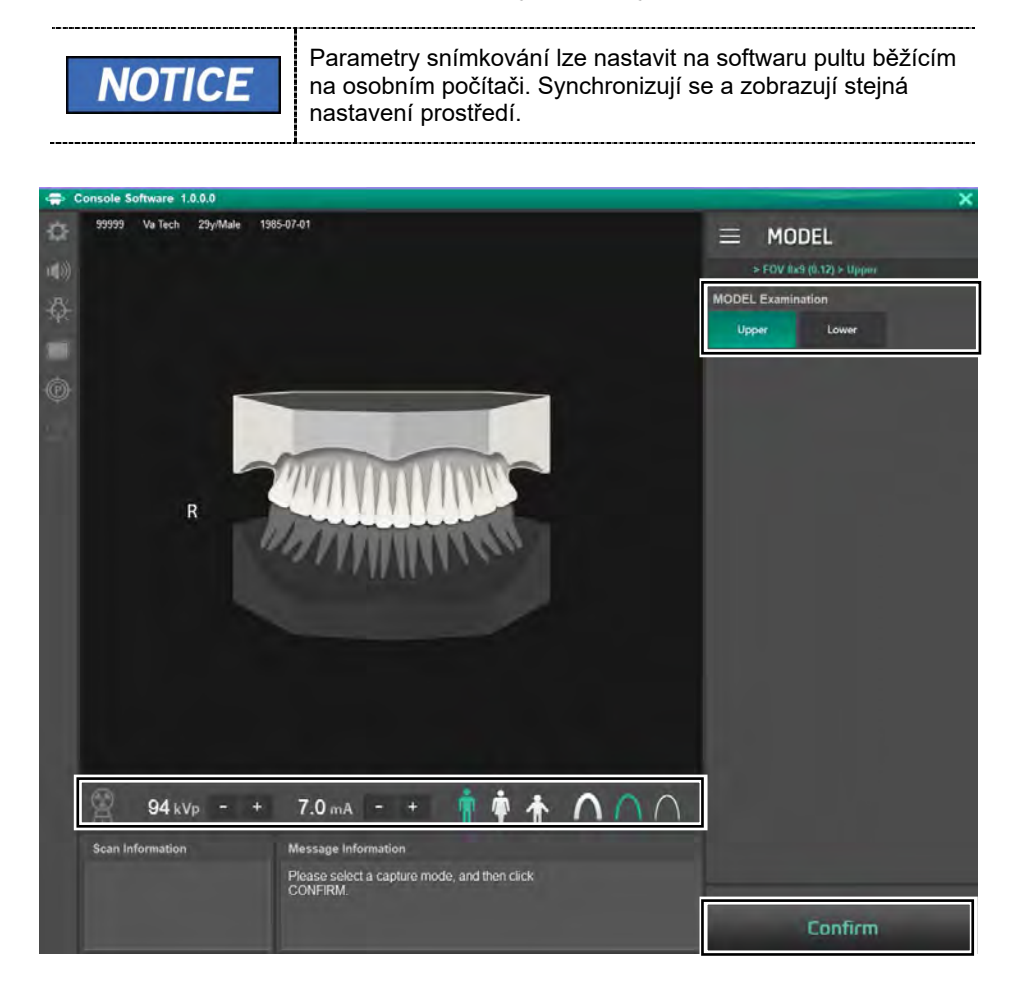

-----

1. Na hlavní obrazovce klikněte na tlačítko MODEL.

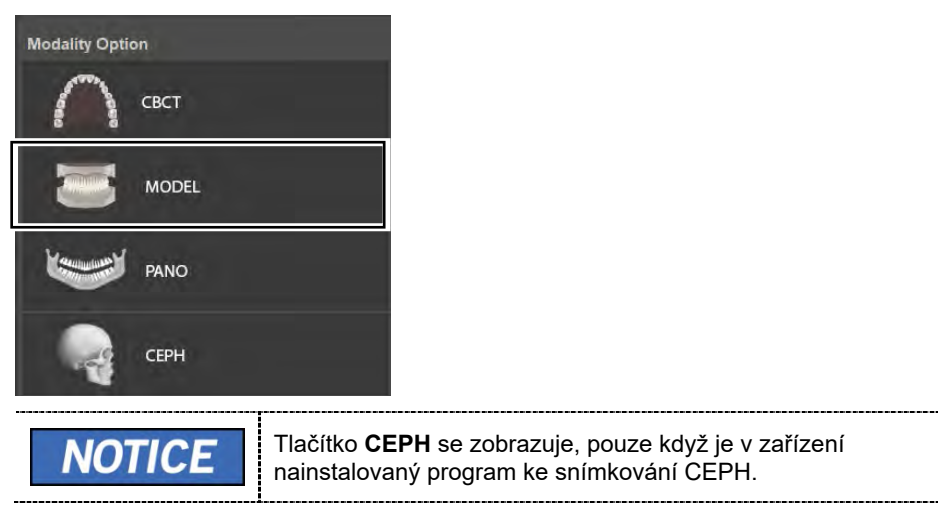

2. Zvolte typ vyšetření modelu (MODEL Examination).

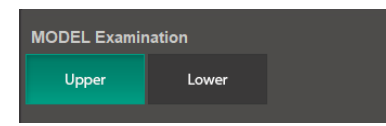

**3.** Pohlaví / věková skupina pacienta se volí automaticky na základě informací o pacientovi. Je-li to nutné, lze nastavení zvolit ručně.

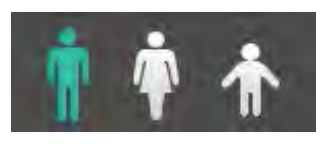

| NOTICE | Pohlaví / věk | Pohlaví / věková skupina<br>Dítě |                |
|--------|---------------|----------------------------------|----------------|
|        | Dí            |                                  |                |
|        | Deenělý       | Muž                              | Stáří > 12 let |
|        | Dospery       | Žena                             |                |

4. Zvolte intenzitu RTG.

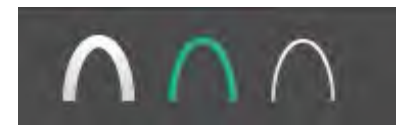

- 5. Hodnoty elektrického napětí a proudu u trubice se konfigurují automaticky podle pohlaví / věkové skupiny pacienta a podle intenzity RTG. Nastavení hodnot kVp a mA provedete kliknutím na šipku NAHORU / DOLŮ (UP/DOWN). Dávku lze nastavit v krocích ±1 kVp a ±0.1 mA.
- 6. Po dokončení nastavení parametrů expozice klikněte na tlačítko POTVRDIT.

| Confirm | Potvrdit                                                                                                    |
|---------|----------------------------------------------------------------------------------------------------|
| NOTICE  | <ul> <li>Když kliknete na tlačítko POTVRDIT.</li> <li>Otočná se jednotka se přesune do své počáteční pozice pro snímání.</li> <li>Zapne se vertikální paprsek určený k snadnějšímu umístění pacienta.</li> <li>Pod oknem Informací o snímání (Scan Information) se zobrazí hodnota DAP (Dose Area Product), čas snímání (Scan Time) a expoziční čas (Exposure Time).</li> </ul> Scan Information DAP <ul> <li>:109.704666 mGy x cm^2</li> <li>Scan Time</li> <li>:14.1 sec</li> <li>Exposure Time</li> <li>:13.5 sec</li> </ul> |

7. Sádrový odlitek vložte do zařízení.

#### 10. Pořizování snímků 3D MODEL Scan

## 10.3 Umístění MODELU

#### Přípravek pro MODEL Scan

- 1. Odmontujte opěrky spánků i opěrku brady.
- 2. Vložte držák pro MODEL Scan.

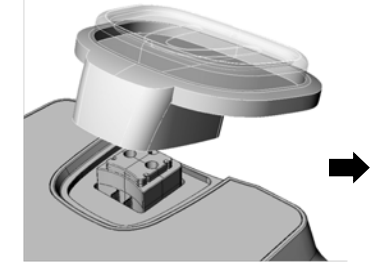

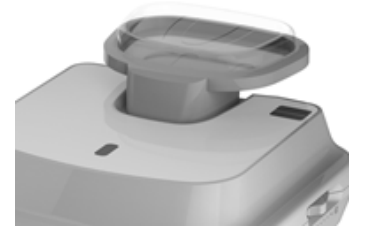

### Zarovnání laserových paprsků

1. Sádrový odlitek vložte do přípravku pro MODEL Scan. (Bez ohledu na to, jestli se jedná o odlitek horní či dolní čelisti, umístěte jej plochou stranou dolů.)

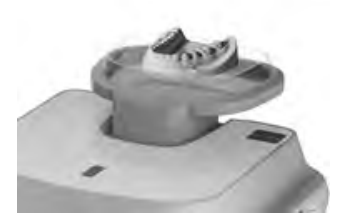

**2.** Zarovnejte paprsek ve středové sagitální linii do středu sádrového odlitku. (Tím se zabrání horizontálnímu roztažení snímku.)

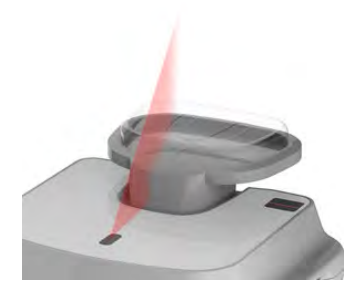

3. Klikněte na tlačítko PŘIPRAVEN. RTG expozice se ještě nezahájila.

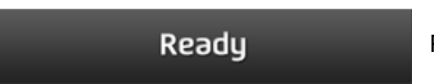

Připraven

4. Nyní přejděte do kapitoly 10.4 RTG expozice a zahajte expozici.

#### 10.4 RTG expozice

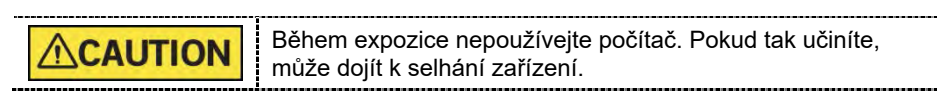

- 1. Opusťte RTG vyšetřovnu a zavřete dvířka.
- 2. Stiskněte a podržte spínač expozice, dokud nebude pořizování snímku dokončeno.

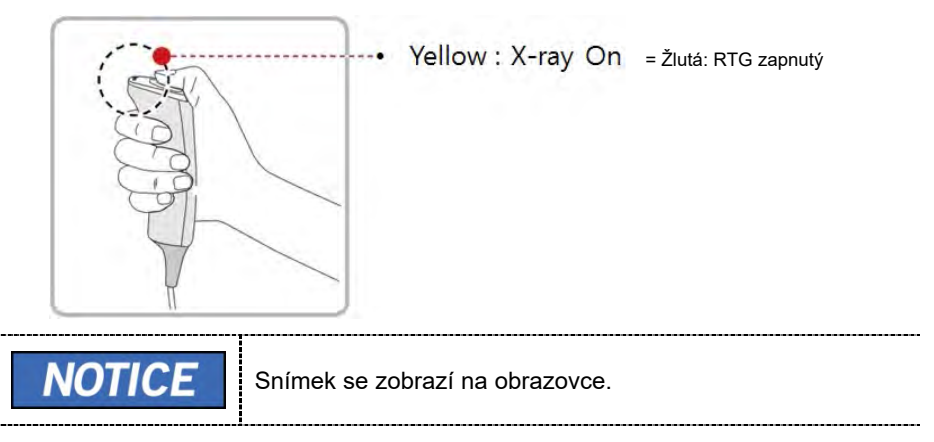

|        | ,                                                                                                    |
|--------|----------------------------------------------------------------------------------------------------|
| NOTICE | <ul> <li>Během RTG expozice se zobrazuje stav (viz níže).</li> <li>Barva LED kontrolky spínače expozice se změní na žlutou.</li> <li>Barva LED kontrolky na horní části zařízení se změní na žlutou.</li> <li>Zazní výstražný signál značící, že právě probíhá RTG vyzařování.</li> <li>Barva symbolu radiace v softwaru pultu se změní na zelenou.</li> </ul> |

- **3. Spínač expozice** uvolněte, když se na obrazovce objeví zpráva "Pořizování snímku je dokončeno" (Image capturing is completed).
- 4. Sádrový odlitek vyjměte ze zařízení.

## 10.5 Kontrola pořízených snímků

Pořízené snímky se automaticky zrekonstruují a převedou do formátu DICOM nebo STL (stereo litografie).

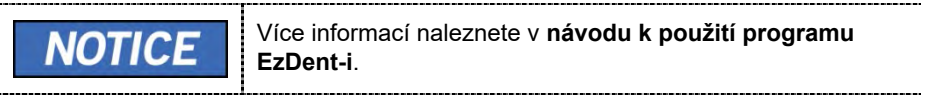

- 1. Snímky se do programu EzDent-i přenesou automaticky.
- Jestliže je jako výchozí možnost nakonfigurováno automatické ukládání, snímky se uloží automaticky. Jestliže tato možnost nakonfigurována není, snímky uložíte kliknutím na tlačítko Uložit (Save).
- 3. Chcete-li snímek zkontrolovat, poklepejte na něj v Seznamu pacientů.
- 4. Pořízený snímek lze zkontrolovat v prohlížeči STL třetí strany.

Stránka úmyslně vynechána

# 11. Řešení problémů

## 11.1 Řešení problémů

Pokud během provozu zařízení dojde k potížím, proveďte příslušná opatření pro odstraňování problémů uvedená v následující tabulce. Pokud problém přetrvává, kontaktujte naše pracovníky zákaznické podpory.

#### Pokud zařízení nefunguje

| Příčina                                | Nápravná opatření                                                                              |
|----------------------------------------|------------------------------------------------------------------------------------------------|
| Porucha napájení                       | Zkontrolujte el. napájení zařízení.                                                            |
| Stav inicializace                      | Vyčkejte, dokud se zařízení nespustí, a zkuste to znovu.                                       |
| Porucha připojení<br>řídicího počítače | Zkontrolujte stav připojení komunikačního portu (optický), který připojuje počítač k zařízení. |

#### Pokud nefunguje spínač

| Příčina               | Nápravná opatření                                            |
|-----------------------|--------------------------------------------------------------|
| Selhání připravenosti | Zkontrolujte, zda je software pultu připraven ke snímkování. |

#### Pokud nelze provést snímkování

| Příčina           | Nápravná opatření                                                                                                |
|-------------------|----------------------------------------------------------------------------------------------------|
| Selhání spouštění | Vyčkejte, dokud se zařízení nespustí, a zkuste to znovu.<br>Pokud tento problém přetrvává, zařízení restartujte. |

#### Pokud se laserový paprsek vypnul a nelze pacienta umístit

| Příčina                                            | Nápravná opatření                                           |
|----------------------------------------------------|-------------------------------------------------------------|
| Vypršení času<br>určeného pro<br>umístění pacienta | Laserový paprsek zapněte stisknutím tlačítka Laser<br>Beam. |

## 11.2 Chybové kódy

V případě neobvyklého provozu se zobrazí v softwaru pultu a ovládacího panelu chybové zprávy s chybovými kódy. Pokud problém přetrvává, vyžádejte si pomoc od pracovníků zákaznické podpory.

| NOTICE | Chybové zprávy se budou zobrazovat ve níže uvedeném formátu.                                                                                                    |  |  |  |  |
|--------|----------------------------------------------------------------------------------------------------|--|--|--|--|
|        | <b>[Kód: E00X.0XX.0XX]</b><br>Kód se skládá ze tří částí: Hlavní kód, podkód, koncový kód.                                                                                                    |  |  |  |  |
|        | <ul> <li>Hlavní kód Koncový kód              ↑             ▲      <li>EOOX.OXX.OXX         </li> <li>EOOX.OXXOXX         </li> <li>Podkód     </li> <li>Hlavní kód označuje zdroj chybových kódů. Zdroj je kategorizován jako hardware, software, snímkovací modul, atd.     </li> <li>Podkód popisuje konkrétní oblast, kde došlo k chybě modul, atd.     </li> </li></ul> |  |  |  |  |
|        | <ul> <li>Podle nlavniho kodu.</li> <li>Koncový kód vysvětluje specifické příznaky a příčiny chyb uvedených v podkódu.</li> </ul>                                                                                                    |  |  |  |  |

## 11.2.1 Hlavní kód - Hardware (001)

#### 11.2.1.1 Podkód - Chyba související s generátorem (001)

| Koncový<br>kód | Popis                                                       |    | Řešení                                                                                                    |
|----------------|-------------------------------------------------------------|----|----------------------------------------------------------------------------------------------------|
| 001 Zo         |                                                             | 1. | Zkontrolujte odezvu komunikace CAN odesláním<br>následujícího příkazu na desku převodníku,<br>snímač a kolimátor a zkontrolujte fungování<br>komunikace CAN hlavního mikrokontroléru.                                   |
|                |                                                             |    | Deska převodníku: [SPM_IVER]                                                                                                    |
|                | Zobrazí se, když<br>trubice není<br>připravena<br>k použití |    | Snímač: [SPM_FISS_0001]                                                                                                    |
|                |                                                             |    | <ul> <li>Kolimátor: [SPM_CVER]</li> </ul>                                                                                                    |
|                |                                                             | 2. | Pokud deska převodníku, snímač a kolimátor<br>nereagují, vyměňte hlavní mikrokontrolér.                                                                                                    |
|                |                                                             | 3. | Pokud nereaguje pouze deska převodníku,<br>zkontrolujte stav připojení kabelu H001909A<br>(kolíky 1, 3) a H001922A (kolíky 7, 8)<br>a zkontrolujte komunikaci CAN mezi hlavním<br>mikrokontrolérem a deskou převodníku. |

## 11. Řešení problémů

| Koncový<br>kód | Popis                                                                                                    | Řešení                                                                                                    |
|----------------|----------------------------------------------------------------------------------------------------|----------------------------------------------------------------------------------------------------|
|                |                                                                                                    | <b>NOTICE</b><br>Stav připojení označuje<br>opětovné připojení,<br>odpojení, stav kolíků, atd.                                                                                                    |
|                |                                                                                                    | <ol> <li>3.1. Pokud je kabel bez problému, zkontrolujte, zda je<br/>na kolíky 1, 2 v CN13 bez problému přivedeno napětí<br/>24 V, čímž zkontrolujete napětí na vstupu desky<br/>převodníku.</li> <li>3.2. Pokud je na desku převodníku obvykle bez problému<br/>přivedeno napětí 24 V, vyměňte generátor.</li> <li>3.3. Pokud není napětí 24 V potvrzeno, zkontrolujte<br/>napájecí kabel H001909A (kolíky 21, 22) a H001922A<br/>(kolíky 1, 2) z hlavního mikrokontroléru do desky<br/>převodníku.</li> <li>3.4. Pokud je kabel bez problému, zkontrolujte, zda je na<br/>kolíky 4, 5 v CN1600 bez problému přivedeno<br/>stejnosměrné napětí 24 V, čímž zkontrolujete napětí<br/>na vstupu hlavního mikrokontroléru.</li> <li>3.5. Pokud je napětí 24 V přivedeno, vyměňte hlavní<br/>mikrokontrolér.</li> <li>3.6. Pokud napětí 24 V přivedeno není, vyměňte desku<br/>napájení.</li> </ol> |
| 002            | Zobrazí se, když<br>je kabel mezi<br>nádrží trubice<br>a deskou<br>převodníku je<br>odpojený                                  | <ol> <li>Zkontrolujte připojení vysokonapěťového<br/>kabelu mezi deskou převodníku a nádrží<br/>trubice.</li> <li>Pokud se stejný problém objeví i po výměně<br/>kabelu, vyměňte generátor.</li> </ol>                                                                                                    |
|                |                                                                                                    | NOTICE         převodníků jsou součastí generátoru.           NOTICE         Vysokonapěťový kabel převodníku generátoru:<br>H001907A                                                                                                    |
| 003            | Zobrazí se,<br>když během<br>RTG vyzařování<br>el. proud desky<br>převodníku<br>překročí<br>maximální<br>přípustnou<br>úroveň | <ol> <li>Odešlete následující příkazu do motoru, desky<br/>převodníku, snímače a kolimátoru, abyste<br/>zkontrolovali provozní stav a stav součástí<br/>desky integrovaných obvodů. (Vyžaduje se<br/>předběžná dálková kontrola)</li> </ol>                                                                                                    |
|                |                                                                                                    | <ul> <li>Motor: [SPM_TEST]</li> <li>Deska převodníku: [SPM_IVER]</li> <li>Snímač: [SPM_FISS_0001]</li> </ul>                                                                                                    |

## 11. Řešení problémů

| Koncový<br>kód | Popis                                                                                                    | Řešení                                                                                                    |  |  |  |
|----------------|----------------------------------------------------------------------------------------------------|----------------------------------------------------------------------------------------------------|--|--|--|
|                |                                                                                                    | <ul> <li>Kolimátor: [SPM_CVER]</li> </ul>                                                                                                    |  |  |  |
|                |                                                                                                    | Pokud během provozu<br>nebo komunikace dojde k<br>potížím, vyměňte<br>odpovídající součást<br>                                                                                                    |  |  |  |
|                |                                                                                                    | <ol> <li>Zkontrolujte, zda je vstupní stejnosměrné vysoké<br/>napětí (výstupní napětí na napájecí desce) desky<br/>převodníku CN11, kolíky 1, 2, na hodnotě 380 V<br/>±10 %.</li> </ol>                |  |  |  |
|                |                                                                                                    | <ol> <li>Když probíhá RTG vyzařování, zkontrolujte, zda<br/>je vstupní vysoké napětí desky převodníku CN11,<br/>kolíky 1, 2, na hodnotě 340 V a více (Normální<br/>hodnota je 340 V a více)</li> </ol> |  |  |  |
|                |                                                                                                    | <b>NOTICE</b> Pokud se ve 2. nebo 3. fázi vyskytne problém, vyměňte desku napájení.                                                                                                    |  |  |  |
|                |                                                                                                    | <ol> <li>U zařízení vyrobených před 19. dubnem 2014<br/>použijte řešení mosazné tyče.</li> </ol>                                                                                                    |  |  |  |
| 004            | Zobrazí se, když<br>je rozdíl napětí<br>v trubici<br>v porovnání<br>s referenční<br>hodnotou ±10 kV<br>nebo větší      | Postupujte podle pokynů popsaných v koncovém kódu<br>003.                                                                                                    |  |  |  |
| 005            | Zobrazí se, když<br>je rozdíl el.<br>proudu v trubici<br>v porovnání<br>s referenční<br>hodnotou ±0,5<br>mA nebo větší | Postupujte podle pokynů popsaných v koncovém kódu<br>003.                                                                                                    |  |  |  |
| 006            | Zobrazí se, když<br>je rozdíl ve zpětné                                                                                | Postupujte podle pokynů popsaných v koncovém kódu 003.                                                                                                    |  |  |  |
| Tail<br>code | Description                                                                                                    | Solution                                                                                                    |  |
|--------------|----------------------------------------------------------------------------------------------------|----------------------------------------------------------------------------------------------------|--|
|              | vazbě napětí v<br>trubici v porovnání<br>s průměrnou<br>hodnotou ±20 kV<br>nebo větší                                               |                                                                                                    |  |
| 007          | Zobrazí se, když je<br>rozdíl ve zpětné<br>vazbě el. proudu v<br>trubici v porovnání<br>s průměrnou<br>hodnotou ±1 mA<br>nebo větší | Postupujte podle pokynů popsaných v koncovém<br>kódu 003.                                                                                                    |  |
|              |                                                                                                    | <ol> <li>Pomocí protokolové zprávy programu<br/>pro snímkování zkontrolujte, zda je teplota mono<br/>nádrže 55 °C nebo vyšší.</li> </ol>                                                                                                    |  |
| 008          | Zobrazí se, když<br>je teplota mono<br>nádrže nad<br>nastavenou<br>teplotou                                                         | <b>NOTICE</b> Teplota se automaticky<br>kontroluje v programu<br>terminálu každých 10<br>sekund.                                                                                                    |  |
|              |                                                                                                    | <ol> <li>Pokud je teplota vyšší než 55 °C, nastal problém<br/>od nepřetržitého snímkování pomocí programu<br/>pro snímkování. Je nutné informovat a vzdělávat<br/>zaměstnance, že během snímkování je<br/>potřebná dostatečná doba na ochlazení.</li> </ol> |  |
|              |                                                                                                    | <b>NOTICE</b> Společnost Vatech navrhuje<br>dobu chlazení 1:60. (60<br>sekund přestávky po<br>vyzařování v trvání 1 sekundy)                                                                                                    |  |
|              |                                                                                                    | <ol> <li>Pokud se stejný problém objeví i po výše uvedených<br/>měřeních, vyměňte generátor.</li> </ol>                                                                                                    |  |
| 009          | Zobrazí se, když<br>během RTG<br>vyzařování<br>výstupní el. proud<br>desky převodníku<br>překročí 1 A<br>(ve stavu EP, IP)          | Postupujte podle pokynů popsaných v koncovém kódu<br>003.                                                                                                    |  |
| 010          | Zobrazí se, když                                                                                                    | 1. Zkontrolujte, zda je na desku převodníku normálně                                                                                                    |  |

| Tail<br>code | Description                                                                                                    | Solution                                                                                                    |  |
|--------------|----------------------------------------------------------------------------------------------------|----------------------------------------------------------------------------------------------------|--|
|              | po signálu                                                                                                    | přiváděno napětí 24 V.                                                                                                    |  |
|              | zapnuti<br>vyzařování deska<br>převodníku<br>falešně<br>rozpoznává<br>signál spínače<br>expozice jako<br>VYPNUTÝ                        | NOTICE<br>NOTICE<br>Pokud dojde k potížím s<br>napájením, zkontrolujte, zda je<br>obvykle na výstupu z H001922A<br>(hlavní mikrokontrolér), kolíky 1,<br>2 na CN13 (deska převodníku)<br>a kolíky 4, 5 na CN3 (deska<br>napájení), napětí 24 V. |  |
|              |                                                                                                    | <ol> <li>Zkontrolujte kabely. Zkontrolujte stav připojení<br/>H001913A spínače expozice z hlavního<br/>mikrokontroléru a desky převodníku.</li> </ol>                                                                                           |  |
|              |                                                                                                    | <b>NOTICE</b> Stav připojení označuje<br>opětovné připojení,<br>odpojení, stav kolíků, atd.                                                                                                    |  |
|              |                                                                                                    | <ol> <li>Pokud problém nevyřešíte, vyměňte generátor.</li> </ol>                                                                                                    |  |
|              | Zobrazí se, když<br>příkaz vypnutí<br>RTG není<br>odeslán<br>na desku<br>převodníku<br>za 0,5 sekundy<br>po vypnutí<br>spínače expozice | <ol> <li>Zkontrolujte se, že zaměstnanec během<br/>vyzařování řádně stiskne spínač expozice.</li> </ol>                                                                                                    |  |
|              |                                                                                                    | <ol> <li>Spínač expozice vyměňte a zkontrolujte, zda<br/>nenastane stejná chyba.</li> </ol>                                                                                                    |  |
| 011          |                                                                                                    | <ol> <li>Zkontrolujte stav připojení H001909A (kolíky 1, 3)<br/>a H001922A (kolíky 7, 8) z hlavního<br/>mikrokontroléru do desky převodníku.</li> </ol>                                                                                         |  |
|              |                                                                                                    | <b>NOTICE</b><br>Stav připojení označuje<br>opětovné připojení,<br>odpojení, stav kolíků, atd.                                                                                                    |  |
|              |                                                                                                    | 3.1. Pokud problém nevyřešíte, vyměňte kabely.                                                                                                    |  |
|              |                                                                                                    | <ol> <li>Zkontrolujte, zda je do hlavního mikrokontroléru<br/>a na desku převodníku přivedeno napětí 24 V.</li> </ol>                                                                                                    |  |
|              |                                                                                                    | 4.1. Zkontrolujte, zda vstupní napětí kolíků 5, 6<br>na CN600 hlavního mikrokontroléru dosahuje 24 V                                                                                                    |  |
|              |                                                                                                    | Pokud 24 V není potvrzeno, vyměňte desku napájení.                                                                                                    |  |
|              |                                                                                                    | <ul> <li>4.2. Zkontrolujte, zda vstupní napětí kolíků 1, 2</li> <li>na CN13 desky převodníku dosahuje 24 V. Pokud</li> <li>24 V není přivedeno, vyměňte hlavní mikrokontrolér.</li> </ul>                                                       |  |

| Koncový<br>kód | Popis                                                                                                    | Řešení                                                    |
|----------------|----------------------------------------------------------------------------------------------------|-----------------------------------------------------------|
|                |                                                                                                    | Pokud je 24 V přivedeno bez problému, vyměňte generátor.  |
| 012            | Zobrazí se, když<br>zpětná vazba kV<br>ve srovnání<br>s nastavenou<br>hodnotou během<br>RTG vyzařování<br>přesáhne -20 kV   | Postupujte podle pokynů popsaných v koncovém kódu<br>003. |
| 013            | Zobrazí se, když<br>zpětná vazba kV<br>ve srovnání<br>s nastavenou<br>hodnotou během<br>RTG vyzařování<br>přesáhne +20 kV   | Postupujte podle pokynů popsaných v koncovém kódu<br>003. |
| 014            | Zobrazí se, když<br>zpětná vazba mA<br>ve srovnání<br>s nastavenou<br>hodnotou během<br>RTG vyzařování<br>poklesne pod 50 % | Postupujte podle pokynů popsaných v koncovém kódu<br>003. |
| 015            | Zobrazí se, když<br>zpětná vazba mA<br>ve srovnání<br>s nastavenou<br>hodnotou během<br>RTG vyzařování<br>překročí 150 %    | Postupujte podle pokynů popsaných v koncovém kódu<br>003. |

# 11.2.1.2 Podkód - Chyba související s motorem (002)

| Koncový<br>kód                                          | Popis  |                                                                                               | Řešení                        |
|---------------------------------------------------------|--------|-----------------------------------------------------------------------------------------------|-------------------------------|
| Zobrazí se při<br>020 pohybu motoru<br>do počátku osy p |        | 1. Zkontrolujte provoz<br>na mechanické za                                                    | zní stav s ohledem<br>tížení. |
|                                                         | NOTICE | Provozní stav zahrnuje<br>provoz motoru, cizorodou<br>látku v ose, přítomnost<br>mechanického |                               |

| Koncový<br>kód | Popis                                                            | Řešení                                                                                                    |
|----------------|------------------------------------------------------------------|----------------------------------------------------------------------------------------------------|
|                |                                                                  | zatížení, rozvodový řemen atd.                                                                                                    |
|                |                                                                  | <ol> <li>Zkontrolujte, zda se rozsvítí LED fotosenzoru<br/>motoru osy p a LED XORG hlavního<br/>mikrokontroléru. Zkontrolujte také, zda je na<br/>výstupu z kolíků 4, 5 na CN1701 vyvedeno napětí<br/>24 V.</li> </ol> |
|                |                                                                  | <ul> <li>Pokud nastal problém, fotosenzor vyměňte.</li> <li>2. Pokud motor osy p progulo obyvklým způpobom</li> </ul>                                                                                                  |
|                |                                                                  | zvyšte hodnotu točivého momentu motoru osy p.                                                                                                    |
|                |                                                                  | <b>NOTICE</b> Hodnotu točivého momentu<br>navyšte o [SPM_XMRT]<br>a použijte točivý moment<br>o 2000 vyšší, než je aktuální<br>hodnota.                                                                                |
|                |                                                                  | 4. Zkontrolujte kabelové připojení motoru osy p.                                                                                                    |
|                |                                                                  | <b>NOTICE</b> Stav připojení označuje opětovné připojení, odpojení, stav kolíků, atd.                                                                                                    |
|                |                                                                  | <ol> <li>Zkontrolujte motor osy p s ohledem na závady<br/>a v případě problému motor vyměňte.</li> </ol>                                                                                                    |
|                |                                                                  | 5.1. Zkontrolujte, zda odpor mezi kolíky 1, 3<br>a kolíky 2, 4 na CN1701 má hodnotu 1.1~1.3 Ω.                                                                                                    |
|                |                                                                  | 5.2. Zkontrolujte, zda mezi kolíky 1, 4 a 2, 3                                                                                                    |
|                |                                                                  | <ol> <li>Pokud problém nevyřešíte, vyměňte hlavní<br/>mikrokontrolér.</li> </ol>                                                                                                    |
|                |                                                                  | 1. Zkontrolujte provozní stav s ohledem<br>na mechanické zatížení.                                                                                                    |
| 021            | Zobrazí se<br>při pohybu<br>motoru<br>do počátku osy<br>rotátoru | <b>NOTICE</b> Provozní stav zahrnuje<br>provoz motoru, cizorodou<br>látku v ose, přítomnost<br>mechanického zatížení,<br>rozvodový řemen atd.                                                                          |
|                |                                                                  | <ol> <li>Zkontrolujte, zda se rozsvítí LED fotosenzoru<br/>motoru osy rotátoru a LED RORG hlavního<br/>mikrokontroléru. Zkontrolujte také, zda je</li> </ol>                                                           |

| Koncový<br>kód | Popis                                                                  | Řešení                                                                                                    |
|----------------|------------------------------------------------------------------------|----------------------------------------------------------------------------------------------------|
|                |                                                                        | na výstupu z kolíků 1, 2 na CN2708 (rotátor) /<br>CN1600 (hlavní mikrokontrolér) vyvedeno 24 V.<br>Pokud nastal problém, fotosenzor vyměňte.                                                                                                    |
|                |                                                                        | <ol> <li>Pokud motor osy rotátoru obvykle pracuje, zvyšte<br/>hodnotu točivého momentu motoru osy rotátoru.</li> </ol>                                                                                                    |
|                |                                                                        | <b>NOTICE</b> Hodnotu točivého momentu<br>navyšte o [SPM_RMRT] a<br>použijte točivý moment o 2000<br>vyšší, než je aktuální hodnota.                                                                                                    |
|                |                                                                        | <ol> <li>Zkontrolujte kabelové připojení motoru osy<br/>rotátoru.</li> </ol>                                                                                                    |
|                |                                                                        | <b>NOTICE</b> Stav připojení označuje opětovné připojení, odpojení, stav kolíků, atd.                                                                                                    |
|                |                                                                        | <ol> <li>Zkontrolujte motor osy rotátoru s ohledem<br/>na závady a v případě problému motor vyměňte.</li> <li>Zkontrolujte, zda odpor mezi kolíky 1, 3 a kolíky 2,<br/>4 má hodnotu 1,1~1,3 Ω.</li> <li>Zkontrolujte, zda mezi kolíky 1, 4 a 2, 3 není zkrat.</li> <li>Pokud problém nevyřešíte, vyměňte hlavní<br/>mikrokontrolér.</li> </ol> |
|                |                                                                        | <ol> <li>Zkontrolujte provozní stav s ohledem<br/>na mechanické zatížení.</li> </ol>                                                                                                    |
| 027            | Zobrazí se<br>při pohybu<br>motoru<br>do počátku<br>snímače<br>Cephalo | <b>NOTICE</b> Provozní stav zahrnuje<br>provoz motoru, cizorodou<br>látku v ose, přítomnost<br>mechanického zatížení,<br>rozvodový řemen atd.                                                                                                    |
|                |                                                                        | <ul> <li>Pokud nastal problém,<br/>fotosenzor vyměňte.</li> </ul>                                                                                                    |
|                |                                                                        | <ul> <li>Zkontrolujte, zda se rozsvítí LED motoru snímače<br/>Cephalo. Zkontrolujte také, zda je na výstupu<br/>z kolíků 1, 3 na CN302 vyvedeno napětí 24 V.</li> <li>Pokud nastal problém, fotosenzor vyměňte.</li> </ul>                                                                                                    |

| Koncový<br>kód | Popis                                                                                           | Řešení                                                                                                    |
|----------------|-------------------------------------------------------------------------------------------------|----------------------------------------------------------------------------------------------------|
|                |                                                                                                 | 3. Zvyšte hodnotu točivého momentu motoru snímače Cephalo                                                                                                    |
|                |                                                                                                 | <b>NOTICE</b> Hodnotu točivého momentu<br>navyšte o [SPM_HMRT] a<br>použijte točivý moment o 2000<br>vyšší, než je aktuální hodnota.                                                                                                    |
|                |                                                                                                 | <ol> <li>Zkontrolujte kabelové připojení motoru osy<br/>snímače Cephalo.</li> </ol>                                                                                                    |
|                |                                                                                                 | <b>NOTICE</b><br>Stav připojení označuje<br>opětovné připojení, odpojení,<br>stav kolíků, atd.                                                                                                    |
|                |                                                                                                 | <ol> <li>Zkontrolujte motor osy snímače Cephalo s ohledem<br/>na závady a v případě problému motor vyměňte.</li> <li>I. Zkontrolujte, zda odpor mezi kolíky 1, 3 a kolíky 2,<br/>4 má hodnotu 4,5~6 Ω.</li> <li>Zkontrolujte, zda mezi kolíky 1, 4 a 2, 3 není zkrat.</li> <li>Pokud problém nevyřešíte, vyměňte hlavní<br/>mikrokontrolér.</li> </ol> |
|                |                                                                                                 | <ol> <li>Zkontrolujte, zda firmware mikrokontroléru<br/>kolimátoru představuje nejnovější verzi.</li> </ol>                                                                                                    |
|                | Zobrazí se 2<br>při pohybu<br>do levého <sup></sup><br>začátku<br>čtyřnásobné osy<br>kolimátoru | <b>NOTICE</b> Při aktualizaci se vyžaduje<br>kabel pro aktualizaci<br>firmwaru.                                                                                                    |
|                |                                                                                                 | <ol> <li>Pokud problém nevyřešíte, zkontrolujte provozní<br/>stav s ohledem na mechanické zatížení.</li> </ol>                                                                                                    |
| 030            |                                                                                                 | <b>NOTICE</b> Provozní stav zahrnuje<br>provoz motoru, cizorodou<br>látku v ose, přítomnost<br>mechanického zatížení,<br>rozvodový řemen atd.                                                                                                    |
|                |                                                                                                 | <ul> <li>Pokud se objeví cizorodá látka, odstraňte<br/>ji a součást promažte.</li> </ul>                                                                                                    |
|                |                                                                                                 | 3. Použijte točivý moment o 100~200 vyšší,                                                                                                    |

| Koncový<br>kód | Popis                                                                              | Řešení                                                                                                    |
|----------------|------------------------------------------------------------------------------------|----------------------------------------------------------------------------------------------------|
|                |                                                                                    | než je aktuální hodnota.                                                                                                    |
|                |                                                                                    | <b>NOTICE</b> Aktuální hodnotu točivého<br>momentu zkontrolujte a zálohujte<br>pomocí [SPM_TQB?]. Hodnotu<br>točivého momentu upravte<br>pomocí [SPM_TOQB_xxxx].    |
|                |                                                                                    | <ol> <li>Pokud problém nevyřešíte, vyměňte sestavu kolimátoru.</li> </ol>                                                                                           |
|                |                                                                                    | <ol> <li>Pokud problém výměnou sestavy kolimátoru<br/>nevyřešíte, vyměňte hlavní mikrokontrolér.</li> </ol>                                                         |
|                |                                                                                    | <ol> <li>Zkontrolujte, zda firmware mikrokontroléru<br/>kolimátoru představuje nejnovější verzi.</li> </ol>                                                         |
|                | Zobrazí se<br>při pohybu<br>do pravého<br>začátku<br>čtyřnásobné osy<br>kolimátoru | <b>NOTICE</b> Při aktualizaci se vyžaduje kabel pro aktualizaci firmwaru.                                                                                           |
|                |                                                                                    | <ol> <li>Pokud problém nevyřešíte, zkontrolujte provozní<br/>stav s ohledem na mechanické zatížení.</li> </ol>                                                      |
|                |                                                                                    | <b>NOTICE</b> Provozní stav zahrnuje provoz motoru, cizorodou látku v ose, přítomnost mechanického zatížení, rozvodový řemen atd.                                   |
| 031            |                                                                                    | <ul> <li>Pokud se objeví cizorodá látka, odstraňte<br/>ji a součást promažte.</li> </ul>                                                                            |
|                |                                                                                    | <ol> <li>Použijte točivý moment o 100~200 vyšší,<br/>než je aktuální hodnota.</li> </ol>                                                                            |
|                |                                                                                    | <b>NOTICE</b><br>Aktuální hodnotu točivého<br>momentu zkontrolujte a zálohujte<br>pomocí [SPM_TQA?]. Hodnotu<br>točivého momentu upravte<br>pomocí [SPM_TOQA_xxxx]. |
|                |                                                                                    | <ol> <li>Pokud problém nevyřešíte, vyměňte sestavu<br/>kolimátoru.</li> </ol>                                                                                       |
|                |                                                                                    | <ol> <li>Pokud problém výměnou sestavy kolimátoru<br/>nevyřešíte, vyměňte hlavní mikrokontrolér.</li> </ol>                                                         |

| Koncový<br>kód | Popis                                                                              | Řešení                                                                                                    |
|----------------|------------------------------------------------------------------------------------|----------------------------------------------------------------------------------------------------|
|                |                                                                                    | 1. Zkontrolujte, zda firmware mikrokontroléru kolimátoru představuje nejnovější verzi.                                                                              |
|                |                                                                                    | <b>NOTICE</b> Při aktualizaci se vyžaduje kabel pro aktualizaci firmwaru.                                                                                           |
|                |                                                                                    | <ol> <li>Pokud problém nevyřešíte, zkontrolujte provozní stav s ohledem na mechanické zatížení.</li> </ol>                                                          |
| 032            | Zobrazí se<br>při pohybu<br>do horního<br>začátku<br>čtyřnásobné osy<br>kolimátoru | <b>NOTICE</b> Provozní stav zahrnuje<br>provoz motoru, cizorodou<br>látku v ose, přítomnost<br>mechanického zatížení,<br>rozvodový řemen atd.                       |
|                |                                                                                    | <ul> <li>Pokud se objeví cizorodá látka, odstraňte<br/>ji a součást promažte.</li> </ul>                                                                            |
|                |                                                                                    | <ol> <li>Použijte točivý moment o 100~200 vyšší,<br/>než je aktuální hodnota.</li> </ol>                                                                            |
|                |                                                                                    | <b>NOTICE</b><br>Aktuální hodnotu točivého<br>momentu zkontrolujte a zálohujte<br>pomocí [SPM_TQD?]. Hodnotu<br>točivého momentu upravte<br>pomocí [SPM_TOQD_xxxx]. |
|                |                                                                                    | <ul> <li>4. Pokud problém nevyřešíte, vyměňte sestavu kolimátoru.</li> </ul>                                                                                        |
|                |                                                                                    | <ol> <li>Pokud problém výměnou sestavy kolimátoru<br/>nevyřešíte, vyměňte hlavní mikrokontrolér.</li> </ol>                                                         |
|                | Zobrazí se<br>při pohybu<br>do dolního<br>začátku<br>čtyřnásobné osy<br>kolimátoru | <ol> <li>Zkontrolujte, zda firmware mikrokontroléru<br/>kolimátoru představuje nejnovější verzi.</li> </ol>                                                         |
| 033            |                                                                                    | <b>NOTICE</b> Při aktualizaci se vyžaduje kabel pro aktualizaci firmwaru.                                                                                           |
|                |                                                                                    | <ol> <li>Pokud problém nevyřešíte, zkontrolujte provozní<br/>stav s ohledem na mechanické zatížení.</li> </ol>                                                      |
|                |                                                                                    | <b>NOTICE</b> Provozní stav zahrnuje<br>provoz motoru, cizorodou<br>látku v ose, přítomnost                                                                         |

| Tail<br>code | Description                                    | Solution                                                                                                    |                                                                                                    |
|--------------|------------------------------------------------|----------------------------------------------------------------------------------------------------|----------------------------------------------------------------------------------------------------|
|              |                                                |                                                                                                    | mechanického zatížení,<br>rozvodový řemen atd.                                                                                                    |
|              |                                                | <ul> <li>Pokud se obj<br/>ji a součást p</li> </ul>                                                         | eví cizorodá látka, odstraňte<br>romažte.                                                                                                    |
|              |                                                | <ol> <li>Použijte točivý mol<br/>než je aktuální hoc</li> </ol>                                             | ment o 100~200 vyšší,<br>dnota.                                                                                                    |
|              |                                                | NOTICE                                                                                                    | Aktuální hodnotu točivého<br>momentu zkontrolujte a zálohujte<br>pomocí [SPM_TQC?]. Hodnotu<br>točivého momentu upravte<br>pomocí [SPM_TOQC_xxxx]. |
|              |                                                | <ol> <li>Pokud problém ne<br/>kolimátoru.</li> </ol>                                                        | vyřešíte, vyměňte sestavu                                                                                                    |
|              |                                                | <ol> <li>Pokud problém výn<br/>nevyřešíte, vyměň</li> </ol>                                                 | měnou sestavy kolimátoru<br>te hlavní mikrokontrolér.                                                                                              |
|              | Zobrazí se<br>během<br>naklápění<br>generátoru | <ol> <li>Zkontrolujte, zda m<br/>se nejedná o mode<br/>je aktivován [SPM_</li> </ol>                        | nodel výrobku je Ceph. Pokud<br>el Ceph, zkontrolujte, zda<br>_CISC], [SPM_TITY].                                                                  |
|              |                                                | <ol> <li>Pokud je výstup sta<br/>stav s ohledem na</li> </ol>                                               | andardní, zkontrolujte provozní<br>mechanické zatížení.                                                                                            |
| 037          |                                                | NOTICE                                                                                                    | Provozní stav zahrnuje<br>provoz motoru, cizorodou<br>látku v ose, přítomnost<br>mechanického zatížení,<br>rozvodový řemen atd.                    |
|              |                                                | <ul> <li>Po odeslání p<br/>zda se genera<br/>je detekován<br/>odešlete [SPI<br/>motorový poh</li> </ul>     | příkazu [SPM_TICE] zkontrolujte,<br>átor v režimu Ceph naklápí a zda<br>koncový spínač. Po potvrzení<br>M_TIFR], abyste zastavili<br>non.          |
|              |                                                | <ul> <li>Po odeslání p<br/>zda se genera<br/>a zda je detel<br/>potvrzení ode<br/>zastavili moto</li> </ul> | příkazu [SPM_TIPA] zkontrolujte,<br>átor v režimu PANO/CT naklápí<br>kován koncový spínač. Po<br>všlete [SPM_TIFR], abyste<br>prový pohon.         |
|              |                                                | <ol> <li>Pokud není koncov<br/>rozpoznán, vyměňl</li> </ol>                                                 | vý spínač obvyklým způsobem<br>te hlavní mikrokontrolér.                                                                                           |

| Koncový<br>kód | Popis                                                     | Řešení                                                                                                    |  |
|----------------|-----------------------------------------------------------|----------------------------------------------------------------------------------------------------|--|
|                |                                                           | <ol> <li>Pokud motor naklápění nefunguje normálně, zkon-<br/>trolujte se na motoru naklápění nenacházejí závady.</li> <li>Pokud je motoru naklápění bez závady, vyměňte<br/>hlavní mikrokontrolér.</li> </ol> |  |
|                |                                                           | <ol> <li>Pokud během provozu slyšíte hluk, vyměňte<br/>sestavu.</li> </ol>                                                                                                    |  |
|                |                                                           | 2. Zkontrolujte koncový spínač opěrek spánků.<br><b>NOTICE</b> Zkontrolujte, zda se<br>rozsvítí LED kontrolky                                                                                                 |  |
|                |                                                           | <ol> <li>Zkontrolujte kabel ORG opěrek spánků.</li> <li>Zkontrolujte zarovnání motoru a ložiskového bloku.</li> </ol>                                                                                         |  |
| 038            | Zobrazí se<br>během<br>provozu<br>motoru opěrek<br>spánků | <ul> <li>(důležité*)</li> <li>5. Upravte hodnotu točivého momentu a zkontrolujte, zda je problém vyřešen.</li> </ul>                                                                                          |  |
|                |                                                           | <b>NOTICE</b><br>Aktuální hodnotu točivého momentu zkontrolujte pomocí [SPM_TQK?].<br>Hodnotu točivého momentu upravte pomocí [SPM_TOQK_xxxx].                                                                |  |
|                |                                                           | <ol> <li>Pokud dojde ke stejnému problému, vyměňte<br/>hlavní mikrokontrolér.</li> </ol>                                                                                                    |  |
|                |                                                           | <ol> <li>Pokud problém nevyřešíte, vyměňte sestavu<br/>opěrek spánků.</li> </ol>                                                                                                    |  |
|                | Zobrazí se<br>při pohybu motoru<br>do počátku osy X       | <ol> <li>Zkontrolujte provozní stav s ohledem<br/>na mechanické zatížení.</li> </ol>                                                                                                    |  |
| 039            |                                                           | <b>NOTICE</b> Provozní stav zahrnuje<br>provoz motoru, cizorodou<br>látku v ose, přítomnost<br>mechanického zatížení,<br>rozvodový řemen atd.                                                                 |  |
|                |                                                           | <ol> <li>Zkontrolujte, zda se rozsvítí LED motoru osy X<br/>a LED XORG hlavního mikrokontroléru.</li> </ol>                                                                                                   |  |
|                |                                                           | <ul> <li>Pokud nastal problém, fotosenzor vyměňte.</li> <li>Pokud motor osy x pracuje obvyklým způsobem,<br/>zvyšte hodnotu točivého momentu motoru osy x.</li> </ul>                                         |  |

| Koncový<br>kód | Popis                                                 | Řešení                                                                                                    |
|----------------|-------------------------------------------------------|----------------------------------------------------------------------------------------------------|
|                |                                                       | Zálohujte hodnotu           [SPM_XMRT] a použijte 1           inkrement točivého momentu.                                                                                                    |
|                |                                                       | 4. Zkontrolujte kabelové připojení motoru osy x.                                                                                                    |
|                |                                                       | <b>NOTICE</b><br>Stav připojení označuje<br>opětovné připojení,<br>odpojení, stav kolíků, atd.                                                                                                    |
|                |                                                       | <ol> <li>Zkontrolujte motor osy x s ohledem na závady<br/>a v případě problému motor vyměňte.</li> <li>Zkontrolujte, zda odpor mezi kolíky 1, 3 a kolíky 2, 4<br/>má hodnotu 1,1~1,3 Ω.</li> <li>Zkontrolujte, zda mezi kolíky 1, 4 a 2, 3 není zkrat.</li> <li>Pokud problém nevyřešíte, vyměňte hlavní<br/>mikrokontrolér.</li> </ol> |
|                | Zobrazí se<br>0 při pohybu motoru<br>do počátku osy Y | <ol> <li>Zkontrolujte provozní stav s ohledem<br/>na mechanické zatížení.</li> </ol>                                                                                                    |
| 040            |                                                       | <b>NOTICE</b> Provozní stav zahrnuje provoz motoru, cizorodou látku v ose, přítomnost mechanického zatížení, rozvodový řemen atd.                                                                                                    |
|                |                                                       | <ol> <li>Zkontrolujte, zda se rozsvítí LED motoru osy y<br/>a LED YORG hlavního mikrokontroléru.</li> <li>Pokud nastal problém, fotosenzor vyměňte.</li> <li>Pokud motor osy y pracuje obvyklým způsobem,<br/>zvyšte hodnotu točivého momentu motoru osy Y.</li> </ol>                                                                  |
|                |                                                       | Zálohujte hodnotu           [SPM_YMRT] a použijte 1           inkrement točivého momentu.                                                                                                    |
|                |                                                       | 4. Zkontrolujte kabelové připojení motoru osy Y.                                                                                                    |
|                |                                                       | <b>NOTICE</b><br>Stav připojení označuje<br>opětovné připojení,<br>odpojení, stav kolíků, atd.                                                                                                    |

| Koncový<br>kód | Popis | Řešení                                                                                                    |
|----------------|-------|----------------------------------------------------------------------------------------------------|
|                |       | <ol> <li>Zkontrolujte motor osy y s ohledem na závady<br/>a v případě problému motor vyměňte.</li> <li>I. Zkontrolujte, zda odpor mezi kolíky 1, 3 a kolíky 2,<br/>4 má hodnotu 1,1~1,3 Ω.</li> <li>Zkontrolujte, zda mezi kolíky 1, 4 a 2, 3 není zkrat.</li> <li>Pokud problém nevyřešíte, vyměňte hlavní<br/>mikrokontrolér.</li> </ol> |

#### 11.2.1.3 Podkód - Chyba související se spínačem expozice (003)

| Koncový<br>kód | Popis                                                                                         | Řešení                                                                                                    |
|----------------|-----------------------------------------------------------------------------------------------|----------------------------------------------------------------------------------------------------|
| 060            | Zobrazí se,<br>když při<br>zapínání<br>zařízení dojde<br>ke stisknutí<br>spínače<br>expozice. | <ol> <li>Chcete-li zkontrolovat, zda spínač expozice<br/>funguje obvyklým způsobem nebo ne, proveďte<br/>následující měření.</li> <li>Spínač expozice odpojte a zkontrolujte, zda se<br/>vyskytne stejný problém.</li> <li>Vyměňte aktuální spínač expozice spínačem<br/>dodaným navíc.</li> <li>Pokud dojde k problému i po provedení<br/>výše uvedených měření, spínač expozice<br/>vyměňte.</li> <li>Zkontrolujte stav prodlužovacího kabelu.</li> <li>Xottice</li> <li>Xstav připojení označuje<br/>zkratované připojení, atd.</li> </ol> |

| Tail<br>code | Description | Řešení                                                                                          |
|--------------|-------------|-------------------------------------------------------------------------------------------------|
|              |             | <ol> <li>Pokud v krocích 1 a 2 nenastane problém,<br/>vyměňte hlavní mikrokontrolér.</li> </ol> |

#### 11.2.1.4 Podkód - Jiná chyba (004)

| Koncový<br>kód | Popis                                                                    | Řešení                                                                                                    |  |  |  |                                                                                                    |
|----------------|--------------------------------------------------------------------------|----------------------------------------------------------------------------------------------------|--|--|--|----------------------------------------------------------------------------------------------------|
|                | Zobrazí se,<br>když během<br>komunikace<br>CAN nepřijde<br>žádná odezva. | <ol> <li>Když dojde k občasné chybě H102, vyměňte hlavní<br/>mikrokontrolér a kolimátor vyrobený před datem<br/>17. 1. 2019, sériové číslo: 069-002730.</li> </ol>                                                             |  |  |  |                                                                                                    |
|                |                                                                          |                                                                                                    |  |  |  | <b>NOTICE</b><br>Pokud se chyba vyskytuje<br>neustále nebo po výměně<br>hlavního mikrokontroléru<br>a kolimátoru, postupujte podle<br>níže uvedených pokynů. |
|                |                                                                          | <ol> <li>Zkontrolujte odezvu komunikace CAN odesláním<br/>následujícího příkazu na desku převodníku,<br/>snímač a zkontrolujte fungování komunikace<br/>CAN hlavního mikrokontroléru.</li> </ol>                               |  |  |  |                                                                                                    |
|                |                                                                          | <ul> <li>Deska převodníku: [SPM_IVER]</li> <li>Spímač: [SPM_EISS_0001]</li> </ul>                                                                                                    |  |  |  |                                                                                                    |
| 102            |                                                                          | <ol> <li>Shimac. [3Fin_Fi35_0001]</li> <li>Pokud deska převodníku a snímač nereagují,<br/>vyměňte hlavní mikrokontrolér.</li> </ol>                                                                                            |  |  |  |                                                                                                    |
|                |                                                                          | <ol> <li>Pokud nereaguje pouze deska převodníku,<br/>zkontrolujte stav připojení CN13 (kabel<br/>H001909A převodníku), čímž zkontrolujete<br/>komunikaci CAN mezi hlavním mikrokontrolérem<br/>a deskou převodníku.</li> </ol> |  |  |  |                                                                                                    |
|                |                                                                          | <b>NOTICE</b> Stav připojení označuje opětovné připojení, odpojení, stav kolíků, atd.                                                                                                    |  |  |  |                                                                                                    |
|                |                                                                          | 4.1. Pokud je kabel bez problému, zkontrolujte, zda je<br>na kolíky 1, 2 v CN13 bez problému přivedeno<br>napětí 24 V, čímž zkontrolujete napětí na vstupu<br>desky převodníku.                                                |  |  |  |                                                                                                    |

| Koncový<br>kód | Popis | Řešení                                                                                                    |
|----------------|-------|----------------------------------------------------------------------------------------------------|
|                |       | <ul> <li>4.2. Pokud je napájení 24 V bez problému, vyměňte desku převodníku.</li> <li>4.3. Pokud napětí 24 V není potvrzeno, zkontrolujte kabel H001904A z hlavního mikrokontroléru k desce převodníku.</li> <li>4.4. Pokud je kabel bez problému, zkontrolujte, zda je na kolíky 1, 2 v CN13 přivedeno napětí 24 V, čímž zkontrolujete napětí na vstupu hlavního mikrokontroléru.</li> <li>4.5. Pokud je napětí 24 V přivedeno, vyměňte hlavní mikrokontrolér.</li> <li>4.6. Pokud napětí 24 V přivedeno není, vyměňte desku napájení.</li> <li>5. Pokud nereaguje pouze snímač, zkontrolujte stav připojení kabelu H001909A, H001918A a H001925A, čímž zkontrolujete komunikaci CAN mezi hlavním mikrokontrolérem a snímačem.</li> </ul>                                                                                                    |
|                |       | <b>NOTICE</b> Stav připojení označuje opětovné připojení, odpojení, stav kolíků, atd.                                                                                                    |
|                |       | <ul> <li>5.1. Pokud je kabel bez problému, zkontrolujte, zda je na snímač bez problému převedeno 8 V.</li> <li>5.2. Pokud je napájení 8 V bez problému, vyměňte snímač.</li> <li>5.3. Pokud napájení 8 V není potvrzeno, zkontrolujte, zda je na kolíky 6, 8 v CN2801 (deska DC04) bez problému přivedeno napětí 24 V.</li> <li>5.4. Pokud napájení 8 V není potvrzeno, zkontrolujte, zda je na kolíky 21, 22 v CN2704 (deska SUB046) bez problému přivedeno napětí 24 V.</li> <li>5.6. Pokud napájení 24 V přivedeno není, vyměňte desku SUB046) bez problému přivedeno napětí 24 V.</li> <li>5.6. Pokud napětí 24 V přivedeno není, vyměňte desku SUB046.</li> <li>5.7. Pokud napájení 24 V není potvrzeno, zkontrolujte, zda je na kolíky 5, 6 v CN1600 (deska hlavního mikrokontroléru) bez problému přivedeno napětí 24 V.</li> <li>5.8. Pokud je napětí 24 V přivedeno, vyměňte hlavní mikrokontrolér.</li> <li>5.9. Pokud 24 V není potvrzeno, vyměňte desku napájení.</li> <li>6. Pokud nereaguje pouze kolimátor, zkontrolujte</li> </ul> |

| Koncový<br>kód | Popis |                                                                      | Řešení                                                                                |
|----------------|-------|----------------------------------------------------------------------|---------------------------------------------------------------------------------------|
|                |       | stav připojení kabe<br>čímž zkontrolujete<br>hlavním mikrokont       | elu H001909A a H001915A,<br>komunikaci CAN mezi<br>rolérem a kolimátorem.             |
|                |       | NOTICE                                                               | Stav připojení označuje<br>opětovné připojení,<br>odpojení, stav kolíků, atd.         |
|                |       | 6.1. Pokud je kabel be<br>na kolíky 1, 4 v CN<br>napětí 24 V.        | z problému, zkontrolujte, zda je<br>I500 bez problému přivedeno                       |
|                |       | 6.2. Pokud je napětí 24<br>kolimátoru.                               | V přivedeno, vyměňte sestavu                                                          |
|                |       | 6.3. Pokud napájení 24<br>zda je na kolíky 21<br>bez problému přive  | V není potvrzeno, zkontrolujte,<br>, 22 v CN2704 (deska SUB046)<br>edeno napětí 24 V. |
|                |       | 6.4. Pokud je napětí 24<br>SUB046.                                   | V přivedeno, vyměňte desku                                                            |
|                |       | 6.5. Pokud napětí 24 V<br>zda je na kolíky 5,<br>mikrokontroléru) pi | není potvrzeno, zkontrolujte,<br>6 v CN1600 (deska hlavního<br>řivedeno napětí 24 V.  |
|                |       | 6.6. Pokud je napětí 24<br>mikrokontrolér.                           | V přivedeno, vyměňte hlavní                                                           |
|                |       | 6.7. Pokud napětí 24 V<br>napájení.                                  | není potvrzeno, vyměňte desku                                                         |

# 11.2.2 Hlavní kód - Software (002)

#### 11.2.2.1 Podkód - Chyba související se sekvencí (001)

| Koncový<br>kód | Popis                                          | Řešení                                                                                                    |
|----------------|------------------------------------------------|----------------------------------------------------------------------------------------------------|
| 001            | Zobrazí se, když<br>je povolen režim<br>balení | Zkontrolujte, zda je povolen režim balení.                                                                                                    |
| 002            | Zobrazí se, když<br>jsou otevřená<br>dvířka    | <ol> <li>Zkontrolujte, zda jsou dvířka otevřená.</li> <li>Zkontrolujte, zda je ve snímkovacím softwaru<br/>a firmwaru hlavního mikrokontoléru aktivována<br/>funkce zámku dvířek DoorLock.</li> <li>Odesláním [SPM_ISDR] přes sériovou<br/>komunikaci zkontrolujte hodnotu<br/>[SPM_DROP_000x]. (0: Deaktivováno, 1:<br/>Aktivováno)</li> <li>Zkontrolujte snímač dvířek.</li> <li>Pokud problém nevyřešíte, obraťte se<br/>na tým pracovníků zákaznických služeb</li> </ol> |

| Koncový<br>kód | Popis                                           | Řešení                                                                                                    |
|----------------|-------------------------------------------------|----------------------------------------------------------------------------------------------------|
|                |                                                 | a vyžádejte si další informace.                                                                                                    |
| 003            | Zobrazí se při<br>stisknutí spínače<br>expozice | <ol> <li>Chcete-li zkontrolovat, zda spínač expozice<br/>funguje obvyklým způsobem nebo ne, proveďte<br/>následující měření.</li> <li>Spínač expozice odpojte a zkontrolujte, zda se<br/>vyskytne stejný problém.</li> <li>Vyměňte aktuální spínač expozice spínačem<br/>dodaným navíc.</li> <li>Pokud dojde k problému i po provedení<br/>výše uvedených měření, spínač expozice<br/>vyměňte.</li> <li>Zkontrolujte stav prodlužovacího kabelu.</li> <li>Stav připojení označuje<br/>zkratované připojení, atd.</li> </ol> |
|                |                                                 | <ol> <li>Pokud v krocích 1 a 2 nenastane problém,<br/>vyměňte hlavní mikrokontrolér.</li> </ol>                                                                                                    |

#### 11.2.2.2 Podkód - Chyba související s rozlišením počítače (010)

| Koncový<br>kód | Popis                                                   | Řešení                                                                                                    |
|----------------|---------------------------------------------------------|----------------------------------------------------------------------------------------------------|
| 001            | Zobrazí se, když<br>je rozlišení menší<br>než 1280x1024 | <ol> <li>Zkontrolujte, zda je rozlišení nastaveno na<br/>1280x1024 nebo větší než 1280x1024.</li> <li>Zkontrolujte, zda je zvětšení rozlišení 100 %.</li> </ol> |
| 002            | Zobrazí se, když<br>je rozlišení menší<br>než 1200x960  | <ol> <li>Zkontrolujte, zda je rozlišení nastaveno na<br/>1200x960 nebo větší než 1200x1024.</li> <li>Zkontrolujte, zda je zvětšení rozlišení 100 %.</li> </ol>  |

#### 11.2.2.3 Podkód - Chyba související s rozlišením počítače (024)

| Koncový<br>kód | Popis                                | Řešení                                                                                                    |
|----------------|--------------------------------------|----------------------------------------------------------------------------------------------------|
| 002            | Zobrazí se, když<br>je neplatný port | <ol> <li>Zkontrolujte, zda je zapnuté napájení zařízení,<br/>když je spuštěný software snímání.</li> <li>Zkontrolujte nastavení komunikačního portu.<br/>(Výchozí je COM4)</li> </ol> |

| Koncový<br>kód | Popis                             | Řešení                                                                                                    |
|----------------|-----------------------------------|----------------------------------------------------------------------------------------------------|
|                |                                   | <ol> <li>Zkontrolujte stav připojení komunikačního<br/>kabelu.</li> </ol>                                                                                                    |
|                |                                   | <b>NOTICE</b> Stav připojení označuje<br>opětovné připojení, ohnutí,<br>znečištění, atd.                                                                                                    |
| 003            | Zobrazí se,<br>když vyprší<br>čas | <ol> <li>Zkontrolujte, zda je zapnuté napájení zařízení,<br/>když je spuštěný software snímání.</li> <li>Pomocí přiloženého dodatečného optického<br/>kabelu zkontrolujte optický kabel každé úseku z<br/>počítače do hlavního mikrokontroléru.</li> <li>Pokud je kabel bez problému, vyměňte hlavní<br/>mikrokontrolér.</li> </ol> |

#### 11.2.3 Hlavní kód - Snímkovací modul (003)

#### 11.2.3.1 Podkód - Chyba související se selháním inicializace (010)

| Koncový<br>kód | Popis                                                                                                    | Řešení                                                                                                    |
|----------------|----------------------------------------------------------------------------------------------------|----------------------------------------------------------------------------------------------------|
| 000            | Zobrazí se, když<br>nelze otevřít port<br>COM                                                                         | <ol> <li>Zkontrolujte, zda je ovladač grabberu a virtuální<br/>komunikační port rozpoznán ve správci<br/>zařízení. (Vyžaduje se předběžná dálková<br/>kontrola.)</li> </ol> |
|                |                                                                                                    | <ol> <li>Přeinstalujte ovladač na nejnovější verzi.<br/>(Vyžaduje se předběžná dálková kontrola.)</li> </ol>                                                                |
|                |                                                                                                    | <ol> <li>Přesuňte grabber do jiného slotu počítače a<br/>zkontrolujte, zda nenastal problém.</li> </ol>                                                                     |
|                |                                                                                                    | 4. Pokud problém nevyřešíte, vyměňte grabber.                                                                                                    |
|                |                                                                                                    | <ol> <li>Pokud se stejný problém objeví i po výměně<br/>grabberu, vyměňte počítač.</li> </ol>                                                                               |
| 001            | Zobrazí se, když<br>nelze inicializovat<br>rozhraní frame<br>grabberu nebo<br>nelze rezervovat<br>paměť<br>snímkování | <ol> <li>Zkontrolujte, zda je ovladač grabberu<br/>rozpoznán ve správci zařízení. (Vyžaduje se<br/>předběžná dálková kontrola.)</li> </ol>                                  |
|                |                                                                                                    | <ol> <li>Přeinstalujte ovladač na nejnovější verzi.<br/>(Vyžaduje se předběžná dálková kontrola.)</li> </ol>                                                                |
|                |                                                                                                    | <ol> <li>Zkontrolujte specifikace počítače a nastavení<br/>systému Windows a Bios. (Vyžaduje se<br/>předběžná dálková kontrola.)</li> </ol>                                 |
|                |                                                                                                    | <ol> <li>Přesuňte grabber do jiného slotu počítače<br/>a zkontrolujte, zda nenastal problém.</li> </ol>                                                                     |

| Koncový<br>kód | Popis                                                                                                    | Řešení                                                                                                    |  |
|----------------|----------------------------------------------------------------------------------------------------|----------------------------------------------------------------------------------------------------|--|
|                |                                                                                                    | <ol> <li>Pokud problém nevyřešíte, vyměňte grabber.</li> <li>Pokud se stejný problém objeví i po výměně<br/>grabberu, vyměňte počítač.</li> </ol>                                                                  |  |
| 002            | Zobrazí se, když<br>mikrokontrolér<br>není komunikova-<br>telný nebo když je<br>vyzváněcí signál<br>modemu v nes-<br>právném stavu | <ol> <li>Zkontrolujte, zda je dostupná komunikace s<br/>hlavním mikrokontrolérem.</li> <li>Pokud nastal problém, vyměňte nebo znovu<br/>připojte optický kabel.</li> <li>Vyměňte hlavní mikrokontrolér.</li> </ol> |  |

#### 11.2.3.2 Podkód - Chyba související se selháním snímání (020)

| Koncový<br>kód                                   | Popis                                                                                                    |                                                                                                    | Řešení                                                                                                    |
|--------------------------------------------------|----------------------------------------------------------------------------------------------------|----------------------------------------------------------------------------------------------------|----------------------------------------------------------------------------------------------------|
|                                                  |                                                                                                    | <ol> <li>Zkontrolujte nastav<br/>(Vyžaduje se před)</li> <li>Zkontrolujte kartu g<br/>předběžná dálková</li> </ol> <b>NOTICE</b>                                                                                                    | vení Windows a Bios u.<br>běžná dálková kontrola.)<br>grabberu. (Vyžaduje se<br>á kontrola.)<br>Zkontrolujte, zda jsou<br>rozpoznány správce zařízení<br>a ovladač grabberů.<br>Zkontrolujte verzi FPGA<br>a proveďte test obrazce. |
| Zobrazí se, když<br>000 dojde k chybě<br>snímání | <ol> <li>Zkontrolujte, zda j<br/>se předběžná dáll</li> <li>Pokud se nevysky<br/>je na snímač přive</li> <li>Optickým kabelen<br/>na počítači, abyste<br/>obrazová data.</li> <li>Pokud zařízení fur<br/>u každého úseku z<br/>a desku optického</li> </ol> | e zabezpečen Dark. (Vyžaduje<br>ková kontrola.)<br>rtuje žádný, zkontrolujte, zda<br>edeno napětí 5 V.<br>n propojte snímač a Grabber<br>e ověřili, zda lze získat<br>nguje obvyklým způsobem,<br>zkontrolujte optický kabel<br>o rozbočovače. |                                                                                                    |
|                                                  |                                                                                                    | NOTICE                                                                                                    | Usek: od snimace<br>k optickému rozbočovači,<br>od optického rozbočovače<br>ke sloupu, od sloupu k počítač                                                                                                    |
|                                                  |                                                                                                    | 6. Pokud problém ne                                                                                                    | vyřešíte, vyměňte                                                                                                    |

| Koncový<br>kód | Popis | Řešení  |
|----------------|-------|---------|
|                |       | snímač. |

#### 11.2.3.3 Podkód - Chyba související se selháním rekonstrukce (030)

| Koncový<br>kód | Popis                                                                                              | Řešení                                                                                                    |
|----------------|----------------------------------------------------------------------------------------------------|----------------------------------------------------------------------------------------------------|
| 001            | Zobrazí se, když<br>se v souboru<br>VXM nacházejí<br>chyby nebo<br>v paměti není<br>dostatek místa | <ol> <li>Zkontrolujte, zda je nainstalována grafická karta.</li> <li>Zkontrolujte, zda snímající počítač splňuje<br/>požadované specifikace počítače (CPU, RAM,<br/>GPU).</li> <li>Pokud je specifikace počítače v pořídku,<br/>aktualizujte ovladač grafické karty na nejnovější<br/>verzi.</li> <li>Pokud problém nevyřešíte, vyměňte grafickou<br/>kartu.</li> </ol> |

#### 11.2.3.4 Podkód - Chyba související s hardwarem (061)

| Koncový<br>kód    | Popis                                                                           | Řešení                                                                                   |
|-------------------|---------------------------------------------------------------------------------|------------------------------------------------------------------------------------------|
| HW<br>Error<br>No | Zobrazí se,<br>když dojde<br>k chybě během<br>provozu<br>snímkovacího<br>modulu | Postupujte podle pokynů podle čísel kódů uvedených<br>v části s chybovými kódy hardwaru. |

Stránka úmyslně vynechána

# 12. Čištění a údržba

**NOTICE** Zařízení musí být instalováno a udržováno na rovné ploše.

# 12.1 Čištění

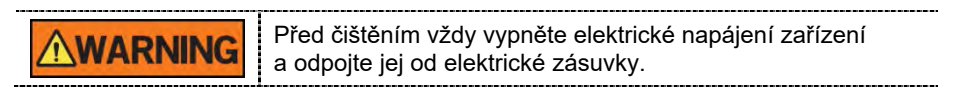

- Důkladně vyčistěte povrchy zařízení, které přicházejí do styku s pacienty, např. opěrku brady a skusový blok.
- K čištění tohoto zařízení nepoužívejte ředidla či čisticí prostředky ve spreji, protože by mohly vniknout do zařízení a poškodit elektrické součásti či způsobit požár.
- Nepoužívejte agresivní kapaliny, např. aceton, benzín nebo olej, které by mohly způsobit poleptání povrchu zařízení.
- Nepoužívejte čisticí prostředky, které obsahují silikon. Mohly poškodit elektrické součásti zařízení.

Následující tabulka shrnuje standardní postupy čištění, které má provádět obsluha.

| Součásti                                                                                                    | Proces čištění                                                                          |  |
|----------------------------------------------------------------------------------------------------|-----------------------------------------------------------------------------------------|--|
| Skusový blok<br>(normální skusový blok,<br>speciální skusový blok A<br>a speciální skusový blok<br>B, opěrka pro Double<br>Scan) | Před ošetřením nového pacienta vždy vyčistěte<br>lihem a opatrně utřete suchou utěrkou. |  |
| Opěrky spánků                                                                                                    | Před ošetřením nového pacienta vždy vyčistěte lihem a opatrně utřete suchou utěrkou.    |  |
| Opěrka brady                                                                                                    | Před ošetřením nového pacienta vždy vyčistěte lihem a opatrně utřete suchou utěrkou.    |  |
| Počítač a periferní zařízení                                                                                                    | Postupujte podle pokynů výrobců uvedených<br>v přiložených návodech.                    |  |
| Vnější kryty zařízení                                                                                                    | Na konci každého pracovního dne utřete zařízení suchým hadříkem.                        |  |
|                                                                                                    |                                                                                         |  |
| IMPORTANT Přímo<br>v aero                                                                                                    | o na povrch zařízení nenanášejte čisticí prostředky<br>osolu nebo ve spreji.            |  |

# 12.2 Údržba

Společnost **VATECH** vyžaduje pravidelné zkoušky stálosti s cílem zajistit kvalitu snímků a bezpečnost pacienta i obsluhy.

Kontroly a servis tohoto zařízení smí provádět pouze autorizovaní technici společnosti **VATECH**. Potřebujete-li technickou pomoc, obraťte se na servisní středisko **VATECH** nebo na vašeho místního zástupce **VATECH**.

#### 12.2.1 Pravidelná údržba

|  | • | Před zahájením údržby vždy zařízení vypněte.<br>Nikdy neodstraňujte kryty zařízení. Uvnitř nejsou žádné<br>opravitelné součásti. |
|--|---|----------------------------------------------------------------------------------------------------|
|  |   | Jediné díly, které může uživatel vyměnit, jsou pojistky<br>na přívodu napájení, které musí splňovat specifikace<br>výrobce.      |
|  | • | Pojistky nahrazujte pojistkami stejného typu a stejných<br>charakteristik. Předejdete tím možnému vzniku požáru.                 |
|  | • | V tomto zařízení nejsou žádné součásti, které by mohl<br>opravovat sám uživatel.                                                 |
|  | • | Potřebujete-li servis, obraťte se na servisní středisko <b>VATECH</b> nebo na vašeho místního zástupce <b>VATECH</b> .           |

- Neodpojujte kabely násilím.
- Nepoužívejte zařízení ani jeho součásti v prostorech, kde se nachází voda nebo vlhkost.
- Nepoužívejte zařízení v prostorech, kde hrozí extrémní teploty, kde je nedostatečné větrání, přímé sluneční záření, prach, sůl, apod.
- Udržujte veškeré snímatelné součásti v čistotě a pořádku.
- Zajistěte, aby bylo zařízení dobře uzemněné.
- Na tomto zařízení, včetně vodičů a kabelů, nikdy neprovádějte žádné změny. Prováděné změny mohou způsobit nevratné poškození zařízení.

# 12.2.2 Kontrolní seznam údržby

| Úkony                                                                                                    | Frekvence |
|----------------------------------------------------------------------------------------------------|-----------|
| Před zahájením provozu zkontrolujte, zda je zařízení čisté a připravené<br>k použití. Zkontrolujte, zda všechny části, které přicházejí do přímého<br>kontaktu s pacienty, byly důkladně očištěny.     | Denně     |
| Po použití zařízení zkontrolujte, zda byl vypnut <b>hlavní vypínač.</b>                                                                                                    | Denně     |
| Zkontrolujte, zda bylo zařízení důkladně zapojeno ke svému zdroji<br>el. napájení.                                                                                                    | Denně     |
| Zkontrolujte, zda se zástrčka ani napájecí kabel nadměrně nezahřívají.                                                                                                    | Denně     |
| Zkontrolujte, zda se při stisknutí <b>spínače expozice</b> rozsvítí žlutá LED<br>kontrolka. Zkontrolujte, zda žlutá LED kontrolka svítí po celou dobu<br>expozice.                                     | Denně     |
| Zkontrolujte, zda napájecí kabel není zalomený, prasklý, bez izolace<br>a zda nevykazuje žádné jiné závady.                                                                                            | Denně     |
| Přesvědčte se, zda aktivace <b>tlačítka nouzového vypnutí</b> zastaví<br>činnost zařízení. Stisknutí <b>tlačítka nouzového vypnutí</b> by mělo<br>zastavit veškeré pohyby zařízení a emise RTG záření. | Týdně     |
| Zkontrolujte, zda jsou všechny viditelné štítky neporušené a čitelné.                                                                                                    | Týdně     |
| Zkontrolujte, zda kabel <b>spínače expozice</b> není opotřebený nebo<br>poškozený.                                                                                                    | Měsíčně   |
| Přesvědčte se, zda je po celou dobu expozice slyšet zvuková<br>signalizace.                                                                                                    | Měsíčně   |

#### 12. Čištění a údržba

Stránka úmyslně vynechána

# 13. Likvidace zařízení

Za účelem snížení kontaminace životního prostředí je toto zařízení navrženo tak, aby jeho použití a likvidace byly co nejbezpečnější. Mnoho součástí tohoto zařízení (vyjma některých, např. RTG trubice) je šetrných k životnímu prostředí a lze je recyklovat.

Všechny díly a součásti, které obsahují nebezpečné látky musí být zlikvidovány v souladu s předpisy pro likvidaci (IEC 60601-1 6.8.2 j).

| Díly                      | Materiály       | Recyklova-<br>telné | Zvláštní místo<br>likvidace<br>odpadu | Nebezpečný<br>odpad; nutnost<br>odděleného<br>sběru |
|---------------------------|-----------------|---------------------|---------------------------------------|-----------------------------------------------------|
| Rám a kryty               | Hliník a plasty | •                   |                                       |                                                     |
| Motory                    |                 | •                   |                                       |                                                     |
| Desky s obvody            |                 | •                   |                                       |                                                     |
|                           | Měď             | •                   |                                       |                                                     |
| Kabely<br>a transformátor | Ocel            | •                   |                                       |                                                     |
|                           | Olej            |                     | •                                     |                                                     |
|                           | Dřevo           | •                   |                                       |                                                     |
| Obaly                     | Karton          | •                   |                                       |                                                     |
|                           | Papír           | •                   |                                       |                                                     |
| RTG trubice               |                 |                     |                                       | •                                                   |
| Hlava snímače             | Hlavu           | snímače vraťte      | do společnosti <b>V</b>               | TECH                                                |
| Ostatní díly              |                 |                     | •                                     |                                                     |

|           | Toto stomatologické zařízení se nesmí likvidovat jako<br>komunální odpad.                           |  |
|-----------|----------------------------------------------------------------------------------------------------|--|
| IMPORTANT | Před demontáží zařízení a likvidací jeho dílů zařízení<br>vyčistěte, vydezinfikujte a sterilizujte. |  |
| NOTICE    | Dodržujte prosím všechny předpisy týkající se likvidace<br>odpadů platné ve vaší zemi.              |  |

Stránka úmyslně vynechána

# 14. Technické specifikace

# 14.1 Mechanické specifikace

# 14.1.1 Rozměry (jednotka = mm)

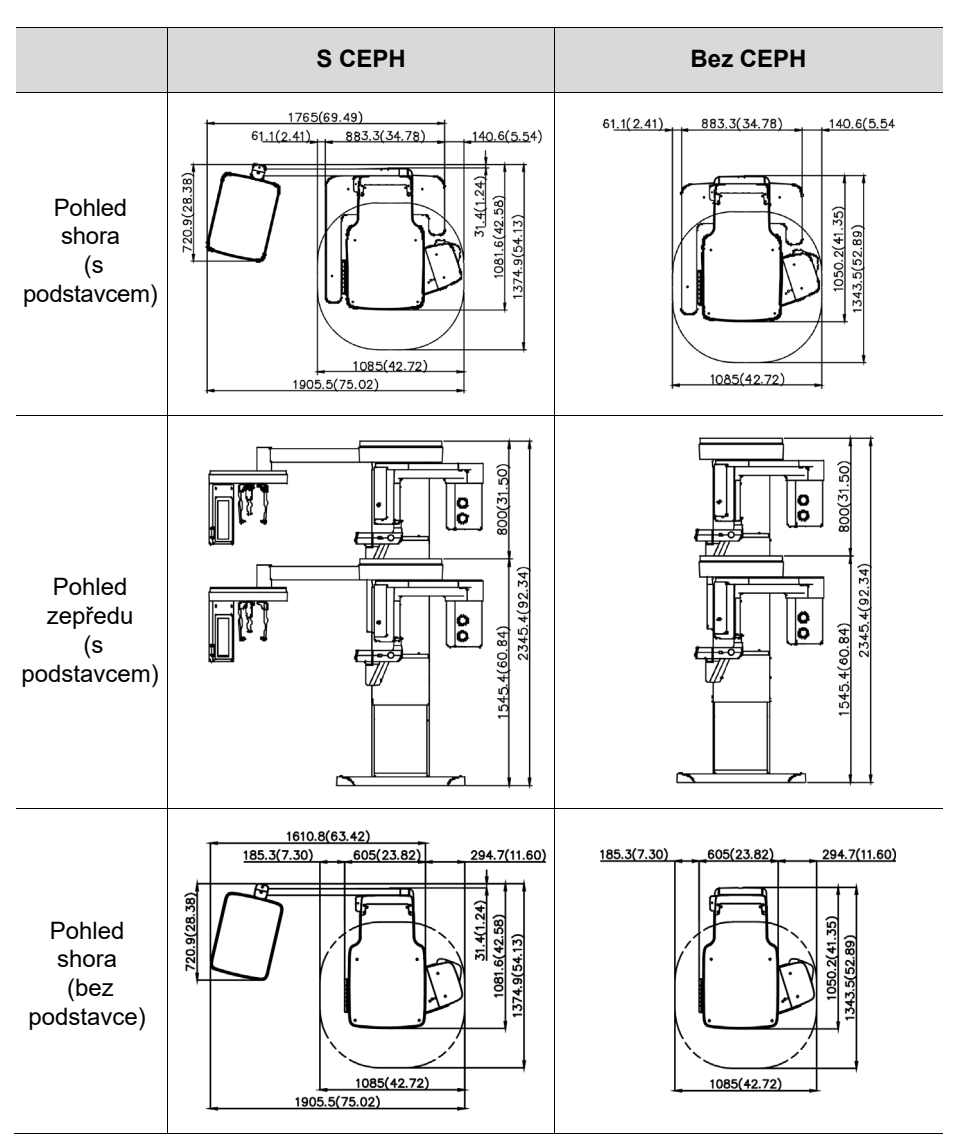

|                                         | S CEPH | Bez CEPH |
|-----------------------------------------|--------|----------|
| Pohled<br>zepředu<br>(bez<br>podstavce) |        |          |

| Polož                    | ka                   | Popis                                     |
|--------------------------|----------------------|-------------------------------------------|
|                          | Bez jednotky         | 162.9 kg (bez podstavce)                  |
| Hmotnost                 | CEPH                 | 217,9 kg (s podstavcem)                   |
| Timotilost               | S jednotkou<br>CEPH  | 187,9 kg (bez podstavce)                  |
|                          |                      | 242,9 kg (s podstavcem)                   |
|                          | Bez<br>podstavce     | Max. 2305,4 mm                            |
| Celkova vyska            | S<br>podstavcem      | Max. 2345,4 mm                            |
|                          | Bez jednotky<br>CEPH | bez podstavce:                            |
|                          |                      | 42,72 (d) x 52,89 (š) x 91,16 (v) (palce) |
| Rozměry<br>během provozu |                      | s podstavcem:                             |
| (délka x šířka x         |                      | 1085,0 (d) x 1343,5 (š) x 2345,4 (v) (mm) |
| vyskaj                   |                      | 42,72 (d) x 52,89 (š) x 92,34 (v) (palce) |
|                          |                      | bez podstavce:                            |
|                          | S jednotkou<br>CEPH  | 1905,5 (d) x 1374,9 (š) x 2315,4 (v) (mm) |
|                          |                      | 75,02 (d) x 54,13 (š) x 91,16 (v) (palce) |

#### 14. Technické specifikace

| Položka                           |  | Popis                                                                                                   |  |
|-----------------------------------|--|----------------------------------------------------------------------------------------------------|--|
|                                   |  | s podstavcem:<br>1905,5 (d) x 1374,9 (š) x 2345,4 (v) (mm)<br>75,02 (d) x 54,13 (š) x 92,34 (v) (palce) |  |
| Vertikální pohyb otočené jednotky |  | Max. 800 mm                                                                                             |  |
| Typ instalace                     |  | Stojan s podstavcem / upevnění na stěnu<br>(Výchozí: typ upevňovaný na stěnu)                           |  |
| Organizace obalových krabic       |  | Hlavní krabice, krabice s jednotkou CEPH<br>(volitelná), krabice s podstavcem (volitelná)               |  |

#### 14.1.2 Zvětšení snímků

| Režim | FDD (mm) | FOD (mm) | ODD (mm) | Zvětšení |
|-------|----------|----------|----------|----------|
| PANO  | 560      | 414,81   | 145,19   | 1 : 1.35 |
| CEPH  | 1745     | 1524,00  | 221,00   | 1 : 1.14 |
| CBCT  | 560      | 350,00   | 210,00   | 1 : 1.60 |

• **FDD**: Focal Spot to Detector Distance (vzdálenost od ohniska k detektoru)

- **FOD**: Focal Spot to Object Distance (vzdálenost od ohniska k objektu)
- ODD: Object to Detector Distance (vzdálenost od objektu k detektoru, ODD = FDD - FOD)
- Zvětšení = FDD/FOD

# 14.2 Technické specifikace

#### 14.2.1 Specifikace RTG generátoru

#### **Specifikace**

| Položka   |                            |     | Popis                                                                 |
|-----------|----------------------------|-----|-----------------------------------------------------------------------|
|           | Model                      |     | DG-07E22T2                                                            |
|           | Jmenovitý výkon            |     | 1,6 kW                                                                |
|           | Název modelu<br>převodníku |     | INV-22                                                                |
|           | Тур                        |     | Převodník                                                             |
|           | Normální /<br>pulsní       | kVp | 60 kV~99 kV<br>(krok po 1 kV)                                         |
| Generátor |                            | mA  | 4 mA~16 mA<br>(krok po 0,1 mA u CBCT,<br>krok 1 mA u PANO a CEPH)     |
|           | Chlazení                   |     | Tepelná ochrana<br>(Volitelné chlazení ventilátorem >40 °C)           |
|           | Celková filtrace           |     | Min. 2,5 mm Al                                                        |
|           | Výchozí filtrace           |     | 1,0 mm Al                                                             |
|           | Dodatečná filtrace         |     | 1,5 mm Al (pevná) / režim PANO a CEPH                                 |
|           |                            |     | 1,5 mm Al (pevná) + 3,0 mm Al (přidávaná<br>automaticky) / režim CBCT |
| Trubice   | Výrobce                    |     | Canon Electron Tubes & Devices                                        |
|           | Model                      |     | D-052SB (typ se stacionární anodou)                                   |
|           | Rozměry ohniska            |     | 0,5 mm (IEC 60336)                                                    |
|           | Úhel terče                 |     | 5 stupňů                                                              |

### 14. Technické specifikace

| Položka |                        | Popis                                                |
|---------|------------------------|------------------------------------------------------|
|         | Inherentní filtrace    | Minimálně ekvivalent 0,8 mm Al při 50 kV             |
|         | RTG pokrytí            | 75 mm x 380 mm při SID 550 mm                        |
|         | Tepelný obsah<br>anody | 35 kJ                                                |
|         | Pracovní cyklus        | 1:60 nebo více<br>(Expoziční čas : trvání intervalu) |

#### Podmínky zkoušky

| Režim | El. napětí trubice (kVp) | El. proud trubice (mA) | Expoziční čas (sek.) |
|-------|--------------------------|------------------------|----------------------|
|       | 60~90                    | 4~14                   | 13,5                 |
|       | 60~90                    | 4~14                   | 11,5                 |
|       | 60~90                    | 4~14                   | 11,2                 |
|       | 60~90                    | 4~14                   | 9,2                  |
|       | 60~90                    | 4~14                   | 9,0                  |
|       | 60~90                    | 4~14                   | 8,0                  |
|       | 60~90                    | 4~14                   | 6,8                  |
|       | 60~90                    | 4~14                   | 6,7                  |
| PANO  | 60~90                    | 4~14                   | 6,7                  |
|       | 60~90                    | 4~14                   | 6,2                  |
|       | 60~90                    | 4~14                   | 5,7                  |
|       | 60~90                    | 4~14                   | 5,5                  |
|       | 60~90                    | 4~14                   | 4,5                  |
|       | 60~90                    | 4~14                   | 3,9                  |
|       | 60~90                    | 4~14                   | 3,7                  |
|       | 60~90                    | 4~14                   | 3,4                  |
|       | 60~90                    | 4~14                   | 3,2                  |
|       | 60~90                    | 4~14                   | 3,0                  |
|       | 60~90                    | 4~14                   | 2,8                  |
|       | 60~90                    | 4~14                   | 2,0                  |
|       | 60~90                    | 4~14                   | 1,5                  |

# 14. Technické specifikace

| Režim | El. napětí trubice (kVp) | El. proud trubice (mA) | Expoziční čas (sek.) |
|-------|--------------------------|------------------------|----------------------|
|       | 60~90                    | 4~14                   | 0,8                  |
| CEPH  | 60~99                    | 4~16                   | 1,9                  |
|       | 60~99                    | 4~15                   | 2,4                  |
|       | 60~99                    | 4~15                   | 3,9                  |
|       | 60~99                    | 4~14                   | 4,9                  |
|       | 60~99                    | 4~14                   | 5,4                  |
| СВСТ  | 60~99                    | 4~12                   | 9,0                  |
|       | 60~99                    | 4~12                   | 2,9                  |
|       | 60~99                    | 4~12                   | 18,0                 |

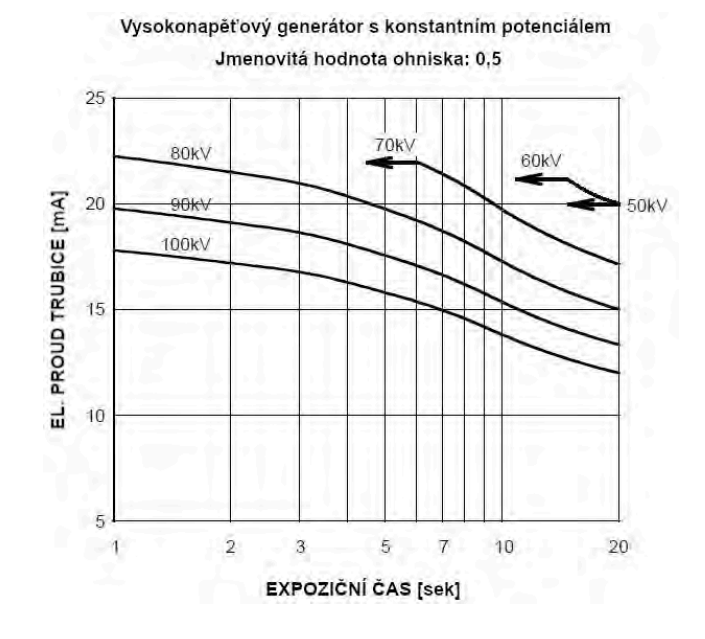

#### II Grafy maximálních jmenovitých hodnot

#### II Charakteristiky vyzařování a vlákna

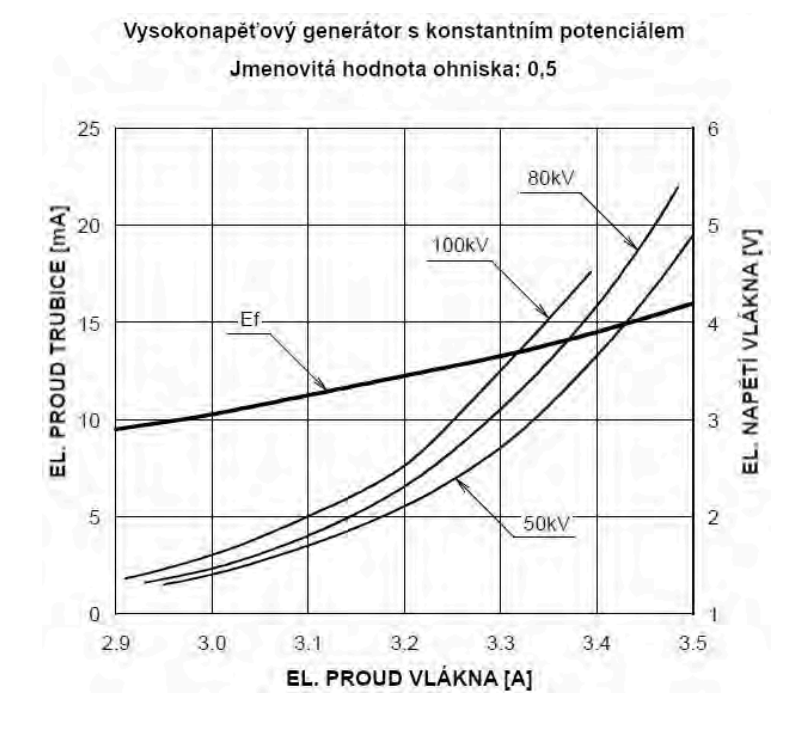

# II Tepelné charakteristiky anody

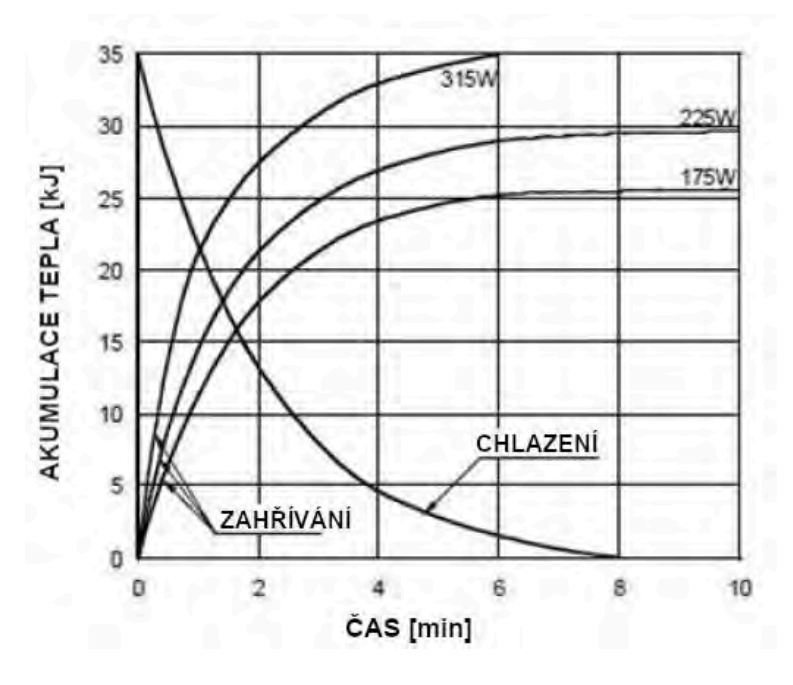

# II Charakteristiky pouzdra sestavy RTG trubice

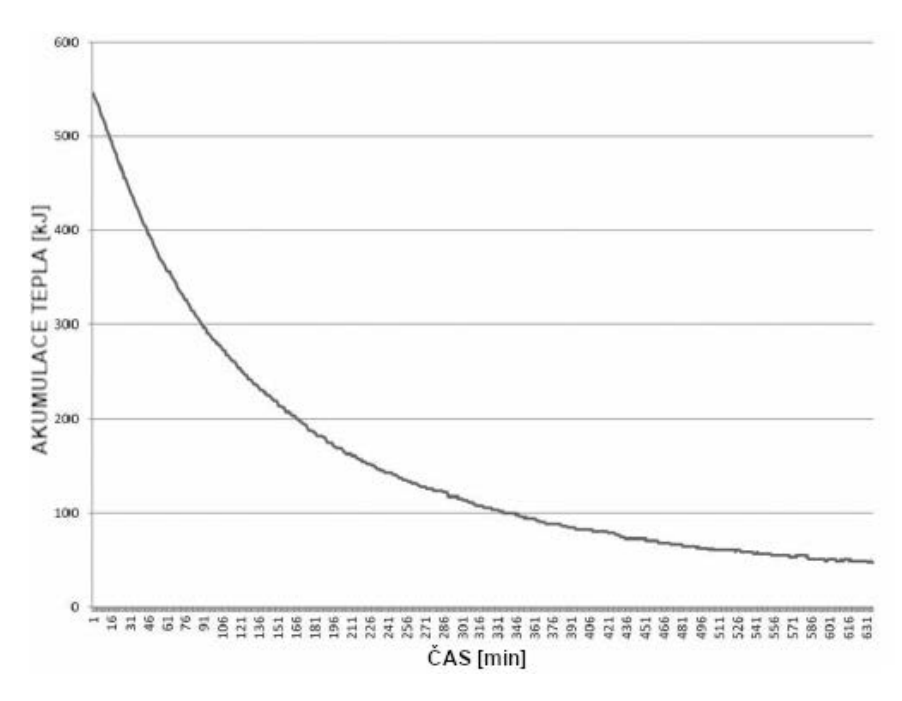

# 14.2.2 Specifikace detektoru

| Položko                        | Popis                                                                  |                                                |  |
|--------------------------------|------------------------------------------------------------------------|------------------------------------------------|--|
| PUIOZKa                        | PANO & CBCT                                                            | СЕРН                                           |  |
| Model                          | Xmaru1314CF                                                            | Xmaru2602CF                                    |  |
| Typ detektoru                  | Pole fotodiod CMOS                                                     |                                                |  |
| Velikost pixelu                | 198 μm @ 4x4 binning<br>99 μm @ 2x2 binning<br>(49.5 μm @ bez binning) | 200 µm @ 2x2 binning<br>(100 µm @ bez binning) |  |
| Aktivní plocha                 | CBCT<br>- 127,5 x 135,8 (mm)<br>PANO<br>- 5,9 x 135,8 (mm)             | 15,6 mm x 259 mm                               |  |
| Snímková frekvence             | ~ 108 Hz @ 4x4 binning<br>~ 32 Hz @ 2x2 binning                        | ~ 330 Hz @ 2x2 binning                         |  |
| Převod analogový-<br>digitální | 14 bitů                                                                |                                                |  |
| Provozní stav                  | 10~35 ℃ (teplota)<br>10~75 % (vlhkost)                                 |                                                |  |
| Podmínky uskladnění            | -10~60 ℃ (teplota)                                                     |                                                |  |
|                                | 10~75 % (vlhkost)                                                      |                                                |  |
| Rozměry snímače                | 165 (d) x 230 (š) x 27 (v)<br>(mm)                                     | 110 (d) x 279 (š) x 20 (v)<br>(mm)             |  |
| Hmotnost snímače               | 1450 g                                                                 | 1050 g                                         |  |
| Převodník                      | Csl : Ti                                                               |                                                |  |
| Energetický rozsah             | 50~120 kVp                                                             |                                                |  |
| Čtení                          | Pole zesilovačů náboje                                                 |                                                |  |
| Výstup pro video               | Optický                                                                |                                                |  |
| MTF                            | > 45 % při 1,0 lp/mm,<br>> 10 % při 2,5 lp/mm                          | > 40 % při 1,0 lp/mm<br>> 8 % při 2,5 lp/mm    |  |
| DQE                            | > 60 % při~0 lp/mm                                                     | > 70 % při~0 lp/mm                             |  |
| Dynamický rozsah               | > 80 dB                                                                | > 70 dB                                        |  |
#### Elektrotechnické specifikace 14.3

| Položka         | Popis                                                                                                    |
|-----------------|----------------------------------------------------------------------------------------------------|
| Napájecí napětí | 100-240 V~                                                                                               |
| Kmitočet        | 50/60 Hz                                                                                                 |
| Jmenovitý výkon | 2.0 kVA                                                                                                  |
| Přesnost        | El. napětí trubice (kVp) ±10 %,<br>El. proud trubice (mA) ±20 %,<br>Expoziční čas (sek.) ± (5 % + 50 ms) |

- Napětí vstupního vedení závisí na místní elektrické rozvodné síti.
- Požadavek na přípustné výkyvy vstupního napětí: ±10 %.
- Režim provozu: Nepřetržitý provoz s přerušovaným zatížením před zahájením další expozice je nutné určitou dobu vyčkat (alespoň 60násobek expozičního času).
- Provozní doba sloupu: Max. 2 min. zapnuto / 18 min. vypnuto (poměr 1:9)

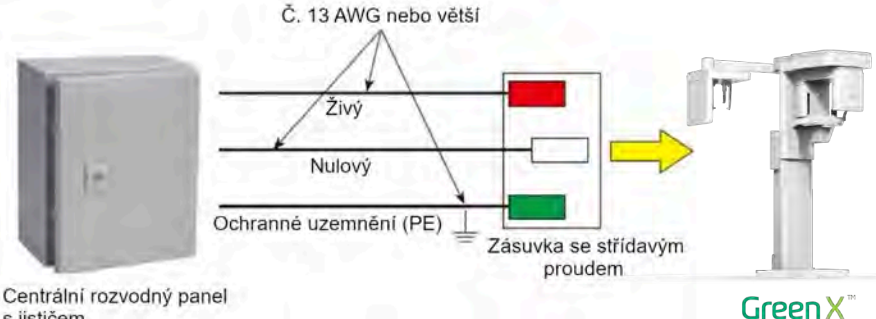

s jističem

| Sch | éma hlavního napájecího<br>obvodu                      |
|-----|--------------------------------------------------------|
|     | Deska spinače<br>Jistič proti svodovému<br>provdu 20 A |
| (   | P C P                                                  |
| 1   |                                                        |
|     | Jistlč s výkonovým<br>spinačem 20 A                    |
|     | EUT                                                    |

|        | <ul> <li>Aby bylo možné zajistit kvalitu napětí ve vedení,<br/>je nutné použít samostatný uzemněný třížilový napájecí<br/>kabel přímo připojený k centrálnímu rozvodnému panelu<br/>s přepěťovým jističem 20 A.</li> </ul>                                   |
|--------|----------------------------------------------------------------------------------------------------|
| NOTICE | <ul> <li>Maximální přípustná odchylka el. napětí trubice / el.<br/>proudu trubice / expozičního času:</li> <li>El. napětí trubice (kVp) ±10 % / el. proud trubice (mA)<br/>±20 % / expoziční čas (sek.) ± (5 % + 50 ms) podle IEC<br/>60601-2-63.</li> </ul> |
|        | <ul> <li>Odpor v rozvodné síti by neměl překročit 0,045 ohmu<br/>při 100 V a 0,19 ohmu při 240 V.</li> </ul>                                                                                                    |

# 14.4 Specifikace prostředí

| Ро                             | ložka             | Popis        |
|--------------------------------|-------------------|--------------|
|                                | Teplota           | 10~35 ℃      |
| Během provozu                  | Relativní vlhkost | 30~75 %      |
|                                | Atmosférický tlak | 860~1060 hPa |
|                                | Teplota           | -10~60 ℃     |
| Benem prepravy<br>a skladování | Relativní vlhkost | 10~75 %      |
|                                | Atmosférický tlak | 860~1060 hPa |

# 15. Přílohy

# 15.1 Tabulky doporučených RTG expozic

# 15.1.1 Režim PANO

## Podmínky expozice

| Režim                            | Možnost<br>snímku    | Pohlaví / vě-<br>ková skupina | Intenzita<br>RTG | El. napětí<br>trubice (kVp) | El. proud<br>trubice (mA) |
|----------------------------------|----------------------|-------------------------------|------------------|-----------------------------|---------------------------|
|                                  |                      |                               | Tvrdá            | 75                          | 10                        |
|                                  |                      | Muž                           | Normální         | 74                          | 10                        |
|                                  |                      |                               | Měkká            | 73                          | 10                        |
|                                  | Vysoké               |                               | Tvrdá            | 74                          | 10                        |
|                                  | (Hiah                | Žena                          | Normální         | 73                          | 10                        |
|                                  | Resolution)          |                               | Měkká            | 72                          | 10                        |
|                                  |                      |                               | Tvrdá            | 70                          | 8                         |
|                                  |                      | Dítě                          | Normální         | 69                          | 8                         |
| Vyšetření                        |                      |                               | Měkká            | 68                          | 8                         |
| PANO                             |                      |                               | Tvrdá            | 85                          | 14                        |
|                                  | Green<br>(volitelné) | Muž                           | Normální         | 84                          | 14                        |
|                                  |                      |                               | Měkká            | 83                          | 14                        |
|                                  |                      | Žena                          | Tvrdá            | 84                          | 14                        |
|                                  |                      |                               | Normální         | 83                          | 14                        |
|                                  |                      |                               | Měkká            | 82                          | 14                        |
|                                  |                      | Dítě                          | Tvrdá            | 70                          | 12                        |
|                                  |                      |                               | Normální         | 69                          | 12                        |
|                                  |                      |                               | Měkká            | 68                          | 12                        |
| Vyšetření PANO<br>(režim Insight | Vysoké<br>rozlišení  | Muž &<br>Žena                 | Normální         | 70                          | 6                         |
| PAN"; volitelné)                 | (High<br>Resolution) | Dítě                          | Normální         | 67                          | 6                         |
|                                  |                      |                               | Tvrdá            | 75                          | 10                        |
|                                  |                      | Muž                           | Normální         | 74                          | 10                        |
|                                  |                      |                               | Měkká            | 73                          | 10                        |
| Vyšetření                        | NI/A                 |                               | Tvrdá            | 74                          | 10                        |
| SPECIAL                          | IN/A                 | Žena                          | Normální         | 73                          | 10                        |
|                                  |                      |                               | Měkká            | 72                          | 10                        |
|                                  |                      | Dítă                          | Tvrdá            | 70                          | 10                        |
|                                  |                      | Dite                          | Normální         | 69                          | 10                        |

## 15. Přílohy

| Režim | Možnost | Pohlaví / vě- | Intenzita | El. napětí    | El. proud    |
|-------|---------|---------------|-----------|---------------|--------------|
|       | snímku  | ková skupina  | RTG       | trubice (kVp) | trubice (mA) |
|       |         |               | Měkká     | 68            | 10           |

## Čas snímání / expoziční čas

|                    |                |                                  | Vysol                    | ké rozlišení               | Green (volitelné)        |                            |
|--------------------|----------------|----------------------------------|--------------------------|----------------------------|--------------------------|----------------------------|
| Režim<br>vyšetření | Typ<br>oblouku | Režim<br>vyšetření               | Čas<br>snímání<br>(sek.) | Expoziční<br>čas<br>(sek.) | Čas<br>snímání<br>(sek.) | Expoziční<br>čas<br>(sek.) |
| Úz                 |                | Standardní                       | 14,1                     | 13,5                       | 4,0                      | 3,9                        |
|                    | أباحل          | Pravá strana                     | 14,1                     | 6,7                        | 4,0                      | 2,0                        |
|                    | OZKy           | Přední                           | 14,1                     | 11,2                       | 4,0                      | 3,2                        |
|                    |                | Levá strana                      | 14,1                     | 6,7                        | 4,0                      | 2,0                        |
|                    |                | Standardní                       | 14,1                     | 13,5                       | 4,0                      | 3,9                        |
|                    | Normální       | Pravá strana                     | 14,1                     | 6,7                        | 4,0                      | 2,0                        |
|                    | NOIMAIN        | Přední                           | 14,1                     | 11,2                       | 4,0                      | 3,2                        |
|                    |                | Levá strana                      | 14,1                     | 6,7                        | 4,0                      | 2,0                        |
|                    |                | Standardní                       | 14,1                     | 13,5                       | 4,0                      | 3,9                        |
|                    | Široký         | Pravá strana                     | 14,1                     | 6,7                        | 4,0                      | 2,0                        |
| Vvšetření          |                | Přední                           | 14,1                     | 11,2                       | 4,0                      | 3,2                        |
|                    |                | Levá strana                      | 14,1                     | 6,7                        | 4,0                      | 2,0                        |
|                    | Dítě           | Standardní                       | 12,0                     | 11,5                       | 7,0                      | 6,8                        |
| PANO               |                | Pravá strana                     | 12,0                     | 5,7                        | 7,0                      | 3,3                        |
|                    |                | Přední                           | 12,0                     | 9,2                        | 7,0                      | 5,5                        |
|                    |                | Levá strana                      | 12,0                     | 5,7                        | 7,0                      | 3,3                        |
|                    |                | Standardní                       | 14,1                     | 13,5                       | 4,0                      | 3,9                        |
|                    |                | Pravá strana                     | 14,1                     | 6,7                        | 4,0                      | 2,0                        |
|                    |                | Přední                           | 14,1                     | 11,2                       | 4,0                      | 3,2                        |
|                    |                | Levá strana                      | 14,1                     | 6,7                        | 4,0                      | 2,0                        |
|                    |                | Bitewing                         | 14,1                     | 9,0                        | 4,0                      | 3,0                        |
|                    | Ortogonální    | Bitewing<br>Řezák<br>(volitelný) | 14,1                     | 2,8                        | 4,0                      | 0,8                        |
|                    |                | Bitewing<br>Pravá                | 14,1                     | 4,5                        | 4,0                      | 1,5                        |
|                    |                | Bitewing Levá                    | 14,1                     | 4,5                        | 4,0                      | 1,5                        |
| Vyšetření          |                | TMJ LAT<br>Otevřený              | 1/1                      | 67                         | n/a                      | n/a                        |
| SPECIAL            | -              | TMJ LAT<br>Zavřený               | 14,1                     | 0,7                        | n/a                      | n/a                        |

| Režim Typ<br>vyšetření oblouku |                | Vysoké rozlišení                  |                          | Green (volitelné)       |                          |                         |
|--------------------------------|----------------|-----------------------------------|--------------------------|-------------------------|--------------------------|-------------------------|
|                                | Typ<br>oblouku | Režim<br>vyšetření                | Čas<br>snímání<br>(sek.) | Expoziční<br>čas (sek.) | Čas<br>snímání<br>(sek.) | Expoziční<br>čas (sek.) |
|                                |                | TMJ PA<br>Otevřený<br>(volitelný) | 10.0                     | 6 1                     |                          |                         |
|                                |                | TMJ PA<br>Zavřený<br>(volitelný)  | 10,0                     | 0,1                     | 17a                      | II/a                    |
|                                |                | Sinus LAT<br>(volitelný)          | 4,0                      | 3,7                     | n/a                      | n/a                     |
|                                |                | Sinus PA                          | 8,8                      | 8,0                     | n/a                      | n/a                     |

- Čas snímání: Skutečný čas, během kterého zařízení snímkuje pacienta, vyjma fází počátečního zrychlení a závěrečného zpomalení.
- Expoziční čas: Skutečný čas, během kterého je pacient vystaven RTG záření.

## 15.1.2 Režim CEPH

## Podmínky expozice

| Vyšetřovací<br>program | Možnost<br>snímku   | Pohlaví /<br>věková<br>skupina | Intenzita<br>RTG | El. napětí<br>trubice<br>(kVp) | El. proud<br>trubice<br>(mA) |
|------------------------|---------------------|--------------------------------|------------------|--------------------------------|------------------------------|
|                        |                     |                                | Tvrdá            | 92                             | 15,0                         |
|                        |                     | Muž                            | Normální         | 90                             | 15,0                         |
|                        |                     |                                | Měkká            | 88                             | 15,0                         |
|                        |                     |                                | Tvrdá            | 90                             | 15,0                         |
| l sterální             | Vysoké<br>rozlišení | Žena                           | Normální         | 88                             | 15,0                         |
|                        |                     |                                | Měkká            | 86                             | 15,0                         |
|                        |                     |                                | Tvrdá            | 88                             | 15,0                         |
|                        |                     | Dítě                           | Normální         | 86                             | 15,0                         |
|                        |                     |                                | Měkká            | 84                             | 15,0                         |
| Lateraini              | Green               |                                | Tvrdá            | 92                             | 16,0                         |
|                        |                     | Muž                            | Normální         | 90                             | 16,0                         |
|                        |                     |                                | Měkká            | 88                             | 16,0                         |
|                        |                     | Žena                           | Tvrdá            | 90                             | 16,0                         |
|                        |                     |                                | Normální         | 88                             | 16,0                         |
|                        |                     |                                | Měkká            | 86                             | 16,0                         |
|                        |                     | Dítě                           | Tvrdá            | 88                             | 16,0                         |
|                        |                     |                                | Normální         | 86                             | 16,0                         |
|                        |                     |                                | Měkká            | 84                             | 16,0                         |
|                        |                     |                                | Tvrdá            | 92                             | 14,0                         |
|                        |                     | Muž                            | Normální         | 90                             | 14,0                         |
|                        |                     |                                | Měkká            | 88                             | 14,0                         |
| Úplný                  | Vvsoké              |                                | Tvrdá            | 90                             | 14,0                         |
| laterální              | rozlišení /         | Žena                           | Normální         | 88                             | 14,0                         |
| (voliteine)            | Green               |                                | Měkká            | 86                             | 14,0                         |
|                        |                     |                                | Tvrdá            | 88                             | 14,0                         |
|                        |                     | Dítě                           | Normální         | 86                             | 14,0                         |
|                        |                     |                                | Měkká            | 84                             | 14,0                         |

| Vyšetřovací<br>program | Možnost<br>snímku   | Pohlaví /<br>věková<br>skupina | Intenzita<br>RTG | El. napětí<br>trubice<br>(kVp) | El. proud<br>trubice<br>(mA) |
|------------------------|---------------------|--------------------------------|------------------|--------------------------------|------------------------------|
|                        |                     |                                | Tvrdá            | 92                             | 14,0                         |
|                        |                     | Muž                            | Normální         | 90                             | 14,0                         |
|                        |                     |                                | Měkká            | 88                             | 14,0                         |
|                        |                     |                                | Tvrdá            | 90                             | 14,0                         |
| PA                     | Vysoké<br>rozlišení | Žena                           | Normální         | 88                             | 14,0                         |
|                        |                     |                                | Měkká            | 86                             | 14,0                         |
|                        |                     |                                | Tvrdá            | 88                             | 14,0                         |
|                        |                     | Dítě                           | Normální         | 86                             | 14,0                         |
|                        |                     |                                | Měkká            | 84                             | 14,0                         |
| Waters' view           | Green               |                                | Tvrdá            | 92                             | 15,0                         |
|                        |                     | Muž                            | Normální         | 90                             | 15,0                         |
|                        |                     |                                | Měkká            | 88                             | 15,0                         |
|                        |                     | Žena                           | Tvrdá            | 90                             | 15,0                         |
|                        |                     |                                | Normální         | 88                             | 15,0                         |
|                        |                     |                                | Měkká            | 86                             | 15,0                         |
|                        |                     | Dítě                           | Tvrdá            | 88                             | 15,0                         |
|                        |                     |                                | Normální         | 86                             | 15,0                         |
|                        |                     |                                | Měkká            | 84                             | 15,0                         |
|                        |                     |                                | Tvrdá            | 90                             | 6,0                          |
|                        |                     | Muž                            | Normální         | 88                             | 6,0                          |
|                        |                     |                                | Měkká            | 86                             | 6,0                          |
|                        | Vvsoké              |                                | Tvrdá            | 88                             | 6,0                          |
| Karpus                 | rozlišení /         | Žena                           | Normální         | 86                             | 6,0                          |
|                        | Green               |                                | Měkká            | 84                             | 6,0                          |
|                        |                     |                                | Tvrdá            | 86                             | 6,0                          |
|                        |                     | Dítě                           | Normální         | 84                             | 6,0                          |
|                        |                     |                                | Měkká            | 82                             | 6,0                          |

| Vyšetřovací<br>program         | Vysok                    | é rozlišení             | Green                    |                         |  |
|--------------------------------|--------------------------|-------------------------|--------------------------|-------------------------|--|
|                                | Čas<br>snímání<br>(sek.) | Expoziční<br>čas (sek.) | Čas<br>snímání<br>(sek.) | Expoziční<br>čas (sek.) |  |
| Laterální                      | 3,9                      | 3,9                     | 1,9                      | 1,9                     |  |
| Úplný laterální<br>(volitelné) | 5,4                      | 5,4                     | 3,9                      | 3,9                     |  |
| PA                             | 4,9                      | 4,9                     | 2,4                      | 2,4                     |  |
| SMV                            | 4,9                      | 4,9                     | 2,4                      | 2,4                     |  |
| Waters' view                   | 4,9                      | 4,9                     | 2,4                      | 2,4                     |  |
| Karpus                         | 4,9                      | 4,9                     | 2,4                      | 2,4                     |  |

## Čas snímání / expoziční čas

 Čas snímání: Skutečný čas, během kterého zařízení snímkuje pacienta, vyjma fází počátečního zrychlení a závěrečného zpomalení.

Expoziční čas: Skutečný čas, během kterého je pacient vystaven RTG záření.

# 15.1.3 Režim CBCT

### Ozářená plocha

|                            | Vertikální                                                         | Horizontální poloha                          |       |                |  |
|----------------------------|--------------------------------------------------------------------|----------------------------------------------|-------|----------------|--|
| FOV (cm)                   | poloha                                                             | Pravá strana                                 | Střed | Levá strana    |  |
| 16x9                       | Okluze                                                             | Х                                            | ο     | Х              |  |
|                            | Okluze                                                             | Х                                            | ο     | х              |  |
| 12x9                       | TMJ                                                                | ο                                            | Х     | Ο              |  |
|                            | Dýchací cesty                                                      | Х                                            | Ο     | Х              |  |
| 8x8                        | Okluze                                                             | Х                                            | Ο     | Х              |  |
|                            | TMJ                                                                | Ο                                            | Х     | Ο              |  |
| 8x5                        | Horní / dolní čelist                                               | Ο                                            | Ο     | Ο              |  |
| 5x5                        | Horní / dolní čelist                                               | Volitelné zorné pole podle zubu (celkem:     |       | u (celkem: 32) |  |
| Endo                       | Horní / dolní čelist                                               | Volitelné zorné pole podle zubu (celkem: 32) |       |                |  |
| Double scan<br>(volitelné) | První expozice:<br>Dolní čelist<br>Druhá expozice:<br>Horní čelist | X                                            |       |                |  |

## Podmínky expozice

| FOV (cm)    | Možnost<br>snímku   | Pohlaví /<br>věková<br>skupina | Intenzita<br>RTG            | El. napětí<br>trubice<br>(kVp) | El. proud<br>trubice<br>(mA) |
|-------------|---------------------|--------------------------------|-----------------------------|--------------------------------|------------------------------|
|             |                     |                                | Tvrdá                       | 95                             | 7,0                          |
|             |                     | Muž                            | Normální                    | 94                             | 7,0                          |
|             |                     |                                | Měkká                       | 93                             | 7,0                          |
|             |                     |                                | Tvrdá                       | 95                             | 6,7                          |
|             | Vysoké<br>rozlišení | Žena                           | Normální 94                 | 6,7                            |                              |
|             |                     |                                | Měkká                       | 93                             | 6,7                          |
|             |                     |                                | Tvrdá                       | 95                             | 6,4                          |
| 16v0 &      |                     | Dítě                           | Normální                    | 94                             | 6,4                          |
| 12x9 &      |                     |                                | Měkká                       | 93                             | 6,4                          |
| Double scan |                     | Muž                            | Tvrdá                       | 88                             | 6,1                          |
| (volicenie) |                     |                                | Normální                    | 87                             | 6,1                          |
|             |                     |                                | Měkká                       | 86                             | 6,1                          |
|             |                     |                                | Tvrdá         88         5, | 5,8                            |                              |
|             | Green               | Žena                           | Normální                    | 87                             | 5,8                          |
|             |                     |                                | Měkká                       | 86                             | 5,8                          |
|             |                     | Dítě                           | Tvrdá                       | 88                             | 5,5                          |
|             |                     |                                | Normální                    | 87                             | 5,5                          |
|             |                     |                                | Měkká                       | 86                             | 5,5                          |
|             |                     |                                | Tvrdá                       | 95                             | 7,0                          |
| 8x8.        |                     | Muž                            | Normální                    | 94                             | 7,0                          |
| 8x5,        | Vysoké<br>rozlišení |                                | Měkká                       | 93                             | 7,0                          |
| 545.        |                     | Žena                           | Tvrdá                       | 95                             | 6,7                          |
|             | Zena                | 20114                          | Normální                    | 94                             | 6,7                          |

| FOV (cm) | Možnost<br>snímku   | Pohlaví /<br>věková<br>skupina | Intenzita<br>RTG     | El. napětí<br>trubice<br>(kVp) | El. proud<br>trubice<br>(mA) |
|----------|---------------------|--------------------------------|----------------------|--------------------------------|------------------------------|
|          |                     |                                | Měkká                | 93                             | 6,7                          |
|          |                     |                                | Tvrdá                | 95                             | 6,4                          |
|          |                     | Dítě                           | Normální             | 94                             | 6,4                          |
|          |                     |                                | Měkká                | 93                             | 6,4                          |
|          |                     |                                | Tvrdá                | 88                             | 6,1                          |
|          |                     | Muž                            | Normální 87          | 87                             | 6,1                          |
|          |                     |                                | Měkká                | 86                             | 6,1                          |
|          |                     |                                | Tvrdá                | 88                             | 5,8                          |
|          | Green               | Žena                           | Normální             | 87                             | 5,8                          |
|          |                     |                                | Měkká 86<br>Tvrdá 88 | 5,8                            |                              |
|          |                     |                                |                      | 5,5                            |                              |
|          |                     | Dítě                           | Normální             | ální 87                        | 5,5                          |
|          |                     |                                | Měkká                | 86                             | 5,5                          |
|          |                     | T                              | Tvrdá                | 95                             | 9,5                          |
|          |                     | Muž                            | Normální             | 94                             | 9,5                          |
| Endo     |                     | Měkká                          | 93                   | 9,5                            |                              |
|          |                     |                                | Tvrdá                | 95                             | 9,2                          |
|          | Vysoké<br>rozlišení | Žena                           | Normální             | 94                             | 9,2                          |
|          |                     |                                | Měkká                | 93                             | 9,2                          |
|          |                     |                                | Tvrdá                | 95                             | 8,9                          |
|          |                     | Dítě                           | Normální             | 94                             | 8,9                          |
|          |                     |                                | Měkká                | 93                             | 8,9                          |

| FOV (cm)                   | Čas snímání (sek.)<br>(Vysoké rozlišení / Green) | Expoziční čas (sek.)<br>(Vysoké rozlišení / Green) |
|----------------------------|--------------------------------------------------|----------------------------------------------------|
| Double scan<br>(volitelné) | 18,0                                             | 18,0                                               |
| 16x9                       | 9,0                                              | 9,0                                                |
| 12x9                       | 9,0                                              | 9,0                                                |
| 8x8                        | 4,9                                              | 2,9                                                |
| 8x5                        | 4,9                                              | 2,9                                                |
| 5x5                        | 4,9                                              | 2,9                                                |
| Endo                       | 18,0                                             | 18,0                                               |

#### Čas snímání / expoziční čas

 Čas snímání: Skutečný čas, během kterého zařízení snímkuje pacienta, vyjma fází počátečního zrychlení a závěrečného zpomalení.

Expoziční čas: Skutečný čas, během kterého je pacient vystaven RTG záření.

#### Doba rekonstrukce / velikost souboru (měřený objekt: lebka)

| EOV (am)                   | Velikost voxelu |        | strukce (sek.) | Velikost     |  |
|----------------------------|-----------------|--------|----------------|--------------|--|
| FOV (cm)                   | (mm)            | Rychlá | HD             | souboru (MB) |  |
| Double scan<br>(volitelné) | 0,3             | 29     | -              | 282          |  |
| 16×0                       | 0,2             | 35     | 149            | 550          |  |
| 10,5                       | 0,3             | 15     | 80             | 163          |  |
| 12x9                       | 0,2             | 22     | 96             | 309          |  |
|                            | 0,3             | 9      | 61             | 92           |  |
| 8x8                        | 0,12            | 36     | 120            | 635          |  |
|                            | 0,2             | 8      | 36             | 138          |  |
| 9v5                        | 0,12            | 21     | 72             | 359          |  |
| 8X5                        | 0,2             | 4      | 24             | 77           |  |
| 5x5                        | 0,08            | 26     | 89             | 466          |  |
|                            | 0,12            | 7      | 32             | 138          |  |
| Endo                       | 0,05            | 61     | -              | 976          |  |

 Výše uvedené údaje byly získané z počítačového systému, jehož základem byl Intel E5-1607 v3@3,10GHz (16GB RAM) a NVIDIA GeForce GTX1060 6GB.

 Doba rekonstrukce snímku s mění v závislosti na specifikacích osobního počítače a provozních podmínkách.

## 15.1.4 Režim 3D MODEL Scan

#### Ozářená plocha

| FOV (cm) Ty |                   | Horizontální poloha |       |             |
|-------------|-------------------|---------------------|-------|-------------|
|             |                   | Pravá strana        | Střed | Levá strana |
| 8x8 -       | Horní (Maxilla)   | Х                   | 0     | Х           |
|             | Dolní (Mandibula) | Х                   | 0     | Х           |

#### Podmínky expozice

| FOV (cm) | Pohlaví / věková<br>skupina | Intenzita RTG                  | El. napětí<br>trubice (kVp) | El. proud<br>trubice (mA) |
|----------|-----------------------------|--------------------------------|-----------------------------|---------------------------|
| 8x8      | Muž / žena / dítě           | Tvrdá /<br>normální /<br>měkká | 95                          | 7,0                       |

#### Čas snímání / expoziční čas

| FOV (cm) | Čas snímání (sek.) | Expoziční čas (sek.) |
|----------|--------------------|----------------------|
| 8x8      | 9,0                | 9,0                  |

- Čas snímání: Skutečný čas, během kterého zařízení snímkuje sádrový odlitek, vyjma fází počátečního zrychlení a závěrečného zpomalení.
- Expoziční čas: Skutečný čas, během kterého je sádrový odlitek vystaven RTG záření.

#### Doba rekonstrukce / velikost souboru

| FOV (cm) | Velikost voxelu<br>(mm) | Doba rekonstrukce (sek.) | Velikost<br>souboru (MB) |
|----------|-------------------------|--------------------------|--------------------------|
| 8x8      | 0,12                    | 269                      | 635                      |

 Výše uvedené údaje byly získané z počítačového systému, jehož základem byl Intel i7-6700 a NVIDIA GeForce GTX1060 6GB.

• Doba rekonstrukce snímku s mění v závislosti na specifikacích osobního počítače a provozních podmínkách.

## 15.2 Údaje o dávkách RTG záření

#### 15.2.1 Hodnota DAP (Dose Area Product)

Zdrojem údajů o dávkách RTG záření je Protokol o zkoušce dávky RTG záření pro Green X (PHT- 75CHS).

Protokol o zkoušce dávky RTG záření pro **Green X (PHT- PHT-75CHS)** předpokládá, že dozimetrické hodnocení stomatologického diagnostického systému **VATECH** splňuje všechny požadavky specifikované ve skupinové normě IEC. Aby bylo možné omezit zbytečné expozice pacienta, obsluhy nebo jiného personálu, je zařízení **Green X** (**PHT-75CHS**) i zkonstruováno tak, aby splňovalo požadavky normy IEC 60601-1-3, Část 1, Obecné požadavky na bezpečnost.

| Zkušební hardware |                                               |  |  |
|-------------------|-----------------------------------------------|--|--|
| Značka (model)    | Green X (PHT-75CHS)                           |  |  |
| Typ snímače       | PANO & CBCT: Xmaru1314CF<br>CEPH: Xmaru2602CF |  |  |
| RTG generátor     | DG-07E22T2                                    |  |  |
| Trubice           | D-052SB                                       |  |  |

DAP (Dose Area Product) je veličina používaná k posuzování rizika radiace z procedur diagnostických RTG vyšetření. Definuje se jako absorbovaná dávka násobená ozářenou plochou, vyjádřená v šedých čtverečných centimetrech (mGy·cm2). Navzdory omezením, představuje DAP nejlepší způsob predikce hodnoty efektivní dávky a v současnosti nejpříhodnější metody sledování dávek pacienta.

 Organizace PHE (Public Health England) doporučuje, aby každá národní referenční dávka, jejíž hodnota dosažitelná dávka (DAP) byla 250 [mGy·cm2] pro klinický protokol pro standardního pacienta mužského pohlaví.

#### Výpočet hodnoty DAP (Dose Area Product)

 DAP[mGy · cm²]=Dose[mGy] x Exposed Area[cm²]
 Dose = Dávka

 Exposed Area = Ozářená plocha

 Když potřebujete více informací o postupech měření DAP nebo

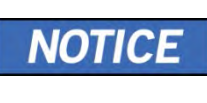

Když potřebujete více informací o postupech měření DAP nebo o zkušebních metodách pro toto zařízení, obraťte se prosím na středisko služeb **VATECH** nebo na vašeho místního zástupce společnosti **VATECH** a vyžádejte si pomoc od autorizovaných techniků společnosti **VATECH**.

#### Přehled měření

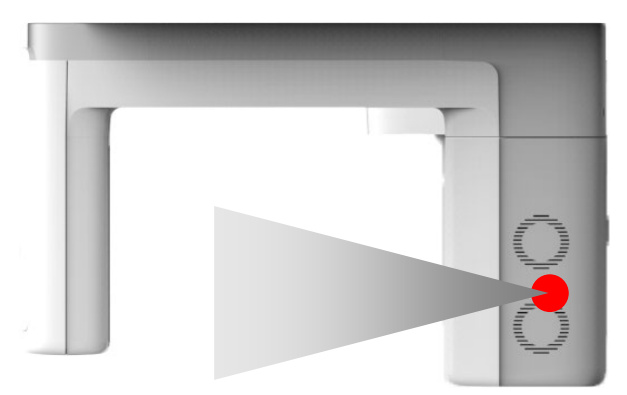

#### <u>Výsledky</u>

| Režim                                           | Podmínky expozice       | DAP<br>[mGy·cm²] |
|-------------------------------------------------|-------------------------|------------------|
| PANO Dospělý muž Normální<br>(vysoké rozlišení) | 74 kVp/10,0 mA/13,5 sek | 112              |
| PANO Dítě Normální<br>(vysoké rozlišení)        | 69 kVp/10,0 mA/11,5 sek | 68               |
| PANO Dospělý muž Normální<br>(Green)            | 84 kVp/14,0 mA/ 3,9 sek | 58               |
| PANO Dítě Normální<br>(Green)                   | 69 kVp/10,0 mA/6,7 sek  | 47               |
| CEPH Dospělý muž LAT<br>(vysoké rozlišení)      | 90 kVp/15,0 mA/3,9 sek  | 41               |
| CEPH Dítě LAT<br>(vysoké rozlišení)             | 86 kVp/10,0 mA/3,9 sek  | 38               |
| CEPH Dospělý muž LAT<br>(Green)                 | 90 kVp/16,0 mA/1,9 sek  | 25               |
| CEPH Dítě LAT<br>(Green)                        | 86 kVp/16,0 mA/1,9 sek  | 23               |

## 15. Přílohy

| Režim                                                          | Podmínky expozice      | DAP<br>[mGy·cm²] |
|----------------------------------------------------------------|------------------------|------------------|
| CBCT 16x9 Dospělý muž<br>(vysoké rozlišení)                    | 94 kVp/7,0 mA/9,0 sek  | 1385             |
| CBCT 16x9 Dospělý muž<br>(Green)                               | 87 kVp/6,1 mA/9,0 sek  | 1004             |
| CBCT 12x9 Dospělý muž<br>(vysoké rozlišení)                    | 94 kVp/7,0 mA/9,0 sek  | 1090             |
| CBCT 12x9 Dospělý muž<br>(Green)                               | 87 kVp/6,1 mA/9,0 sek  | 790              |
| CBCT 8x8 Dospělý muž<br>(vysoké rozlišení)                     | 94 kVp/7,0 mA/2,9 sek  | 447              |
| CBCT 8x8 Dospělý muž<br>(Green)                                | 87 kVp/6,1 mA/2,9 sek  | 324              |
| CBCT 8x5 Dospělý muž<br>(vysoké rozlišení)                     | 94 kVp/7,0 mA/2,9 sek  | 288              |
| CBCT 8x5 Dospělý muž<br>(Green)                                | 87 kVp/6,1 mA/2,9 sek  | 209              |
| CBCT 5x5 Dospělý muž<br>(vysoké rozlišení)                     | 94 kVp/7,0 mA/2,9 sek  | 191              |
| CBCT 5x5 Dospělý muž<br>(Green)                                | 87 kVp/6,1 mA/2,9 sek  | 139              |
| CBCT Endo Dospělý muž<br>(vysoké rozlišení)                    | 94 kVp/9,5 mA/18,0 sek | 936              |
| CBCT Double Scan Dospělý muž<br>(vysoké rozlišení) (volitelné) | 94 kVp/7,0 mA/9,0 sek  | 2770             |
| CBCT Double Scan Dospělý muž<br>(Green) (volitelné)            | 87 kVp/6,1 mA/9,0 sek  | 2008             |

 V režimu Double Scan, proveďte expozici na FOV 16x9 dvakrát, pak sešijte pořízené snímky, čímž získáte jeden.

### 15.2.2 Dávka úniku

Zkouška dávky úniku RTG záření se provádí na ochranu pacientů proti nadměrnému a zbytečnému záření, které není nutné, a tento dokument hodnotí hodnotu dávky úniku na základě následující normy definované předpisem IEC a byl proveden pokrytím každého použité oblasti kolimátoru.

#### 15.2.2.1 Norma

| Národní odchylka                   | Terminologie | Povolený rozsah                                               |
|------------------------------------|--------------|---------------------------------------------------------------|
| Mezinárodní norma<br>IEC 60601-1-3 | Únik         | Omezuje únik ve vzdálenosti 1 m<br>od zdroje 100 mR za 1 hod. |

#### 15.2.2.2 Popis měření

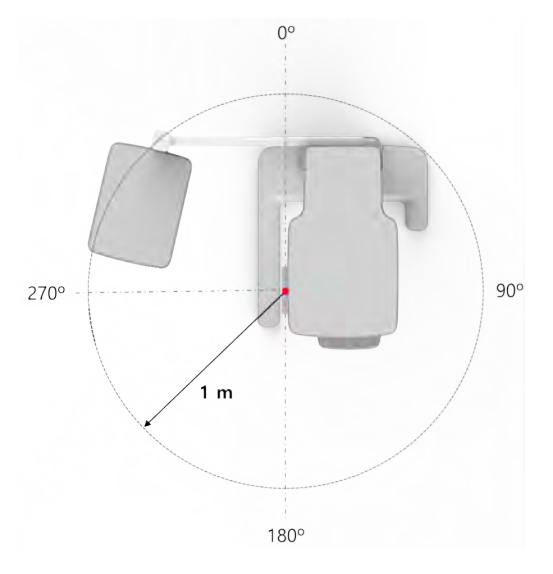

#### 15.2.2.3 Podmínky zkoušky

| Zkoušený režim                                  | El. napětí<br>trubice<br>(kVp) | El. proud<br>trubice<br>(mA) | Expoziční čas<br>(sek.) |
|-------------------------------------------------|--------------------------------|------------------------------|-------------------------|
| PANO Dospělý muž Normální<br>(vysoké rozlišení) | 99                             | 14,0                         | 13,5                    |
| CEPH Dospělý muž LAT<br>(vysoké rozlišení)      | 99                             | 16,0                         | 3,9                     |
| CBCT 16x9 Dospělý muž<br>(vysoké rozlišení)     | 99                             | 12,0                         | 9,0                     |

 V režimu Double Scan, proveďte expozici na FOV 16x9 dvakrát, pak sešijte pořízené snímky, čímž získáte jeden.

# 15.2.2.4 Výsledky pro režim PANO

| Podmínky zkoušky                        |      |  |  |  |
|-----------------------------------------|------|--|--|--|
| Zkoušený režim                          | PANO |  |  |  |
| Vzdálenost od ohniska [m]               | 1    |  |  |  |
| Max. přiváděné el. napětí trubice [kVp] | 90   |  |  |  |
| Přiváděný el. proud trubice [mA]        | 14   |  |  |  |

| Režim    | PANO      |            |
|----------|-----------|------------|
| Směr [°] | [mR/hod.] | [mGy/hod.] |
| 0        | 17        | 0,149      |
| 10       | 15        | 0,132      |
| 20       | 7         | 0,061      |
| 30       | 8         | 0,070      |
| 40       | 7         | 0,061      |
| 50       | 8         | 0,070      |
| 60       | 10        | 0,088      |
| 70       | 12        | 0,105      |
| 80       | 6         | 0,053      |
| 90       | 1         | 0,009      |
| 100      | 2         | 0,018      |
| 110      | 4         | 0,035      |
| 120      | 5         | 0,044      |
| 130      | 4         | 0,035      |
| 140      | 4         | 0,035      |
| 150      | 5         | 0,044      |
| 160      | 9         | 0,079      |
| 170      | 10        | 0,088      |
| 180      | 10        | 0,088      |
| 190      | 7         | 0,061      |
| 200      | 18        | 0,158      |
| 210      | 9         | 0,079      |
| 220      | 6         | 0,053      |
| 230      | 6         | 0,053      |
| 240      | 5         | 0,044      |
| 250      | 4         | 0,035      |

Čeština

| Režim    | PANO      |            |  |
|----------|-----------|------------|--|
| Směr [°] | [mR/hod.] | [mGy/hod.] |  |
| 260      | 3         | 0,026      |  |
| 270      | 4         | 0,035      |  |
| 280      | 5         | 0,044      |  |
| 290      | 7         | 0,061      |  |
| 300      | 9         | 0,079      |  |
| 310      | 13        | 0,114      |  |
| 320      | 17        | 0,149      |  |
| 330      | 12        | 0,105      |  |
| 340      | 19        | 0,167      |  |
| 350      | 19        | 0,167      |  |

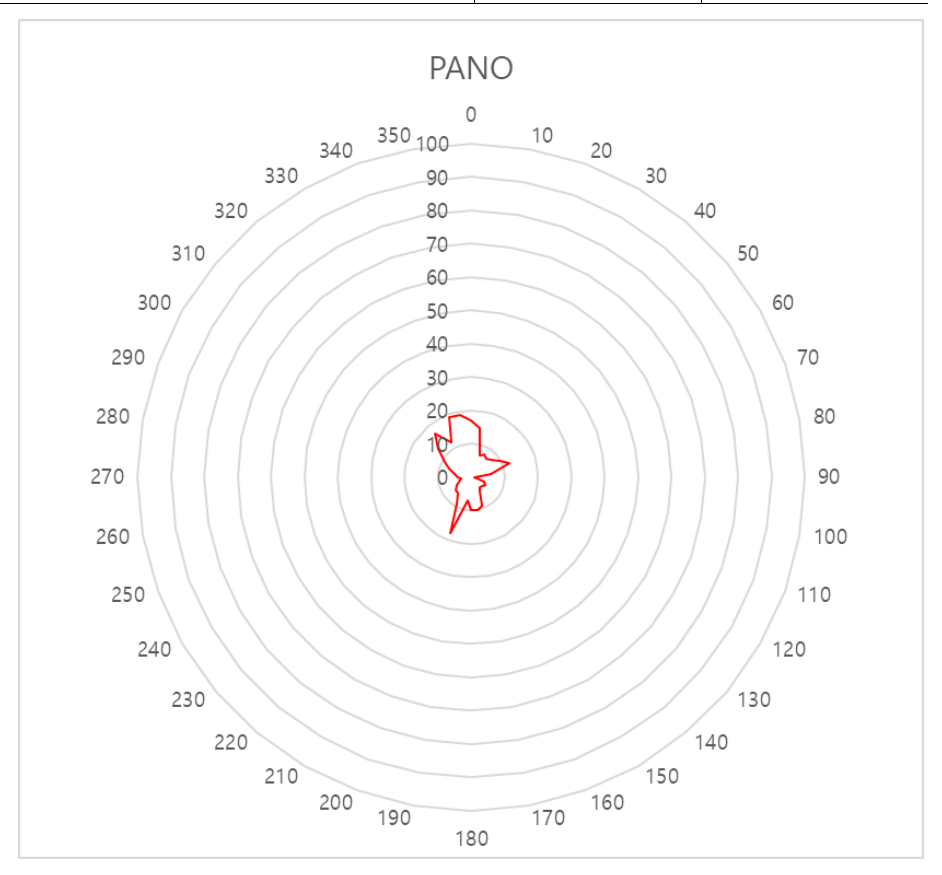

## 15.2.2.5 Výsledky pro režim PANO (režim "Insight PAN")

| Podmínky zkoušky                        |             |  |  |
|-----------------------------------------|-------------|--|--|
| Zkoušený režim                          | Insight PAN |  |  |
| Vzdálenost od ohniska [m]               | 1           |  |  |
| Max. přiváděné el. napětí trubice [kVp] | 90          |  |  |
| Přiváděný el. proud trubice [mA]        | 14          |  |  |

| Režim    | PANO      |            |  |
|----------|-----------|------------|--|
| Směr [°] | [mR/hod.] | [mGy/hod.] |  |
| 0        | 13        | 0,114      |  |
| 10       | 12        | 0,105      |  |
| 20       | 7         | 0,061      |  |
| 30       | 7         | 0,061      |  |
| 40       | 6         | 0,053      |  |
| 50       | 7         | 0,061      |  |
| 60       | 7         | 0,061      |  |
| 70       | 11        | 0,096      |  |
| 80       | 5         | 0,044      |  |
| 90       | 2         | 0,018      |  |
| 100      | 2         | 0,018      |  |
| 110      | 4         | 0,035      |  |
| 120      | 4         | 0,035      |  |
| 130      | 4         | 0,035      |  |
| 140      | 5         | 0,044      |  |
| 150      | 5         | 0,044      |  |
| 160      | 10        | 0,088      |  |
| 170      | 11        | 0,096      |  |
| 180      | 9         | 0,079      |  |
| 190      | 7         | 0,061      |  |
| 200      | 21        | 0,184      |  |
| 210      | 12        | 0,105      |  |

| Režim    | PA        | NO         |
|----------|-----------|------------|
| Směr [°] | [mR/hod.] | [mGy/hod.] |
| 220      | 6         | 0,053      |
| 230      | 5         | 0,044      |
| 240      | 4         | 0,035      |
| 250      | 4         | 0,035      |
| 260      | 3         | 0,026      |
| 270      | 3         | 0,026      |
| 280      | 5         | 0,044      |
| 290      | 7         | 0,061      |
| 300      | 9         | 0,079      |
| 310      | 13        | 0,114      |
| 320      | 18        | 0,158      |
| 330      | 11        | 0,096      |
| 340      | 13        | 0,114      |
| 350      | 16        | 0,140      |

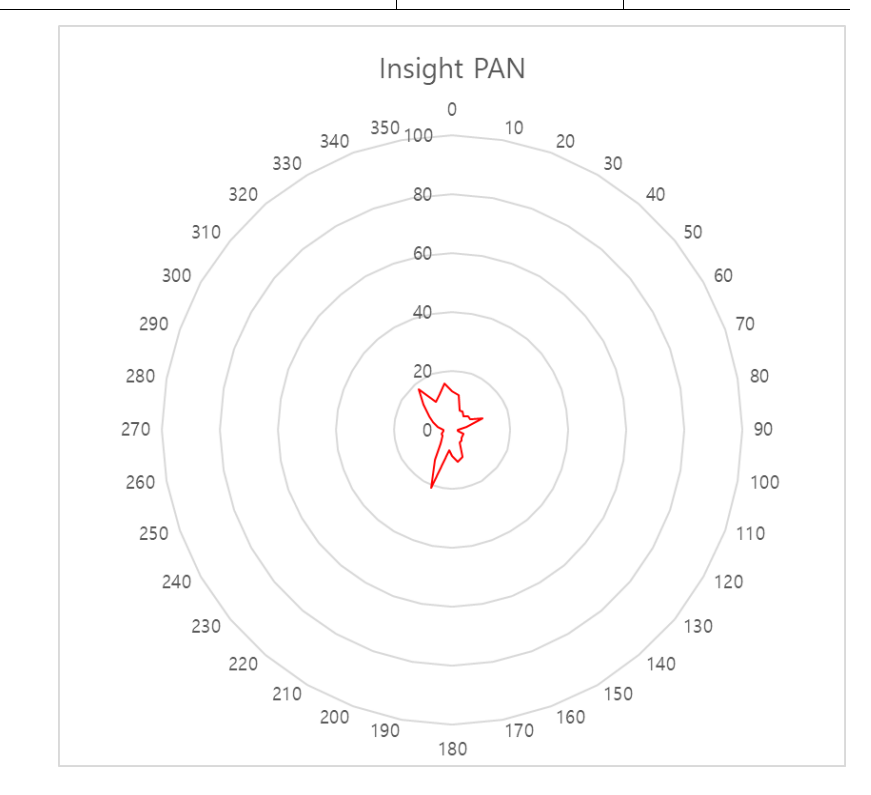

# 15.2.2.6 Výsledky pro režim CEPH

| Podmínky zkoušky                        |      |  |  |
|-----------------------------------------|------|--|--|
| Zkoušený režim                          | CEPH |  |  |
| Vzdálenost od ohniska [m]               | 1    |  |  |
| Max. přiváděné el. napětí trubice [kVp] | 99   |  |  |
| Přiváděný el. proud trubice [mA]        | 16   |  |  |

| Režim    | PANO      |            |  |
|----------|-----------|------------|--|
| Směr [°] | [mR/hod.] | [mGy/hod.] |  |
| 0        | 66        | 0,579      |  |
| 10       | 32        | 0,281      |  |
| 20       | 20        | 0,175      |  |
| 30       | 14        | 0,123      |  |
| 40       | 13        | 0,114      |  |
| 50       | 3         | 0,026      |  |
| 60       | 4         | 0,035      |  |
| 70       | 10        | 0,088      |  |
| 80       | 25        | 0,219      |  |
| 90       | 25        | 0,219      |  |
| 100      | 14        | 0,123      |  |
| 110      | 12        | 0,105      |  |
| 120      | 15        | 0,132      |  |
| 130      | 13        | 0,114      |  |
| 140      | 11        | 0,096      |  |
| 150      | 12        | 0,105      |  |
| 160      | 22        | 0,193      |  |
| 170      | 20        | 0,175      |  |
| 180      | 17        | 0,149      |  |
| 190      | 15        | 0,132      |  |
| 200      | 41        | 0,360      |  |
| 210      | 17        | 0,149      |  |

| Režim    | ežim PANO |            |
|----------|-----------|------------|
| Směr [°] | [mR/hod.] | [mGy/hod.] |
| 220      | 11        | 0,096      |
| 230      | 10        | 0,088      |
| 240      | 9         | 0,079      |
| 250      | 8         | 0,070      |
| 260      | 7         | 0,061      |
| 270      | 8         | 0,070      |
| 280      | 13        | 0,114      |
| 290      | 17        | 0,149      |
| 300      | 20        | 0,175      |
| 310      | 24        | 0,211      |
| 320      | 40        | 0,351      |
| 330      | 22        | 0,193      |
| 340      | 35        | 0,307      |
| 350      | 46        | 0,404      |

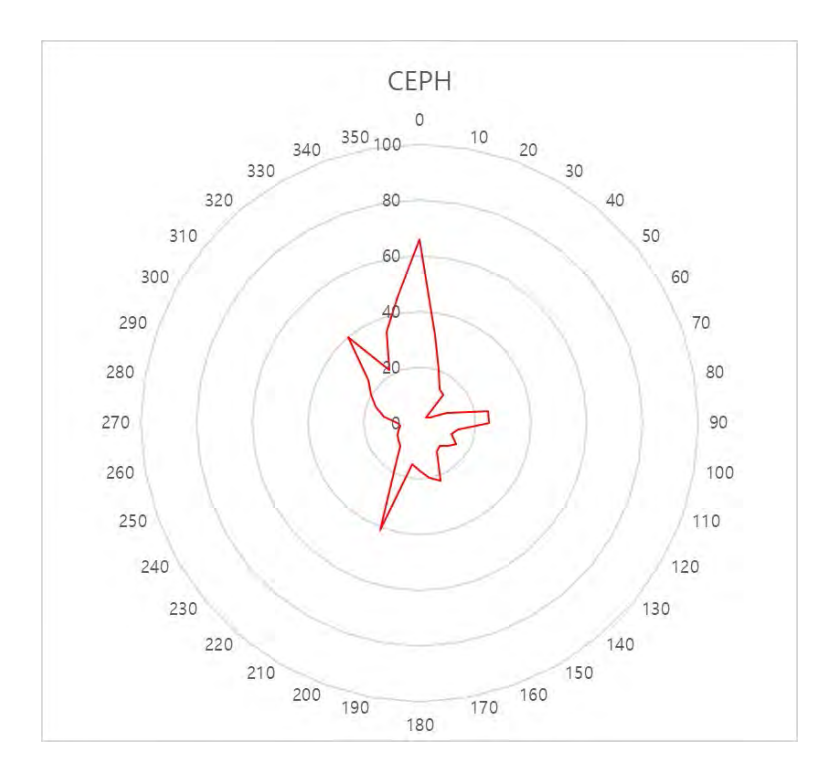

## 15.2.2.7 Výsledky pro režim CBCT

| Podmínky zkoušky |                           |             |         |                           |            |
|------------------|---------------------------|-------------|---------|---------------------------|------------|
| Zkoušený režim   |                           | СВСТ        |         |                           |            |
| Vzdálenost       | Vzdálenost od ohniska [m] |             |         | 1                         |            |
| Max. přiváděné e | I. napětí trubice         | [kVp]       |         | 99                        |            |
| Přiváděný el.    | proud trubice [n          | n <b>A]</b> |         | 12                        |            |
| Režim            | 16x9 Vysol                | ké rozliš   | šení    | Endo 4x4 Vysoké rozlišení |            |
| Směr [°]         | [mR/hod.]                 | [mGy        | //hod.] | [mR/hod.]                 | [mGy/hod.] |
| 0                | 40                        | 0,          | 351     | 28                        | 0,246      |
| 10               | 30                        | 0,:         | 263     | 24                        | 0,211      |
| 20               | 15                        | 0,          | 132     | 13                        | 0,114      |
| 30               | 16                        | 0,          | 140     | 12                        | 0,105      |
| 40               | 13                        | 0,          | 114     | 11                        | 0,096      |
| 50               | 13                        | 0,114       |         | 11                        | 0,096      |
| 60               | 14                        | 0,123       |         | 11                        | 0,096      |
| 70               | 17                        | 0,149       |         | 13                        | 0,114      |
| 80               | 7                         | 0,          | 061     | 8                         | 0,070      |
| 90               | 3                         | 0,          | 026     | 4                         | 0,035      |
| 100              | 3                         | 0,          | 026     | 4                         | 0,035      |
| 110              | 6                         | 0,          | 053     | 7                         | 0,061      |
| 120              | 7                         | 0,061       |         | 9                         | 0,079      |
| 130              | 8                         | 0,070       |         | 7                         | 0,061      |
| 140              | 7                         | 0,          | 061     | 7                         | 0,061      |
| 150              | 9                         | 0,079       |         | 9                         | 0,079      |
| 160              | 17                        | 0,149       |         | 16                        | 0,140      |
| 170              | 16                        | 0,140       |         | 18                        | 0,158      |
| 180              | 19                        | 0,          | 167     | 16                        | 0,140      |
| 190              | 14                        | 0,          | 123     | 12                        | 0,105      |
| 200              | 27                        | 0,:         | 237     | 30                        | 0,263      |
| 210              | 12                        | 0,105       |         | 15                        | 0,132      |
| 220              | 17                        | 0,          | 149     | 9                         | 0,079      |

| Režim    | 16x9 Vysoké rozlišení |          | Endo 4x4 Vys | soké rozlišení |
|----------|-----------------------|----------|--------------|----------------|
| Směr [°] | [mR/hr]               | [mGy/hr] | [mR/hr]      | [mGy/hr]       |
| 230      | 12                    | 0,105    | 8            | 0,070          |
| 240      | 10                    | 0,088    | 6            | 0,053          |
| 250      | 9                     | 0,079    | 6            | 0,053          |
| 260      | 8                     | 0,070    | 5            | 0,044          |
| 270      | 9                     | 0,079    | 6            | 0,053          |
| 280      | 15                    | 0,132    | 7            | 0,061          |
| 290      | 19                    | 0,167    | 10           | 0,088          |
| 300      | 28                    | 0,246    | 14           | 0,123          |
| 310      | 39                    | 0,342    | 28           | 0,246          |
| 320      | 23                    | 0,202    | 29           | 0,254          |
| 330      | 19                    | 0,167    | 18           | 0,158          |
| 340      | 51                    | 0,447    | 34           | 0,298          |
| 350      | 58                    | 0,509    | 36           | 0,316          |

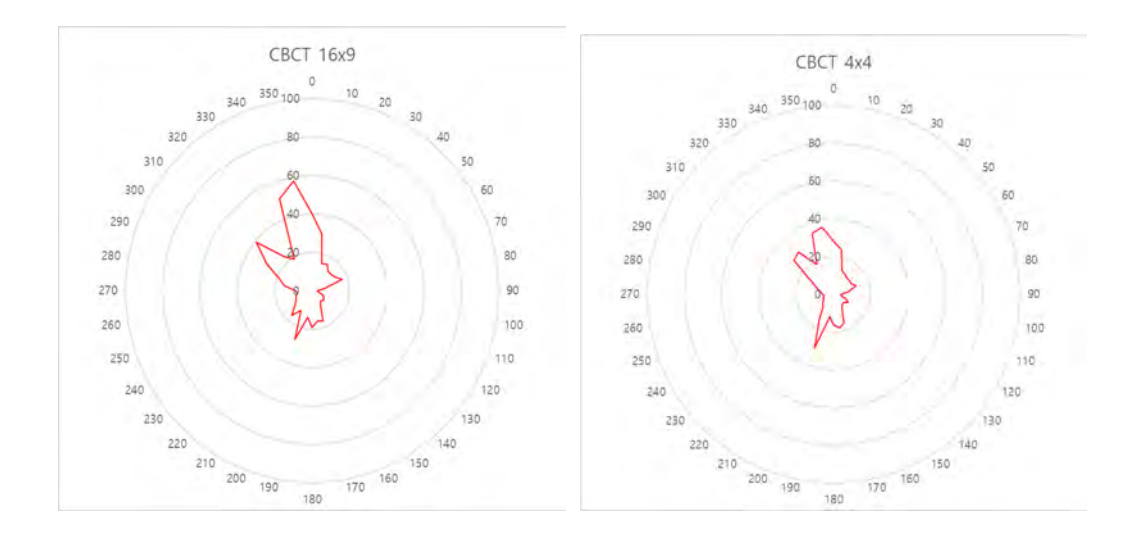

#### 15.2.3 Dávka rozptylu

Údaje o rozptylu RTG záření týkající se různých úhlů a vzdáleností se zkoumají s ohledem na doporučení vhodné úrovně záření, nevýznamných zón obsazenosti a účinnosti ochranného stínícího zařízení kolem místa pro pacienty. Tyto informace uvádějí totožnost a zamýšlené umístění zkoušeného fantomu a rozptýlené dozimetrické hodnocení za definovaného rozsahu a za zkušebních okolností, aby byla zajištěna velikost rizik pro obsluhu a personál, a to jak při nehodových situacích, tak při běžné práci.

#### 15.2.3.1 Popis měření

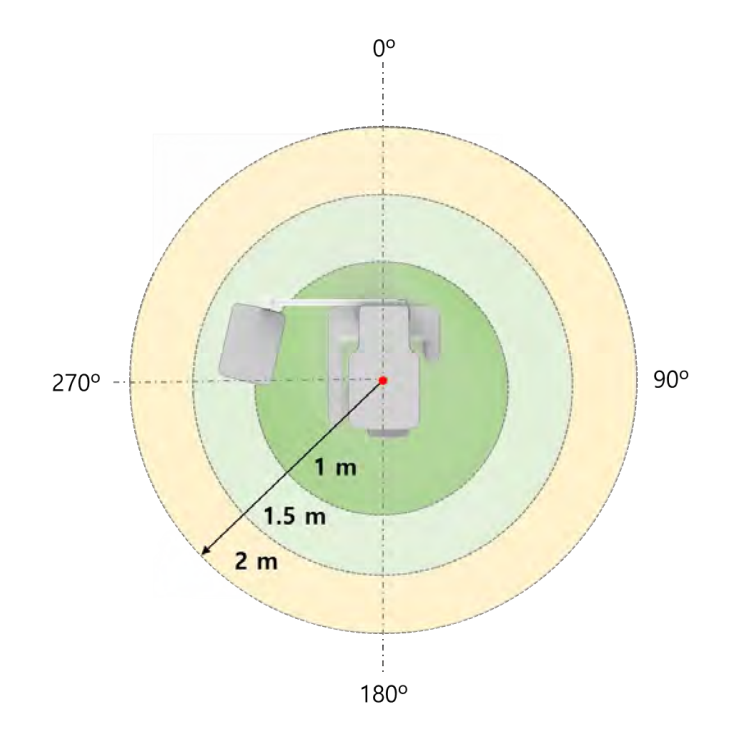

#### 15.2.3.2 Podmínky zkoušky

| Zkoušený režim                               | El. napětí<br>trubice<br>(kVp) | El. napětí<br>trubice<br>(kVp) | Expoziční<br>čas (sek.) |
|----------------------------------------------|--------------------------------|--------------------------------|-------------------------|
| PANO Dospělý muž Normální (vysoké rozlišení) | 99                             | 14,0                           | 13,5                    |
| CBCT 16x9 Dospělý muž (vysoké rozlišení)     | 99                             | 12,0                           | 9,0                     |
| CEPH Dospělý muž LAT (vysoké rozlišení)      | 99                             | 16,0                           | 3,9                     |

 V režimu Double Scan, proveďte dvakrát expozici na FOV 16x9, pak pořízené snímky spojte, čímž získáte jeden.

# 15.2.3.3 Výsledky pro režim CBC

| Podmínky zkoušky                        |      |  |  |
|-----------------------------------------|------|--|--|
| Zkoušený režim                          | CBCT |  |  |
| Vzdálenost od ohniska [m]               | 1~2  |  |  |
| Max. přiváděné el. napětí trubice [kVp] | 99   |  |  |
| Přiváděný el. proud trubice [mA]        | 12   |  |  |
| Použitý expoziční čas [sek.]            | 9,0  |  |  |

|          | Režim      | СВ                     | CT FOV 16x9 [n           | nR]             |
|----------|------------|------------------------|--------------------------|-----------------|
| Směr [°] |            | 1 m<br><i>(3.3 ft)</i> | 1,5 m<br><i>(4.9 ft)</i> | 2 m<br>(6.6 ft) |
| 0        | Nos        | 0,985                  | 0,474                    | 0,296           |
| 45       |            | 1,1                    | 0,525                    | 0,297           |
| 90       | Pravé ucho | 0,127                  | 0,067                    | 0,043           |
| 135      |            | 1,126                  | 0,528                    | 0,249           |
| 180      | Týl        | 0,906                  | 0,434                    | 0,23            |
| 225      |            | 1,017                  | 0,541                    | 0,25            |
| 270      | Levé ucho  | 0,958                  | 0,553                    | 0,261           |
| 315      |            | 1,021                  | 0,497                    | 0,282           |

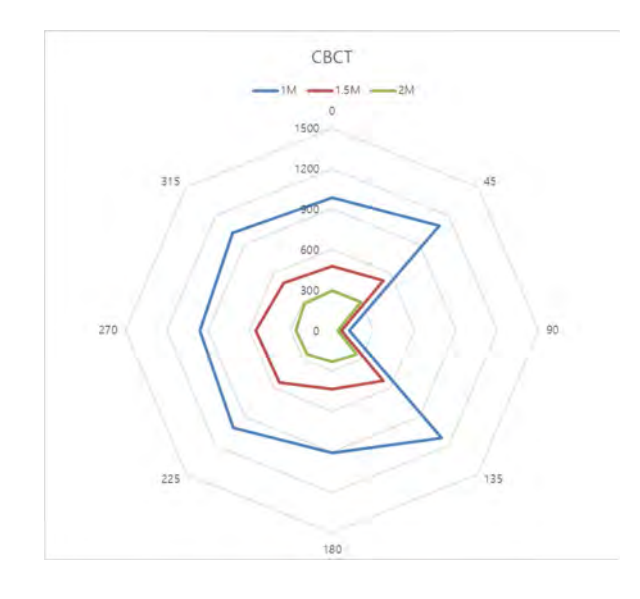

# 15.2.3.4 Výsledky pro režim CBCT ENDO

| Podmínky zkoušky                        |           |  |  |
|-----------------------------------------|-----------|--|--|
| Zkoušený režim                          | CBCT ENDO |  |  |
| Vzdálenost od ohniska [m]               | 1~2       |  |  |
| Max. přiváděné el. napětí trubice [kVp] | 99        |  |  |
| Přiváděný el. proud trubice [mA]        | 12        |  |  |
| Použitý expoziční čas [sek.]            | 18,0      |  |  |

|          | D a žima   | СВ                     | CT FOV 16x9 [r           | nR]             |
|----------|------------|------------------------|--------------------------|-----------------|
| Směr [°] | Rezim      | 1 m<br><i>(3.3 ft)</i> | 1,5 m<br><i>(4.9 ft)</i> | 2 m<br>(6.6 ft) |
| 0        | Nos        | 0,613                  | 0,282                    | 0,161           |
| 45       |            | 0,588                  | 0,282                    | 0,164           |
| 90       | Pravé ucho | 0,125                  | 0,055                    | 0,035           |
| 135      |            | 0,718                  | 0,333                    | 0,159           |
| 180      | Týl        | 0,309                  | 0,154                    | 0,086           |
| 225      |            | 0,716                  | 0,365                    | 0,16            |
| 270      | Levé ucho  | 0,78                   | 0,402                    | 0,231           |
| 315      |            | 0,795                  | 0,289                    | 0,169           |

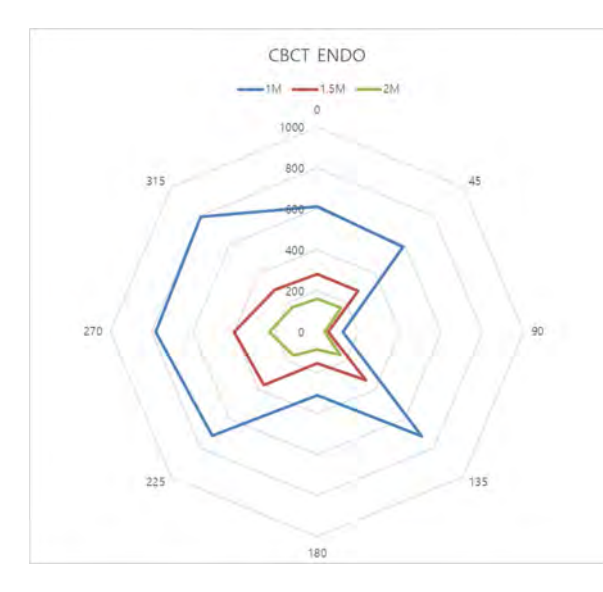

# 15.2.3.5 Výsledky pro režim PANO

| Podmínky zkoušky                        |      |  |  |
|-----------------------------------------|------|--|--|
| Zkoušený režim                          | PANO |  |  |
| Vzdálenost od ohniska [m]               | 1~2  |  |  |
| Max. přiváděné el. napětí trubice [kVp] | 90   |  |  |
| Přiváděný el. proud trubice [mA]        | 14   |  |  |
| Použitý expoziční čas [sek.]            | 13,5 |  |  |

|          | Dežim      | СВ              | CT FOV 16x9 [r           | nR]             |
|----------|------------|-----------------|--------------------------|-----------------|
| Směr [°] | Rezim      | 1 m<br>(3.3 ft) | 1,5 m<br><i>(4.9 ft)</i> | 2 m<br>(6.6 ft) |
| 0        | Nos        | 0,103           | 0,047                    | 0,028           |
| 45       |            | 0,111           | 0,053                    | 0,032           |
| 90       | Pravé ucho | 0,01            | 0,009                    | 0,006           |
| 135      |            | 0,154           | 0,064                    | 0,03            |
| 180      | Týl        | 0,164           | 0,062                    | 0,03            |
| 225      |            | 0,157           | 0,067                    | 0,033           |
| 270      | Levé ucho  | 0,136           | 0,056                    | 0,031           |
| 315      |            | 0,125           | 0,06                     | 0,035           |

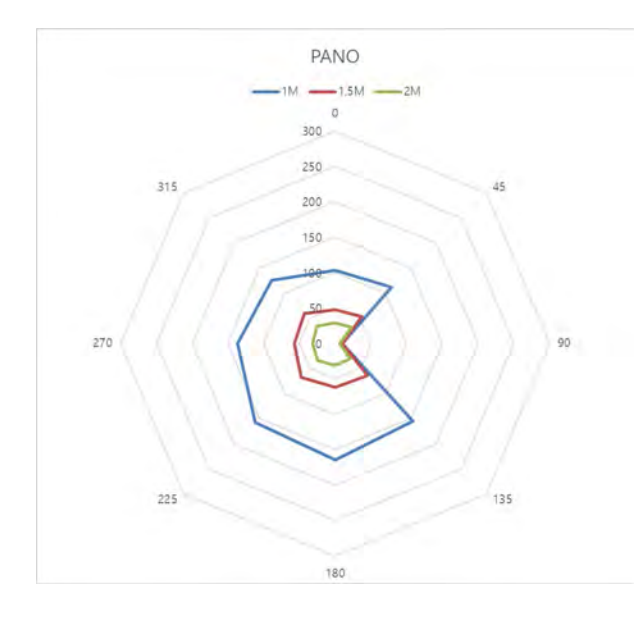

## 15.2.3.6 Výsledky pro režim PANO (režim "Insight PAN")

| Podmínky zkoušky                        |             |  |  |
|-----------------------------------------|-------------|--|--|
| Zkoušený režim                          | Insight PAN |  |  |
| Vzdálenost od ohniska [m]               | 1~2         |  |  |
| Max. přiváděné el. napětí trubice [kVp] | 90          |  |  |
| Přiváděný el. proud trubice [mA]        | 14          |  |  |
| Použitý expoziční čas [sek.]            | 13,5        |  |  |

|          | <b>D</b> . Y | СВ                     | CT FOV 16x9 [r           | nR]             |
|----------|--------------|------------------------|--------------------------|-----------------|
| Směr [°] | Rezim        | 1 m<br><i>(3.3 ft)</i> | 1,5 m<br><i>(4.9 ft)</i> | 2 m<br>(6.6 ft) |
| 0        | Nos          | 0,543                  | 0,258                    | 0,159           |
| 45       |              | 0,553                  | 0,303                    | 0,173           |
| 90       | Pravé ucho   | 0,058                  | 0,039                    | 0,024           |
| 135      |              | 0,681                  | 0,308                    | 0,144           |
| 180      | Týl          | 0,574                  | 0,239                    | 0,13            |
| 225      |              | 0,673                  | 0,315                    | 0.,6            |
| 270      | Levé ucho    | 0,752                  | 0,325                    | 0,189           |
| 315      |              | 0,728                  | 0,327                    | 0,191           |

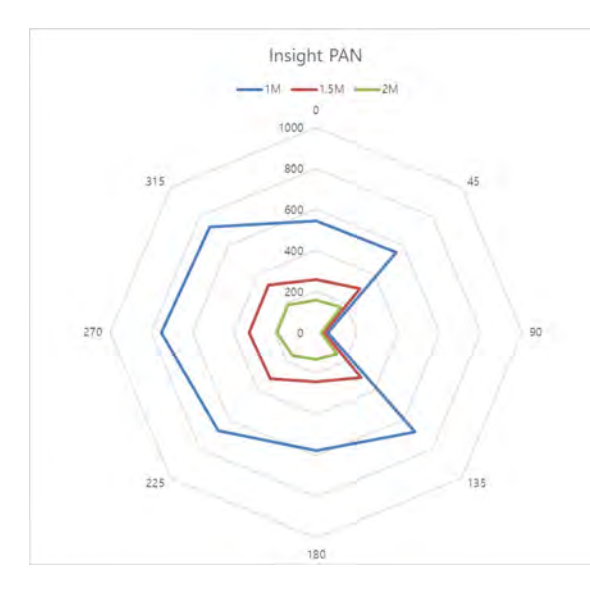

## 15.2.3.7 Výsledky pro režim CEPH

| Podmínky zkoušky                        |      |  |  |
|-----------------------------------------|------|--|--|
| Zkoušený režim                          | Ceph |  |  |
| Vzdálenost od ohniska [m]               | 1~2  |  |  |
| Max. přiváděné el. napětí trubice [kVp] | 99   |  |  |
| Přiváděný el. proud trubice [mA]        | 14   |  |  |
| Použitý expoziční čas [sek.]            | 5,4  |  |  |

|          |            | CBC             | T FOV 16x9 [m            | R]              |
|----------|------------|-----------------|--------------------------|-----------------|
| Směr [°] | Rezim      | 1 m<br>(3.3 ft) | 1,5 m<br><i>(4.9 ft)</i> | 2 m<br>(6.6 ft) |
| 0        | Nos        | 0,076           | 0,041                    | 0,017           |
| 45       |            | 0,039           | 0,02                     | 0,012           |
| 90       | Pravé ucho | 0,02            | 0,018                    | 0,008           |
| 135      |            | 0,018           | 0,015                    | 0,006           |
| 180      | Týl        | 0,016           | 0,007                    | 0,005           |
| 225      |            | 0,035           | 0,032                    | 0,01            |
| 270      | Levé ucho  | -               | -                        | 0,03            |
| 315      |            | 0,07            | 0,063                    | 0,033           |

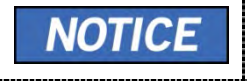

Protože se iontová komora nachází mezi generátorem a objektem. Údaje pro 1 m a 1,5 m na 270° se neměří.

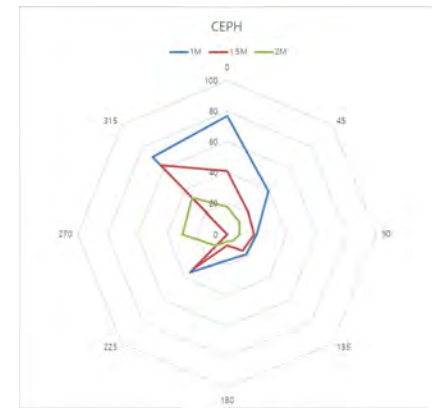

## 15.3 Informace k elektromagnetické kompatibilitě (EMC)

#### Pokyny a prohlášení výrobce - elektromagnetické emise

Zařízení **PHT-75CHS** je určeno k použití v níže specifikovaném elektromagnetickém prostředí. Zákazník nebo uživatel zařízení **PHT-75CHS** by měl zajistit, aby bylo v tomto prostředí používáno.

| Zkouška odolnosti                                  | Shoda     | Elektromagnetické<br>prostředí - pokyny                                                                                                    |
|----------------------------------------------------|-----------|----------------------------------------------------------------------------------------------------|
| Vysokofrekvenční<br>emise CISPR 11                 | Skupina 1 | Zařízení <b>PHT-75CHS</b> využívá<br>vysokofrekvenční energii pouze<br>pro své vnitřní funkce. Proto<br>jsou jeho vysokofrekvenční<br>emise velmi nízké a pravděpo-<br>dobně u elektronických<br>zařízení v jeho blízkosti<br>nezpůsobí žádné rušení.                                    |
| Vysokofrekvenční<br>emise CISPR 11                 | Třída A   | Zařízení <b>PHT-75CHS</b> je<br>vhodné pro použití ve všech<br>zařízeních, kromě<br>domácností a zařízení přímo<br>připojených k veřejné<br>nízkonapěťové elektrické síti,<br>která napájí budovy<br>používané pro domácí účely,<br>a to za předpokladu, že je<br>dodržováno následující |
| Harmonické emise IEC<br>61000-3-2                  | Třída A   | varování:<br><b>Varování:</b> Toto zařízení /<br>systém smí používat pouze<br>profesionální zdravotnický<br>personál. Toto zařízení /<br>systém může být zdrojem<br>rádiového rušení nebo může<br>rušit provoz blízkých zařízení.<br>Může vyvstat nutnost přiimout                       |
| Kolísání napětí / kmitající<br>emise IEC 61000-3-3 | Splňuje   | opatření na zmírnění vlivů,<br>např. změnu orientace<br>či přemístění <b>PHT-75CHS</b><br>či odstínění místa.                                                                                                    |

POZNÁMKA) Je nezbytné, aby se skutečná účinnost stínění a útlum filtru stíněného místa ověřily s cílem zjistit, zda splňují či překračují minimální specifikace.

#### Pokyny a prohlášení výrobce - elektromagnetická odolnost

| měl zajistit, aby bylo v tomto prostředí používáno.                                                                     |                                                                                                    |                                                                                                    |                                                                                                    |  |  |  |
|----------------------------------------------------------------------------------------------------|----------------------------------------------------------------------------------------------------|----------------------------------------------------------------------------------------------------|----------------------------------------------------------------------------------------------------|--|--|--|
| Zkouška<br>odolnosti                                                                                                    | Úroveň zkoušky<br>IEC 60601-1-2                                                                                                    | Úroveň shody                                                                                                    | Elektromagnetické<br>prostředí - pokyny                                                                                                    |  |  |  |
| Elektrostatický<br>výboj (ESD)<br>IEC 61000-4-2                                                                         | ± 8 kV kontakt                                                                                                    | ±8 kV kontakt                                                                                                    | Podlahy by měly být<br>dřevěné, betonové nebo<br>z keramické dlažby.                                                                                                    |  |  |  |
|                                                                                                    | ± 2 kV, ±4 kV,                                                                                                    | ± 2 kV, ±4 kV,                                                                                                    | Jsou-li podlahy pokryty<br>syntetickým materiálem,                                                                                                    |  |  |  |
|                                                                                                    | ± 8 kV, ±5 kV vzduch                                                                                                    | ± 8 kV, ±5 kV vzduch                                                                                                    | relativní vlhkost by mela<br>být alespoň 30 %.                                                                                                    |  |  |  |
| Rychlé elek-<br>trické přechod-<br>né jevy/skupiny<br>impulzů IEC<br>61000-4¬4                                          | ±2 kV pro napájecí<br>vedení                                                                                                    | ±2 kV pro napájecí<br>vedení                                                                                                    | Kvalita hlavního<br>napájení by se měla<br>shodovat s kvalitou pro                                                                                                    |  |  |  |
|                                                                                                    | ±1 kV pro vstupní /<br>výstupní vedení                                                                                                    | ±1 kV pro vstupní /<br>výstupní vedení                                                                                                    | typické komerční nebo<br>nemocniční prostředí.                                                                                                    |  |  |  |
| Ráz IEC<br>61000-4-5                                                                                                    | ±1 kV vedení k<br>vedení                                                                                                    | ±1 kV vedení k<br>vedení                                                                                                    | Kvalita hlavního<br>napájení by se měla<br>shodovat s kvalitou pro                                                                                                    |  |  |  |
|                                                                                                    | ±2 kV vedení k zemi                                                                                                    | ±2 kV vedení k zemi                                                                                                    | typické komerční nebo<br>nemocniční prostředí.                                                                                                    |  |  |  |
| Poklesy<br>napětí, krátká<br>přerušení a<br>kolísání napětí<br>na napájecích<br>vstupních<br>vedeních IEC<br>61000-4¬11 | 0% UT: 0,5 cyklu<br>Na 0°, 45°, 90°,<br>135°, 180°, 225°,<br>270° a 315°<br>0% UT: 1 cyklus a<br>70% UT: 25/30<br>cyklů<br>Jedna fáze: na 0° | 0% UT: 0,5 cyklu<br>Na 0°, 45°, 90°,<br>135°, 180°, 225°,<br>270° a 315°<br>0% UT: 1 cyklus a<br>70% UT: 25/30<br>cyklů<br>Jedna fáze: na 0° | Kvalita hlavního<br>napájení by se měla<br>shodovat s kvalitou pro<br>typické komerční nebo<br>nemocniční prostředí.<br>Pokud uživatel<br>intenzifikátoru snímků<br><b>PHT- 75CHS</b> vyžaduje<br>nepřetržitý provoz i<br>během výpadků<br>síťového napájení,<br>doporučuje se, aby byl<br>intenzifikátor snímků<br><b>PHT- 75CHS</b> napájen<br>z nepřetržitého zdroje |  |  |  |
| Magnetická<br>pole síťového<br>kmitočtu<br>(50/60 Hz)<br>IEC 61000-4-8                                                  | 30 A/m                                                                                                    | 30 A/m                                                                                                    | Magnetická pole                                                                                                    |  |  |  |
|                                                                                                    | 50 Hz/60 Hz                                                                                                    | 50 Hz/60 Hz                                                                                                    | měla být na úrovních<br>charakteristických pro<br>typické místo v typic-<br>kém komerčním nebo<br>nemocničním prostředí.                                                                                                    |  |  |  |
|                                                                                                    |                                                                                                    |                                                                                                    | ~                                                                                                    |  |  |  |

Zařízení **PHT-75CHS** je určeno k použití v níže specifikovaném elektromagnetickém prostředí. Zákazník nebo uživatel zařízení **PHT-75CHS** by měl zajistit, aby bylo v tomto prostředí používáno.

POZNÁMKA) UT je střídavé síťové napětí před aplikací zkušební úrovně.

#### Pokyny a prohlášení výrobce - elektromagnetická odolnost

| měl zajistiť, aby bylo v tomto prostředí používáno.                                            |                                                                  |                                               |                                                                                                    |  |  |  |  |
|------------------------------------------------------------------------------------------------|------------------------------------------------------------------|-----------------------------------------------|----------------------------------------------------------------------------------------------------|--|--|--|--|
| Zkouška<br>odolnosti                                                                           | Úroveň<br>zkoušky IEC<br>60601-1-2                               | Úroveň<br>shody                               | Elektromagnetické prostředí -<br>pokyny                                                                                                    |  |  |  |  |
| Vedené<br>vysokofrekvenční<br>IEC 61000-4-6<br>Vyzařované<br>vysokofrekvenční<br>IEC 61000-4-3 | 3c Vrms<br>150 kHz až<br>80 MHz<br>3 V/m<br>80 MHz až<br>2,7 GHz | V <sub>1</sub> =3Vrms<br>E <sub>1</sub> =3V/m | Přenosná a mobilní<br>vysokofrekvenční komunikační<br>zařízení by se neměla používat<br>blíže k jakékoli části zařízení<br><b>PHT-75CHS</b> , včetně kabelů, než<br>je doporučená separační<br>vzdálenost vypočítaná z rovnice<br>platné pro frekvenci vysílače. |  |  |  |  |
|                                                                                                |                                                                  |                                               | Doporučená separační<br>vzdálenost:<br>$d = \left[\frac{3.5}{V_1}\right]\sqrt{P}$                                                                                                    |  |  |  |  |
|                                                                                                |                                                                  |                                               | $d = \left[\frac{3.5}{E_1}\right]\sqrt{P}  80 \text{ MHz to } 800 \text{ MHz}$ $d = \left[\frac{7}{E_1}\right]\sqrt{P}  800 \text{ MHz to } 2.5 \text{ GHz}$                                                                                                    |  |  |  |  |
|                                                                                                |                                                                  |                                               | výkon vysílače ve wattech (W),<br>podle údajů výrobce vysílače,<br>a d je doporučená separační<br>vzdálenost v metrech (m).                                                                                                    |  |  |  |  |
|                                                                                                |                                                                  |                                               | Intenzita pole z pevných<br>vysokofrekvenčních vysílačů<br>určená elektromagnetickým<br>průzkumem lokality, <sup>a</sup> by měla<br>být menší, než je úroveň shody<br>v každém frekvenčním rozsahu. <sup>b</sup>                                                 |  |  |  |  |
|                                                                                                |                                                                  |                                               | V blízkosti zařízení označeného<br>následujícím symbolem může<br>nastat rušení:                                                                                                    |  |  |  |  |
|                                                                                                | 25: 00 ML 00                                                     |                                               |                                                                                                    |  |  |  |  |
| POZNANKA 1) F                                                                                  | 11 80 MHZ a 80                                                   | u ivinz plati vyss                            | a tozsan kmiloclu.                                                                                                    |  |  |  |  |

Zařízení **PHT-75CHS** je určeno k použití v níže specifikovaném elektromagnetickém prostředí. Zákazník nebo uživatel zařízení **PHT-75CHS** by měl zajistit, aby bylo v tomto prostředí používáno.

POZNÁMKA 1) Při 80 MHz a 800 MHz platí vyšší rozsah kmitočtu. POZNÁMKA 2) Tyto pokyny nemusí platit ve všech situacích. Šíření elektromagnetických vln je ovlivněno absorpcí a odrazem od konstrukcí, objektů a lidí. <sup>a</sup> Intenzity polí od pevných vysílačů, například základnových stanic pro rádiové (mobilní / bezdrátové) telefony a pozemní mobilní vysílačky, amatérských vysílaček, AM a FM rozhlasového vysílání a televizního vysílání, nelze s přesností teoreticky předpovídat. K posouzení elektromagnetického prostředí v důsledku pevných vysokofrekvenčních vysílačů je třeba zvážit provedení elektromagnetického průzkumu na místě. Pokud naměřená intenzita pole mimo stíněného místa, v němž se zařízení PHT-75CHS používá, přesahuje výše uvedenou platnou úroveň shody, je třeba zařízení PHT-75CHS pozorovat a tak ověřit normální provoz. Pokud je pozorována abnormální funkce, může nastat nutnost dalších opatření, například přemístění zařízení PHT-75CHS nebo změna jeho orientace.

<sup>b</sup> Nad frekvenčním rozsahem 150 kHz až 80 MHz by měla být intenzita pole menší než [V1] V/m.

# <u>Doporučené separační vzdálenosti mezi přenosným a mobilním vysokofrekvenčním komunikačním zařízením a zařízením PHT-75CHS</u>

Zařízení **PHT-75CHS** je určeno k použití v elektromagnetickém prostředí, v němž je vyzařované vysokofrekvenční rušení regulováno. Zákazník nebo uživatel zařízení **PHT-75CHS** může pomoci zabránit elektromagnetickému rušení dodržováním minimální vzdálenosti mezi přenosným a mobilním vysokofrekvenčním komunikačním zařízením (vysílači) a zařízením PHT-75CHS tak, jak je doporučeno níže, podle maximálního výstupního výkonu komunikačního zařízení.

#### Separační vzdálenost podle kmitočtu vysílače [m] IEC 60601-1-2

| Kmitočot vycílačo                 |                                            |                                            |                                          |
|-----------------------------------|--------------------------------------------|--------------------------------------------|------------------------------------------|
| KINILOCEL VYSIIACE                |                                            |                                            |                                          |
| Rovnice                           | $d = \left[\frac{3,5}{V_1}\right]\sqrt{P}$ | $d = \left[\frac{3,5}{E_1}\right]\sqrt{P}$ | $d = \left[\frac{7}{E_1}\right]\sqrt{P}$ |
| Jmenovitý<br>maximální            | V1=3 Vrms                                  | E1=3 V/m                                   | E1=3 V/m                                 |
| výstupní výkon<br>vysílače<br>[W] | Separační<br>vzdálenost<br>(metry)         | Separační<br>vzdálenost<br>(metry)         | Separační<br>vzdálenost<br>(metry)       |
|                                   |                                            |                                            |                                          |
| 0,01                              | 0,116                                      | 0,1166                                     | 0,2333                                   |
| 0,1                               | 0,368                                      | 0,3687                                     | 0,7378                                   |
| 1                                 | 1,166                                      | 1,1660                                     | 2,3333                                   |
| 10                                | 3,687                                      | 3,6872                                     | 7,3785                                   |
| 100                               | 11,660                                     | 11,6600                                    | 23,333                                   |

U vysílačů s maximálním jmenovitým výstupním výkonem neuvedeným výše lze doporučenou separační vzdálenost d v metrech (m) odhadnout pomocí rovnice platné pro kmitočet vysílače, kde p je maximální jmenovitý výstupní výkon vysílače ve wattech (W), podle údajů výrobce vysílače.

POZNÁMKA 1) Při 80 MHz a 800 MHz platí separační vzdálenost pro vyšší rozsah kmitočtu.

POZNÁMKA 2) Tyto pokyny nemusí platit ve všech situacích. Šíření elektromagnetických vln je ovlivněno absorpcí a odrazem od konstrukcí, objektů a lidí.

a. Intenzita pole od pevných vysílačů, například základnových stanic pro rádiové (mobilní / bezdrátové) telefony a pozemní mobilní vysílačky, amatérských vysílaček, AM a FM rozhlasového vysílání a televizního vysílání, nelze s přesností teoreticky předpovídat. K posouzení elektromagnetického prostředí v důsledku pevných vysokofrekvenčních vysílačů je třeba zvážit provedení

elektromagnetického průzkumu na místě. Pokud naměřená intenzita pole na místě, v němž se zařízení **PHT-75CHS** používá, přesahuje výše uvedenou platnou úroveň shody, je třeba zařízení **PHT-75CHS** pozorovat a tak ověřit normální provoz. Pokud je pozorována abnormální funkce, mohou být nezbytná další opatření, například přemístění zařízení **PHT-75CHS** nebo změnu jeho orientace.

b. Nad frekvenčním rozsahem 150 kHz až 80 MHz by měla být intenzita pole menší než [V1] V/m.

| Zkouška<br>odolnosti                            | Úroveň zkoušky<br>IEC 60601-1-2 | Skutečná úroveň<br>odolnosti | Úroveň shody |
|-------------------------------------------------|---------------------------------|------------------------------|--------------|
| Vedené<br>vysokofrekvenční<br>IEC 61000-4-6     | 3 Vrms<br>150 kHz až 80 MHz     | 3Vrms                        | 3Vrms        |
| Vyzařované<br>vysokofrekvenční<br>IEC 61000-4-3 | 3 Vrms<br>80 MHz až 2,7 GHz     | 3V/m                         | 3V/m         |
## 15.4.1 Jak by měl být pacient umístěn, aby byl zajištěn diagnosticky přijatelný panoramatický snímek?

Umístění pacienta je nejdůležitější součástí při pořizování diagnosticky přijatelných panoramatických snímků. K chybám v umístění dochází často u dětských panoramatických RTG snímků. Chcete-li se vyhnout chybám:

- Řiďte se pokyny pro RTG přístroje pro panoramatické snímkování pro umístění zubních oblouků do tří rozměrů fokálního žlabu, což je oblast, kde lze získat ostřejší obraz anatomických struktur.
- Pokud je k dispozici, použijte skusový blok (vyskytuje se na většině RTG přístroje pro panoramatické snímkování), který označuje správnou předozadní polohu, nebo jak daleko dopředu či dozadu by měl být pacient umístěn.
- Podobným způsobem pro určení správného bočního vyrovnání použijte boční polohovací vodítka a opěrku brady, čímž správně lokalizujete směr nahoru / dolů nebo jak daleko nahoru nebo dolů by měla být umístěna brada.
- Pokud je to možné, použijte k znázornění různých anatomických rovin zrcadlo a vodicí laserový paprsek, který svítí na obličeji pacienta.

| Chyba                                                                                                    | Příčina                                             | Nápravné opatření                                                                                                    | Tipy pro pediatrické pacienty                                                                                                    |
|----------------------------------------------------------------------------------------------------|-----------------------------------------------------|----------------------------------------------------------------------------------------------------|----------------------------------------------------------------------------------------------------|
| Přední zuby úzké<br>Značné překrývání vzadu<br>Obratle umístěné nad kondyly                                                                                                    | Oblouký<br>umístěné příliš<br>vepředu               | Umistěte přední zuby<br>do vlodné polohy<br>na voditku skusového<br>bloku, vyhledejte<br>vhodnou po-lohu pomocí<br>voditka předního<br>laserového paprsku. | K vyplnění chybějících prvních zubů nebo částečně<br>prořezaných trvalých zubů použijte bavlněný váleček.<br>Upravte doporučení pro dospělé ohledně směru vodicího<br>Jaserového paprsku pre použití s prvnímí zuby<br>Sledujte vodicí laserový paprsek na pravé i levé straně.                   |
| Přední zuby široké, rozmazané ze snímku<br>Kondyly nejsou zobrazené                                                                                                    | Oblouky<br>umistěné příliš<br>vzadu                 |                                                                                                    |                                                                                                    |
| Zuby na pravé straně vypadají zúžené, značně se překrývající<br>Zuby na levé straně se jeví jako široké, špatně vykreslené<br>Kondyly mají asymetrickou šířku a výšku                                                                             | Oblouky jsou<br>naklopené nebo<br>nakloněné doprava | Umistěte středovou<br>sagitální kolmo<br>k podlaze                                                                                                    | Pomoci vodicího laserového paprsku vyhledejte středovou<br>sagitální rovinu. Vyzvěte pacienta, aby se zaměřil<br>na zrcadlový odraz<br>Na zrcadlo nalepte obtisk, abyste pacientoví pomohli udržet<br>správnou polohu po celou dobu expozice.                                                     |
| Zuby na levé straně vypadají zúžené, značně se překrývající<br>Zuby na pravé straně se jeví jako široké, špatně vykresleně<br>Kondyly mají asymetrickou šířku a výšku                                                                             | Oblouky jsou<br>naklopené nebo<br>nakloněné doleva  |                                                                                                    |                                                                                                    |
| Plochý, dolů otočený, "zamračený" vzhled okluzní roviny<br>Horní patro vypadá jako rozšířená, tlustá a hustá<br>radioprostupnost. Kondyly přesahují okraje obrazu<br>Přední zuby se jeví jako široké, podlouhlé                                   | Oblouky<br>umístěné příliš<br>nahoře                | Umistěte<br>frankfurtskou rovinu<br>nebo canthomeatální<br>rovinu rovnoběžně<br>s podlahou, nebo ala-<br>tragus linii 5° dolů<br>směrem k podlaze.         | Před tím, než vyzvete pacienta, aby do opěrky brady<br>položil svou bradu, přesuňte opěrku brady do polohy, která<br>je o něco vyšší než výška brady pacienta.<br>Vyzvěte pacienta, aby zaujal pozici, která se podobá<br>vzpřímenému postoji vojáka.                                             |
| Přehnané zakřivení okluzní roviny vzhůru, což vytváří<br>dojem "úsměvu"<br>Jazylka překryvá dolní čelist<br>Kondyly jsou nakloněné dovnítř<br>Přední zuby vypadají zúžené; podlouhlé v horní čelisti<br>a zkrácené (perspektívně) v dolní čelisti | Oblouky<br>umístěné příliš<br>dole                  |                                                                                                    |                                                                                                    |
| Radioprostupnost ve tvaru pyramidy překrývající přední<br>zubyčelisti                                                                                                    | Pacient<br>ve shrbenë<br>poloze                     | Umístěte pacienta,<br>aby měl záda a krk<br>vzpřímené.                                                                                                    | Vyzvěte pacienta, aby vystrčil hrudník a zároveň dal bradu dolů<br>Zatímco pacient drží rukojeti jednotky, aby udržel stabilitu,<br>vyzvěte jej, aby udělal půl krok směrem ke svislému sloupu<br>rentgenového přístroje do polohy, ve které bude mít pocit, jako<br>by se mírně nakláněl dozadu. |
| Radioprostupný stín kommisury překrývající zuby<br>napodobující zubní kaz                                                                                                    | Rty nesevřené kolem<br>skusového bloku              | Sevřete ity kolem<br>skusového bloku                                                                                                    | Vyzvěte pacienta, aby během expozice sevřel rty kolem<br>skusového bloku.                                                                                                    |
| Radioprostupnost překrývající vrcholy zubů homi čelisti                                                                                                    | Jazyk<br>neusazený<br>na homím patru                | Jazyk přitiskněte<br>k hornímu patru.                                                                                                    | Vyzvěte pacienta, aby polknul a scustředil se na plochou<br>polohu jazyka.<br>Vyzvěte pacienta, aby nasál své tváře, zatlačil jazyk<br>do správné ploché polohy proti homímu patru a tuto polohu<br>udržoval po celou dobu expozice.                                                              |

Pokud je pacient umístěn nesprávně, může dojít ke vzniku jedinečných a zřetelných radiografických chyb snímků, jak je uvedeno v Tabulce 1<sup>1</sup>.

Čeština

## 15.4.2 Jak se lze vyhnout chybám v umístění dopředu / dozadu?

Přední zuby musí být uzavřeny od okraje k okraji na určenou plochu skusového bloku. Odlupování prvních zubů vám může dosažení této polohy ztížit. Přesná okluze je obtížná, pokud chybí jeden nebo několik zubů nebo jsou částečně vypadlé.

- Ke skusovému bloku lze připevnit bavlněný váleček, který vyplní prostor vytvořený chybějícím zubem nebo zuby.
- Kromě toho může být nutná úprava při použití vodicího laserového paprsku.
  Pokyny výrobce pro nasměrování laserového paprsku na předem určený zub nebo mezizubní prostor se obvykle vztahují na dospělé pacienty. U pediatrického pacienta s prvním nebo smíšeným chrupem může nastat nutnost tyto pokyny změnit.

## 15.4.3 Jak se lze vyhnout chybám v umístění v laterálním levém / pravém směru?

Aby se předešlo chybám zobrazování, které jsou důsledkem nesprávného bočního umístění, je nutné středovou sagitální rovinu umístit kolmo k podlaze.

- Většina panoramatických RTG přístrojů je vybavena polohovadlem hlavy a vodicím laserovým paprskem spolu se zrcadlem, které pomáhají určit správnou boční polohu hlavy.
- Pediatrickému pacientovi mohou být poskytnuty další pokyny k udržení správné polohy po celou dobu expozice.
- Pohyb hlavy s trubicí během expozice může u pediatrického pacienta vyvolat zvědavost, což může způsobit otáčení hlavy, když oči sledují pohyb hlavy s trubicí. Jako vizuální pomůcka a ohnisko může posloužit svislá samolepicí čára připevněná k zrcadlu. Na zrcadlo lze nalepit poutavou nálepku, např. nálepku zakoupenou v obchodě s výtvarnými potřebami, do polohy, která je zarovnána se středovou sagitální rovinou. Pacienta lze vyzvat, aby umístil hlavu tak, že se nálepka bude jevit na špičce nosu a aby se na tento odraz po celou dobu expozice soustředil. Pro pediatrické pacienty může být pohled na sebe sama v zrcadle zábavné a vtipné řešení, jak se zapojit do procesu.

## 15.4.4 Jak se lze vyhnout chybám ve směru nahoru / dolů?

- Správné umístění oblouků ve směru nahoru / dolů vyžaduje, aby pacient stál vzpřímeně a současně mírně zatlačil bradu dovnitř a dolů, což je směr, který se dospělým i pediatrickým pacientům bez pomoci často nedaří zaujmout. Výsledkem je často shrbená poloha, kdy pacient nahrbí krk a ramena, aby položil bradu na opěrku brady. Obratle se sesunou, což způsobí útlum RTG paprsku, který vytvoří trojúhelníkovou radioprostupnost překrývající dolní čelist, a pokud je značná, také nad předními maxilárními oblastmi.
- V závislosti na výrobci dávají panoramatické RTG přístroje obsluze pokyny, aby umístila frankfurtskou rovinu nebo canthomeatální rovinu rovnoběžně s podlahou, nebo ala-tragus linii 5° dolů směrem k podlaze. Toho se dosáhne zvýšením nebo snížením opěrky brady tak, aby se příslušný orientační bod zarovnal s indikátory na přístroji. Pacient by měl být nasměrován tak, aby stál před panoramatickým RTG přístrojem, což obsluze umožní umístit opěrku brady do polohy, která je o něco vyšší než brada pacienta. Pacient je pak požádán, aby se přesunul do nadhlavní sestavy přístroje a stál v klidu. Pokud je potřeba další seřízení, je to obvykle do snížené polohy brady. Když brada pacienta spočívá na opěrce brady, je snazší přejít do nižší polohy než do vyšší. Pro pomoc s umístěním brady na opěrku brady při zachování vzpřímené polohy může být pediatrický pacient nasměrován tak, aby stál jako voják.

#### <u>Reference</u>

1.Evelyn M. Thomson, The journal of professional excellence, *Dimensions of dental hygiene, Focusing of the Image: How to produce error-free radiographic images for the pediatric patient.* 2009. Únor 9 *https://dimensionsofdentalhygiene.com/article/focusing-on-the-image/* 

## 15.5 Zkratky

| AC    | Alternating Current                               | Střídavý proud                                                   |
|-------|---------------------------------------------------|------------------------------------------------------------------|
| AF    | Auto-Focusing                                     | Automatické zaostřování                                          |
| AMPT  | Adaptive layer Mode Panoramic<br>Tomography       | Tomografická funkce "Adaptive laye<br>Mode Panoramic Tomography" |
| CAN   | Controlled Area Network                           | Síť "Controlled Area Network"                                    |
| СВСТ  | Cone-Beam Computed<br>Tomography                  | Výpočetní tomografie s kuželovým<br>paprskem                     |
| CMOS  | Complementary Metal-Oxide -<br>Semiconductor      | Doplňující se kov-oxid-<br>polovodič                             |
| ст    | Computed Tomography                               | Výpočetní tomografie                                             |
| DAP   | Dose Area Product                                 | Součin dávky a plochy                                            |
| DC    | Direct Current                                    | Stejnosměrný proud                                               |
| DICOM | Digital Imaging and<br>Communications in Medicine | Digitální snímkování<br>a komunikace v lékařství                 |
| EMC   | Electromagnetic Compatibility                     | Elektromagnetická kompatibilita                                  |
| ESD   | Electrostatic Discharge                           | Elektrostatický výboj                                            |
| EUT   | Equipment Under Test                              | Zkoušené zařízení                                                |
| FDD   | A focal spot to Detector Distance                 | Vzdálenost od ohniska k detektoru                                |
| FOD   | A focal spot to Object Distance                   | Vzdálenost od ohniska k objektu                                  |
| FOV   | Field of View                                     | Zorné pole                                                       |
| FPD   | Flat Panel Detector                               | Plochý panelový detektor                                         |
| IEC   | International Electrotechnical<br>Commission      | Mezinárodní elektrotechnická<br>komise                           |
| ISO   | International Standards<br>Organization           | Mezinárodní organizace<br>pro normalizaci                        |
| LCD   | Liquid Crystal Display                            | Displej z tekutých krystalů                                      |
| LED   | Light-Emitting Diode                              | Dioda emitující světlo                                           |
| MAR   | Metal Artifact Reduction                          | Redukce kovových artefaktů                                       |

| AC   | Alternating Current               | Střídavý proud                             |
|------|-----------------------------------|--------------------------------------------|
| MPSO | Multiple Portable Socket-Outlet   | Společná přenosná zásuvka                  |
| ODD  | Object to Detector Distance       | Vzdálenost od ohniska<br>k detektoru       |
| PA   | Posterior/Anterior                | Zadní / přední                             |
| RF   | Radio Frequency                   | Rádiová frekvence;<br>vysokofrekvenční     |
| ROI  | Region of Interest                | Oblast zájmu                               |
| SID  | Source to Image Receptor Distance | Vzdálenost od zdroje<br>k receptoru snímku |
| SIP  | Signal Input Part                 | Díl pro vstup signálu                      |
| SOP  | Signal Output Part                | Díl pro výstup signálu                     |
| SMV  | Submento-Vertical                 | Submentálně-vertikální                     |
| STL  | Stereo Lithography                | Stereo litografie                          |
| ТМЈ  | Temporomandibular Joint           | Temporomandibulární kloub                  |
| UHD  | Ultra-High Definition             | Ultra-vysoké rozlišení                     |

## Autorská práva © 2020 VATECH Co., Ltd.

Všechna práva vyhrazena.

Na dokumentaci, značku a logo používané v tomto návodu se vztahují autorská práva.

Je zakázáno jakoukoli část tohoto návodu reprodukovat, přenášet nebo přepisovat bez výslovného písemného svolení výrobce.

Vyhrazujeme si právo provádět jakékoliv změny, které mohou být nutné v důsledku technických zlepšení. Nejaktuálnější informace si vyžádejte od svého zástupce společnosti **VATECH**.

Tel: (+82) 1588-9510

Email: gcs@vatech.co.kr

Internet: www.vatech.co.kr

Ústředí společnosti: 13, Samsung 1-ro 2-gil, Hwaseong-si, Gyeonggi-do, 18449, Korea

Závod: 13, Samsung 1-ro 2-gil, Hwaseong-si, Gyeonggi-do, 18449, Korea

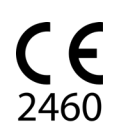

Symbol CE osvědčuje, že výrobek splňuje evropskou Směrnici pro lékařská zařízení 93/42/EHS ve znění 2007/47/ES jako zařízení třídy IIb.

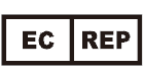

Zástupce v ES; Vatech Global France (SARL) 51 Quai de Dion Bouton 92800 Puteaux France Tel: +33 1 64 11 43 30 Fax: +33 1 64 11 43 39

# GreenX

ZIP Code : 18449 13, Samsung 1-ro 2-gil, Hwaseong-si, Gyeonggi-do, Republic of Korea www.vatech.co.kr

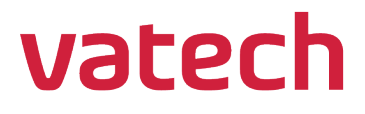